# 中国邮政储蓄银行信用卡 APP6.0 操作手册

编制单位:信用卡中心 日期:2024年7月

| 中国邮政储蓄银行信用卡 APP6.0                                    | 1      |
|-------------------------------------------------------|--------|
| 操作手册                                                  | 1      |
|                                                       | _      |
|                                                       | 2      |
| 第一部分 信用下 APP 各尸场整体介绍                                  | 1      |
| 一、各尸场文持机型及杀统版本                                        | 1      |
| 1.1. 各户版平史利                                           | 1      |
| 1.2. 谷广场下载力式                                          | ⊥<br>د |
| <ol> <li>I.S. 目八运门 AFF 引 寸 贝 回</li> <li>1 4</li></ol> | 2      |
| 1.4. 侯贞为能问了                                           | د<br>د |
| 、 / 加/ / 通 J 如 / 关 空                                  | ב<br>א |
| 2.1. (1/1) 1/1/1/1/1/1/1/1/1/1/1/1/1/1/1/1/1/1        |        |
| 2.3 账户类型介绍                                            |        |
| 第二部分 信用卡 APP 各频道页功能介绍                                 |        |
| 一、"精选"频道介绍                                            |        |
| 1.1. 首页-频道整体页面                                        |        |
| 1.2. 首页-导航栏                                           |        |
| 1.2.1. 首页-导航栏-地址选择                                    | 13     |
| 1.2.2. 首页-导航栏-搜索                                      | 14     |
| 1.2.3. 首页-导航栏-客服·投诉                                   | 15     |
| 1.2.4. 首页-导航栏-通知                                      |        |
| 1.3. 首页-顶部导航                                          | 19     |
| 1.3.1. 首页-顶部导航-查账还款                                   | 19     |
| 1.3.2. 首页-顶部导航-分期服务                                   | 21     |
| 1.3.3. 首页-顶部导航-付款码                                    | 21     |
| 1.3.4. 首页-顶部导航-扫一扫                                    | 23     |
| 1.3.5. 首页-金刚区-额度管理                                    | 23     |
| 1.3.6. 首页-金刚区-卡片管理                                    | 23     |
| 1.3.7. 首页-金刚区-快捷支付                                    |        |
| 1.3.8. 首页-金刚区-权益中心                                    | 32     |
| 1.3.9. 首页-金刚区功能-我的工具                                  | 34     |
| 1.3.10. 首页-金刚区全部功能-最近使用                               | 35     |
| 1.3.11. 首页-金刚区全部功能-卡管理-我要办卡                           |        |
| 1.3.12. 首页-金刚区全部功能-卡管理-办卡进度                           |        |
| 1.3.13. 首页-金刚区全部功能-卡管理-我要激活                           |        |
| 1.3.14. 首页-金刚区全部功能-卡管理-卡片管理                           |        |
| 1.3.15. 自贝-金刚区全部切能-卞管理-快捷支付                           |        |
| 1.3.10. 自贝-金刚区全部切耶-卞官埕-午贺堂调<br>1.2.17.                |        |
| 1.3.1/. 目火-金刚区全部切肥-下官理-笪炼近叔<br>1210                   |        |
| 1.3.18. 目贝-金刚区全印功能-下官理-后用下建款                          |        |

目 录

| 1.3.19. | 首页-金刚区全部功能-卡管理-自动还款       | 37 |
|---------|---------------------------|----|
| 1.3.20. | 首页-金刚区全部功能-卡管理-还款提醒       | 37 |
| 1.3.21. | 首页-金刚区全部功能-卡管理-额度管理       | 37 |
| 1.3.22. | 首页-金刚区全部功能-卡管理-物流查询       | 37 |
| 1.3.23. | 首页-金刚区全部功能-卡管理-修改账单日      | 37 |
| 1.3.24. | 首页-金刚区全部功能-卡管理-附属卡        | 37 |
| 1.3.25. | 首页-金刚区全部功能-卡管理-账单寄送       | 37 |
| 1.3.26. | 首页-金刚区全部功能-卡管理-挂失补卡       | 37 |
| 1.3.27. | 首页-金刚区全部功能-卡管理-否认交易       | 37 |
| 1.3.28. | 首页-金刚区全部功能-卡管理-Huawei Pay |    |
| 1.3.29. | 首页-金刚区全部功能-卡管理-虚拟卡        | 39 |
| 1.3.30. | 首页-金刚区全部功能-卡管理-一键多还       | 39 |
| 1.3.31. | 首页-金刚区全部功能-卡管理-调额攻略       | 39 |
| 1.3.32. | 首页-金刚区全部功能-卡管理-我卡我做主      | 39 |
| 1.3.33. | 首页-金刚区全部功能-卡管理-pos 消费设置   | 39 |
| 1.3.34. | 首页-金刚区全部功能-卡管理-代收签约管理     | 40 |
| 1.3.35. | 首页-金刚区全部功能-生活-中石油         | 41 |
| 1.3.36. | 首页-金刚区全部功能-生活-积分兑换        | 41 |
| 1.3.37. | 首页-金刚区全部功能-生活-观影          | 41 |
| 1.3.38. | 首页-金刚区全部功能-生活-加油          | 41 |
| 1.3.39. | 首页-金刚区全部功能-生活-我要洗车        | 41 |
| 1.3.40. | 首页-金刚区全部功能-生活-小邮商城        | 41 |
| 1.3.41. | 首页-金刚区全部功能-生活-话费充值        | 41 |
| 1.3.42. | 首页-金刚区全部功能-生活-生鲜          | 42 |
| 1.3.43. | 首页-金刚区全部功能-生活-中石化         | 42 |
| 1.3.44. | 首页-金刚区全部功能-生活-缴费          | 42 |
| 1.3.45. | 首页-金刚区全部功能-生活-养护          | 42 |
| 1.3.46. | 首页-金刚区全部功能-金融-我要取现        | 42 |
| 1.3.47. | 首页-金刚区全部功能-金融-分期服务        | 43 |
| 1.3.48. | 首页-金刚区全部功能-金融-账单分期        | 43 |
| 1.3.49. | 首页-金刚区全部功能-金融-交易分期        | 43 |
| 1.3.50. | 首页-金刚区全部功能-金融-现金分期        | 43 |
| 1.3.51. | 首页-金刚区全部功能-金融-悦享分期        | 43 |
| 1.3.52. | 首页-金刚区全部功能-金融-自动分期        | 43 |
| 1.3.53. | 首页-金刚区全部功能-金融-分期查询        | 43 |
| 1.3.54. | 首页-金刚区全部功能-金融-教育分期        | 43 |
| 1.3.55. | 首页-金刚区全部功能-金融-借钱          | 43 |
| 1.3.56. | 首页-金刚区全部功能-金融-汽车分期        | 43 |
| 1.3.57. | 首页-金刚区全部功能-金融-结清销户证明      | 43 |
| 1.3.58. | 首页-金刚区全部功能-支付服务-手机闪付      | 44 |
| 1.3.59. | 首页-金刚区全部功能-支付服务-移动支付      | 45 |
| 1.3.60. | 首页-金刚区全部功能-支付服务-付款码小额免密设置 | 46 |
| 1.3.61. | 首页-金刚区全部功能-我的-设置          | 47 |
| 1.3.62. | 首页-金刚区全部功能-我的-网点查询        | 47 |

|    |      | 1.3.63. 首页-金刚区全部功能-我的-密码管理     | 47 |
|----|------|--------------------------------|----|
|    |      | 1.3.64. 首页-金刚区全部功能-我的-安全中心     | 47 |
|    |      | 1.3.65. 首页-金刚区全部功能-我的-活动礼遇     | 47 |
|    |      | 1.3.66. 首页-金刚区全部功能-我的-资料管理     | 47 |
|    |      | 1.3.67. 首页-金刚区全部功能-我的-证件信息     | 47 |
|    |      | 1.3.68. 首页-金刚区全部功能-我的-银行卡      | 47 |
|    |      | 1.3.69. 首页-金刚区全部功能-我的-积分查询     | 48 |
|    |      | 1.3.70. 首页-金刚区全部功能-我的-积分专区     | 48 |
|    |      | 1.3.71. 首页-金刚区全部功能-我的-白金服务     | 48 |
|    |      | 1.3.72. 首页-金刚区全部功能-我的-我的权益     | 48 |
|    |      | 1.3.73. 首页-金刚区全部功能-我的-我的优惠券    | 48 |
|    |      | 1.3.74. 首页-金刚区全部功能-我的-我的收藏     | 48 |
|    |      | 1.3.75. 首页-金刚区全部功能-我的-我的订单     | 48 |
|    |      | 1.3.76. 首页-金刚区全部功能-我的-推荐办卡     | 48 |
|    |      | 1.3.77. 首页-金刚区全部功能-我的-营销人员查询   |    |
|    |      | 1.3.78. 首页-金刚区全部功能-我的-客服       | 48 |
|    |      | 1.3.79. 首页-金刚区全部功能-我的-电子邮箱     |    |
|    |      | 1.3.80. 首页-金刚区全部功能-我的-地址信息     | 48 |
|    |      | 1.3.81. 首页-金刚区全部功能-我的-交易声明提交   |    |
|    |      | 1.3.82. 首页-金刚区全部功能-特色专区-大字版    |    |
|    |      | 1.3.83. 首页-金刚区全部功能-特色专区-积分捐赠   | 49 |
|    |      | 1.3.84. 首页-金刚区全部功能-特色专区-视频激活协议 | 50 |
|    |      | 1.3.85. 首页-金刚区全部功能-特色专区-协商还款   | 51 |
|    | 1.4. | 首页-活动礼遇                        | 51 |
|    | 1.5. | 首页-超值优惠券                       | 52 |
|    | 1.6. | 首页-周六 5 折                      | 54 |
|    | 1.7. | 首页-三"省"楼层                      | 55 |
|    |      | 1.7.1. 首页-三"省"楼层-逛吃省           | 55 |
|    |      | 1.7.2. 首页-三"省"楼层-爱车省           | 56 |
|    |      | 1.7.3. 首页-三"省"楼层-宅家省           | 57 |
|    | 1.8. | 首页-热门活动                        | 58 |
|    | 1.9. | 首页-精选卡片                        | 59 |
|    |      | 1.9.1. 首页-选卡片-乡村振兴卡专区          | 60 |
|    |      | 1.9.2. 首页-选卡片-我的卡专区            | 60 |
|    |      | 1.9.3. 首页-选卡片-车主卡白金卡专区         | 61 |
|    |      | 1.9.4. 首页-选卡片-女性卡专区            | 61 |
|    | 1.10 | ). 猜你喜欢                        | 62 |
| 二、 | "享   | 至积分"频道介绍                       | 63 |
|    | 2.1. | 积分功能区(积分明细/我的积分)               | 63 |
|    | 2.2. | 积分活动(滑动 banner)                | 65 |
|    | 2.3. | 积分公告(白色条状公告)                   | 65 |
|    | 2.4. | 心愿清单                           | 66 |
|    | 2.5. | 看榜单(虚拟/实物榜单)                   | 67 |
|    | 2.6. | 超值兑换(登录后积分大于5000分可见)           | 67 |

|    | 2.7. | 超值兑(商品推荐及分类)                | 68 |
|----|------|-----------------------------|----|
|    | 2.8. | 10 分享玩(积分活动集合)              | 68 |
|    | 2.9. | 品牌专区(盲盒、美妆、热销集合)            | 69 |
|    | 2.10 | D. 积分推荐(瀑布流推荐)              | 70 |
| 三、 | "惠   | <b>툀生活"频道介绍</b>             | 71 |
|    | 3.1. | 惠生活-频道整体页面                  | 71 |
|    | 3.2. | 惠生活-导航栏                     | 71 |
|    |      | 3.2.1. 惠生活-导航栏-地址选择         | 71 |
|    |      | 3.2.2. 惠生活-导航栏-搜索           | 71 |
|    |      | 3.2.3. 惠生活-导航栏-客服           | 71 |
|    |      | 3.2.4. 惠生活-导航栏-优惠券          | 72 |
|    | 3.3. | 惠生活-轮播位                     | 72 |
|    | 3.4. | 惠生活-金刚区                     | 72 |
|    |      | 3.4.1. 惠生活-金刚区-境外专区         | 72 |
|    |      | 3.4.2. 惠生活-金刚区-移动惠购         | 72 |
|    |      | 3.4.3. 惠生活-金刚区-加油           | 73 |
|    |      | 3.4.4. 惠生活-金刚区-观影           | 74 |
|    |      | 3.4.5. 惠生活-金刚区-洗车           | 75 |
|    |      | 3.4.6. 惠生活-金刚区-养护           | 76 |
|    |      | 3.4.7. 惠生活-金刚区-团油           | 77 |
|    |      | 3.4.8. 惠生活-金刚区-中石油          | 78 |
|    |      | 3.4.9. 惠生活-金刚区-生鲜           | 79 |
|    |      | 3.4.10. 惠生活-金刚区-小邮商城        | 80 |
|    | 3.5. | 惠生活-榜单                      | 81 |
|    | 3.6. | 惠生活-爱车生活                    | 81 |
|    |      | 3.6.1. 惠生活-爱车生活-加油站         | 81 |
|    |      | 3.6.2. 惠生活-爱车生活-更多优惠-中石油油券  | 82 |
|    |      | 3.6.3. 惠生活-爱车生活-更多优惠-中石化油券  | 83 |
|    |      | 3.6.4. 惠生活-爱车生活-更多优惠-洗车     | 84 |
|    |      | 3.6.5. 惠生活-爱车生活-更多优惠-汽车养护   | 85 |
|    |      | 3.6.6. 惠生活-爱车生活-分行活动        | 86 |
|    |      | 3.6.7. 惠生活-爱车生活-更多优惠一键加油推荐  | 87 |
|    |      | 3.6.8. 惠生活-爱车生活-更多优惠-车主卡推荐  | 87 |
|    |      | 3.6.9. 惠生活-爱车生活-我的          | 87 |
|    | 3.7. | 惠生活-热映影片                    | 89 |
| 四、 | "信   | 言用卡"频道介绍                    | 90 |
|    | 4.1. | 信用卡-频道整体页面                  | 90 |
|    | 4.2. | 信用卡-导航栏                     | 91 |
|    |      | 4.2.1. 信用卡-导航栏-客服           | 91 |
|    |      | 4.2.2. 导航栏-搜索               | 91 |
|    | 4.3. | 信用卡-(卡片展示)                  | 91 |
|    |      | 4.3.1.信用卡-我的信用卡-卡片展示结构      | 92 |
|    |      | 4.3.2.信用卡-我的信用卡-多种状态展示和交互逻辑 | 93 |
|    | 4.4. | 信用卡-金刚区                     | 95 |

| 4.4.1.  | 信用卡-金刚区-全部-我的工具           | 95  |
|---------|---------------------------|-----|
| 4.4.2.  | 信用卡-金刚区-我要办卡              | 96  |
| 4.4.3.  | 信用卡-金刚区-分期服务              | 96  |
| 4.4.4.  | 信用卡-金刚区-我要激活              | 96  |
| 4.4.5.  | 信用卡-金刚区-卡片管理              | 96  |
| 4.4.6.  | 信用卡-金刚区-查账还款              | 96  |
| 4.4.7.  | 信用卡-金刚区-额度管理              | 98  |
| 4.4.8.  | 信用卡-金刚区-附属卡               | 100 |
| 4.4.9.  | 信用卡-金刚区-虚拟卡               | 103 |
| 4.4.10. | 信用卡-金刚区-信用卡还款             | 104 |
| 4.4.11. | 信用卡-金刚区-全部-卡管理-我要办卡       | 106 |
| 4.4.12. | 信用卡-金刚区-全部-卡管理-办卡进度       | 107 |
| 4.4.13. | 信用卡-金刚区-全部-卡管理-我要激活       | 107 |
| 4.4.14. | 信用卡-金刚区-全部-卡管理-卡片管理       | 107 |
| 4.4.15. | 信用卡-金刚区-全部-卡管理-快捷支付       | 107 |
| 4.4.16. | 信用卡-金刚区-全部-卡管理-年费查询       | 107 |
| 4.4.17. | 信用卡-金刚区-全部-卡管理-查账还款       | 108 |
| 4.4.18. | 信用卡-金刚区-全部-卡管理-信用卡还款      | 108 |
| 4.4.19. | 信用卡-金刚区-全部-卡管理-自动还款       | 111 |
| 4.4.20. | 信用卡-金刚区-全部-卡管理-还款提醒       | 112 |
| 4.4.21. | 信用卡-金刚区-全部-卡管理-还款提醒       | 114 |
| 4.4.22. | 信用卡-金刚区-全部-卡管理-额度管理       | 116 |
| 4.4.23. | 信用卡-金刚区-全部-卡管理-物流查询       | 116 |
| 4.4.24. | 信用卡-金刚区-全部-卡管理-修改账单日      | 116 |
| 4.4.25. | 信用卡-金刚区-全部-卡管理-附属卡        | 117 |
| 4.4.26. | 信用卡-金刚区-全部-卡管理-账单寄送       | 117 |
| 4.4.27. | 信用卡-金刚区-全部-卡管理-挂失补卡       | 120 |
| 4.4.28. | 信用卡-金刚区-全部-卡管理-否认交易       | 121 |
| 4.4.29. | 信用卡-金刚区-全部-卡管理-Huawei Pay | 122 |
| 4.4.30. | 信用卡-金刚区-全部-卡管理-虚拟卡        | 122 |
| 4.4.31. | 信用卡-金刚区-全部-信贷服务-分期服务      | 122 |
| 4.4.32. | 信用卡-金刚区-全部-信贷服务-账单分期      | 122 |
| 4.4.33. | 信用卡-金刚区-全部-信贷服务-交易分期      | 124 |
| 4.4.34. | 信用卡-金刚区-全部-信贷服务-悦享分期      | 125 |
| 4.4.35. | 信用卡-金刚区-全部-信贷服务-现金分期      | 127 |
| 4.4.36. | 信用卡-金刚区-全部-信贷服务-自动分期      | 129 |
| 4.4.37. | 信用卡-金刚区-全部-信贷服务-汽车分期      | 130 |
| 4.4.38. | 信用卡-金刚区-全部-信贷服务-教育分期      | 132 |
| 4.4.39. | 信用卡-金刚区-全部-信贷服务-分期查询      | 132 |
| 4.4.40. | 信用卡-金刚区-全部-信贷服务-我要取现      | 135 |
| 4.4.41. | 信用卡-金刚区-全部-信贷服务-借钱        | 135 |
| 4.4.42. | 信用卡-金刚区-全部-还款-信用卡还款       | 136 |
| 4.4.43. | 信用卡-金刚区-全部-还款-自动还款        | 136 |
| 4.4.44. | 信用卡-金刚区-全部-还款-还款提醒        | 136 |

|    |      | 4.4.45. | 信用卡-金刚区-全部-还款-一键多还 | 136 |
|----|------|---------|--------------------|-----|
|    |      | 4.4.46. | 信用卡-金刚区-全部-额度-额度管理 | 137 |
|    |      | 4.4.47. | 信用卡-金刚区-全部-额度-调额攻略 | 137 |
|    | 4.5. | 信用卡-    | 我要分期               | 137 |
|    |      | 4.5.1.  | 信用卡-我要分期-账单分期      | 138 |
|    |      | 4.5.2.  | 信用卡-我要分期-现金分期      | 140 |
|    |      | 4.5.3.  | 信用卡-我要分期-悦享分期      | 142 |
|    | 4.5. | 4 信用-   | 卡-我要取现             | 143 |
|    |      | 4.5.5 信 | 言用卡-我要分期-更多分期-交易分期 | 145 |
|    | 4.6  | 信用卡-    | 更多分期               | 146 |
|    | 4.6. | 信用卡-    | 广告 banner          | 152 |
|    | 4.7. | 信用卡-    | 免息分期购              | 153 |
|    | 4.8. | 信用卡-    | 热卡推荐               | 154 |
|    | 4.9. | 信用卡-    | 金融小贴士              | 154 |
| 五、 | "我   | 的"频道    | 道介绍                | 155 |
|    | 5.1. | 我的-频    | 道页面                | 155 |
|    | 5.2. | 我的-导    | 航栏                 | 156 |
|    |      | 5.2.1.  | 我的-导航栏-活动运营位       | 156 |
|    |      | 5.2.2.  | 我的-导航栏-版本切换        | 157 |
|    |      | 5.2.3.  | 我的-导航栏-设置          | 157 |
|    |      | 5.2.4.  | 我的-导航栏-客服          | 208 |
|    |      | 5.2.5.  | 我的-导航栏-我的消息        | 208 |
|    | 5.3. | 我的-账    | 户管理区               | 208 |
|    | 5.4. | 我的-快    | स                  | 208 |
|    | 5.5. | 我的-金    | 刚区                 | 209 |
|    |      | 5.5.1.  | 我的-金刚区-查账还款        | 209 |
|    |      | 5.5.2.  | 我的-金刚区-分期服务        | 209 |
|    |      | 5.5.3.  | 我的-金刚区-白金服务        | 209 |
|    |      | 5.5.4.  | 我的-金刚区-快捷支付        | 211 |
|    |      | 5.5.5.  | 我的-金刚区-订单查询        | 211 |
|    | 5.6. | 我的-我    | 的信用卡               | 211 |
|    | 5.7. | 我的-我    | 的主题                | 212 |
|    | 5.8. | 我的-我    | 的收藏                | 213 |
|    | 5.9. | 我的-推    | 荐办卡                | 214 |
|    | 5.10 | . 我的-网  | 付近网点               | 215 |

# 第一部分 信用卡 APP 客户端整体介绍

#### 一、客户端支持机型及系统版本

Android 版本: 支持 Android 系统 4.4 以上,支持主流的机型,包括华为、中兴、小米、OPPO、VIVO、荣耀、三星、魅族、联想等。

IOS 版本: 支持 IOS 系统 12.0 以上。

#### 1.1. 客户版本更新

通过渠道后管平台进行客户端版本维护,版本更新分为强制性更新和可选择性更新。 当客户点击应用图标打开 APP 时,如有版本更新会进行弹窗提示:

1、可选择性更新时,弹窗询问是否更新,点击确定进行更新,点击取消直接进入应用。即用户可以取消不更新,系统仍可使用。

2、强制更新时,弹窗提示客户需要更新,点击确定进行更新,否则退出。即用户必须进行更新才可以正常使用客户端。

#### 1.2. 客户端下载方式

用户可通过扫描二维码的方式下载邮储信用卡 APP, 二维码如下, 扫描后按照指引下载 APP。

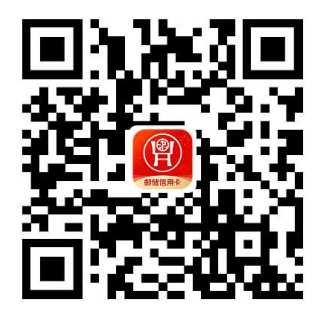

Android 版: 进入软件商店搜索邮储信用卡进行下载,或浏览器输入邮储银行信用卡 APP 下载地址 https://phone.psbc.com/mcc/进行下载。

IOS 版: 进入 AppStore 搜索邮储信用卡进行下载,或浏览器输入邮储银行信用卡下载 APP 地址 https://phone.psbc.com/mcc/进行下载。

## 1.3. 首次运行 APP 引导页面

客户首次运行时,会进入 APP 用户引导页面,客户左右滑动可查看主要功能介绍,查 看完成后点击"开启全新版本"按钮,可进入邮储银行信用卡主页。

用户引导页如下图所示:

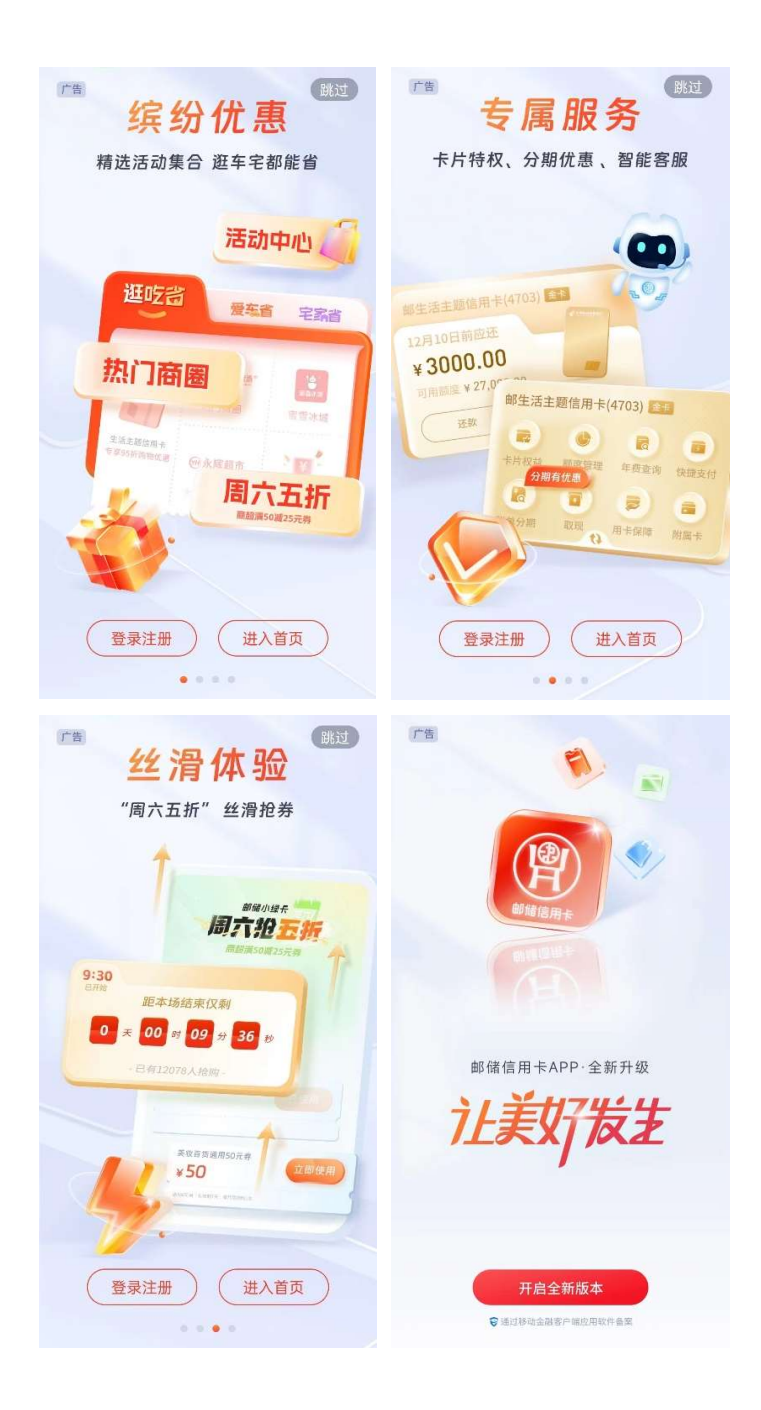

#### 1.4. 模块功能简介

邮储银行信用卡 APP 分五大版块: 精选、享积分、惠生活、信用卡、我的。

 精选频道:以活动为驱动,精选常见的功能,金刚区功能排序可通过精选更多中的我的工具自定义,楼层布局包括活动礼遇、超值优惠券、周六5折、逛吃省、爱车省、 宅家省、热门活动、精选卡片、猜你喜欢等。

享积分频道:打造积分专区频道,包括超值兑换、看榜单、超值兑、10分享玩等
 楼层,以及推荐、会员、好物等特色展示区域。

 惠生活频道:以本地特色为主,整合信用卡特惠商户及活动,强调生活场景,包 括境外专区、话费充值、加油、观影、洗车、养护、团油、生鲜、小邮商城等功能,以及 商超榜、好物榜、爱车生活、热映影片等特色展示楼层。

4. 信用卡频道:以重点用卡功能为主,涵盖整个生命周期所需的主要用卡服务,包括卡片信息展示区、我要办卡、办卡进度、查账还款、分期服务、我要激活、卡片管理、查账还款、附属卡专区等功能,以及我要分期、我要取现、免息分期购、热卡推荐、金融小贴士等楼层。

5. 我的频道:信用卡 APP 设置与客户信息管理,聚合客户关注度较高的银行卡、额度、优惠券、积分等信息,包含查账还款、分期服务、白金服务、快捷支付、订单查询等功能,以及设置、我的信用卡、我的主题、专属优惠券、推荐办卡、附近网点等楼层。

#### 二、注册/开通与账户类型

#### 2.1. 账户注册

无卡用户和持卡用户均可在"注册/登录"页面输入手机号进行账户注册,注册成功 后可点击"立即绑卡"进行实名认证,或激活卡片、申请卡片。

注册流程:

1、打开邮储信用卡 APP 在引导页点击"注册/登录"进入注册页面,或在信用卡 APP 点击"我的-注册/登录";

2、填写手机号、勾选协议,点击"注册/登录";

3、填写短信验证码;

4、设置登录密码后,可选择勾选"开启面容登录"或"开启指纹登录",点击"确认";

5、普通注册客户开启面容(或指纹)登录即可注册成功; 预注册客户还需设置 APP

支付密码,开启面容(或指纹)登录后注册成功;

6、注册成功页,可进一步点击"立即绑卡"进行绑卡实名认证,也可点击"立即激 活"激活卡片,或点击"立即绑定"进行支付宝快捷支付绑卡,或点击"立即前往"进入 手机话费充值场景,无卡用户可以点击"更多卡片"或热门卡片右侧小箭头进行卡片申请。

7、操作过程中如有疑问可在"注册/登录"页点击"遇到问题"查看攻略或寻求客服帮助。

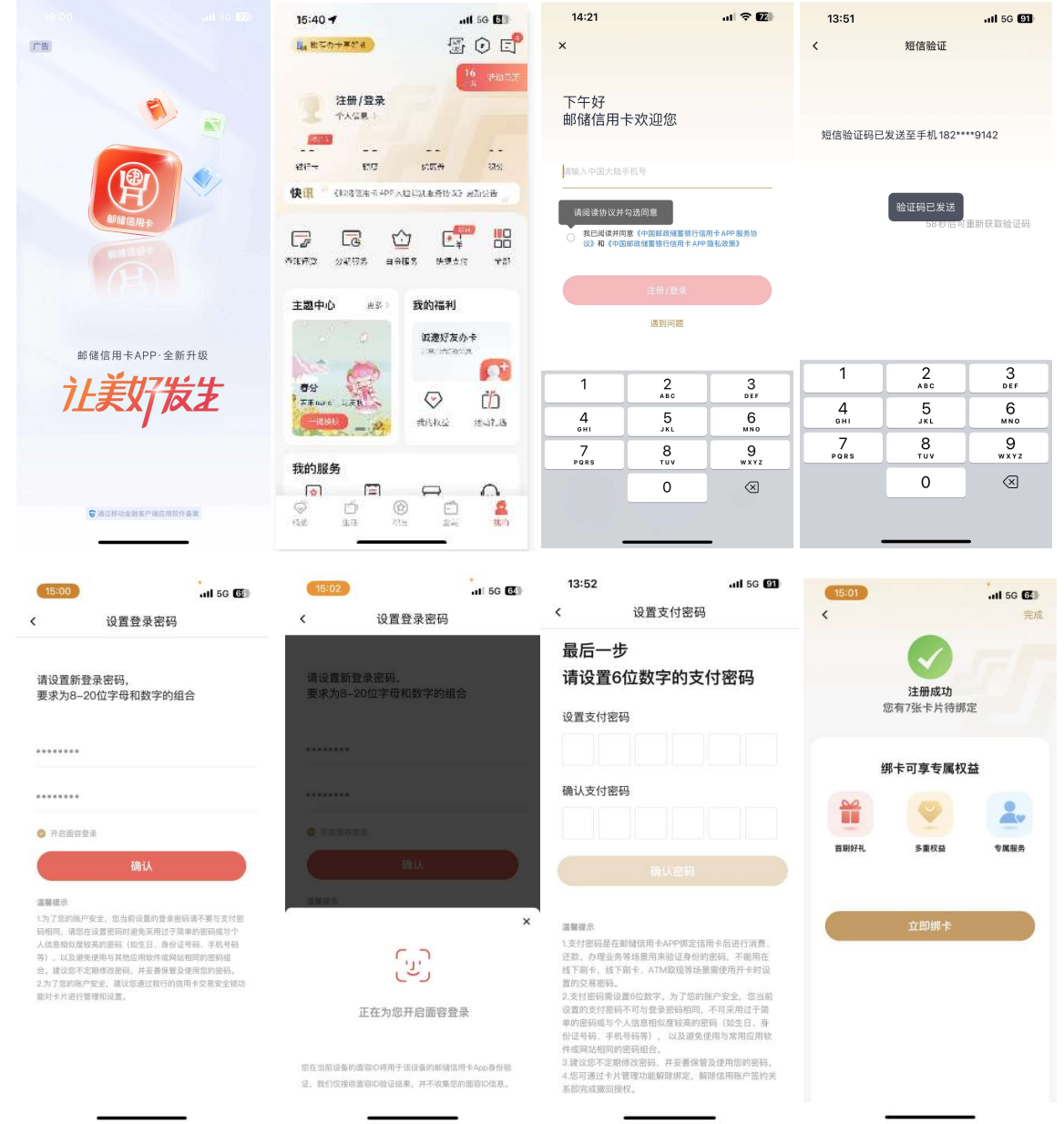

| 9:41        | • ● ♦ In.<br>199                                     | 13:52     | ,111 5G [91]<br>完成 | 15:37          | ati SC 💽               | 9:41<br><                                                                                                    |                                                                                          | l 🗢 🖿<br>Rat         |
|-------------|------------------------------------------------------|-----------|--------------------|----------------|------------------------|----------------------------------------------------------------------------------------------------|------------------------------------------------------------------------------------------|----------------------|
| 注册<br>您有1张手 | <b>成功</b><br>月待激活                                    | 注册成       |                    | 注册             |                        |                                                                                                    | 2册成功                                                                                     |                      |
| 激活可享多量相     | 双兹, 丰厚好礼.<br>2010年<br>1959年 - 1955年<br>1959年 - 1959年 | 绑定支付宝, 最高 | 5. <b>第</b> 688元礼包 | #≣你! 额外<br>¥30 | 获得以下奖励<br>话费充值<br>使提无状 | 选择心仪-                                                                                                    | た片, 开启您的信用<br>()<br>()<br>()<br>()<br>()<br>()<br>()<br>()<br>()<br>()<br>()<br>()<br>() | 用之旅                  |
| ( an        | auto a                                               | 72 BD HM  | ž                  | ±280           | mit                    | т.<br>20<br>Пременяние<br>10<br>10<br>10<br>10                                                                                                    | 热门壬戌<br>主主题信用卡<br>由洪浦(免责代瑞(首前将李)<br>致白金卡<br>0年貢(专属积分)增值限行                                | 1391. <b>O</b><br>55 |
|             |                                                      |           |                    |                |                        | A State of the state of the sta | <b>国运通生活+卡</b><br>8礼港 资原减先 资店专t<br><mark>更多卡片</mark>                                     | is                   |

备注:

## 信用卡微信一键注册"信用卡 APP"业务流程

- 1、信用卡微信客户首次绑定信用卡;
- 2、系统提示是否一键绑定信用卡 APP, 点击确定;
- 3、确认证件号码、卡号、预留手机号;

4、客户按照引导设置信用卡 APP 登录密码、支付密码,完成信用卡 APP 的注册和绑 卡;

5、客户使用在微信设置的登录密码登录信用卡 APP,即可登录成功。

| atl 中国移 | 动 4G 09:46      | @ 🛛 75% 🔳 )      | ×              | 关联绑定ann                           |          | V    | *###*   | X                 | 关联绑定 app               |     |
|---------|-----------------|------------------|----------------|-----------------------------------|----------|------|---------|-------------------|------------------------|-----|
| <       | 邮储银行信用卡         | 2                | ~              | X4X3FAC OPP                       |          | ^    | 大联邦是app |                   |                        |     |
|         | 09:46           |                  |                |                                   |          |      |         | 请你计               | ₽<br>2<br>男→DD<br>啓寻家和 |     |
| 4       | 欢迎订阅邮储信用卡微信公众书  | 2                |                |                                   |          | 请确认  | 您的信息    | <b>時</b> 心 (      | 义且AIILLX出码             | 母组合 |
|         |                 |                  |                |                                   |          | 19.9 |         | •0                |                        |     |
|         |                 |                  |                | 共吉你们之成功                           |          | 播放手机 | 1       | 请重复               | 输入登录密码                 |     |
|         |                 |                  | 5<br>85 80 0 T | 是否同时绑定信用卡app                      | 101-1-11 |      | 0       |                   | V                      |     |
|         | 我的账户            |                  | M(H1/~, F      | · 新开 豆 床 lia /H 下 app rt 软 lie 13 | (音人化     |      |         | $\sim \checkmark$ |                        | 完成  |
|         | 还款点我            |                  |                |                                   |          |      |         |                   |                        |     |
|         | 账单查询            |                  |                |                                   |          |      | 412     |                   |                        |     |
|         | 分期办理            |                  |                | 部                                 | 2        |      |         |                   | 下一步                    |     |
| ٢       | = 鼎·账户 = 鼎·生活 🔥 | ■ <b>問</b> 鼎 · 我 | 1              |                                   |          |      |         |                   |                        |     |

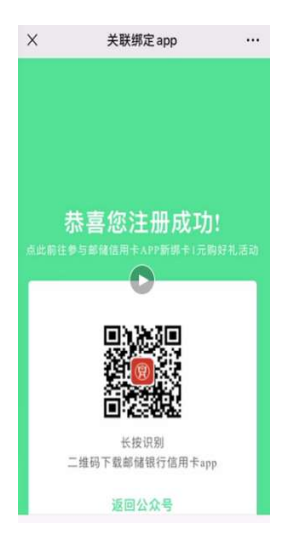

#### 2.2. 登录

已注册用户可使用注册手机号和密码进行登录,同时支持使用微信、支付宝、 AppleID账号、华为账号、邮储手机银行授权快速登录,还支持手势/指纹/面容登录。 登录流程:

1、打开邮储信用卡 APP 在引导页点击"注册/登录"进入"注册/登录"页面,或在 信用卡 APP 点击"我的-注册/登录";

2、首次登录需要输入手机号,勾选协议,点击"注册/登录"进行短信验证,输入密码;

3、新手指引页点击"下一步"或"跳过",进入面容登录(或指纹登录)开启页,点击"立即启用"开启面容登录(或指纹登录),进入手势登录开启页,点击"立即启用" 开启手势登录;

4、二次登录时系统会记住上次登录账号,仅需输入密码,点击"登录",判断输入手 机号和密码是否正确,如正确则成功登录,如失败则给出提示;

5、若**忘记密码或登录密码多次输入被锁定**,可点击"忘记密码",重置密码后登录;

6、点击"微信""支付宝""AppleID""华为"登录可授权第三方快速登录;

7、点击切换登录方式可使用手势/指纹/面容登录;

8、操作过程中如有疑问可点击"遇到问题"查看攻略或咨询客服。

|                                |                                                                                                    |               | 14:21                                                                                                    |                                | al 🕈 😰              | 13:51              |                 | atl 5G 🗐      |
|--------------------------------|----------------------------------------------------------------------------------------------------|---------------|----------------------------------------------------------------------------------------------------|--------------------------------|---------------------|--------------------|-----------------|---------------|
| 广告                             | 15:40 7                                                                                                    | att 56 🖸      | ×                                                                                                    |                                |                     | <                  | 短信验证            |               |
|                                | 国和四カ十年が後                                                                                                    |               |                                                                                                    |                                |                     |                    |                 |               |
|                                |                                                                                                    | 16            | 下午好                                                                                                    |                                |                     |                    |                 |               |
|                                | 注册/登录                                                                                                    |               | 邮储信用卡                                                                                                    | 欢迎您                            |                     |                    |                 |               |
|                                | TARE /                                                                                                    |               |                                                                                                    |                                |                     | 短信验证码E             | 2发送至手机182**     | **9142        |
| (IA)                           |                                                                                                    |               | 请输入中国大陆手术                                                                                                    | n.号                            |                     |                    |                 |               |
|                                |                                                                                                    | NUTY 59.5     |                                                                                                    |                                |                     |                    |                 |               |
| 朝儲信用卡                          | Kin shinan territoria                                                                                                    | ALTIVAT PAILE | 请阅读协议并勾                                                                                                    | 选同意                            |                     |                    | 验证码已发送<br>58秒后可 | 重新获取验证码       |
| an us 13 HH                    |                                                                                                    |               | <ul> <li>我已阅读并同意</li> <li>议》和《中国邮</li> </ul>                                                                                                    | (中国邮政储蓄银行信用<br>6政储蓄银行信用卡 APP 8 | I卡 APP 服务协<br>图私政策》 |                    |                 |               |
|                                | ******* <b>2</b> ***** =*#**                                                                                                    | 快速走行 全部       |                                                                                                    |                                |                     |                    |                 |               |
|                                |                                                                                                    |               |                                                                                                    |                                |                     |                    |                 |               |
|                                | 主题中心 史多》 我的                                                                                                    | 內福利           |                                                                                                    | 遇到问题                           |                     |                    |                 |               |
|                                | 0 1                                                                                                    | 成遵好友办卡        |                                                                                                    |                                |                     |                    |                 |               |
| 邮储信用卡APP·至新升级                  | No. march                                                                                                    | A Interia     |                                                                                                    |                                |                     | 1                  | 2               | 3             |
| うと重め755ち                       | <b>9</b> 9                                                                                                    |               | 1                                                                                                    | 2<br>ABC                       | 3<br>DEF            |                    | ABC             | DEF           |
| 1 DAY MA                       | TRACE CER                                                                                                    | V LL          | 4                                                                                                    | 5                              | 6                   | 4                  | 5<br>JKL        | 6<br>MN0      |
|                                |                                                                                                    |               | 7                                                                                                    | 8                              | 9                   | 7                  | 8               | 9             |
|                                | 我的服务                                                                                                    |               | PQRS                                                                                                    | TUV                            | WXYZ                | PORS               | 100             |               |
|                                |                                                                                                    |               |                                                                                                    | 0                              | $\otimes$           |                    |                 | ×.            |
| ☞ 通过移动金融客户端应用软件备案              | (1)<br>(1)<br>(1)<br>(1)<br>(1)<br>(1)<br>(1)<br>(1)<br>(1)<br>(1)                                                                                                    | E 🚨           |                                                                                                    |                                |                     |                    |                 |               |
|                                | <u></u>                                                                                                    | _             | -                                                                                                    |                                | •                   |                    |                 | -             |
|                                |                                                                                                    |               |                                                                                                    |                                |                     |                    |                 |               |
| 16:47                          | 16:47                                                                                                    | .II 5G 48     | 16:47                                                                                                    |                                |                     | 16:48              | -               | 111 5G 43     |
| App Store                      | App Store                                                                                                    |               | App Store     C     O     O |                                | 2¥ 00               | App Store          |                 |               |
| 豆求                             | 个人信息                                                                                                    |               | HOLE                                                                                                    |                                | 11.4.1 (L.D.)       | 快捷支付 🔮             |                 | 12            |
|                                | * 「 权益卡券,一                                                                                                    | 手掌握」          | 我的信用卡                                                                                                    |                                | 2张中桥进 >             | 國美村主創為366          |                 |               |
| 欢迎您回来,182 **** 9142            | ын+<br><b>т-#</b>                                                                                                    | in the        | 乡村振兴信用卡                                                                                                    |                                |                     |                    |                 |               |
| <b>请制</b> 入 您 的 <b>豆</b> 求 密 的 | 快訊 这是一条明华活动的思想                                                                                                    | 和公告州祭通知公告     | 6228 **** 1234                                                                                                    | 016                            |                     | 主题中心               | 更多〉 我的社         | 富利            |
|                                |                                                                                                    |               | 0.00 >                                                                                                    | 57 账单分期                        | 正教                  |                    | U.L.            | 好友办卡          |
| 请输入登录密码                        |                                                                                                    |               | 快捷支付 😏                                                                                                    | 专享权                            | 益                   |                    | (R) (M)         | RIVSHIKIN CCC |
| 忘记密码                           | <b>囊阻还数</b> 分期服务 白金服务                                                                                                    | 快睡支付 全部       | 螺支付宝最高银88元f                                                                                                    | [11] 查看更多                      | 双益                  |                    | E.              | <b>F</b> 4    |
| 24                             | 我的信用卡                                                                                                    | 2张卡特还 >       | •                                                                                                    |                                | _                   | 若来Nanci主题8         |                 | > ()          |
|                                | Al a destruction of the                                                                                                    |               | * 声型 键绑定                                                                                                    | 快捷支付 轻林                        | 《享优惠」               |                    |                 |               |
|                                | Service and the service of the service of the servi |               | 6                                                                                                    | - Will                         | 好友办卡                | 带约服务               | •               |               |
|                                | 0.00 > BA                                                                                                    |               |                                                                                                    | P-B-RAN                        |                     |                    | 主题皮肤 随心         | <u>地 い</u> つ  |
|                                | 体接支付 <b>2</b> 000                                                                                                    | 東収益           | 表描                                                                                                    | 7 -                            |                     | THE REAL PROPERTY. |                 |               |
| 邮储信用卡安全键盘 完成                   | MENTERNALIS . E                                                                                                    | RESULA )      | ERMINELENER.                                                                                                    | 44                             |                     |                    |                 | )             |
| qwertyuiop                     |                                                                                                    |               | and the second                                                                                                    |                                | ALCONTROL OF        | 我的资料               |                 |               |
|                                | 主題中心 更多》 我                                                                                                    | 的福利           | 我的服务                                                                                                    |                                |                     | F.                 |                 | 88            |
| as dfghjkl                     |                                                                                                    |               |                                                                                                    | -                              | -                   | 地址信息               | 电子邮箱 证件信        | 8 25          |

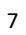

減遊好友办卡 パネオテムド代表

1

☆ z x c v b n m

确定

123

RYNRSS RYNRSS RINCE SUNTE RADIN RH NO. 10 10 0 2

电子邮箱

证件信息

|                                                                | 16:48<br>App Store         |                            | .al 5G 🕼            | 16:48<br>App Store              | .nl 5G 🕼                       | 16:48<br>App Store | .ill 5G 🕼 |
|----------------------------------------------------------------|----------------------------|----------------------------|---------------------|---------------------------------|--------------------------------|--------------------|-----------|
|                                                                | <                          | 面容登录                       |                     |                                 |                                |                    |           |
|                                                                | 启用面                        | 容D登录,登录更                   | 便捷                  |                                 |                                |                    |           |
| x                                                              |                            |                            |                     | <b>你要允许"邮</b><br>容<br>邮储银行需要EGG | <b>诸信用卡"使用面<br/>[D吗?</b><br>功能 | 您血<br>操作<br>停」     |           |
| ري.<br>ا                                                       |                            |                            |                     | 不允许                             | 好                              |                    | 面容ID      |
| 启用面容登录,登录更快捷                                                   |                            | 立即启用                       |                     | 10000                           |                                | -                  |           |
| 您在当前设备的面容ID将用于该设备的部储信用卡App身份验<br>证,我们仅接收面容ID验证结果,并不收集您的面容ID信息。 |                            |                            |                     |                                 |                                |                    |           |
| 立即启用                                                           | 您在当回设备的面容ID<br>我们仅接收面容ID验证 | 原用于该设备的部储信用<br>结果,并不收集忽的强号 | HPApp身份验证。<br>PD信息, |                                 |                                |                    |           |

|              | 16:48<br>▲ App Store<br>< | 手势登录                                                                   | .nl 5G 🕼 | 9:41<br>< | 设置手势密码                  | • <b>⊪≑∎</b><br>∩ | 9:41 | 设置手势密码  |   |
|--------------|---------------------------|------------------------------------------------------------------------|----------|-----------|-------------------------|-------------------|------|---------|---|
|              | 19                        | )置登录手势,登录更便措                                                           | E        | 设置绘制      | 手势密码,请 <mark>至少连</mark> | 接4个点              |      | 请确认手势密码 |   |
| x            |                           | <ul> <li>● ● ●</li> <li>● ●</li> <li>● ●</li> <li>★(2首手約密码)</li> </ul> |          | ۰         | ۲                       | •                 | •    | ٠       | ۲ |
| Z            |                           |                                                                        |          | ۲         | ۲                       | ٠                 | ۲    | •       | ٠ |
| 启用手势登录,登录更快捷 |                           | 立即启用                                                                   |          |           | ۲                       | ۰                 | ۲    | ۲       | ۲ |
| 立即启用         |                           |                                                                        |          |           |                         |                   |      |         |   |

跳过

| 18:47 .11 56 22<br>× :===                                 | 9:41I 후<br>X 급험이용          | 9:41 이 후                                                                            | 20:5411 56 😰                                |
|-----------------------------------------------------------|----------------------------|-------------------------------------------------------------------------------------|---------------------------------------------|
| 晚上好,182 **** 9142<br>欢迎您回来                                | 上午好,185 **** 8328<br>欢迎您回来 | 上午好,185 **** 8328<br>欢迎您回来                                                          | 晚上好182 **** 9142<br>欢迎您回来                   |
| 请输入登录密码<br>忘记密码<br>皇史<br>更多 : 透到问题<br>至:5 章显<br>● ② ② ② ② |                            | 成市整证指收<br>成本整证指收<br>你在当前记录的相论成意用于于记录的相信成用于Aco向<br>的地址。我们仅是吸指论成意能证话来,并不收集成的指<br>论成意。 |                                             |
|                                                           | 更多。遠到问题                    | 更多 透到问题                                                                             | 开助登录         密码登录           切块账号         取消 |

## 其中,"忘记密码"业务流程

1、在信用卡 APP 登录页面,点击"忘记密码"按钮;

2、进入忘记登录密码页面,绑卡客户输入手机号码、短信验证码、身份证号码,通过人脸识别验证,可重置登录密码;未绑卡用户输入手机号码、短信验证码,可重置登录密码。

| 18:47                      |      | 11:24 |             | ul 5G 📵 | 11:25 |                 | all 5G 🖽 | 11:25 |        | .11 5G 🖽 |
|----------------------------|------|-------|-------------|---------|-------|-----------------|----------|-------|--------|----------|
| ×                          | 注册   | <     | 忘记登录密码      | 0       | <     | 忘记登录密码          | 0        | <     | 忘记登录密码 | 0        |
| 晚上好,182 **** 9142<br>欢迎您回来 | 2    | 为保护您  | 的账户安全,需确认您的 | 手机号     | 短信验证  | 码已发送至手机182 **** | 9142     | 请输入您  | 的身份证号  | 8        |
| 请输入登录密码                    |      |       |             |         |       |                 |          |       |        |          |
|                            | 忘记密码 |       |             |         |       |                 |          |       |        |          |
| 登录                         |      |       |             |         |       |                 |          |       |        |          |
| 更多 遇到问题                    |      |       |             |         |       |                 |          |       |        |          |
| 第三方登录<br>(番) 🔇 📚           | 0    |       |             |         |       |                 |          |       |        |          |

| 11:25                      |                       | .ıll 5G 💽     | 11:26                                       | ) a                                                                                                    | 1 5G 💽                                          |
|----------------------------|-----------------------|---------------|---------------------------------------------|----------------------------------------------------------------------------------------------------|-------------------------------------------------|
|                            | 人脸识别验证                | 0             | <                                           | 忘记登录密码                                                                                                    | 0                                               |
| 为确保是您本人                    | 、操作,将通过人脸识别           | 则进行身份验证       |                                             |                                                                                                    |                                                 |
|                            |                       | 1             | 请设置新<br>要求为8                                | ff登录密码,<br>I–20位字母和数字的组合                                                                                                |                                                 |
|                            |                       |               | ••••••                                      |                                                                                                    |                                                 |
|                            |                       |               | ******                                      |                                                                                                    |                                                 |
|                            |                       | 9             |                                             | ② 重篇成功                                                                                                    |                                                 |
| 根据提示规范<br>做成相应动作           | 保持手机稳定<br>注意拍摄角度      | 距离不要过近<br>或过远 |                                             |                                                                                                    |                                                 |
|                            |                       |               | 温馨提示                                        |                                                                                                    |                                                 |
| 请阅读协议并勾<br>教已阅读并同<br>服务协议】 | 选同意<br>18、《中国邮政储置银行信》 | 目十 APP 人脸识别   | 1.为了团织<br>支付码或与<br>号码码 书间<br>保备及使力<br>全领功能; | 制印安全、空齿前设置的登录密码<br>目間,请您在设置密码可避免采用过<br>1.号码号),以及避免使用与其他应<br>密码融合。建议您不定期终改密码<br>电密的密码。<br>服产安全,建议您通过我行的信用<br>时卡力进行管理和设置。 | 青不要垢<br>手筋单的<br>动件或<br>,用软件或<br>并<br>交易安<br>安易安 |
|                            | 开始人脸识别                | )             |                                             |                                                                                                    |                                                 |
|                            |                       |               |                                             |                                                                                                    |                                                 |

#### 其中,"第三方授权登录"业务流程

用户可以通过微信、支付宝、苹果账号、华为账号快速登录信用卡 APP,以微信授权 登录为例,其他第三方登录授权步骤同此。

绑卡客户使用微信授权登录步骤如下:

1、在邮储信用卡 APP"注册/登录"页面,点击登录页面底部的微信图标;

2、弹出微信授权页面,点击弹框中的"确定";

3、输入短信验证码、姓名、身份证号进行关联绑定,点击"确认绑定",即可登录成功。

4、微信授权登录邮储信用卡 APP 后,再次使用微信登录无需验证信息,点击登录页 面底部的微信图标,即可快速登录。

未绑卡用户使用微信授权登录步骤如下:

- 1、在邮储信用卡 APP "登录/注册"页面,点击登录页面底部的微信图标;
- 2、弹出微信授权页面,点击弹框中的"确定";

3、输入短信验证码, 校验通过后即可登录成功。

4、微信授权登录邮储信用卡 APP 后,再次使用微信登录无需验证信息,点击登录页 面底部的微信图标,即可快速登录。

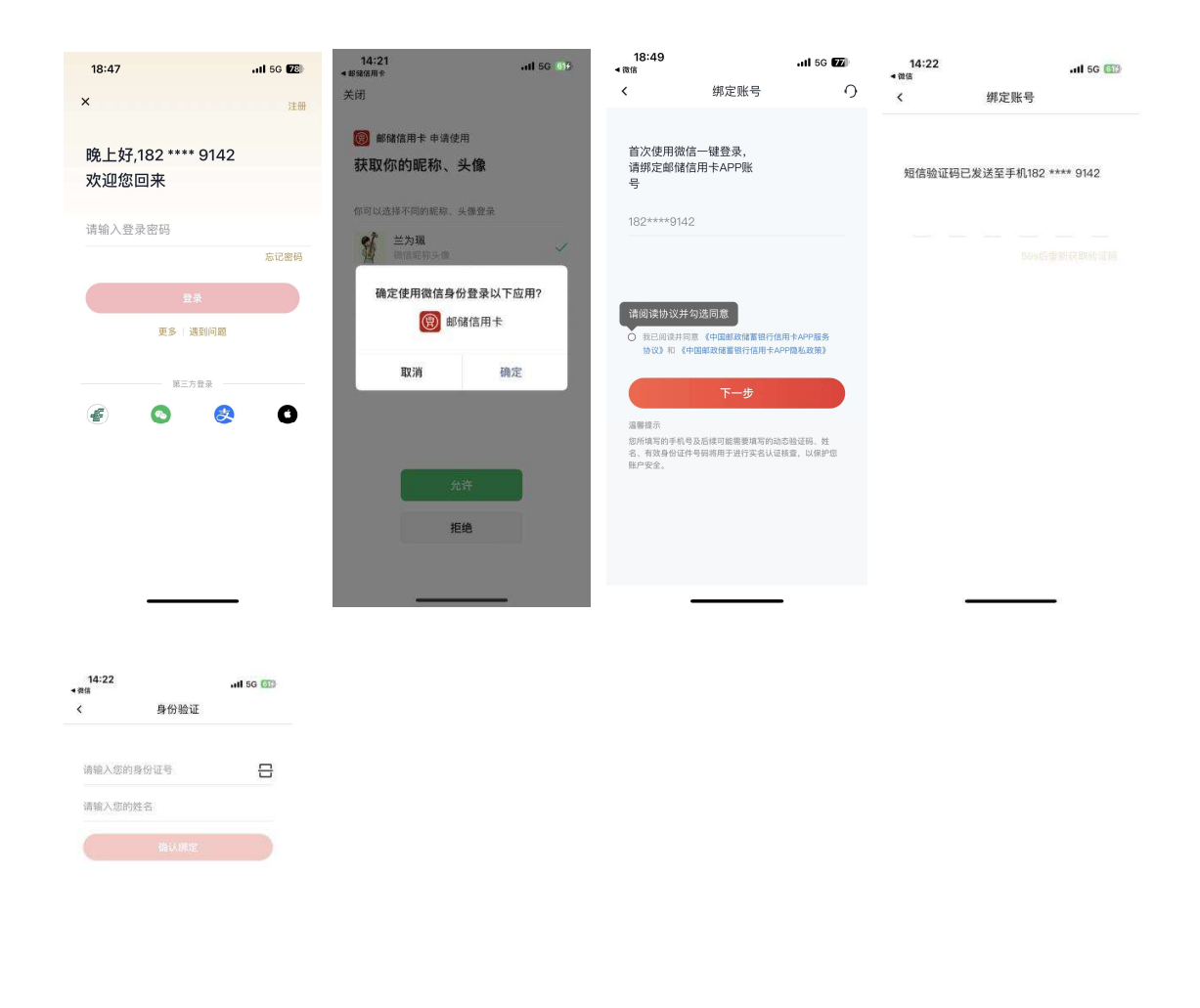

2.3. 账户类型介绍

客户可通过线上注册的方式开通信用卡 APP,根据认证方式的不同可分为以下两大类: 1. 信用卡 APP 用户,指通过手机号码、短信验证码认证方式申请注册开通信用卡 APP,同意信用卡 APP 服务协议及隐私政策,但未进行实名认证的客户。

2. 信用卡 APP 客户, 指通过手机号码、短信验证码认证方式注册开通信用卡 APP, 并通过实名认证方式签约和绑卡的客户。

# 第二部分 信用卡 APP 各频道页功能介绍

## 一、"精选"频道介绍

#### 1.1. 首页-频道整体页面

用户在精选频道可以找到并进入覆盖全 App 的大部分功能,楼层布局包括顶部 Banner、金刚区、活动礼遇、超值优惠券、周六五折、逛吃省、爱车省、宅家省、热门活 动、精选卡片、猜你喜欢等,金刚区功能排序可通过精选更多中的我的工具自定义。

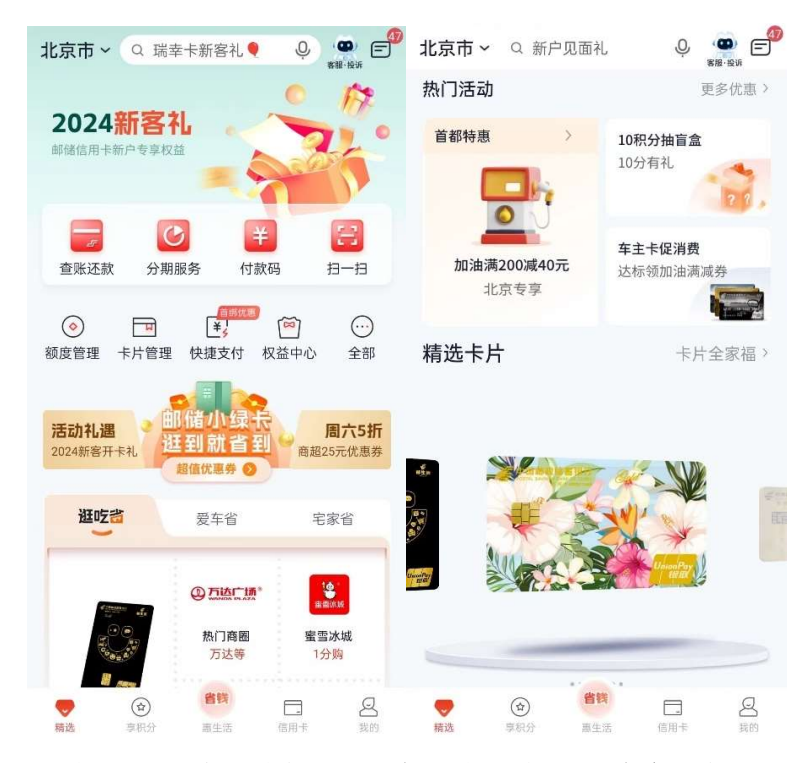

1、导航栏:设有定位(地址选择)、搜索、在线客服和消息通知;

2、顶部 banner 图:本部分可滑动展示活动 banner,展示短期热点活动,版本发布 卡产品,发布新活动展示;

3、金刚区:展示重点功能,用户点击"全部"进入"全部功能"页面;

4、活动礼遇:展示总分行营销活动,包括新客、消费达标、分期有礼、本地专属等 活动;

5、超值优惠券: 根据定位展示悦享家庭日周六五折活动商户及普通优惠商户;

6、周六五折:本区域展示目前临近的活动内容,点击可进入到活动日历功能;

7、逛吃省、爱家省、宅家省:本地逛吃攻略 逛到就省到 逛附近商圈可进行点击,进入超值优惠券主页,左侧可进入邮生活主题卡热推卡片申请入口,右侧分别放热门商圈,点击进入商圈列表、必打卡美食(蜜雪冰城),大牌连锁商超(永辉超市)点击进入商超商户列表,买单立减进入买单立减落地页

爱车省,顶部文案为有车生活 处处省 一键加油 加油券优惠 ,点击进入车生活页面,左侧为车主卡申请入口,右侧为加油、洗车荣数商圈活动入口,汽车养护列表;

8、选卡片:本楼层为用户展示我行在推卡片,供用户了解卡片活动、进行卡片申请 或进入我的卡片页面;

9、猜你喜欢:展示积分商城商品图片和详情以及主推的营销活动、热门影片,进行 千人千面展示。

1.2. 首页-导航栏

#### 1.2.1. 首页-导航栏-地址选择

功能简介

该功能支持用户在此查看和选择定位城市。

#### 业务流程

1、打开邮储信用卡 APP 直接进入"精选"页面;

2、点击左上角"城市定位",在开启定位权限的前提下,可自动定位到当前城市,如 未开启定位权限,默认城市为北京市;

3、点击城市名称可切换定位城市,点击"刷新当前位置"按键,会重新定位本人当前所在城市。

4、点击搜索栏,输入城市名可检索出对应城市,点击城市名切换定位城市。

| 城市选择           Q 请输入城市名称或拼音查询           北京市         网络           北京市         天津市         上海市           北京市         天津市         上海市           坂州市         武汉市         广州市         西安市           内加 新聞         西安市         西安市         日           取山市         二日         二日         二日         二日 | 6 \$ \$ \$ 🖬 🖬 🎯 |  |  |  |  |  |
|----------------------------------------------------------------------------------------------------|------------------|--|--|--|--|--|
| Q 请输入城市名称或拼音查询         ◆北京市       別新         九江城市       上海市         北京市       天津市       上海市         坂州市       武汉市       广州市         重庆市       成都市       西安市         内拉        西安市       日         夏山市       三       三                                                                            |                  |  |  |  |  |  |
| ・北京市 別新 法门城市 北京市 天津市 上海市<br>杭州市 武汉市 广州市<br>重庆市 成都市 西安市 A 阿拉普盟 ※                                                                                                    |                  |  |  |  |  |  |
|                                                                                                    | 当前位置定位           |  |  |  |  |  |
| 北京市     天津市     上海市       杭州市     武汉市     广州市       重庆市     成都市     西安市                                                                                                    | 热门<br>A          |  |  |  |  |  |
| 杭州市         武汉市         广州市           重庆市         成都市         西安市           A <td>南京市</td>                                                                                                    | 南京市              |  |  |  |  |  |
| 重庆市         成都市         西安市           A                                                                                                    | 深圳市              |  |  |  |  |  |
| <b>A</b><br>阿拉島盟<br>鞍山市                                                                                                    | E                |  |  |  |  |  |
| 阿拉善盟<br>鞍山市                                                                                                    | Ğ                |  |  |  |  |  |
| 鞍山市                                                                                                    | Н                |  |  |  |  |  |
|                                                                                                    | , J              |  |  |  |  |  |
| 安庆市                                                                                                    | Ļ                |  |  |  |  |  |
| 安阳市                                                                                                    | M                |  |  |  |  |  |
| 阿坝藏族羌族自治州                                                                                                    | P                |  |  |  |  |  |
| 安顺市                                                                                                    | Q                |  |  |  |  |  |
| 阿里地区                                                                                                    | R                |  |  |  |  |  |
| 安康市                                                                                                    | T                |  |  |  |  |  |
| 顾古苏州区                                                                                                    | VV               |  |  |  |  |  |
| 21.2021-2022                                                                                                    | ×                |  |  |  |  |  |
| PH #11 80: 43: 12                                                                                                    | Z                |  |  |  |  |  |

功能简介

该功能支持用户在此查看和选择定位城市。

#### 业务流程

5、打开邮储信用卡 APP 直接进入"精选"页面;

6、点击左上角"城市定位",在开启定位权限的前提下,可自动定位到当前城市,如 未开启定位权限,默认城市为北京市;

7、点击城市名称可切换定位城市,点击"刷新当前位置"按键,会重新定位本人当前所在城市。

8、点击搜索栏,输入城市名可检索出对应城市,点击城市名切换定位城市。

| 下午1:40 纪 🕻       | ) (v)             | k (© ⊠ <sup>66</sup> all) | 下午1:40 🗟 📮 🕓 🕏 🖄 | 🎯 🖬 🖏 III 🚳 |
|------------------|-------------------|---------------------------|------------------|-------------|
| 乌鲁 ~ Q 查         | 账还款               |                           | ぐ 城市选择           |             |
|                  |                   | 微信                        | Q 请输入城市名称或拼音查询   |             |
|                  |                   | 湯                         | ● 乌鲁木齐市          | 制新当前位置 5    |
|                  | AV4 July          |                           | 热门城市             |             |
| -                |                   | 8                         | 北京市 天津市 上海市      | 南京市         |
| 查账还款 分期          | 期服务 付款码           | 1 - 13 - 13               | 杭州市 武汉市 广州市      | 深圳市         |
|                  | 首期优惠              |                           | 重庆市 西安市 成都市      |             |
| 额度管理 卡片管理        | LC5<br>! 快捷支付 杉   | (益中心 全)                   | А                |             |
|                  |                   |                           | 阿拉善盟             |             |
| 活动礼遇             | 部储小绿卡             | 周六5                       | 鞍山市              |             |
| 2024新客开卡礼        | 超值优惠券 🔊           | 商超25元优制                   | 安庆市              |             |
| 逛吃酱              | 爱车省               | 宅家省                       | 安阳市              |             |
| -                |                   |                           | 阿坝藏族羌族自治州        |             |
|                  | ①万达广场。            | 1                         | 安顺市              |             |
|                  | 热门商圈              | 蜜雪冰城                      | 阿里地区             |             |
|                  | 万达等               | 1分购                       | 安康市              |             |
|                  | () 2.49 m +       |                           | 阿古茶地区            |             |
| 邮生活主题卡<br>专属购物特权 | 世水阵险而             |                           |                  |             |
|                  | 大牌连锁商超<br>港「つうす25 | 买单立减<br>买单享优惠             | 阿勒泰地区            |             |
| <b>•</b>         | 省铁                |                           | 阿拉尔市             |             |

#### 1.2.2. 首页-导航栏-搜索

#### 功能简介

该功能为用户提供全站全量搜索服务,搜索范围包括:综合(服务+活动+优惠+商户+ 影票+积分商城+小邮商城),划分两大子类:金融、生活。支持关键词搜索、模糊搜索、 语音搜索。支持根据内容分类筛选。支持热门内容推荐。

#### 业务流程

1、打开邮储信用卡 APP 直接进入"精选"页面;

 点击上方"搜索框",可输入想搜索词汇进行搜索,页面展示搜索历史、搜索发现 及搜索热榜;

3、搜索结果分类展示,可切换 tab 查看每类更多结果。

| 4 0 重新研設                                    | 0. 提家                                          | < Q.积分 ◎ 搜索                                | く Q 积分 (現3                |
|---------------------------------------------|------------------------------------------------|--------------------------------------------|---------------------------|
| 历史搜索                                        | <u>(1)</u> (1) (1) (1)                         | Q 10积分抽奖                                   | \$P合 服务 活动 商户 影栗 商約<br>—— |
| (1977年区)<br>豊家发现                            |                                                | Q 积分游戏                                     | 服务 ※5                     |
| 查账还款 热门电影 积分                                | 游戏                                             | Q 积分兑购                                     | □ 积分专区                    |
| 积分捐赠                                        |                                                | Q 积分专区                                     | 至 积分兑购                    |
| 热门搜索                                        | 金融热榜                                           | Q 积分捐赠                                     | 积分游戏                      |
| <ul> <li>通 活动日历</li> <li>(1) 使用的</li> </ul> | <ol> <li>(1) 卡片管理</li> <li>(2) 仲博肉付</li> </ol> |                                            | 活动                        |
| <ul> <li>3) 活动礼遇</li> </ul>                 | ③ 查账还款                                         |                                            | 10 积分抽奖                   |
| 4 热门电影<br>5 加油                              | 4 账单分期<br>5 我要激活                               | 兑换 贴 互 帖 卡 专区 不 1 Y<br>q w e r t y u i o p | 商户                        |
| 6 权益中心<br>7 积分查询                            | 6 交易分期<br>7 我要取現                               | asd fghjkl                                 | 百果园西四地铁站店 12.57km         |
| 8 我要办卡                                      | 8 额度管理                                         |                                            |                           |
| 9 推荐有礼                                      | ◎ 自动还款                                         | 123 🝚 空格 搜索                                | 103.442                   |
| 10 大字版                                      | 10 办卡进度                                        | ٠                                          | 20000 华润通积分               |
| ( IBARRAN )                                 | -                                              |                                            | 10000 (K M2# 10/A         |

## 其中,"语音搜索"业务流程

1、打开邮储信用卡 APP 直接进入"精选"页面;

2、点击上方"搜索框"中的"麦克风"图标,进入语音搜索界面,同时进行语音播报,点击语音搜索界面右上角语音播报按钮,可进行语音播报的关闭或开启;

 3、长按"按住说话"按钮,说出想要搜索的词汇,APP麦克风进行语音信息采集;
 4、搜索结果匹配页展示匹配到的服务,点击"搜索更多结果"可至搜索结果页查看 全部结果;

5. 搜索结果页支持跳转"在线客服"和"意见反馈"。

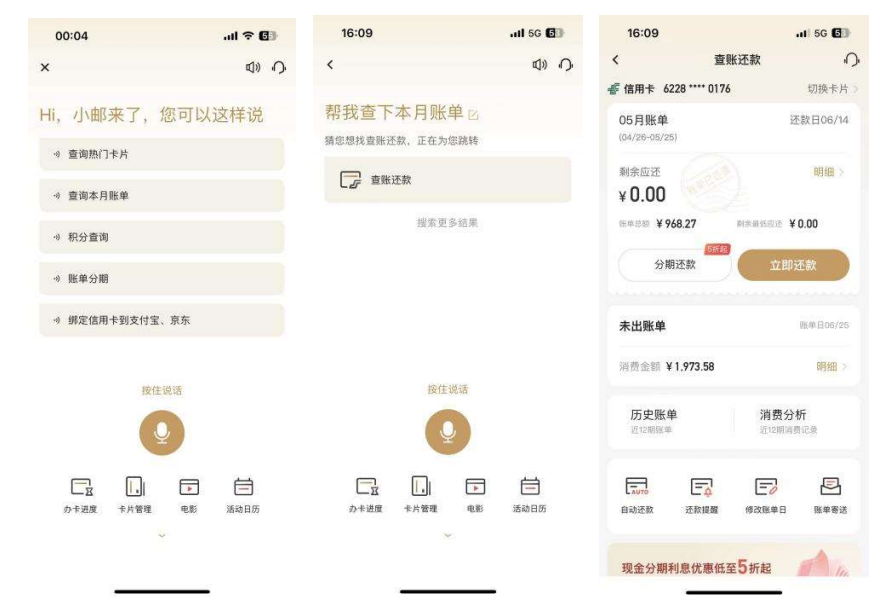

## 1.2.3. 首页-导航栏-客服·投诉

功能简介

该功能为客服服务大厅,为用户提供全方位、一站式智能客服服务,整合在线客服、 人工客服、主要功能触点、热门问题、宣传视频,方便客户更快速地解决问题,加强金融 知识教育宣传和培训。

1、导航栏右上角提供人工客服入口,支持点击拨打信用卡客服热线;

2、顶部 banner 图:本部分展示不可点击滑动但会自动更换的 banner,展示信用卡 客户服务、金融安全宣传教育等内容;

3、金刚区:展示8个常用功能入口.

4、投诉指南:提供信用卡客服热线、网点等投诉渠道指引;

5、消保及金融宣教专区:展示简易视频教程及文章,用于面向大众的金融知识普及 和金融安全教育宣传;

6、热门问题:展示 5 个热门问题,方便客户更快速地查找想要咨询的事项,主要涉 及常用用卡服务,点击可跳转至在线客服页。

#### 业务流程

1、打开邮储信用卡 APP 直接进入"精选"页面,点击右上角"客服·投诉",进入客服服务大厅。

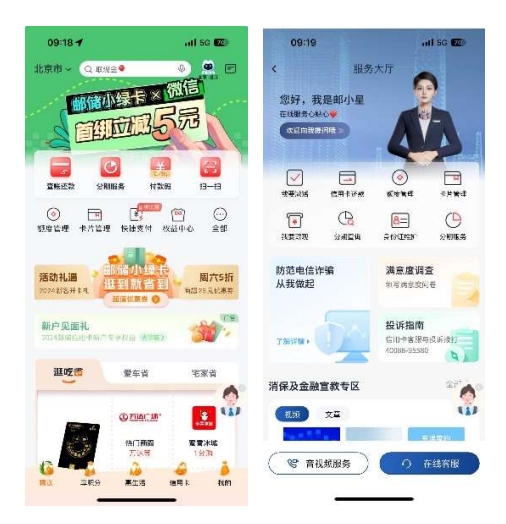

#### 1.2.4.1 首页-导航栏-客服·投诉-我的客服

#### 功能简介

该功能提供在线客服服务,支持用户与机器人客服对话,提供常用功能触点和常见咨询问题,支持查询历史咨询记录和历史记录编辑,支持切换人工客服。

1、欢迎语:进入在线客服页面展示客服问候语。若当天为春节、中秋等节假日,页 面还会展示节日祝福语;若当天为客户生日,在登录状态下会展示生日祝福。 2、猜您想问:为用户推荐常见问题,点击某一常见问题时机器人客服会提供自动回复,部分回复中提供功能跳转按钮,同时提供更多关联问题入口。常见问题内容跟随客服入口所在页面发生改变,例如当用户从我要办卡页面进入客服页面时,本部分将关联办卡或推荐卡片相关问题;当客服入口为首页、"我的"频道等主频道页入口时,关联问题为常见问题、默认问题或热门营销活动推荐问题。用户可以点击"换一批"更换常见问题。

3、常用功能触点:页面关联常用功能触点,如账单查询、账单分期、办卡进度、额度管理,用户点击功能图标直接跳转至相关页面办理业务。

4、文字输入框:用户点击文字输入框,弹出手机自带普通键盘,输入文字发送后可获得相应回复。

5、文字输入框左侧的麦克风按钮:用户点击本按钮可语音输入问题,将语音翻译成 文字自动填入文字输入框中。文字输入框右侧的表情按钮:用户点击本按钮可看到一系列 表情包,点击表情包会自动填入文字输入框中。

文字输入框右侧的加号按钮:用户点击本按钮可以进入相册或打开相机拍摄上传照 片咨询。当用户未开启语音、相册或相机权限时,用户点击本按钮提示用户暂未开启的状 态并提示用户开启权限,用户选择拒绝则重新回到上一级页面。点击"语音客服"、"视频 客服"可通过信用卡 APP 发起与视频客服的音、视频通话,由视频座席在线提供信用卡相 关业务的咨询解答。

6、客服页面右上角电话按键:用户点击本按键弹出信用卡客服电话号码,点击电话号码即刻拨打客服。

7、客服页面右上角"···"按钮:用户点击本按钮进入历史消息编辑页,用户可对 历史消息保留期限进行选择,或清空消息。

8、页面上方的"点击查看更多历史消息"提示语:用户点击该提示语,随后页面展示与客服对话的历史消息记录。

9、用户发出某问题后,机器人客服会作出相应回复,回复中含有"已解决"、"未解决"两个评价按钮。当用户点击"已解决"则表示此时的回答较为准确,当用户点击"未解决"时,会提示用户选择未解决原因,用户选择后立即为用户转接人工客服服务。在人工客服场景下,将有客服坐席进行对话和提供服务,当用户结束提问后,人工客服将结束本次对话。对话结束后将出现星级评价按键,用户可以点亮星级评价对本次人工客服的服务质量进行满意度评价。

#### 业务流程

1、打开邮储信用卡 APP 直接进入"精选"页面,点击右上角"客服·投诉",进入客服大厅,点击在线客服。

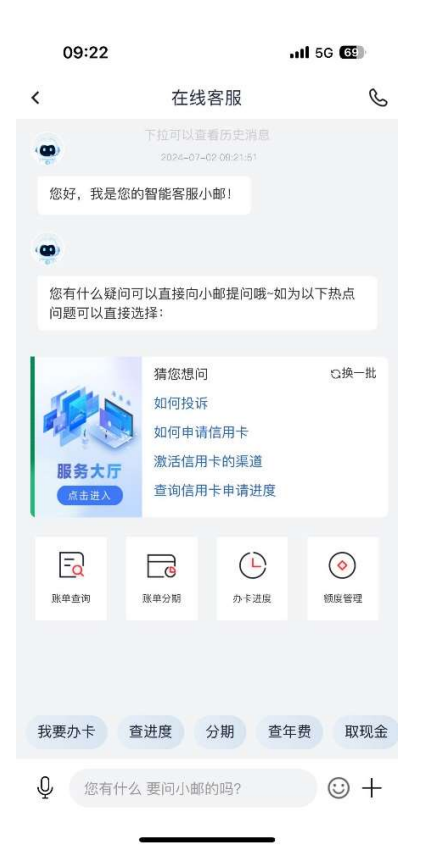

1.2.4. 首页-导航栏-通知

功能简介

该功能为用户消息通知界面,消息列表提供动交易通知、精彩活动、系统通知、用卡 助手四类通知。

业务流程

1、用户可从精选-右上角"通知"、我的-右上角-消息进入该界面,通知以红色数字进行提示,点击界面右上角小扫把可一键阅读未读消息,点击界面右上角消息提醒设置按钮可对 APP 全部消息 push 权限进行开启或关闭,亦可对"精彩活动"类消息站内信和 push 发送权限进行开启或关闭。

2、在"我的消息"页点击"交易通知"进入交易通知界面,可根据交易类型、交易时间、交易金额进行筛选,每条动账通知关联查账还款、额度管理、积分查询、分期服务, 长按动账通知可选择一条或多条进行删除。

3、在"我的消息"页点击"精彩活动",即可查看活动通知,支持长按消息逐条进行 删除。

4、在"我的消息"页点击"系统通知",可查看公告、系统通知等

5、在"我的消息"页点击"用卡助手",可查看权益包订购提醒、积分到期提醒、账 单提醒和还款提醒等。

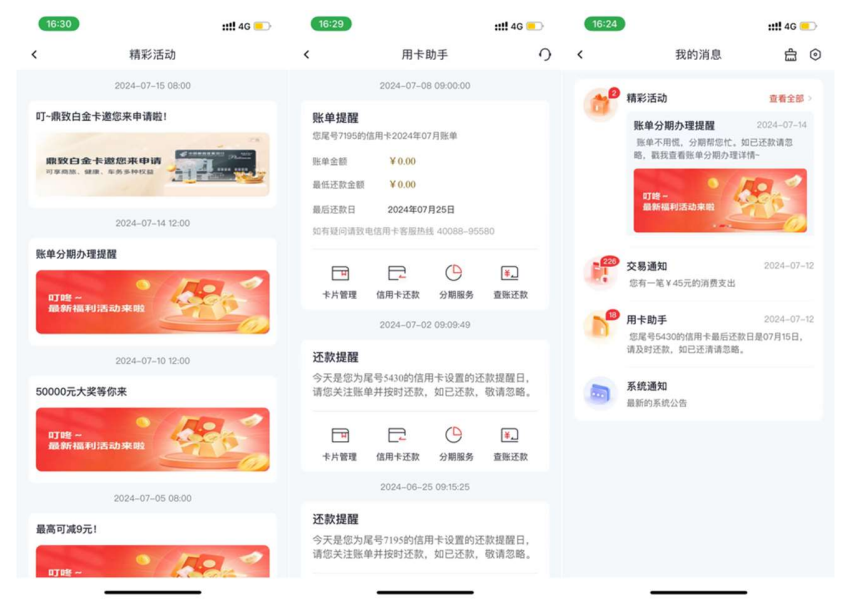

| 0:25 🕇                                                                        | .ill 5G 🔮                                                                                   | 20:25 🕇                                       |                                                         | .11 5G 💷               | 16:30      |                 | ::!! 4G 📒                               |
|-------------------------------------------------------------------------------|---------------------------------------------------------------------------------------------|-----------------------------------------------|---------------------------------------------------------|------------------------|------------|-----------------|-----------------------------------------|
| 系                                                                             | 统通知                                                                                         | <                                             | 消息提醒设置                                                  | 0                      | <          | 交易通知            |                                         |
| 2022-                                                                         | 12-26 09.50                                                                                 | ( Internet internet)                          |                                                         | _                      | 交易类型。      | 交易时间            | 交易金额 -                                  |
|                                                                               | 公告                                                                                          | 消息通知许可                                        | 1                                                       |                        |            | 2024-07-12 11:4 | 7                                       |
| 修備信用卡APP多项协<br>(中国邮政储蓄银行信用卡<br>)取的用户:<br>。)了进一步落实监管部门的<br>(益、我们于2022年12月2     | ·议更新公告<br>APP服务协议》更新公告<br>相关要求,更好地保障您的个人<br>2日(周四)更新《中国邮政储蓄                                 | 个性化推荐<br>开关开意思,将为5<br>验: 若信关闭,将7<br>示相关度会路低,5 | 影撒荐个性化禁锢内容,接升你的<br>不会收到劳顿类信息推进,部分API<br>您可能无法获得更好的使用件输。 | B+4<br>PRAR            | 消费成功       | ¥ 45            |                                         |
| 約信用卡APP服务协议》<br>(方的权利和义务 补充了                                                  | 。此次变更进一步说明并完善了<br>相关服务的路径说明 - 明确了要                                                          |                                               |                                                         |                        | 交易账户       | 尾号54            | 30邮储银行信用+                               |
| 标准及引用协议的查询路                                                                   | 径等内容。届时您可以在邮储信                                                                              | 温馨提示<br>1.为避免错过重要i                            | 通知,建议您开启系统消息证                                           | 知许可。关闭消息通              | 交易时间       |                 | 2024-07-12 11:4                         |
| 1卡APP"就的-设置-关于-<br>)议。若您在服务协议生效                                               | ·服务协议"处意看更新后的服务<br>后继续使用信用卡APP服务,即                                                          | 知许可后, 您的手                                     | 机通知栏将不再收到消息推进                                           | \$,                    | 交易类型       |                 | 消费                                      |
| (示您已充分阅读、理解并<br>D有發问、请详询我行客服                                                  | 接受修订后的本协议。<br>电话40088-95580。感谢您的理                                                           | 2.如思不想接收推<br>关,关闭后,"我的                        | 存的个性化言语内容,因可以<br>内消息精彩活动"将不会收到                          | (天闭个性化强得开<br>]营销类信息推送。 | 交易币种       |                 | 人民市                                     |
| )与支持1<br>033年12月21日                                                           |                                                                                             |                                               |                                                         |                        | 交易商户       |                 | (特约)美国                                  |
| 022402/9210                                                                   |                                                                                             |                                               |                                                         |                        | 交易国别       |                 | 中国                                      |
| (中国邮政储置银行信用卡)<br> 敬的用户:                                                       | APP隐私政策》更新公告                                                                                |                                               |                                                         |                        | 境内外标识      |                 | 境P                                      |
| 17进一步落实监管部门关<br>F地保障您的个人权益。我<br>f(中国部政储蓄银行信用<br>n并优化了客户个人信息保<br>F储、共享、撤回及SDK内 | 于个人信息保护的相关要求,更<br>们于2022年12月22日(周四)更<br>卡APP稿私政策》,此次变更增<br>护相关条款,涉及对个人信息的<br>容更繁等,明确了费用标准及引 |                                               |                                                         |                        | ¥_<br>查账还款 | (中)<br>截度管理 积分  | ▲ ○ ○ ○ ○ ○ ○ ○ ○ ○ ○ ○ ○ ○ ○ ○ ○ ○ ○ ○ |
| 1协议的登词路径,进一步<br>9。届时您可以在邮储信用                                                  | 说明开究曾了双方的权利和义<br>卡APP"我的-设置-关于-隐私政                                                          |                                               |                                                         |                        |            | 2024-07-11 18:5 | 9                                       |
| {"处查看更新后的隐私政制<br>I信用卡APP服务,即表示                                                | 8,若您在服务协议生效后继续使<br>您已充分阅读、理解并接受修订                                                           |                                               |                                                         |                        | 消费成功       |                 |                                         |
| i的本政策并同意我们按照<br>山共享您的相关信息。<br>14 疑问,请详询我行客服                                   | 修订后的政策收集、使用、保存<br>电话40088-95580,感谢您的理                                                       |                                               |                                                         |                        |            | ¥ 5             |                                         |
| 与支持!                                                                          |                                                                                             |                                               |                                                         |                        | 交易账户       | 尾号54            | 30邮储银行信用+                               |
|                                                                               |                                                                                             |                                               |                                                         |                        | 交易时间       |                 | 024-07-11 18-5                          |

## 1.3. 首页-顶部导航

#### 1.3.1. 首页-顶部导航-查账还款

#### 功能简介

通过此功能客户可以查询信用卡已出账单、未出账单、历史账单,补寄账单,消费分析, 并且关联了自动还款、还款提醒、修改账单日、账单寄送的便捷入口。

## 业务流程

登录信用卡 APP, 点击金融-查账还款,进入查账还款功能, 点击已出账单、未出账单、历史账单可进行账单的查询及查看消费分析。

| 10:00 🖸                       | (8) (0) *                         | 30( aut) 89 Ø         | 10:00 S                                            | 10 10 % IDE suit | 89. <b>4</b> 14:03 🕲 🔞     |                     | ∦i0€ atl ∝atl 53+¢ |
|-------------------------------|-----------------------------------|-----------------------|----------------------------------------------------|------------------|----------------------------|---------------------|--------------------|
| <                             | 查账还款                              | 0                     | く 2025年(                                           | 05月账单▼           | O <                        | 查账还款                | Ç                  |
| 觱 信用卡 5598****                | 0177                              | 切换卡片〉                 | 05/03日前应还 还剩311天                                   | 剩余最低             | <i>髻</i> 信用卡               | 6228 **** 5667      | 切换卡片>              |
| <b>05月账单</b><br>(05/14~06/13) | 剩余还言                              | 还款日05/03<br>款天数: 311天 | ¥ 1,810.74<br><sup>账单总计</sup>                      | ¥120             | 06月账单<br>0.00              | <u>a</u><br>08)     | 还款日06/28           |
| <sup>剩余应还</sup><br>¥1.810.74  |                                   | 明细 >                  | 账单明细 <sup>(05/14~06/13)</sup>                      | 时间 🗘             | 筛选▼                        | 1 1 账单已             | !还清                |
| 账单总额 ¥ 0.00                   | 剩余最低应还¥                           | 1208.64               | 04/21<br>⑧ 人行转入转帐6217***                           | ** ¥-1           | 6.25                       |                     |                    |
|                               | 立即还款                              |                       | 04/19                                              |                  | ¥ 藤总单淑                     | 292.68              | 明细>                |
| 未出账单                          |                                   | 账单日06/13              | 消费补账转分期付款                                          | ¥-80             | 0.00 未出账单                  |                     | 账单日07/08           |
| ¥ 700.00                      |                                   | 明细〉                   | 前费补账转分期付款指                                         | 散销 ¥800          | 0.00 ¥ 0.00                |                     | 明细〉                |
| 历史账单<br>近24期账单                | 消费分析<br>近24期消费记                   | * <b>~</b>            | 04/17                                              | ¥-80             | 历史账单<br>0.00 近24期账单        | <b>消费</b> 分<br>近24期 | 消费记录               |
|                               |                                   |                       | 消费补账                                               | ¥400             | 0.00                       | E                   |                    |
| 自动还款 还款                       | 2 L //<br>是醒 修改账单日                | L.♥<br>账单寄送           | ≆ 消费补账                                             | ¥800             | 0.00 自动还款                  | →→ Lo<br>述款提醒 修改账:  | ✓ LS√<br>甲日 账里寄送   |
| <b>现金分期利息优</b><br>现金脑时借,分期轻松  | <b>恵低至5折起</b><br><sup>3还</sup> •) |                       | <ul><li>(¥) 消费补账</li><li>(a) 同城自行自助转入62*</li></ul> | ¥301             | 0.00<br>1.00 现金分算<br>现金随时们 | 期利息优惠低至5折起          |                    |
|                               |                                   |                       | 立即                                                 | 『还款              |                            |                     | 1116               |
|                               |                                   | vConsole              |                                                    | vCor             | nsole                      |                     |                    |

| 14:03 🕲 🕱 |                | \$100 atl satl 5304 |
|-----------|----------------|---------------------|
| <         | 历史账单           | 0                   |
| 🐇 信用卡     | 6228 **** 5667 | 切换卡片 >              |
| 2024年     |                |                     |
| 06月账单     |                | ¥292.68 >           |
| 05月账单     |                | ¥205.80 >           |
| 04月账单     |                | ¥ 548.63 >          |
| 03月账单     |                | ¥869.76 >           |
| 02月账单     |                | ¥571.90 >           |
| 01月账单     |                | ¥0.00 >             |
| 2023年     |                |                     |
| 12月账单     |                | ¥0.00 >             |
| 11月账单     |                | ¥0.00 >             |
| 10月账单     |                | ¥ 1,441.43 >        |
| 09月账单     |                | ¥2.29 →             |
| 08月账单     |                | ¥0.00 >             |
| 07月账单     |                | ¥0.00 >             |
| 06月账单     |                | ¥0.00 >             |
| 05月账单     |                | ¥0.00 >             |

| 14:05 🕲 🕱                         |          | \$101 atl satl 5304 |
|-----------------------------------|----------|---------------------|
| <                                 | 未出账单 ▼   | 0                   |
| <sup>账单金额</sup><br>¥ <b>52.90</b> |          | 账单日07/08            |
| 账单明细 (06/09~07                    | /08)     | 时间 \$ 筛选 ₽          |
| 07/02<br>(特约)美团                   |          | ¥45.00              |
| 06/27<br>⑧ 同城自行自助                 | 转入6221** | ¥-1.00              |
| 06/17<br>抖音支付-抖音                  | 生活服务商家   | ¥8.90               |
| 06/06<br>⑧ 同城自行自助                 | 转入6221** | ¥-9.85              |
|                                   | 已经到底了喷~  |                     |
|                                   | 提前还款     |                     |

| 14:05 🕲 😥 |                          | \$10: atl aut 53:0 |
|-----------|--------------------------|--------------------|
| <         | 交易详情                     | 0                  |
|           | (特约)美团<br>¥ <b>45.00</b> |                    |
| 信用卡       |                          | 尾号 2668            |
| 交易时间      |                          | 07-02 11:54:06     |
| 入账日期      |                          | 2024-07-02         |
| 交易类型      |                          | 跨行POS消费            |
| 交易金额      |                          | ¥ 45.00            |
| 交易国别      |                          | 中国                 |
| 境内外交易相    | 示识                       | 境内                 |
|           |                          |                    |
|           |                          |                    |

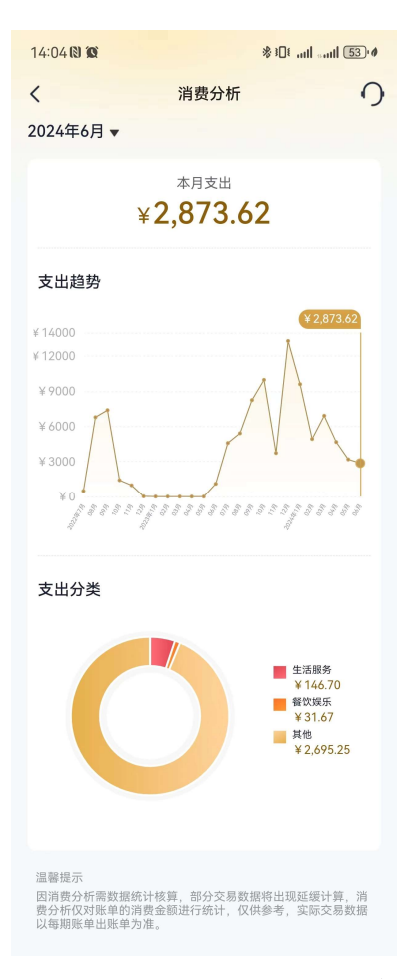

## 1.3.2. 首页-顶部导航-分期服务

功能简介

该页面提供了各类分期产品及服务的功能入口,用户可在该页面了解我行现有的分期 产品种类,同时提供过往分期产品办理的查询入口。

#### 1.3.3. 首页-顶部导航-付款码

该功能实现用户通过点击付款码进行付款。

#### 业务流程

1. 打开邮储信用卡 APP 直接进入"精选"页面;

2. 首次点击"付款码",会弹窗提示,是否授权云网开通。未开通云网授权的情况况, 付款码页面显示为银联标准二维码页面;已授权云网的情况下,付款码页面显示为云网付 款码页面。

3. 点击"付款码"按钮,进入付款码页面,展码即可进行支付。

**4.** 银联标准二维码页面:除展码支付外,可以点击"扫码付款"进入扫一扫页面,进行 主扫付款;也可点击"云闪付"开通云网授权。

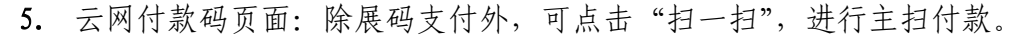

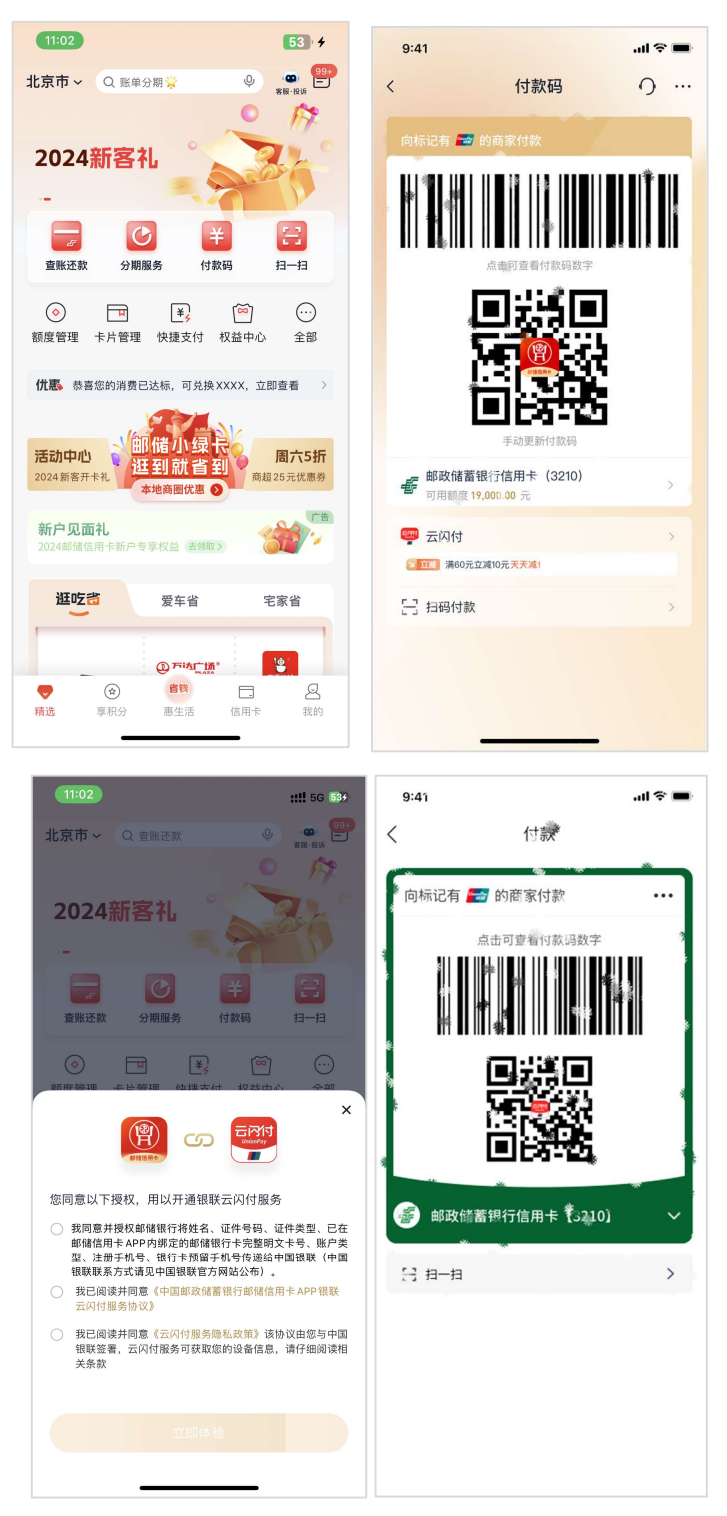

#### 1.3.4. 首页-顶部导航-扫一扫

功能简介

该功能实现用户通过相机扫描银联二维码(含邮惠付付款码)进行付款。 **业务流程** 

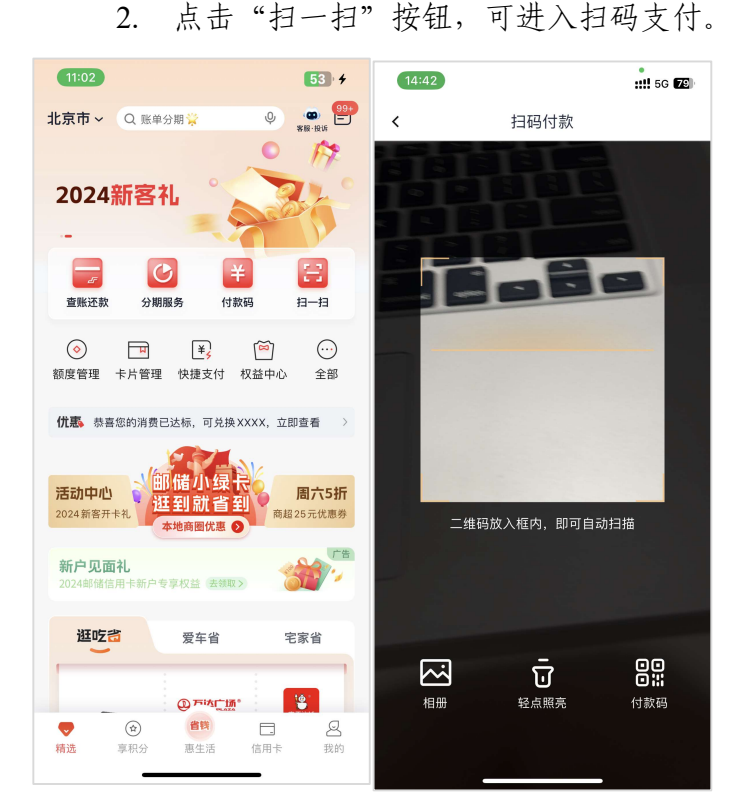

1. 打开邮储信用卡 APP 直接进入"精选"页面;

#### 1.3.5. 首页-金刚区-额度管理

本部分业务规则已阐明,详见4.4.7信用卡-金刚区-额度管理。

## 1.3.6. 首页-金刚区-卡片管理

功能简介

该版块主要包含了对我行信用卡、我行储蓄卡、他行储蓄卡进行管理操作,客户可以进行 卡片激活、卡片的 APP 绑定和解绑、卡片详情的浏览和操作

#### 业务流程-卡片管理页

1.登录信用卡 APP,点击精选-"卡片管理";
 2.选择对应的卡片,点击右侧的"立即绑卡"、"立即激活"可以进行相应操作
 3.选择"一键添加卡片"、"添加银行卡"可以进行批量选取和绑卡

4. 点击"输入/扫描银行卡绑卡"可以进行手动输入卡号、OCR扫描卡号

5. 激活和绑卡成功后,点击卡片可以进入卡片详情页,卡片详情页中的各功能入口可以 点击跳转

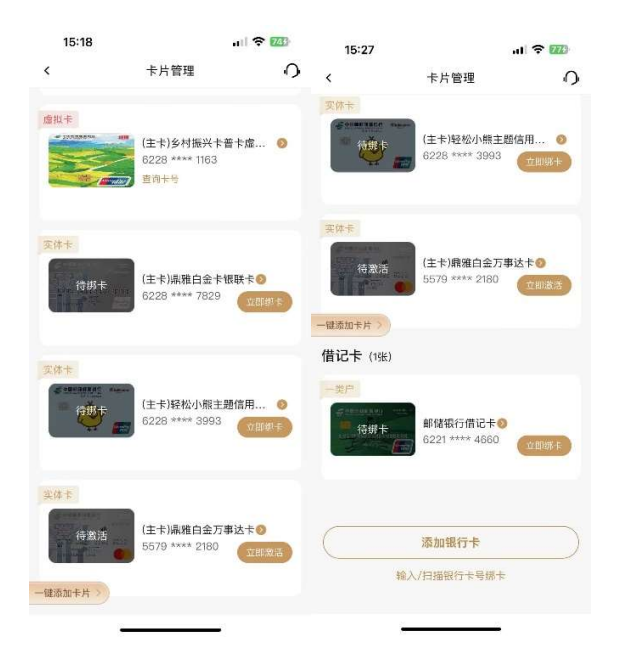

## 业务流程-卡片管理页-卡片详情页

1. 点击已激活绑卡的卡片,进入卡片详情页

2. 详情页展示卡片的名称、卡面及下方为各功能入口

| 15:20          | (O)                     | 111 0G 66 |
|----------------|-------------------------|-----------|
| <              | 卡片详情                    | ں<br>ا    |
|                | <b>(主卡) 标准金卡</b><br>实体卡 |           |
| 4              |                         | RLA.      |
|                |                         | 7         |
| 本信息            |                         |           |
| <del>术</del> 号 | 3705 **** 4792 C 刷紙     | 白狗木号 >    |
| 可用额度           | ¥ 1,000.00              | 查询账单 >    |
| 日单规            |                         | 每月28日     |
| 还款日            |                         | 每月17日     |
| 片管理            |                         |           |
| 🖽 默认卡          |                         | 切换        |
| ⊘ 自动还靠         | 的建                      | >         |
|                |                         |           |

## 业务流程-卡片管理页-卡片详情页-查询卡号、立即还款、查询账单

1. 点击查询卡号, 输入支付密码, 即可查看和复制卡号

2. 点击立即还款,进入还款页面

3. 点击查询账单,进入账单查询页面

| ł      | 10:42                      | .al 🗢 🖽          | 10:58                        |                      | 🗢 🔟               | 11:05                       |                    |                                      | n † 100        |
|--------|----------------------------|------------------|------------------------------|----------------------|-------------------|-----------------------------|--------------------|--------------------------------------|----------------|
| <      | 卡片详情                       |                  | <                            | 立即还款                 | 0                 | <                           | 避查                 | 还款                                   | 0              |
|        | ¥1                         |                  | 为自己还款                        |                      | 为他人还款             | 🐇 信用卡 属                     | 5120               |                                      | 切换卡片)          |
|        | (主卡) 车主卡白金卡。               | 210 <del>-</del> |                              | EA<br>Mainte         |                   | <b>06月账单</b><br>(05/09-06/0 | 6)                 | 还                                    | 款日06/28<br>承6大 |
| 1      |                            |                  | <i>委</i> 信用卡 6228 *          | -                    | 切换卡片 >            | №余应注<br>¥4,076              | 5.47               |                                      | 明細⇒            |
|        | May and state is           | 5                | 剩余应还                         |                      | ¥ 4.076.47        | HHHH ¥4                     | .076.47            | HOGHLINE ¥                           | 407.65         |
| R j    | 10                         |                  | 輸用应注<br>注款日 1965天            |                      | ¥ 407.65<br>06/28 | 94                          | 1.5 AX             | 立即表                                  | 五款             |
| 基本     | 201 778                    |                  |                              |                      | ¥ 4076.47 🔀       | 未出账单                        |                    |                                      | ₩# =07/08      |
| +      | 为保障您的信息安全,请保<br>片信息勿向他人泄惑: | 的好意的卡            | ○ 最低金額还請<br>最低金額还該考          | <b>X</b><br>‴⊈≲(15), | x 407.65          | 消费金额 ¥                      | 401.60             |                                      | 明细>            |
| n<br>D | ( RMHT                     |                  | <b>分期还款</b><br>364.17元×12期,点 | 主办理                  | >                 | 历史账单<br>2020年19             | <u>.</u>           | 消费分4<br>近12年6月                       | 府<br>教记員       |
| 4.162  |                            |                  | 付款账号                         | ŧ                    | <b>4660</b> >     |                             | -                  |                                      |                |
|        | RUT                        | CQT              | 可用余额                         |                      | ∋är\$\$0 *****    | 日动还教                        | 正 <b>点</b><br>还积抗能 | (第2)<br>「第2)<br>「第2)<br>「第2)<br>「第2) | 上<br>          |
| 6      | <b>挂</b> 失补亏               | >                | (                            | 确认还款                 |                   | 现金分期和                       | 利息优惠低至             | 5折起                                  | A Im           |
|        |                            | -                |                              |                      | _                 |                             | 1                  |                                      |                |

## 业务流程-卡片管理页-卡片详情页-默认卡设置

1. 默认卡会显示"已设置",代表当前卡为默认卡

- 2. 非默认卡会显示"立即设置",可点击,点击后弹窗确认。
- 3. 确认后即可设置为默认卡

| 11:07                                 | al 🕈 🔟         | 11:07 🕇    |                             | al 🕆 🔟     | 11:07    |                  | al 🗢 🔟      |
|---------------------------------------|----------------|------------|-----------------------------|------------|----------|------------------|-------------|
| 卡片详情                                  |                | <          | 卡片详情                        |            | <        | 卡片评情             |             |
| 本信息                                   |                | 唐提卡        |                             |            | ·唐秋·李    | 1) 分材解放主義        | r de tra-li |
| ····································· | <b>田(第七号</b> > |            | (上卡)乡村摄兴卡普卡虚                | EX 🗢       |          |                  | AND         |
| 可用熱帶 ¥95,410.03                       | 全级活动。          |            |                             |            |          |                  |             |
| 账单日 <b>每</b> 月8日                      | 查询底单>          |            |                             |            |          |                  |             |
| 片管理                                   |                | © 20€11470 | 107%, (A) 2 E11251, 10.05%. | enter 1110 | -        |                  |             |
| 🗄 就认卡                                 | 日設置            | 4053, £39  | 69月1日),近月日本萬利               |            | 就定来      | 温馨提示<br>調査後期の方数は | 账户15?       |
| 合 植朱朴卡                                |                | 基本信息       |                             |            | 单        |                  | 7011        |
| % 解卵                                  |                | ÷# (       | 228 **** 1163 〇 開新          | 資源大导>      | HX3      | 1                | WEIA.       |
|                                       |                | 可用際度 1     | \$50,000.00                 | 公司现在我>     | 可用就应 ¥50 | 0,000.00         | 立即形象        |
| ○ 自动还教设置                              |                | 医单日        | 5月27日                       | 查(编账单 )    |          | 127E             | 查询账单)       |
| @ 年受皇询                                |                |            |                             |            |          |                  |             |
| ⊙ 交易密码                                |                | 卡片管理       |                             |            | 专种管理     |                  |             |
| 心 的医卡管理                               |                | 口 試水牛      |                             | 立即设置       | 🗇 数认卡    |                  | 立即设置        |
|                                       |                | C 186221-  | *                           |            | C. 建生料+  |                  |             |

## 业务流程-卡片管理页-卡片详情页-挂失补卡

1. 点击挂失补卡,进入二级页面,有我要挂失和补卡换卡入口
 2. 点击我要挂失,进入我要挂失页面,确认后可提交
 3. 选择补卡换卡,弹窗提示联系客服

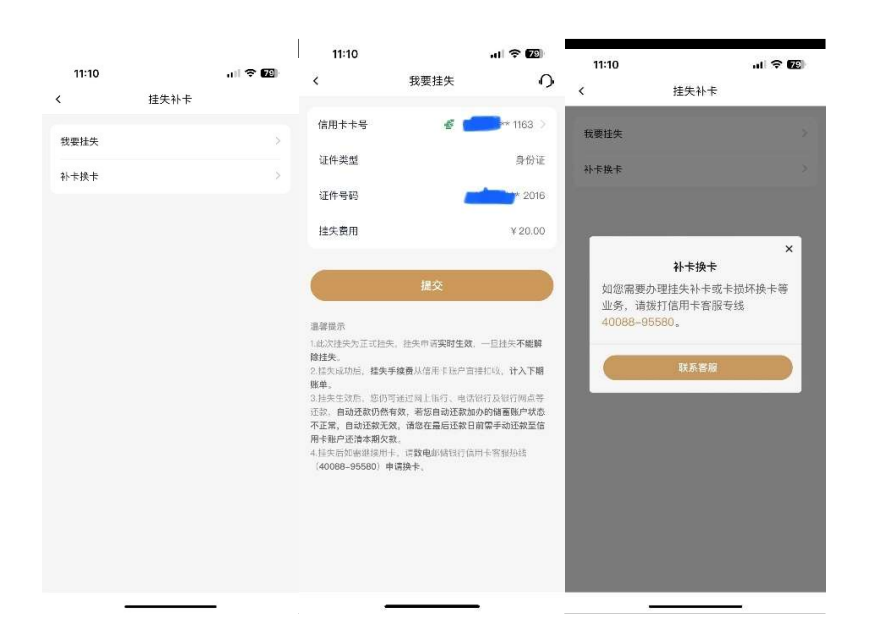

## 业务流程-卡片管理页-卡片详情页-解绑

1. 点击解绑,有二次确认的弹窗

2. 点击确认,即可完成卡片的解绑

| 11:14 -  | 1                   | al 🗢 🔝 |
|----------|---------------------|--------|
| <        | 卡片详情                |        |
| 基本信息     |                     |        |
| 卡号       | 6228 **** 1163 〇 詞新 | 查询卡号》  |
| 可用额度     | ¥ 50,000.00         | 立即还款》  |
| 账单日      | 每月27日               | 宣讷账单》  |
| +r       |                     |        |
|          | 卡片解绑                |        |
|          | 您确定要解绑该银行卡口         | 87     |
|          | 取消                  | 确定     |
| ANTAN CK |                     |        |
| ② 自动     | 还款设置                |        |
| ◎ 年费     | 直询                  |        |
| ② 交易     | 密码                  |        |
| ≤ 附属:    | 卡管理                 |        |
|          |                     |        |
|          |                     |        |

业务流程-卡片管理页-卡片详情页-自动还款设置、年费查询、交易密码、附属卡管理

- 1. 点击自动还款设置,进入还款设置页面
- 2. 点击年费查询,可查看年费
- 3. 点击交易吗,可进行交易密码的修改或重置
- 4. 点击附属卡管理,可进行附属卡的申请和管理

|                                                            |                                                                                                    |                                           |                                     |                                | 11:15    |      | al 🗢 छ | 11:16      |           | al 🗢 छ      |
|------------------------------------------------------------|----------------------------------------------------------------------------------------------------|-------------------------------------------|-------------------------------------|--------------------------------|----------|------|--------|------------|-----------|-------------|
| 11:16 🕥                                                    |                                                                                                    | 11:15 -                                   | 生素容別                                | .ul≎120<br>∩                   | <        | 交易密码 | 0      | <          | 附属卡管理     | 0           |
| <                                                          | 自动还款 〇                                                                                                    | ×<br>▲ 信用÷ 4228 *                         | + 61 ± 10                           |                                | 交易密码修改   |      |        | aff 信用卡 63 | 28 1163   | 切施卡号)       |
| 😴 信用卡 62                                                   | 128 **** 1163 切损专用 >                                                                                                    | T IN P OLLO                               | 1100                                | 0.000 1.11                     | 交易密码设置/重 | *    |        | 主印酸度       |           | ¥ 50,000.00 |
| 活动日                                                        | 10.00                                                                                                    |                                           | 年费金訳(元)                             |                                |          |      |        |            |           |             |
| 自动还要以恋                                                     | 未关议                                                                                                    |                                           | <ul> <li>A state</li> </ul>         |                                |          |      |        |            | 4         |             |
| 加款账号                                                       | 选择银行中 >                                                                                                    | 温泉没市                                      |                                     |                                |          |      |        |            |           | 1           |
| 还教方式                                                       |                                                                                                    | 1. 第54962 100<br>2. 年夏昭加四及四<br>3. 多村语将十篇十 | "同年"大 <b>用期</b> 年,并非<br>成以十年高点(取用限。 | 696月13日。<br>昭居年、門又注。<br>这合忠年史。 |          |      |        |            | 您还没有绑定附属卡 |             |
| <b>② 全部</b> 还<br>===1,7<br>23:5=7                          | <b>数</b><br>学数不是写效素金数建型,量子动将剩余公<br>用于数点                                                                                                    |                                           |                                     |                                |          |      |        |            | 申请附属卡     |             |
|                                                            | <b>数逆数</b> ①<br>35211年1月 月                                                                                                    |                                           |                                     |                                |          |      |        |            |           |             |
|                                                            |                                                                                                    |                                           |                                     |                                |          |      |        |            |           |             |
| <ul> <li>(1) (1) (1) (1) (1) (1) (1) (1) (1) (1)</li></ul> | ●大切は肥料、ビルブリケムがあたら、かか、三日からな」<br>したが、がたっていないないない。カル・ラジス<br>したがした。かたいないないない、カル・ラジスター<br>したがした。ボルガッズとしていたない、オル・ラジスター<br>したがした。ボルガッズとついたない、オージスター<br>したがたいため、ホービンドはないないない。<br>マン・シャング・バーを着いたないたかとないたか。 |                                           |                                     |                                |          |      |        |            |           |             |
| 0000010000005630100                                        | 16.02                                                                                                    |                                           |                                     | _                              | -        |      | -      |            |           | _           |

#### 业务流程-卡片管理页-APP 绑卡-首卡

1.卡片管理页点击"立即绑卡"、"一键添加卡片"、"添加银行卡"进入绑卡流程
 2. 首卡绑定流程:

- 2.1 输入身份证号和姓名验证
- 2.2 进入 CVV 验证页面,也可以选择人脸识别验证进行切换
- 2.3 短信验证码校验, 输入后自动提交

2.4 支付密码设置页,需要输入两次支付密码。页面中的支付宝快捷选项非必须勾选,支付协议是必须勾选;

2.5 若前置流程中未勾选支付宝快捷选项,则激活成功后进入激活成功结果页,页面上会 有对应的快捷绑卡、激活、app 绑卡等引导,客户可以点击

2.6 若前置流程中勾选了支付宝快捷选项,则激活成功后直接跳转到快捷绑卡的流程,并 直接拉起支付宝协议

| 16:33           |               | atl 56 💷 | 23:59                                    | .0                         | · 70)     | 18:25 | .d) 🗢 🕼                             | 18:              | 02                                | al 🗢 🖬                                                   |
|-----------------|---------------|----------|------------------------------------------|----------------------------|-----------|-------|-------------------------------------|------------------|-----------------------------------|----------------------------------------------------------|
| <               | 身份验证          | 0        | <                                        | 银行卡信息验证                    | 0         | <     | 短信验证                                | <                | 设置支付密码                            | Ċ.                                                       |
|                 | 诸洗择           |          |                                          | 短信验证                       | 码         | 最后    | 最后一步<br>请设置 <mark>6位数字</mark> 的支付密码 |                  |                                   |                                                          |
| 请输入您的身份证号 🔠     |               | 믑        | <b>讲</b> 2017<br>任—银行卡输入对应的安全码           |                            |           | 已发送至  |                                     |                  |                                   |                                                          |
| 2年4日 3. 411.641 |               |          |                                          | 1 100 (1 51211)24          |           |       |                                     | 设置               | 支付密码                              |                                                          |
|                 |               |          | 信用卡卡号                                    | 6228 ***                   | 5120 >    |       |                                     |                  | 1                                 |                                                          |
|                 |               |          |                                          |                            |           |       |                                     |                  |                                   |                                                          |
|                 |               |          |                                          |                            |           |       |                                     | 确认               | 支付密码                              |                                                          |
|                 |               |          |                                          | 5843 <u>347</u> <b>347</b> |           |       |                                     |                  |                                   |                                                          |
|                 |               |          | £                                        | mana (am+                  |           |       |                                     |                  |                                   |                                                          |
|                 |               |          |                                          |                            |           |       |                                     | iteria           | 协议并勾选同意                           |                                                          |
|                 |               |          | 安全                                       | 四为卡片背面签名栏后三位               |           |       |                                     | 〇 <del>我</del>   | 已經決并同意《中国邮政设备》                    | 进行信用卡APP线上支                                              |
|                 |               |          |                                          |                            |           |       |                                     | (t)<br>(t)       | 服务协议》<br>已以读并同意《中国师的结常转           | 持ち付害信用し投機                                                |
|                 |               |          |                                          |                            |           |       |                                     | ž                | 付线上服务协议》、《支付宝仪                    | 1.律服务协议》                                                 |
|                 |               |          |                                          |                            |           |       |                                     |                  |                                   |                                                          |
|                 |               |          | **                                       | 在身边? 人脸识别快速绑卡              |           |       |                                     |                  |                                   |                                                          |
|                 |               |          |                                          |                            |           |       |                                     | 選響提示<br>1.支付者    | :<br>2發是在邮信信用卡APP研定信              | 相卡后进行消费、还                                                |
|                 |               | vPenzela |                                          |                            | VConcelle |       | (Console)                           | 数、办理<br>卡, 建丁    | I业务等场景用来验证身份的语<br>"剧书,ATM取现等场景端使用 | 1码。不能用在线下闭<br>1开卡时(1000000000000000000000000000000000000 |
|                 | ÷             | _        |                                          | '                          |           |       |                                     | 49 <sub>14</sub> | -                                 | Contraction in the                                       |
| 22:20           |               |          | 18:03                                    | .il 🗢 🕼                    |           |       |                                     |                  |                                   |                                                          |
| <               |               | 完成       | 〈 快捷支付管理                                 |                            |           |       |                                     |                  |                                   |                                                          |
|                 |               |          |                                          |                            |           |       |                                     |                  |                                   |                                                          |
|                 | 绑卡成功          | 1-140    | 银联关界卡<br>80239 ++++ 6683                 | 切纳市站 3                     |           |       |                                     |                  |                                   |                                                          |
|                 |               |          |                                          |                            |           |       |                                     |                  |                                   |                                                          |
| 柳金上。            |               | 40.25    |                                          |                            |           |       |                                     |                  |                                   |                                                          |
| 99年下1           | 5,子文女隅版为      | TAX ME   | 授权确认                                     | ×                          |           |       |                                     |                  |                                   |                                                          |
|                 | <b>e</b>      | 2.       | 将要授权的个人信息                                |                            |           |       |                                     |                  |                                   |                                                          |
| 首刷好礼            | 多重权益          | 专属服务     | 姓名 *姐<br>证件号 140101 **** 0773            |                            |           |       |                                     |                  |                                   |                                                          |
|                 | 网络定金片 印版)     |          | 手机号 183 **** 7447                        |                            |           |       |                                     |                  |                                   |                                                          |
|                 | ■ 彡村振兴卡普卡/    | の加ま      | 第二下号 6228****6883<br>古付用約和原条株()(FES方式清約) | 「和物育園」                     |           |       |                                     |                  |                                   |                                                          |
|                 | 6228 *** 1163 |          | 支付宝 (中国) 网络技术有限公司                        |                            |           |       |                                     |                  |                                   |                                                          |
|                 |               |          | 《支付宝快捷服务协议》<br>《中国邮政储蓄银行支付宝信用卡!          | R植支付线上                     |           |       |                                     |                  |                                   |                                                          |
|                 |               |          | 服务协议》                                    |                            |           |       |                                     |                  |                                   |                                                          |
|                 |               |          | () 我同意并要权够储银行将上述个人情况及<br>供把支付签约。         | 迷茫支付机构,用于                  |           |       |                                     |                  |                                   |                                                          |
|                 | 绑卡即享三重权益      |          | 〇 取已回還并同業上述快速支付服务协定。                     |                            |           |       |                                     |                  |                                   |                                                          |
|                 |               | vConsola |                                          |                            |           |       |                                     |                  |                                   |                                                          |
|                 |               | _        |                                          | vConsole                   |           |       |                                     |                  |                                   |                                                          |

## 业务流程-卡片管理页-APP 绑卡-二卡

- 1. 入口: 同首卡一致
- 2. 二卡绑定流程:

2.1 输入支付密码验证,也可以选择人脸识别验证进行切换;页面中的支付宝快捷选项非

必须勾选,支付协议是必须勾选;

2.2 若前置流程中未勾选支付宝快捷选项,则激活成功后进入激活成功结果页,页面上会有对应的快捷绑卡、激活、app绑卡等引导,客户可以点击

2.3 若前置流程中勾选了支付宝快捷选项,则激活成功后直接跳转到快捷绑卡的流程,并 直接拉起支付宝协议

|            |                        |            | 22:20     |                    | ull 🗢 💷  | 18:03                                        |                                  | al 🕈 🚰                                      |
|------------|------------------------|------------|-----------|--------------------|----------|----------------------------------------------|----------------------------------|---------------------------------------------|
| 11:23 🕑    | 20022200000            | al 7 14    | <         |                    | 完成       | <                                            | 快捷支付管建                           |                                             |
| <<br>免输卡   | 绑定银行卡<br>号,一硬绑定邮件      | ()<br>服行卡  |           |                    |          |                                              |                                  |                                             |
|            |                        | 200        | ,         | 绑卡成功               |          |                                              | ●東元称十<br>6.7%2 (*** 1982)<br>27  |                                             |
| and sur    | /刷號自金卡<br>6228 **** 78 | 民联中<br>329 |           |                    |          |                                              |                                  |                                             |
|            |                        |            | 绑定卡片,     | 享受专属服务             | 权益       | out of the stro                              | 授教编认                             |                                             |
| (还可以选择下方   | 银行卡拉量绑定                |            |           | 0                  | 2        | 将东康汉的举人                                      | 海星                               |                                             |
| ) 全流 (2张)  |                        |            | # 5072 H  | 8800               | ****     | 52 <b>#</b>                                  | *姐                               |                                             |
| 6 Martin - | · 轻松小熊主!               | 医信用卡小黄     | EMB/FIC   | JENE               | of males | <b>证件号</b><br>王语系                            | 100 0101 **** 0773               |                                             |
| <u> </u>   | 6228 **** 3            | 993        | - 1420    | 02米片 10 <u>8</u> 0 |          | 東京大学                                         | 6223****6883                     |                                             |
| a more     |                        | 2.5        | <b>S</b>  | 》村振兴卡普卡            | 監拟卡      | 支付机构和限制                                      | B协议(15日大学建造的新                    | 051.构成[5])                                  |
| - Free     | 6221 **** 46           | 60         | 6         | 228 *** 1163       |          | 復付玉 練日                                       | 图) 网络缆术有限公司                      |                                             |
|            | 下一步                    |            |           |                    |          | 《中国前汉》                                       | 清晰的 (2019)<br>清累积 (1支)(2方)(相用单)( | 制支付终止                                       |
| 18         | 入/扫描设行卡号》              | 1+         |           |                    |          | <ul> <li>一般原常并没。</li> <li>(小般文付金)</li> </ul> | 265 (\$PRITAL ) 2017 A 1996 (S   | 8.5% (11) (11) (11) (11) (11) (11) (11) (11 |
|            |                        |            | <b>柳卡</b> |                    |          | 0 KTM#71                                     | 如此主法计划,并服务才变。                    |                                             |
|            |                        |            |           |                    | vCansala |                                              |                                  |                                             |
|            |                        | _          |           |                    | -        |                                              | tion of the second second        | vConsch                                     |

#### 业务流程-卡片管理页-卡片激活-实体卡激活

- 1. 卡片管理页点击"立即激活"
- 2. 实体卡激活流程:
- 2.1 输入身份证和姓名进行校验

2.2 进入 CVV 校验页,确认证件号和卡号,输入实体卡背面的 CVV 进行校验;页面中可勾选自选权益包购买,底部协议是必须勾选;

- 2.3 CVV 校验通过后,进入短信验证码校验,输入后自动提交
- 2.4 交易密码设置页,需要输入两次密码
- 2.5 支付密码设置页,需要输入两次密码;若已设置过支付密码,则该页面不会弹出
- 2.6 触发快捷绑卡一键多绑环节,用户可以勾选,也可进行跳过
- 2.7 快捷绑定成功后,会展示激活结果页面
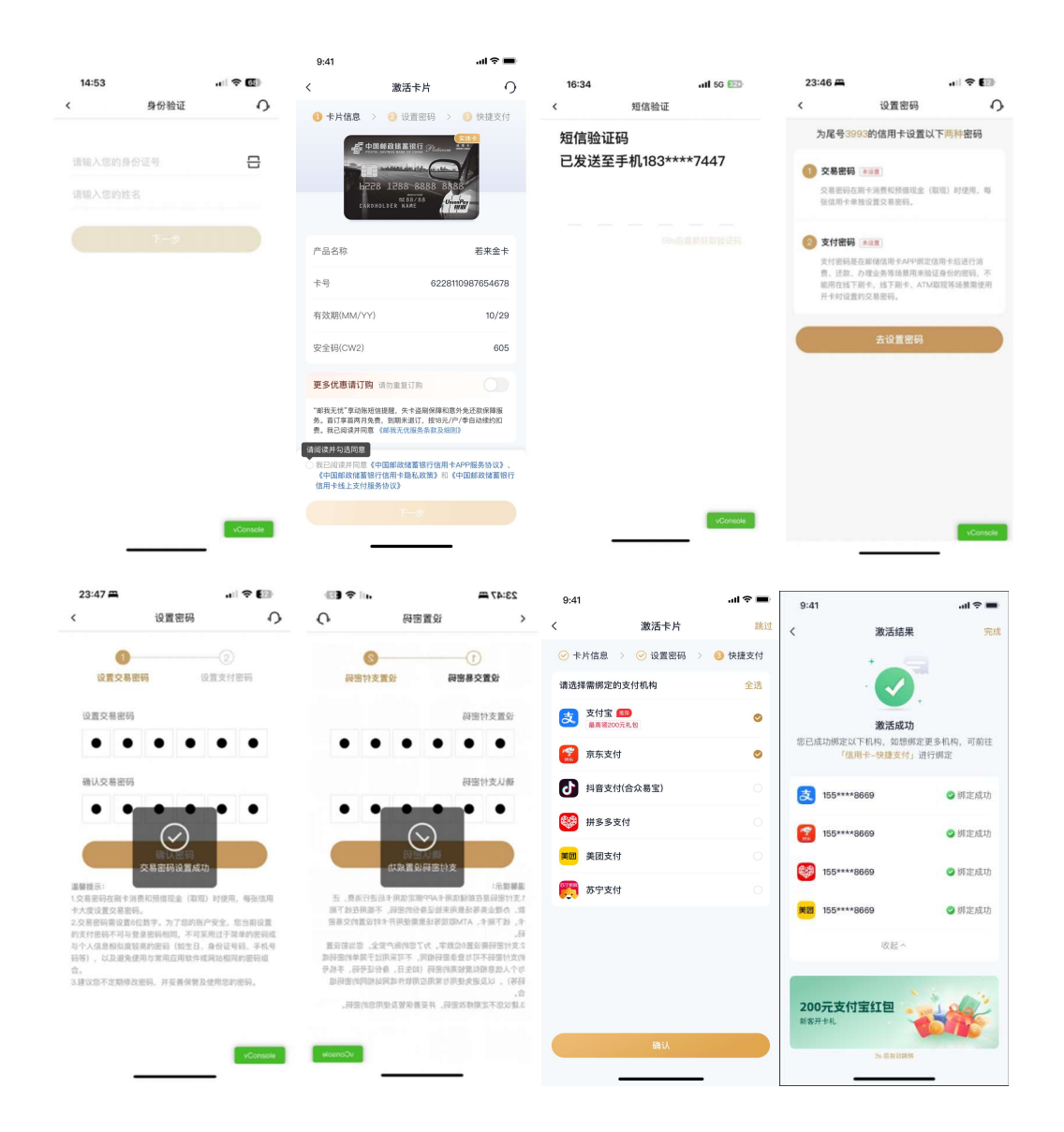

### 业务流程-卡片管理页-卡片激活-虚拟卡激活

1. 卡片管理页点击"立即激活"

2. 虚拟卡激活流程:

2.1 输入身份证和姓名进行校验和虚拟卡查询

2.2 进入 CVV 校验页,确认证件号和卡号,输入实体卡背面的 CVV 进行校验;页面中可勾选自选权益包购买,底部协议是必须勾选;

- 2.3 CVV 校验通过后,进入短信验证码校验,输入后自动提交
- 2.4 虚拟卡无需设置交易密码
- 2.5 支付密码设置页,需要输入两次密码。若已设置过支付密码,则该页面不会弹出

2.6 触发快捷绑卡一键多绑环节,用户可以勾选,也可进行跳过2.7 快捷绑定成功后,会展示激活结果页面

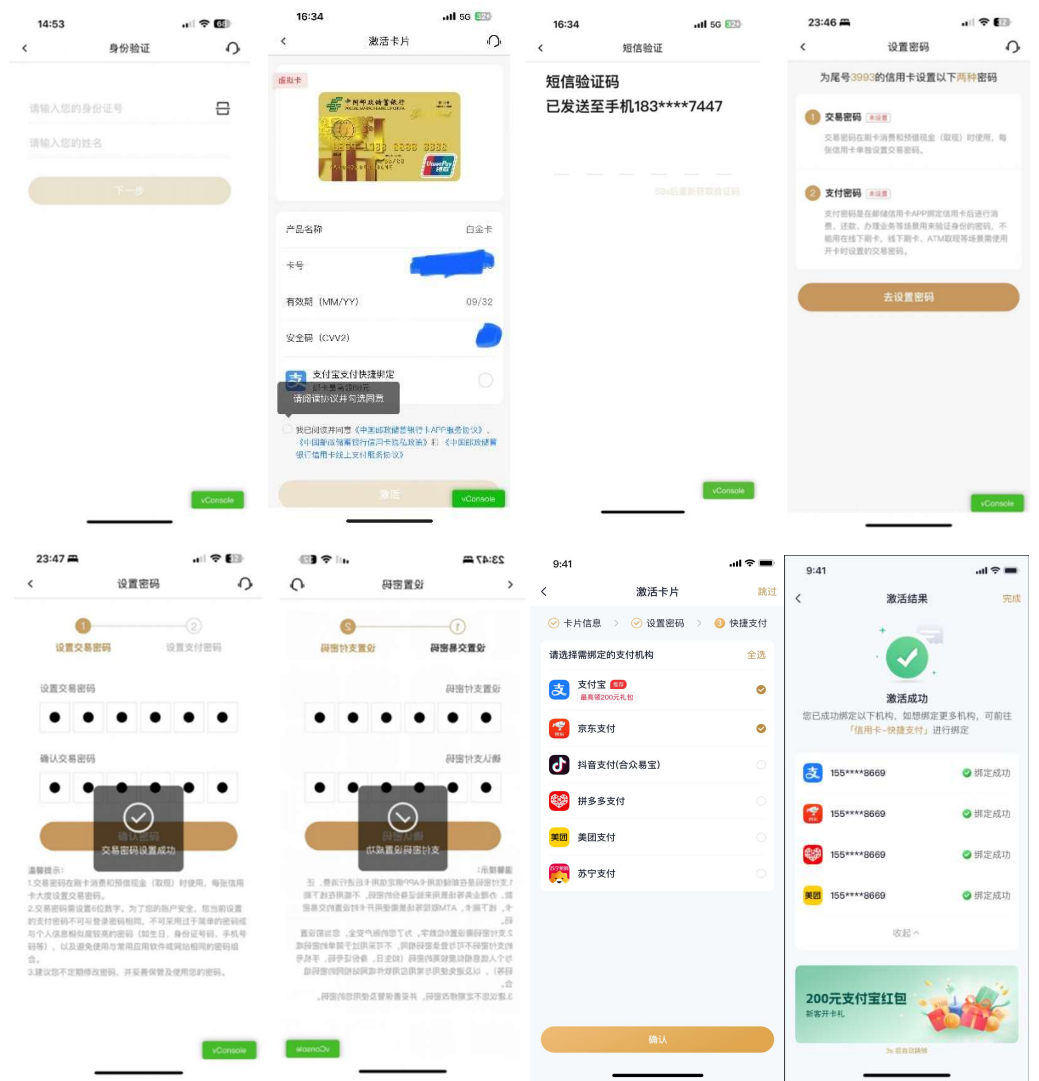

## 1.3.7. 首页-金刚区-快捷支付

### 功能简介

该版块主要包含了支付宝、美团、京东、苏宁、抖音快捷绑卡和云闪付绑卡。 其中支付宝、美团、京东、苏宁、抖音快捷绑卡和云闪付绑卡同现有功能。 一键多绑功能可以同时绑定支付宝、美团、京东、苏宁、抖音。

### 业务流程

1. 登录信用卡 APP, 点击精选-"快捷支付"; 2. 选择相应的支付机构进行快捷绑定操作。

| 13:42 🖸 👁   |                                | <b>國非常</b> 常制 (32) # | 13:42 🖸 👁        |                                      | ₩ \$ ¥ \$.al 32) # |
|-------------|--------------------------------|----------------------|------------------|--------------------------------------|--------------------|
| <           | 快捷支付管理                         |                      | <                | 快捷支付管理                               |                    |
|             | <b>邮供合带主题</b> 上                |                      | 支                | 支付宝<br>支付宝最高级88元礼包 ①                 | 去绑定                |
|             | 6228 **** 0189                 | 切换卡片 >               | <b>《</b><br>宗东   | 京东<br>京东最高领128元礼包①                   | 去鄉定                |
| 快捷支付        | 绑定                             | 一键多绑                 | 美团               | 美团<br>美团最高领259元礼包①                   | 已绑定 >              |
| 支           | 支付宝<br>支付宝最高领88元礼包 ①           | 去绑定                  | 5                | 抖音支付(合众易宝)                           | (去绑定)              |
| <b>梁</b> 京东 | 京东<br><sub>东东最高级128元礼包</sub> ① | 去绑定                  | <b>苏</b> 宁<br>支付 | 苏宁                                   | 去绑定                |
| 美团          | 美团<br>美团最高级259元礼包(①            | 已绑定 >                | 云闪付约             | 邦定                                   |                    |
| 5           | 抖音支付(合众易宝)                     | 去绑定                  |                  | <b>云闪付</b><br>脚定/查询签约信息/解绑需递转<br>云闪付 | 至 前往               |
| 苏宁<br>支付    | 苏宁                             | 去绑定                  | 组织<br>邮储信用·      | 支付 多重优惠<br>#APP#定度东                  | 8                  |
| 云闪付绑        | 定                              |                      | 0.6.M.           |                                      | 20                 |

## 1.3.8. 首页-金刚区-权益中心

## 功能简介

该功能通过 H5 链接,若客户所持卡产品配置有权益,则客户可通过此功能客户查看其所 持卡产品可享的金融服务、增值服务、卡组织权益,其中增值预约类服务可直接进行权益 详情查看及预约使用。

### 业务流程

1. 点击首页-金刚区-更多-权益中心。

2. 客户可查看到其所持卡可享有的金融服务、增值服务、卡组织权益。卡片可左右滑动查 看不同卡产品所享有的权益。

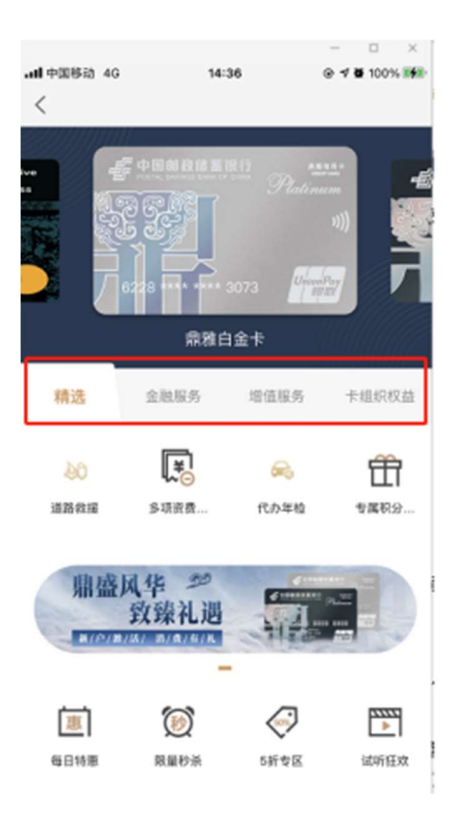

# 3. 点击"金融服务"按钮,进入金融服务页面,点击具体服务可查看详情。

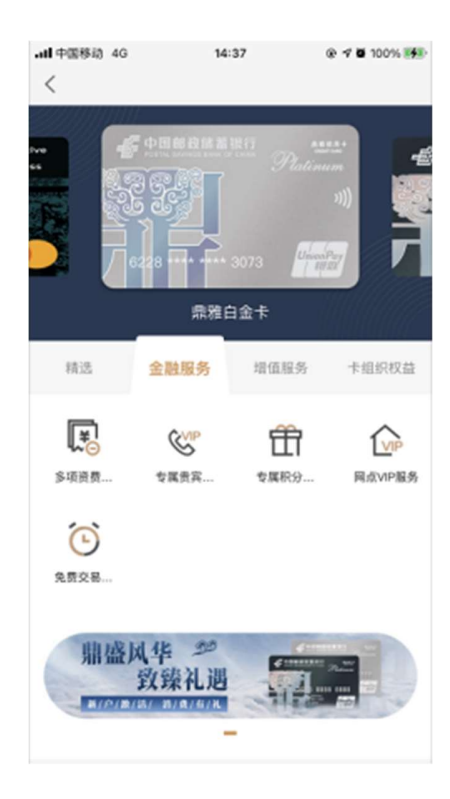

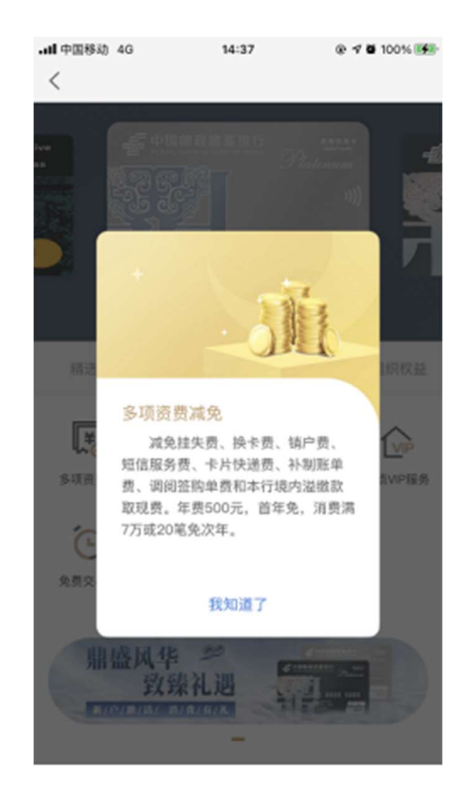

| adl 中国移动 4G<br>く    | 14:37                                                                | @ 💅 🖬 100% 👀    | .atl 中国移动 4G<br>く                                   | 14:37                                                                          | @ 🕈 🛢 100% 🚮                                             | ・## 中国移动 4G<br>く                                                                                 | 14:37                                                                                                    | ⊕ -7 ¥ 100% ₩₩                                                                                 |
|---------------------|----------------------------------------------------------------------|-----------------|-----------------------------------------------------|--------------------------------------------------------------------------------|----------------------------------------------------------|--------------------------------------------------------------------------------------------------|----------------------------------------------------------------------------------------------------|------------------------------------------------------------------------------------------------|
|                     | <ul> <li>■最佳重味行</li> <li>Э</li> <li>→ 3073</li> <li>助推白金卡</li> </ul> | est ason<br>11) | J                                                   | 校益说明 -                                                                         | ł                                                        | 服务内容<br>持卡客户<br>的小型客车(6<br>免费享受全现3<br>务模式方小车辆4<br>领取服务。<br>"以营利力<br>车车、以营利力<br>车车、出租、<br>等不在服务范围 | 本人所調有的车辆,<br>质量不超过3.5吨,<br>16億減市每年一次的<br>60章減市每年一次的<br>60章減市每年<br>60章減一日<br>50章減一日<br>50章減一日<br>50章減<br>50章減<br>50章<br>50章<br>50章<br>50章<br>50章<br>50章<br>50章<br>50章 | 限7座(会)以下<br>长度不超过6米)可<br>代办年44個多,加<br>上门接送年展券加<br>年頃检验标志約代办<br>车頃除外、摩托<br>车、卡车、量型运<br>、改装车、竞技车 |
| 精选金融                | 出服务 增值月                                                              | <b>经务</b> 卡组织权益 | 服务对象                                                | <b>款活客户</b>                                                                    |                                                          | 权益次数                                                                                             |                                                                                                    |                                                                                                |
| <u>20</u><br>道路救援 代 | <b>200</b> 0<br>か年校                                                  |                 | <b>服务有效期</b><br>自激活日起<br>务、至销卡                      | ,持卡客户每年可免费习<br>日截止。第二年产生新的                                                     | (受1次代办年检服<br>)权益,没用完的                                    | 代办年检                                                                                             | 总次数<br>剩余次数                                                                                                    | ×1次<br>×1次                                                                                     |
| 鼎盛风华<br>致第          | 》<br>礼遇                                                              |                 | 权益不量加,<br>服务内容<br>持卡等<br>的小型客支制<br>务模研代办车<br>受我现现场条 | 。<br>(产本人所拥有的车辆、1<br>(质量不超过3.5吨,长<br>国36度城市每年一次的<br>场代办车辆车检服务、1<br>调年检服务、6年免检车 | 87産(含)以下<br>度不超过6米)可<br>たか年检服务,服<br>に门接送车服务加<br>調检验标志的代办 | 选择服务商<br>②<br>上海昼世大联汽车<br>服务有限公司                                                                 | •                                                                                                    |                                                                                                |
| 惠                   | )<br>)                                                               |                 | ◎ (服务条款制                                            | CHE(M))                                                                        |                                                          | ● 《服务条款和组                                                                                        | RØ                                                                                                    |                                                                                                |
| 每日特惠 财              | 里秒杀 5折1                                                              | 夏区 试听狂欢         | 日<br>订单查询                                           | ▶ 服务范围                                                                         | 立即预定                                                     | <b>日</b><br>订单查询 1                                                                               | ②<br>服务范围                                                                                                    | 立即预定                                                                                           |

## 4. 点击"增值服务",进入增值服务页面,点击具体服务可查看详情并使用。

5. 点击"卡组织权益",进入页面,点击卡组织图标可进入其页面查看详情并使用。

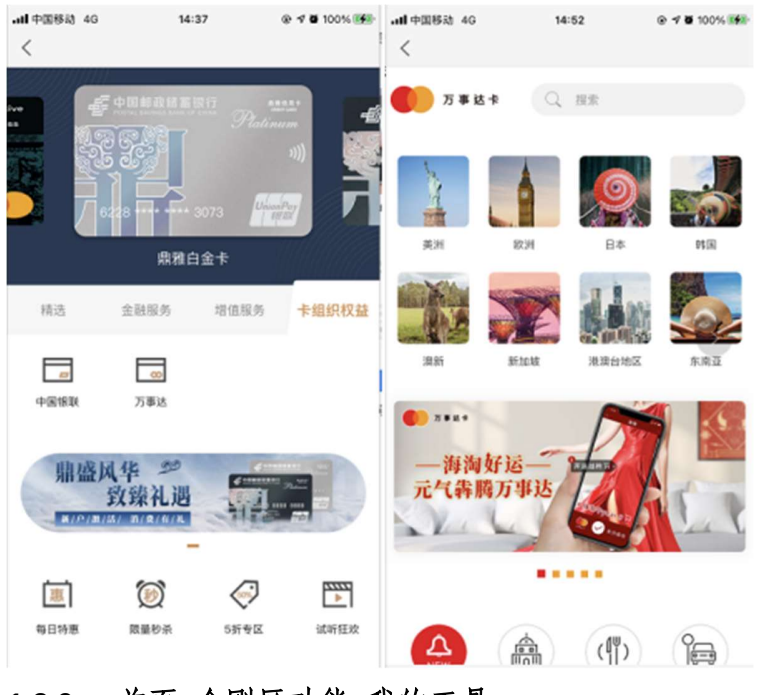

# 1.3.9. 首页-金刚区功能-我的工具

功能简介

用户在该区域自定义设置常用功能,精选页面金刚区功能的排序可通过该功能进行自 定义设置。

业务流程

1、打开邮储信用卡 APP 进入"精选"页面;

2、点击"精选-金刚区-更多",在页面上方"我的工具"初点击"编辑"按钮;

3、选择全部功能中的常用功能点击加号放入该区域,最多可设置4个常用功能,可 按住拖拽调整位置,可点击红色取消键取消该功能放置进"我的工具"区;

4、点击"完成",保存本次设置,添加至我的工具的功能将在"精选"页面金刚区前 几位展示。

| 08:48 ( 🖻                  | 1) 💊                                   |            | Ö 🔟 'ñil | <b>85</b> %      |                                          |                                 |                   |                  |                            |
|----------------------------|----------------------------------------|------------|----------|------------------|------------------------------------------|---------------------------------|-------------------|------------------|----------------------------|
| < Q j                      | 查账还款                                   |            | Ģ        | E                | 08:48 (                                  | •                               |                   | <b>ö 🗊 :</b> %ı  | 85%                        |
| 我的工                        | 具                                      |            |          | 完成               | < a                                      | 热门电影                            |                   | 9                | Ē                          |
| 日<br>我要办卡                  | 「「」」の「「」」の「「」」の「「」」の「「」」の「「」」の「「」」の「「」 |            |          |                  | 我的工                                      | 具                               |                   |                  | 编辑                         |
| 最近使,                       | 用                                      |            |          |                  | 最近使                                      | 用                               |                   |                  |                            |
| いのです。                      | しての                                    | C<br>查账还款  |          |                  | <b>会</b><br>物流查询                         | □<br>○<br>○<br>○<br>○<br>○<br>○ | <b>了</b><br>查账还款  |                  |                            |
| 卡管理                        | 生活                                     | 金融         | 支付服务     | 我的               | 卡管理                                      | 生活                              | 金融                | 支付服务             | 我的                         |
| 卡管理                        |                                        |            |          |                  | 卡管理                                      |                                 |                   |                  |                            |
| <b></b>                    | ⊑ <mark>©</mark>                       |            | ₽        | € <mark>∲</mark> | 24<br>我要办卡                               | して<br>かた进度                      | <b>以</b><br>我要激活  | <b>」</b><br>卡片管理 | ▶<br>●<br>●<br>●<br>●<br>● |
| 我要小卡                       | の卡进度                                   | 我要激活       |          |                  | 年四百万日日日日日日日日日日日日日日日日日日日日日日日日日日日日日日日日日日日日 | <b>了</b><br>查账还款                | <b>一</b><br>信用卡还款 | Lauto<br>自动还款    | <b>三</b> 点<br>还就提醒         |
| 年费查询<br>(筆) <sup>(1)</sup> | 查账还款                                   | 信用卡还款      | 自动还款     | 还款提醒             | (¥)<br>额度管理                              | <b>会</b><br>物流查询                | <b>一</b><br>修改账单日 | 日間               | <b>三</b><br>账单寄送           |
| 额度管理                       | 物流查询                                   | 修改账单日      | 附属卡      | 账单寄送             |                                          | $\overline{(\mathbf{x})}$       | 346               | 5                | 20                         |
|                            | $\odot$                                | 34         | 6        | 20               | 挂失补卡                                     | 否认交易                            | Huawei Pay        | 虚拟卡              | 支付管理                       |
| 挂失补卡                       | 否认交易                                   | Huawei Pay | 虚拟卡      | 支付管理             | E                                        | 1                               |                   |                  |                            |

## 1.3.10. 首页-金刚区全部功能-最近使用

## 功能简介

信用卡 APP 支持展示用户最近使用的功能,并支持将最近使用功能添加至"我的工具"。

#### 业务流程

1、打开邮储信用卡 APP 进入"精选"页面;

2、点击"精选-金刚区-更多",点击更多功能页的几个功能 icon,"最近使用"区会展示最近点击的 5 个功能;

3、点击"编辑",可点击"最近使用"区功能 icon 右上角的蓝色加号,"最近使用" 区的功能自动填充进"我的工具"区;

4、点击"完成",保存本次设置,添加至我的工具的功能将在"精选"页面金刚区前 几位展示。

| 08:48 (          | 1) 💊           |                   | 🎯 💷 "ñil        | 85%                   |               |                      |                  |                 |                       |
|------------------|----------------|-------------------|-----------------|-----------------------|---------------|----------------------|------------------|-----------------|-----------------------|
| < a              | 查账还款           |                   | Ą               | <b>E</b> <sup>9</sup> | 08:48 (       | 1                    |                  | <b>ö 🖸 :</b> %i | <b>()</b> 85%         |
| 我的工              | 具              |                   |                 | 完成                    | < a /         | 热门电影                 |                  | Q               | 5                     |
| 0                | 6              |                   |                 |                       | 我的工           | 具                    |                  |                 | 编辑                    |
| まました。<br>我要か卡    | 万式             |                   |                 |                       |               |                      |                  |                 |                       |
| 最近使              | 用              |                   |                 |                       | 最近使           | 用                    |                  |                 |                       |
| (し) 物流査询         | 分期服务           | <b>一</b><br>查账还款  |                 |                       | <b>会</b> 物流查询 | 5<br>分期服务            | <b>一</b><br>查账还款 |                 |                       |
| 卡管理              | 生活             | 金融                | 支付服务            | 我的                    | 卡管理           | 生活                   | 金融               | 支付服务            | 我的                    |
| 卡管理              |                |                   |                 |                       | 卡管理           |                      |                  |                 |                       |
| <b></b>          | E <sup>s</sup> |                   | L. <sup>©</sup> | • •                   | 1             | 日本                   | いたが、             |                 | ▶<br>●<br>●<br>●<br>】 |
| 我要办卡             | 办卡进度           | 我要激活              | 卡片管理            | 快捷支付                  |               |                      |                  |                 |                       |
| 年 <mark>0</mark> |                | =                 | AUTO            | E₽                    | 年费查询          | し <i>ご</i><br>查账还款   | 信用卡还款            | 自动还款            | 正真                    |
| 年费查询             | 查账还款           | 信用卡还款             | 自动还款            | 还款提醒                  | Ê             | ല                    | F                |                 | <b>P</b>              |
| (¥)®             | ¢,°            | E                 |                 | e                     | 额度管理          | <b>~~~</b> ∕<br>物流查询 | 修改账单日            | 防属卡             | 账单寄送                  |
| 额度管理             | 物流查询           | 修改账单日             | 附属卡             | 账单寄送                  |               | (X)                  | ste              |                 | 57                    |
|                  | ⊗ <sup>●</sup> | \$16 <sup>+</sup> | 6               | 20                    | 生日            | 否认交易                 | Huawei Pay       | 虚拟卡             | 支付管理                  |
| 挂失补卡             | 否认交易           | Huawei Pay        | 虚拟卡             | 支付管理                  | E             | $(\uparrow)$         |                  |                 |                       |

## 1.3.11. 首页-金刚区全部功能-卡管理-我要办卡

本部分业务规则已阐明,详见4.4.2信用卡-金刚区-我要办卡。

1.3.12. 首页-金刚区全部功能-卡管理-办卡进度

本部分业务规则已阐明,详见4.4.12信用卡-金刚区-全部-卡管理-办卡进度。

## 1.3.13. 首页-金刚区全部功能-卡管理-我要激活

本部分业务规则已阐明,详见1.3.6首页-金刚区-卡片管理。

## 1.3.14. 首页-金刚区全部功能-卡管理-卡片管理

本部分业务规则已阐明,详见1.3.6首页-金刚区-卡片管理。

### 1.3.15. 首页-金刚区全部功能-卡管理-快捷支付

本部分业务规则已阐明,详见1.3.7首页-金刚区-快捷支付。

### 1.3.16. 首页-金刚区全部功能-卡管理-年费查询

本部分业务规则已阐明,详见 4.4.16 信用卡-金刚区-全部-卡管理-年费查询。 1.3.17. 首页-金刚区全部功能-卡管理-查账还款

本部分业务规则已阐明,详见4.4.6信用卡-金刚区-查账还款。 1.3.18. 首页-金刚区全部功能-卡管理-信用卡还款

本部分业务规则已阐明,详见4.4.10信用卡-金刚区-信用卡还款。

#### 1.3.19. 首页-金刚区全部功能-卡管理-自动还款

本部分业务规则已阐明,详见 4.4.19 信用卡-金刚区-全部-卡管理-自动还款。 1.3.20. 首页-金刚区全部功能-卡管理-还款提醒

本部分业务规则已阐明,详见 4.4.20 信用卡-金刚区-全部-卡管理-还款提醒。 1.3.21. 首页-金刚区全部功能-卡管理-额度管理

本部分业务规则已阐明,详见4.4.7信用卡-金刚区-全部-卡管理-额度管理。 1.3.22. 首页-金刚区全部功能-卡管理-物流查询

本部分业务规则已阐明,详见 4.4.22 信用卡-金刚区-全部-卡管理-物流查询。 1.3.23. 首页-金刚区全部功能-卡管理-修改账单日

本部分业务规则已阐明,详见4.4.24信用卡-金刚区-全部-卡管理-修改账单日。

#### 1.3.24. 首页-金刚区全部功能-卡管理-附属卡

本部分业务规则已阐明,详见 4.4.8 信用卡-金刚区-附属卡。 1.3.25. 首页-金刚区全部功能-卡管理-账单寄送

本部分业务规则已阐明,详见 4.4.26 信用卡-金刚区-全部-卡管理-账单寄送。 1.3.26. 首页-金刚区全部功能-卡管理-挂失补卡

本部分业务规则已阐明,详见 4.4.27 信用卡-金刚区-全部-卡管理-挂失补卡。 1.3.27. 首页-金刚区全部功能-卡管理-否认交易

功能简介

为了进一步保障客户的用卡安全,客户可以使用信用卡 APP,登录账户后报送绑定信 用卡所产生的的非本人交易和非账务类操作,包括非本人的刷卡消费、手机/线上消费、

取现、遭遇诈骗等; 非账务类操作包括否认激活、销户、挂失,并可查询处理进度。

#### 业务流程

1、登录账户后,进入精选,选择更多服务-否认交易;

 选择卡片异常申诉,可输入非本人交易和操作后进行报送;选择卡片异常查询,可 查询提交后的处理进度。

| く 卡片异常管理 | く 其             | <b>欢诈案件申诉</b>     | <                   | 案件进度查询                      |
|----------|-----------------|-------------------|---------------------|-----------------------------|
| 卡片异常申诉   | 姓名:             | 12                | 非本人交易               | 2022-04-28 00:07:30         |
| 卡片异常查询   | 信用卡卡号:          | The second second | 卡号                  |                             |
|          | 身份证号码:          |                   | 情况描述                | 非本人交易                       |
|          | 预留电话:           |                   | 其他描述                | 2. st                       |
|          | 电子邮箱:           | 请输入电子邮箱           | 交易信息<br>1、2022-04-2 | 27 21:45:12, ¥ 9.00, 行内POS消 |
|          | 回复电话:           | 请输入回复电话           | 费                   |                             |
|          |                 |                   | 回复电话                |                             |
|          | 情/元细述:<br>非本人交易 | 卡片丢失 遭遇诈骗         | 提交日期                | 2022-04-28 00:07:30         |
|          | 请输入描述           |                   | 处理结果                | 处理完成                        |
|          |                 |                   |                     | 没有更多数据                      |
|          |                 |                   |                     |                             |
|          |                 | 0/300             |                     |                             |
|          |                 | 0/300             |                     |                             |

### 1.3.28. 首页-金刚区全部功能-卡管理-Huawei Pay

### 功能简介

通过该功能,华为手机客户可通过信用卡 APP 将信用卡绑定至 Huawei Pay 钱包。

# 业务流程

- 1. 客户登录信用卡 APP;
- 2. 客户在卡管家菜单点击 Huawei Pay;

3. 进入页面,添卡页面点击 Huawei Wallet,如果不是华为手机,则提示您的手机暂不支持使用 Huawei Wallet。如果是华为手机,跳转至华为手机钱包页面(跳转第三方平台页面后,以第三方平台页面展示为准,此处仅供参考)。

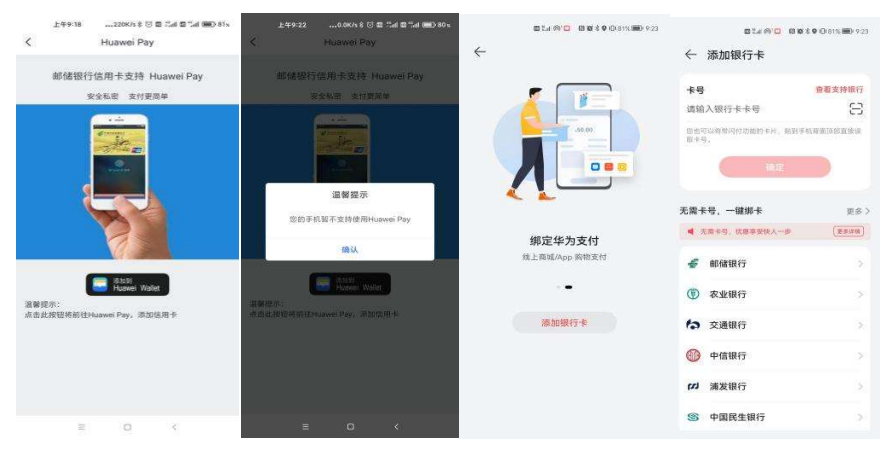

#### 1.3.29. 首页-金刚区全部功能-卡管理-虚拟卡

本部分业务规则已阐明,详见4.4.9 信用卡-金刚区-全部-卡管理-虚拟卡。 1.3.30. 首页-金刚区全部功能-卡管理-一键多还

本部分业务规则已阐明,详见4.4.45信用卡-金刚区-全部-还款-一键多还。

### 1.3.31. 首页-金刚区全部功能-卡管理-调额攻略

本部分业务规则已阐明,详见4.4.7信用卡-金刚区-额度管理。

1.3.32. 首页-金刚区全部功能-卡管理-我卡我做主

#### 功能简介

该版块主要包含了一键锁、取现锁、任意锁及限额管理,可在卡片信用卡额度范围内灵活 设置不同的消费额度限制。

### 业务流程

1. 登录信用卡 APP, 精选-点击"全部"-支付服务-我卡我做主;

2. 选择"我卡我做主"跳转至功能页面。

| sall (9)                                     |                               | 🖾 🖓 (Q) 🐢   |                       | ta sul ©              |       |
|----------------------------------------------|-------------------------------|-------------|-----------------------|-----------------------|-------|
| く 限额管                                        | 理                             | く 任意        | 锁                     | く 我卡                  | ₹我做主  |
| 信用卡卡号                                        | <b>4</b> 6228 **** 4071       | 境外交易锁       |                       | 信用卡卡号                 |       |
| 境内单笔交易限额                                     | 0 🔽                           | 锁定时间(北京时间): | 08:00 到 23:59         | 一键锁                   | ۲     |
| 境外单笔交易限额                                     | 0 🔀                           | 刷卡消费锁       |                       | Errin ék              |       |
| 日累计交易限额                                      | 0 🔽                           | 锁定时间(北京时间): | 00:00 <b>到</b> 23:59  | 其X现现<br>上锁后将无法进行ATM机等 | 终端取现  |
| 确定                                           |                               | 无卡支付锁       |                       | 任意锁<br>境外交易级、周卡消费锁。   | 无卡支付锁 |
| 温馨提示<br>部分代收代扣类交易不受该功能限制<br>银行所提供信息为准,限额不包含》 | ll:境内:境外以交易受理<br>撤缴款,填写0则视为空。 | 锁定时间(北京时间): | 00:00 <b>30</b> 23:59 | 限额管理                  | >     |
|                                              |                               | 确认题         | 图码                    |                       |       |
|                                              |                               |             |                       |                       |       |

## 1.3.33. 首页-金刚区全部功能-卡管理-pos 消费设置

### 功能简介

该版块主要包含了支付凭证设置、小额免密免签功能、银联境外 POS 免密设置(吴丽佳)。 业务流程

1. 登录信用卡 APP, 精选-点击"全部"-卡管理-pos 消费设置;

2. 选择"pos 消费设置"跳转至功能页面。

| 15:13                                          |                | ::!! 5G 🔂         |
|------------------------------------------------|----------------|-------------------|
| < PO                                           | S消费方式设置        | 0                 |
| 信用卡卡号                                          | € 6228 ***     | * 9069 >          |
| 支付凭证设置                                         |                |                   |
| ⊘ 密码+签名                                        |                |                   |
| ○ 仅凭签名                                         |                |                   |
| 小额免密免签设置                                       | Î              |                   |
| 银联境外POS免密                                      | 發音             |                   |
| 通知(40)<br>1.小照色光光単電限語<br>为准。<br>2. 很联境外POS先密単第 | 日累计限额均为1000元,说 | 齐以当地限额<br>为3000元。 |
| _                                              |                | vConsole          |

# 1.3.34. 首页-金刚区全部功能-卡管理-代收签约管理

功能简介

该版块主要可查询银联代收记录。

业务流程

1. 登录信用卡 APP, 精选-点击"全部"-卡管理-代收签约管理;

2. 选择"代收签约管理"跳转至功能页面,选择信用卡号,可查询银联代收记录。

| 9:41  |            | all 🗢 🔳 |
|-------|------------|---------|
| <     | 代收签约管理     | Ċ,      |
| 繳费账号  | 6259***    | *9082 > |
| 别名/姓名 |            | 李*辉     |
|       |            |         |
|       | 您目前还没有代收记录 |         |
|       |            |         |
|       |            |         |
|       |            |         |
|       |            |         |
|       |            |         |
|       |            |         |

## 1.3.35. 首页-金刚区全部功能-生活-中石油

本部分业务规则已阐明,详见 3.4.8. 惠生活-金刚区-中石油。

## 1.3.36. 首页-金刚区全部功能-生活-积分兑换

本部分业务规则已阐明,详见积分频道。

## 1.3.37. 首页-金刚区全部功能-生活-观影

本部分业务规则已阐明,详见3.4.4.惠生活-金刚区-观影。

## 1.3.38. 首页-金刚区全部功能-生活-加油

本部分业务规则已阐明,详见3.4.3.惠生活-金刚区-加油。

#### 1.3.39. 首页-金刚区全部功能-生活-我要洗车

本部分业务规则已阐明,详见3.4.5 惠生活-金刚区-洗车。

### 1.3.40. 首页-金刚区全部功能-生活-小邮商城

本部分业务规则已阐明,详见3.4.10 惠生活-小邮商城。

## 1.3.41. 首页-金刚区全部功能-生活-话费充值

功能简介

该版块展示话费充值场景。

业务流程

1、进入邮储信用卡 APP 生活-话费充值;

2、点击后进入充值页面;

选择缴费金额,输入充值号码,点击"充值"按钮,进入详情页,输入支付密码,完成支付。

| X                             | 话费充值                                      | G & & aii                          |
|-------------------------------|-------------------------------------------|------------------------------------|
| <del>话费充值</del><br>请输入电       | 1话号码                                      |                                    |
| <b>30</b> 元<br>新約30.00元       | <b>50</b> 元<br>新約50.80元                   | <b>100</b> 元<br>新約100.00元          |
| <b>200</b> 元<br>第10200.00元    |                                           |                                    |
| 优惠券                           |                                           | 无可用优惠券                             |
|                               | 立即充值 30.                                  | 00                                 |
| 充值                            | 122                                       | 我的卡券                               |
|                               | <ol> <li>完值前请确认《完备</li> </ol>             | ((89))                             |
| 本服务为代充值<br>简户。请您仔细<br>本 本平和生命 | 服务,为完成充值素将5<br>核对凭值号码,一经支付<br>你在户班平注提供本值定 | 8的充值号码传送给合作<br>1成功,將无法退回成转<br>後发票。 |

### 1.3.42. 首页-金刚区全部功能-生活-生鲜

本部分业务规则已阐明,详见3.4.9.惠生活-金刚区-生鲜。

## 1.3.43. 首页-金刚区全部功能-生活-中石化

本部分业务规则已阐明, 详见 3.4.8. 惠生活-金刚区-中石油。

#### 1.3.44. 首页-金刚区全部功能-生活-缴费

本部分业务规则已阐明,详见 3.4.2. 惠生活-金刚区-移动惠购。

## 1.3.45. 首页-金刚区全部功能-生活-养护

本部分业务规则已阐明, 详见 3.4.6. 惠生活-金刚区-养护。

## 1.3.46. 首页-金刚区全部功能-金融-我要取现

本部分业务规则已阐明,详见4.4.40.信用卡-金刚区-全部-信贷服务-我要取现。

#### 1.3.47. 首页-金刚区全部功能-金融-分期服务

本部分业务规则已阐明,详见 4.4.31 信用卡-金刚区-全部-现金贷服务-分期服务。 1.3.48. 首页-金刚区全部功能-金融-账单分期

本部分业务规则已阐明,详见 4.4.32 信用卡-金刚区-全部-现金贷服务-账单分期。 1.3.49. 首页-金刚区全部功能-金融-交易分期

本部分业务规则已阐明,详见 4.4.33 信用卡-金刚区-全部-现金贷服务-交易分期。

## 1.3.50. 首页-金刚区全部功能-金融-现金分期

本部分业务规则已阐明,详见4.4.35信用卡-金刚区-全部-现金贷服务-现金分期。

#### 1.3.51. 首页-金刚区全部功能-金融-悦享分期

本部分业务规则已阐明,详见 4.4.34 信用卡-金刚区-全部-现金贷服务-悦享分期。 1.3.52. 首页-金刚区全部功能-金融-自动分期

本部分业务规则已阐明, 详见 4. 4. 36 信用卡-金刚区-全部-现金贷服务-自动分期。

#### 1.3.53. 首页-金刚区全部功能-金融-分期查询

本部分业务规则已阐明, 详见 4. 4. 39 信用卡-金刚区-全部-信贷服务-分期查询。

#### 1.3.54. 首页-金刚区全部功能-金融-教育分期

本部分业务规则已阐明, 详见 4.4.38 信用卡-金刚区-全部-信贷服务-教育分期。 1.3.55. 首页-金刚区全部功能-金融-借钱

本部分业务规则已阐明, 详见 4. 4. 41 信用卡-金刚区-全部-信贷服务-借钱。 1.3.56. 首页-金刚区全部功能-金融-汽车分期

本部分业务规则已阐明,详见 4.4.37 信用卡-金刚区-全部-信贷服务-汽车分期。 1.3.57. 首页-金刚区全部功能-金融-结清销户证明

### 功能简介

为用户开具还款结清证明和销户证明

业务流程

还款结清证明,登录信用卡 APP,精选-点击全部-金融-结清销户证明-还款证明
 销户证明,登录信用卡 APP,精选-点击全部-金融-结清销户证明-销户证明
 可以在申请进度查询中查看证明开具的进度。

| 6641                 |               |                | 540                                   | 941                                                                    | 941 af 🕈 🗰                                                                                                    | 941                                                                                  | 941 at 9 🖬                          | 9:41 ad 🕈 🗰       | 941 al 🕈 🗮    |
|----------------------|---------------|----------------|---------------------------------------|------------------------------------------------------------------------|----------------------------------------------------------------------------------------------------|--------------------------------------------------------------------------------------|-------------------------------------|-------------------|---------------|
| <                    | 绝信检证          |                | C ABRIENDE ()                         | < 弱户证明申请                                                               | < 航空运动中语                                                                                                    | < 银户证明申请                                                                             | < 组件证明申请                            | <                 | <             |
|                      |               |                | 79個洲北京中人居日、約州社人間以前在日外的間边              | <b>€ 000 00000000000000000000000000000000</b>                          | <b>€ 12.11 + 62.56*****0031</b> (0.00.+) (0.00.+) (0 | <b>€ 000-9</b> 0050000000000000000000000000000000000                                 | 116 9/2                             | ·                 | ·             |
| 短信教证明目               | 已发送至于机167*    | ***1234        |                                       | Internal constants                                                     | AMARTIN PRODUCTS >                                                                                                    | MARTIN ANTONIA I                                                                     | 2092 <b>902</b>                     | e e e 🗹 🗸 e e e e | e 🕑 🗸 e e e e |
|                      |               |                |                                       |                                                                        | 6,600,91 2,002,911) /                                                                                                    | Administration account of the                                                        | 道作号 1233270221212697                | 領戶申请提交成功          | 还数中课握交成功      |
|                      |               |                |                                       | 32,69(14) 2022(4-01)                                                   | IEWARM SUSSAILLY >                                                                                                    | 37534.01 >                                                                           | 911.4 120021222023                  |                   |               |
|                      |               | ENGINEEN       | L                                     | 接收方式 章道                                                                | 接收方式 部站                                                                                                    | 接收方式 解職                                                                              | (1)月七七号 1234 **** 1234              | 84                | πα            |
|                      |               |                | 3 B R                                 | NEWS TRANSPORT                                                         | <b>新用地站</b> 语电人语音电话                                                                                                    | 邮箱收址 11234499770123.com                                                              | E223W1R 2223W1R                     |                   |               |
|                      |               |                | NERVER MOVIES RAVELY                  | 1-0                                                                    | (                                                                                                    | 7-0                                                                                  | 1887)IC #18                         |                   |               |
|                      |               |                | and a constraint of the second second | NERT:<br>1. EDITERTENTIAL ANGLITERED AV                                | INCO                                                                                                    | NERT:<br>1. EDITER-FRENCHING, MICHINERS *                                            | 部间地址 11221128163.com                |                   |               |
| 1                    | 2             | 3              |                                       | NU.<br>2. INCOURCESSA, MARINE, MEDISARI<br>MARA                        | 101.<br>1115 A-00.00 - 842                                                                                                    | NU.<br>2. INCOMPANIES, MERICAL ANDRESSIE<br>NETA.                                    | 82                                  |                   |               |
|                      | -             | -              | MARKETS OF PERSON                     | 7、记载于和时间中面时间在性时间,自然由机正取成<br>图、调整的生产发展。                                 | 6/1 5/17 CM                                                                                                    | 2、征利于和时间中间时间在在时间里,自杀出机已取消<br>意、调整的生态实现。                                              |                                     |                   |               |
| 4                    | 0             | 0              | C REALTHER CONTRACTOR                 | 4. 加中原用的 (加丁的的十十亿公司), 其如中的相关 (加),<br>(如中的以及为"各州的公司), (中市人電客)((1), "中市。 | 7日                                                                                                    | 4. 医中央规定 (1973年1974年4月) 。 从后外游说" 1985<br>[1994年1933] (1975年5月) (1994人著多形)(1) " 1994。 |                                     |                   |               |
| 7                    | 8             | 9              | REALERN                               |                                                                        | R6 #0505                                                                                                    |                                                                                      |                                     |                   |               |
|                      | 0             | ۲              |                                       |                                                                        | R0 9002                                                                                                    |                                                                                      |                                     |                   |               |
|                      |               |                |                                       |                                                                        |                                                                                                    |                                                                                      |                                     |                   |               |
|                      |               |                |                                       |                                                                        |                                                                                                    |                                                                                      |                                     |                   |               |
|                      |               |                |                                       |                                                                        |                                                                                                    |                                                                                      |                                     |                   |               |
| 9:41                 |               | al≎∎           | iat                                   | ±01                                                                    | a tr                                                                                                    | = ♥ In. 158                                                                          | = ♥ In. 15.8                        |                   |               |
| <                    | 中语进度查询        |                | < 中语法观室的                              | < 中國建築政府                                                               | < 中语过度显示                                                                                                    | < 中语过度显明                                                                             | < 申请进度重调                            |                   |               |
| 中语时间                 |               | 2022/#4月12日    | 中语15日 2003年4月12日                      | 0181510 202384.0128                                                    | #181510 2023#4.812E                                                                                                    | P(201)0 2023/84/812/0                                                                | #181510 2023#4-812E                 |                   |               |
| + 10 (4.21           |               | 947-2240       | +39.51 W*200                          | +385 W-28                                                              | +285 W12M                                                                                                    | +282 92128                                                                           | +2.8.5 W^124                        |                   |               |
| - 1 H<br>1 1 1 1 1 H |               | 1232 **** 1234 | 2.9 1222 Mar 1224                     | 1:19 1222 **** 1224<br>INV 2:17 4-18                                   | ++) 1222 **** 1234<br>metany #4814                                                                                                    | 1222 **** 1234<br>THE AVY 1222                                                       | 十号 1222 **** 1234<br>1942-879 第36 8 |                   |               |
| 411                  |               |                | aiz ·····                             | 81                                                                     | 8/2                                                                                                    | SORA BN                                                                              | EXER IN                             |                   |               |
| 依中方的银户               | utehosewa, ii | • ATASS*       | +方存在公期、通告提得公期及大款后申请开展                 | · · · · · · · · · · · · · · · · · · ·                                  | 十片存在欠款,请在还是欠款后申请开展证明。                                                                                                    | 010012 20220102.com                                                                  |                                     |                   |               |
| 1240.                |               |                | 1240.                                 | е.                                                                     |                                                                                                    | 201                                                                                  | 201                                 |                   |               |
|                      |               |                |                                       | 88                                                                     | 80                                                                                                    |                                                                                      |                                     |                   |               |
|                      |               |                | 124                                   |                                                                        |                                                                                                    |                                                                                      |                                     |                   |               |
|                      | 88            |                | 48                                    |                                                                        |                                                                                                    |                                                                                      |                                     |                   |               |
|                      | 28            |                | 25                                    |                                                                        |                                                                                                    |                                                                                      |                                     |                   |               |
|                      | 12.25         |                |                                       |                                                                        |                                                                                                    |                                                                                      |                                     |                   |               |
|                      | 28            |                |                                       |                                                                        |                                                                                                    |                                                                                      |                                     |                   |               |
|                      | 12.25         |                |                                       |                                                                        |                                                                                                    |                                                                                      |                                     |                   |               |
|                      | 2.8           |                | an                                    |                                                                        |                                                                                                    |                                                                                      |                                     |                   |               |
|                      | 88            |                | -                                     |                                                                        |                                                                                                    |                                                                                      |                                     |                   |               |

1.3.58. 首页-金刚区全部功能-支付服务-手机闪付

## 功能简介

该版块主要包含 ApplePay/HuaweiPay 及手机闪付管理,可管理信用卡关联绑定的设备卡。 业务流程

1. 登录信用卡 APP, 精选-点击"全部"-支付服务-手机闪付管理;

2. 选择"手机闪付管理"跳转至功能页面。

| 8 14 (A) <b>4</b> A | ⊕        | 🖾 (U) 🖉 | ⊕                         | 9:41                                       | al 🗢 🔳                               |
|---------------------|----------|---------|---------------------------|--------------------------------------------|--------------------------------------|
| <                   | 手机闪付     | <       | 手机闪付管理                    | <                                          | 手机闪付管理                               |
| Huawei Pay          | <u> </u> | 信用卡卡号   | <i>∉</i> 6228 **** 4071 > | 支付卡号                                       | <b>6</b> 2222 **** 7777 >            |
| 手机闪行管理              | >        |         |                           | 设备卡卡号                                      | 6250 **** 228                        |
|                     |          |         |                           | 设备卡类型                                      | Huawei Pay                           |
|                     |          | -       |                           | 远程免密设置                                     |                                      |
|                     |          |         | 221                       | 注销设备卡                                      |                                      |
|                     |          | 此       | 卡尚未绑定设备卡~                 | 设备卡卡号                                      | 6250 **** 228                        |
|                     |          |         |                           | 设备卡类型                                      | Huawei Pay                           |
|                     |          |         |                           | 远程免密设置                                     |                                      |
|                     |          |         |                           | 注销设备卡                                      |                                      |
|                     |          |         |                           | 這聽護示:<br>远程免密境內单笔限器<br>手引Pay2.0一键想卡和<br>置。 | 8和日累计限额均为1000元。<br>Q换机绑卡功能暂时不支持远程免密设 |

# 1.3.59. 首页-金刚区全部功能-支付服务-移动支付

# 功能简介

该版块主要实现被扫支付。用户在此页面,除展码被扫外,还可以授权云网开通(或切换 成云网付款码)、扫描付款、设置小额免密支付、查看使用说明、开通关闭付款码等功能。 业务流程

1. 登录信用卡 APP, 精选-点击"全部"-支付服务-移动支付 / 精选-付款码;

2. 跳转付款码页面。

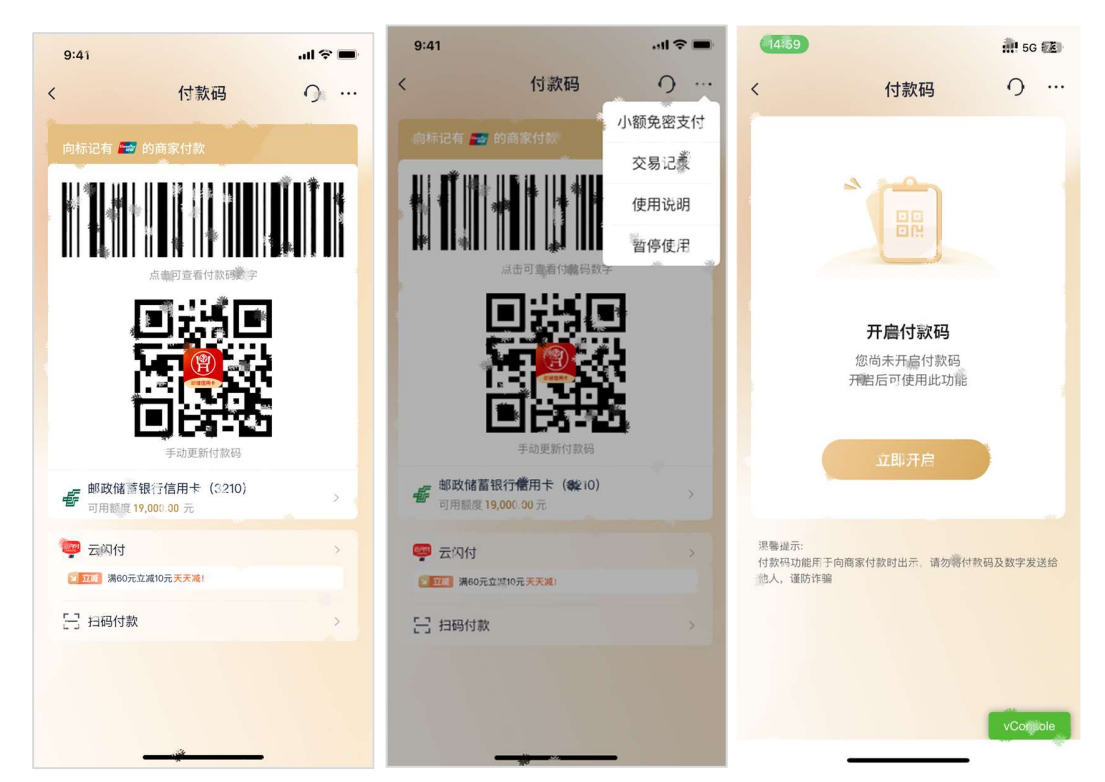

# 1.3.60. 首页-金刚区全部功能-支付服务-付款码小额免密设置

功能简介

该版块主要为二维码支付小额免密设置,开通后,在设置的金额(含)以下的交易将不校 验密码。

## 业务流程

1. 登录信用卡 APP, 精选-点击"全部"-支付服务-付款码小额免密设置;

2. 跳转至"付款码小额免密设置"功能页面。

3. 可根据实际需要,设置单笔免密金额

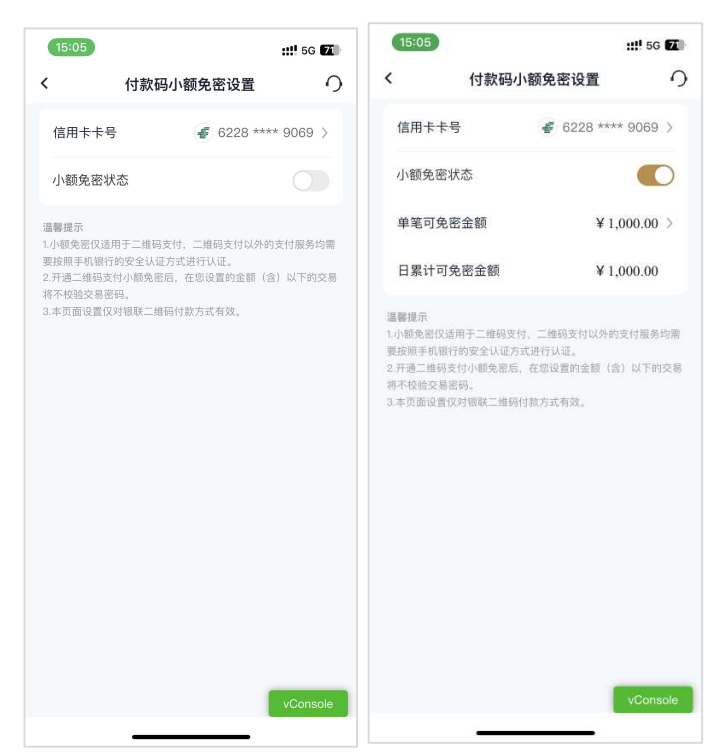

## 1.3.61. 首页-金刚区全部功能-我的-设置

本部分业务规则已阐明,详见 5.2.3 我的-导航栏-设置。 1.3.62. 首页-金刚区全部功能-我的-网点查询

本部分业务规则已阐明,详见 5.8.3.我的-我的服务-网点查询。

## 1.3.63. 首页-金刚区全部功能-我的-密码管理

本部分业务规则已阐明,详见 5.2.3.2 我的-导航栏-设置-密码管理。 1.3.64. 首页-金刚区全部功能-我的-安全中心

本部分业务规则已阐明,详见 5.2.3.4 我的-导航栏-设置-安全中心。 1.3.65. 首页-金刚区全部功能-我的-活动礼遇

本部分业务规则已阐明,详见1.3.4首页-顶部导航-活动礼遇。

### 1.3.66. 首页-金刚区全部功能-我的-资料管理

本部分业务规则已阐明, 详见 5.2.2.4 我的-导航栏-设置-资料管理。 1.3.67. 首页-金刚区全部功能-我的-证件信息

本部分业务规则已阐明,详见5.2.2.4.2我的-导航栏-设置-资料管理-证件信息。

### 1.3.68. 首页-金刚区全部功能-我的-银行卡

本部分业务规则已阐明,详见1.4.4首页-金刚区-卡片管理。

#### 1.3.69. 首页-金刚区全部功能-我的-积分查询

本部分业务规则已阐明,详见5.4我的-账户管理区。

### 1.3.70. 首页-金刚区全部功能-我的-积分专区

本部分业务规则已阐明,详见5.4我的-账户管理区。

#### 1.3.71. 首页-金刚区全部功能-我的-白金服务

本部分业务规则已阐明, 详见 5.3.3 我的-金刚区-白金服务。

## 1.3.72. 首页-金刚区全部功能-我的-我的权益

本部分业务规则已阐明,详见5.8.2 我的-我的福利-我的权益。

#### 1.3.73. 首页-金刚区全部功能-我的-我的优惠券

本部分业务规则已阐明, 接入账单页面, 详见 1.5 首页-超值优惠券

### 1.3.74. 首页-金刚区全部功能-我的-我的收藏

本部分业务规则已阐明,详见5.8.我的-我的收藏。

#### 1.3.75. 首页-金刚区全部功能-我的-我的订单

本部分业务规则已阐明,详见5.5.5.我的-金刚区-订单查询。

#### 1.3.76. 首页-金刚区全部功能-我的-推荐办卡

本部分业务规则已阐明,详见5.9.我的-推荐办卡。

#### 1.3.77. 首页-金刚区全部功能-我的-营销人员查询

可通过此功能查询营销人员信息。

### 1.3.78. 首页-金刚区全部功能-我的-客服

本部分业务规则已阐明,详见1.2.4首页-导航栏-客服·投诉。

#### 1.3.79. 首页-金刚区全部功能-我的-电子邮箱

本部分业务规则已阐明,详见5.2.2.4.5我的-导航栏-设置-资料管理-电子邮箱。

#### 1.3.80. 首页-金刚区全部功能-我的-地址信息

#### 1.3.81. 首页-金刚区全部功能-我的-交易声明提交

#### 功能简介

在进行欺诈案件申诉时,进行材料补充提交。

#### 业务流程

1. 登录信用卡 APP, 精选-点击全部-我的-交易声明提交

2. 根据提示,进行信息验证

- 3. 选择需要提交材料的案件
- 4. 根据提示提交资料即可
- 5. 在交易声明查询内可以查看已提交的材料

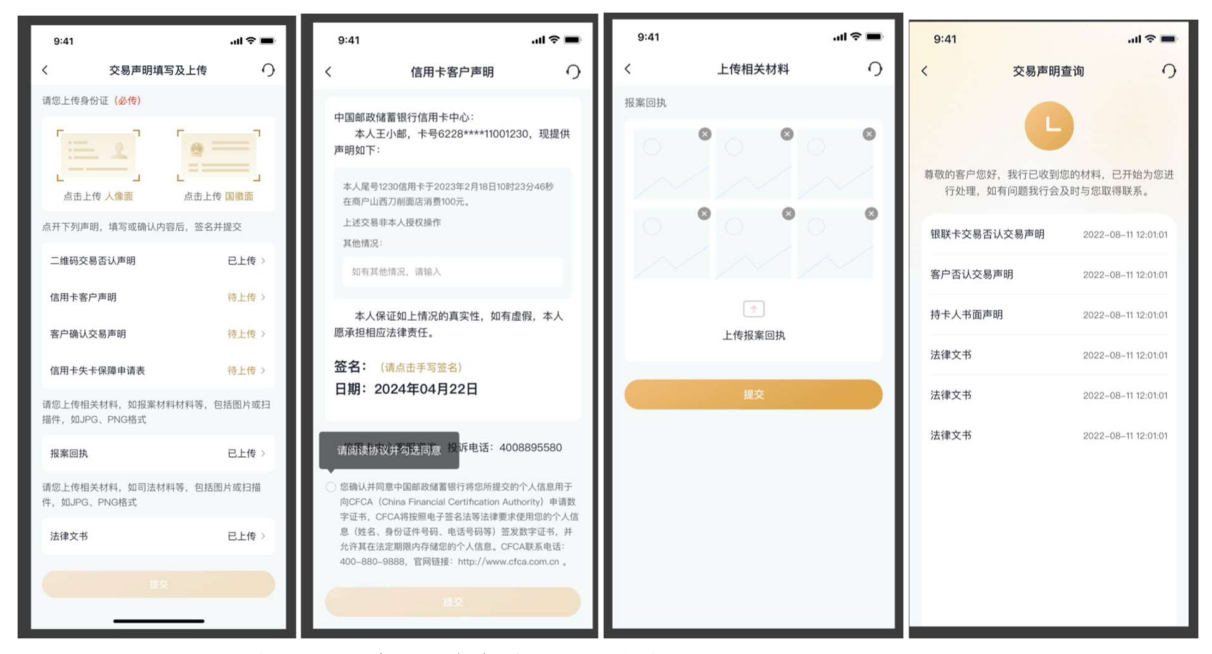

## 1.3.82. 首页-金刚区全部功能-特色专区-大字版

本部分业务规则已阐明,详见 5.2.1 我的-导航栏-版本切换。 1.3.83. 首页-金刚区全部功能-特色专区-积分捐赠

点击积分捐赠,跳转积分捐赠页面,进行捐赠操作.

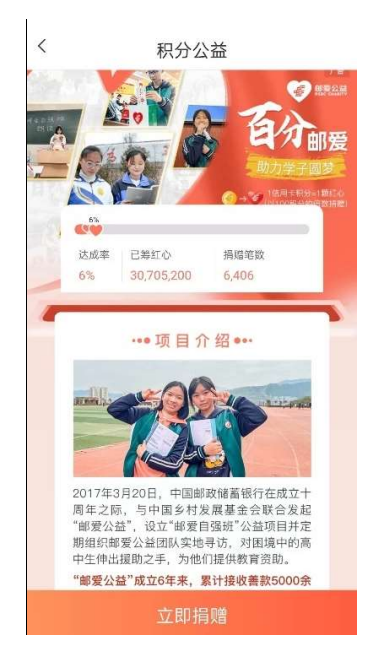

## 1.3.84. 首页-金刚区全部功能-特色专区-视频激活协议

视频激活可以允许用户远程激活信用卡 有视频激活协议的信用卡可用使用视频激活功能 根据提示填写卡片和个人信息 完成人脸核验后进入视频激活 根据客服提示完成即可

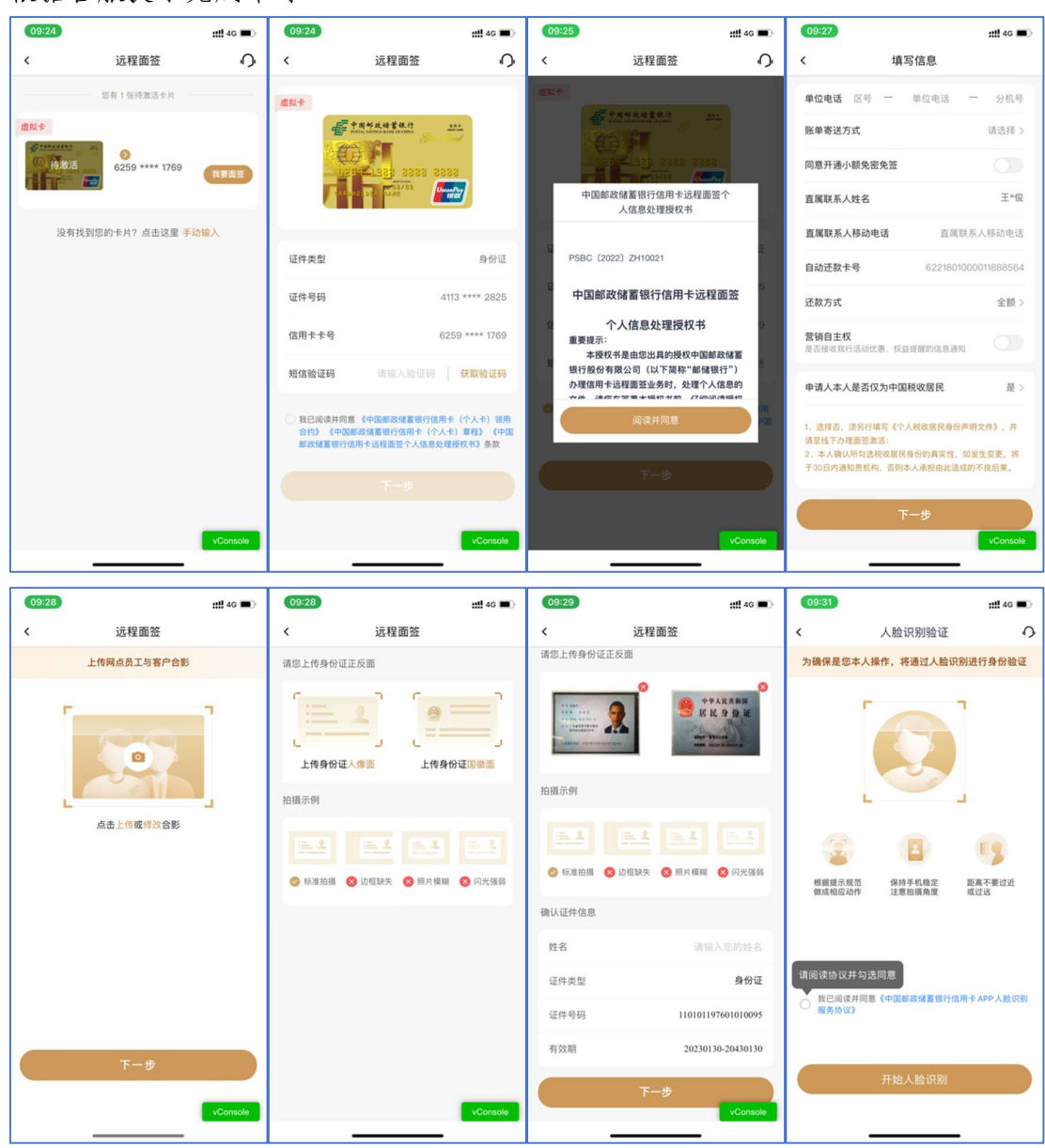

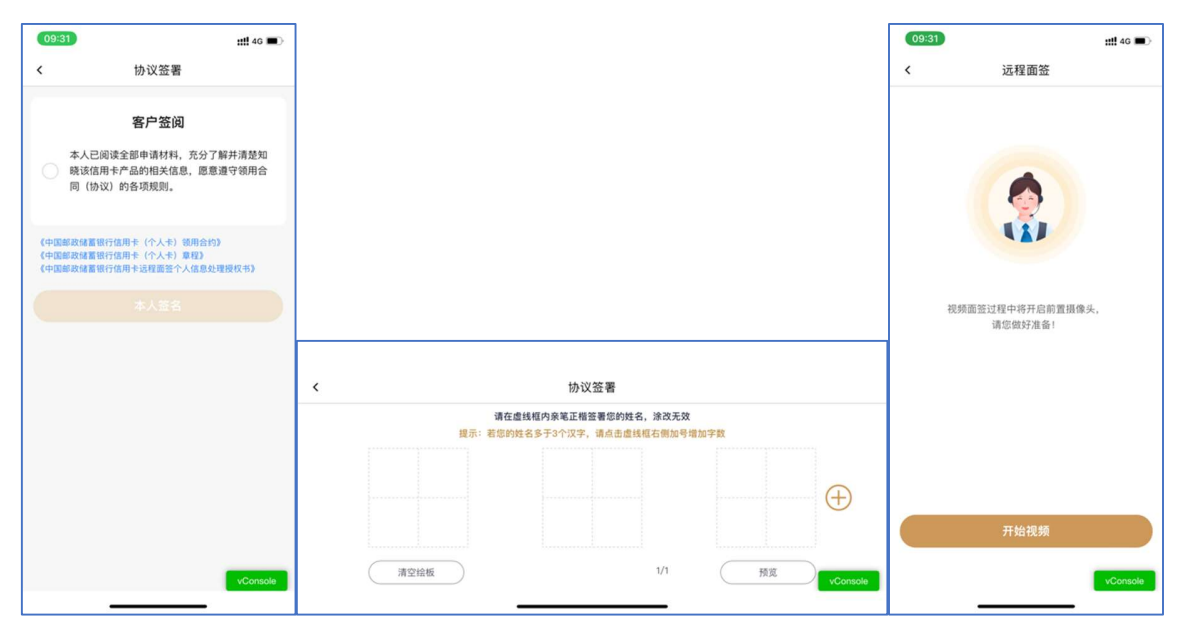

# 1.3.85. 首页-金刚区全部功能-特色专区-协商还款

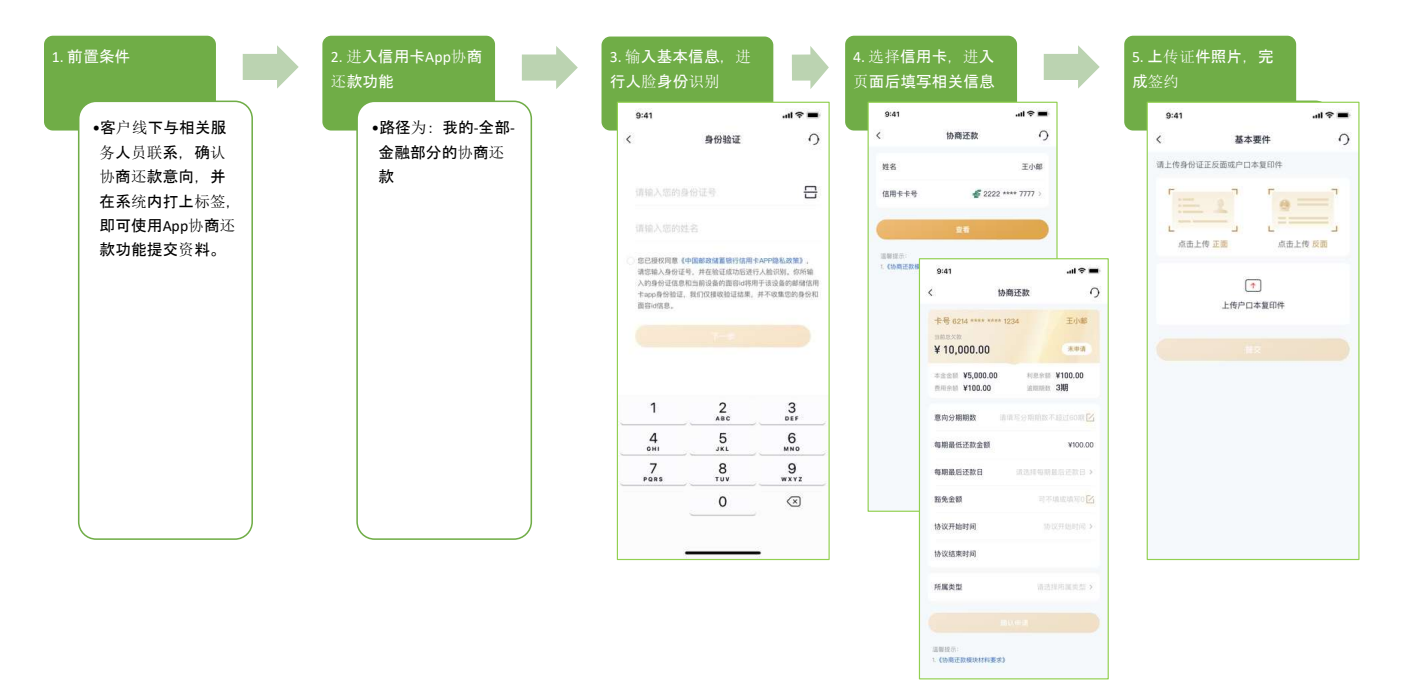

## 1.4. 首页-活动礼遇

## 功能简介

该功能根据定位展示客户的新客、消费、分期类营销活动。

### 业务流程

1、进入邮储信用卡 APP 精选-活动礼遇;

- 2、进入活动礼遇页面,切换地理位置可以查看不同地区活动;
- 3、可以收藏相关活动;

4、点击切换我的专区,可以查看历史浏览过的活动和收藏的活动

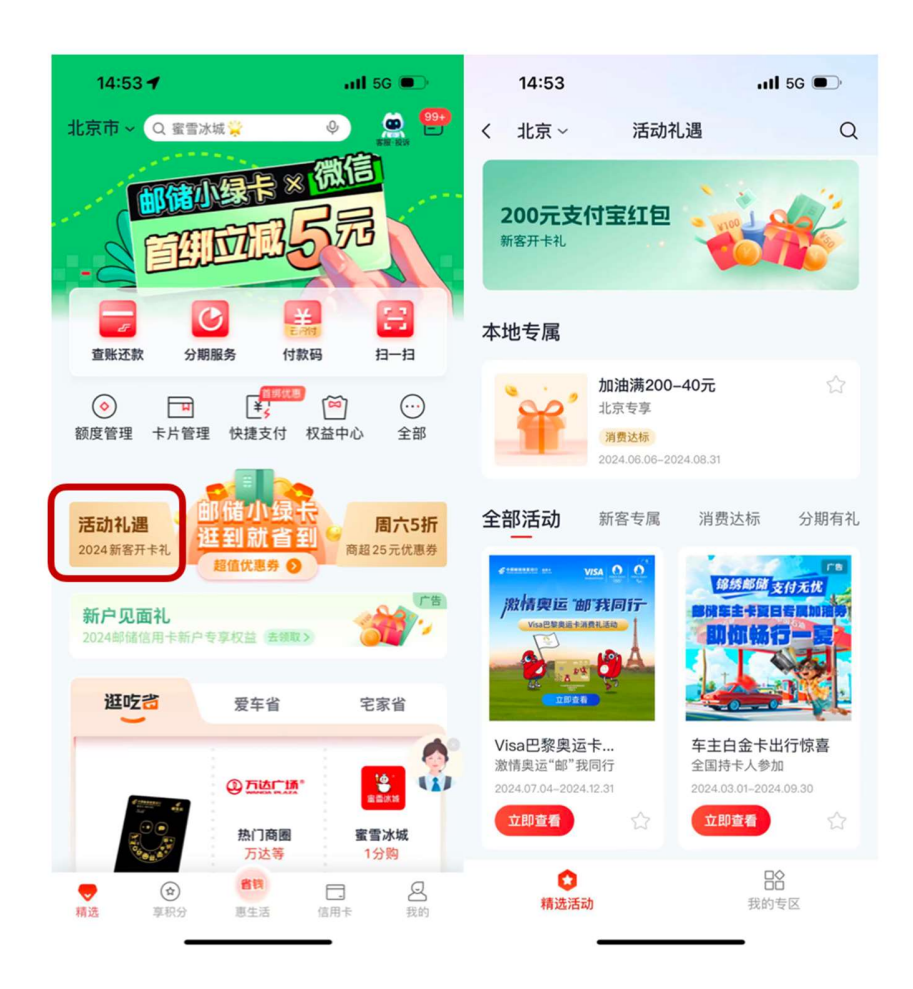

### 1.5. 首页-超值优惠券

功能简介

客户通过超值优惠券根据定位进行线上买券、线下销券的功能。

### 业务流程

5、进入邮储信用卡 APP 精选-超值优惠券;

6、点击登录后进入优惠券页面;

7、选取某个优惠券,进入优惠券购买详情页,用户完成订单支付;

8、在订单页面,选择票券;

9、点击去使用,唤起支付二维码;

10、完成票券核销及剩余金额的支付。

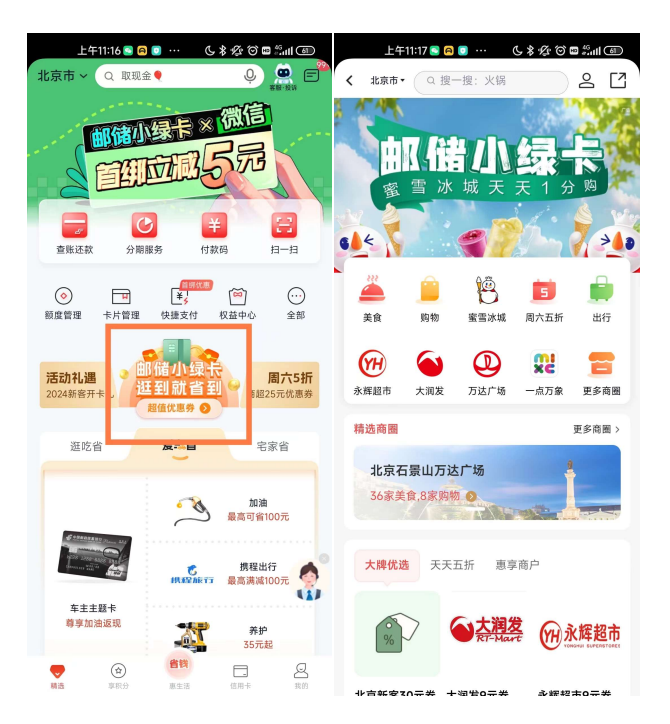

## 功能简介

客户通过超值优惠券根据定位进行线上买券、线下销券的功能。

## 业务流程

11、进入邮储信用卡 APP 精选-超值优惠券;

12、点击登录后进入优惠券页面;

13、选取某个优惠券,进入优惠券购买详情页,用户完成订单支付;

14、在订单页面,选择票券;

15、点击去使用,唤起支付二维码;

16、完成票券核销及剩余金额的支付。

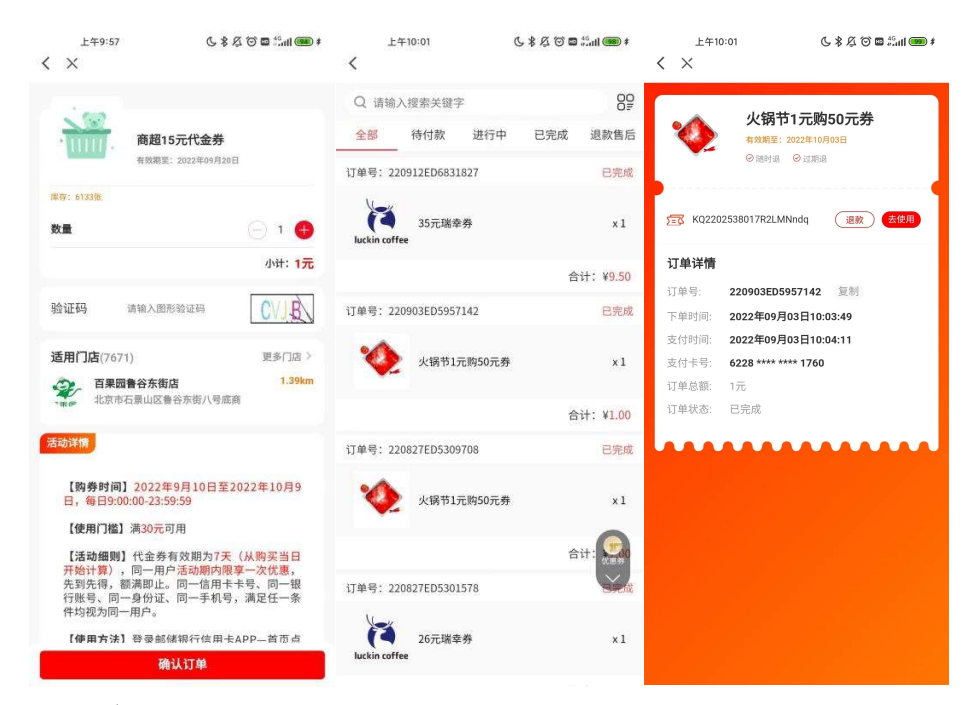

## 1.6. 首页-周六 5 折

## 功能简介

客户进入周六五折活动。

#### 业务流程

- 1、客户点击限时折扣,登录后可查看周六五折的抢券活动;
- 2、切换时间点可查看不同时间段的营销活动;

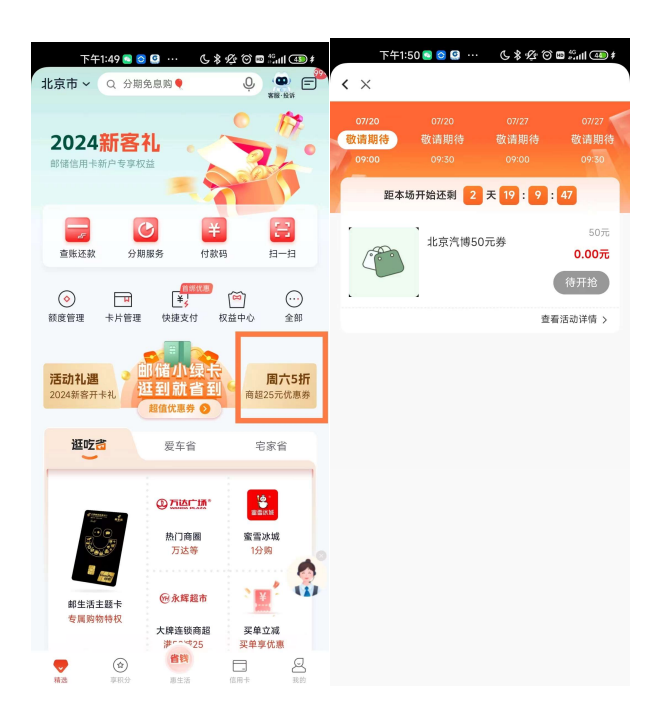

## 1.7. 首页-三"省"楼层

## 1.7.1. 首页-三"省"楼层-逛吃省

## 功能简介

客户进入逛吃省模块儿可进行热门商圈、蜜雪冰城、大牌连锁商超、买单立减等活动 以及邮生活主题卡权益的查看。

## 业务流程

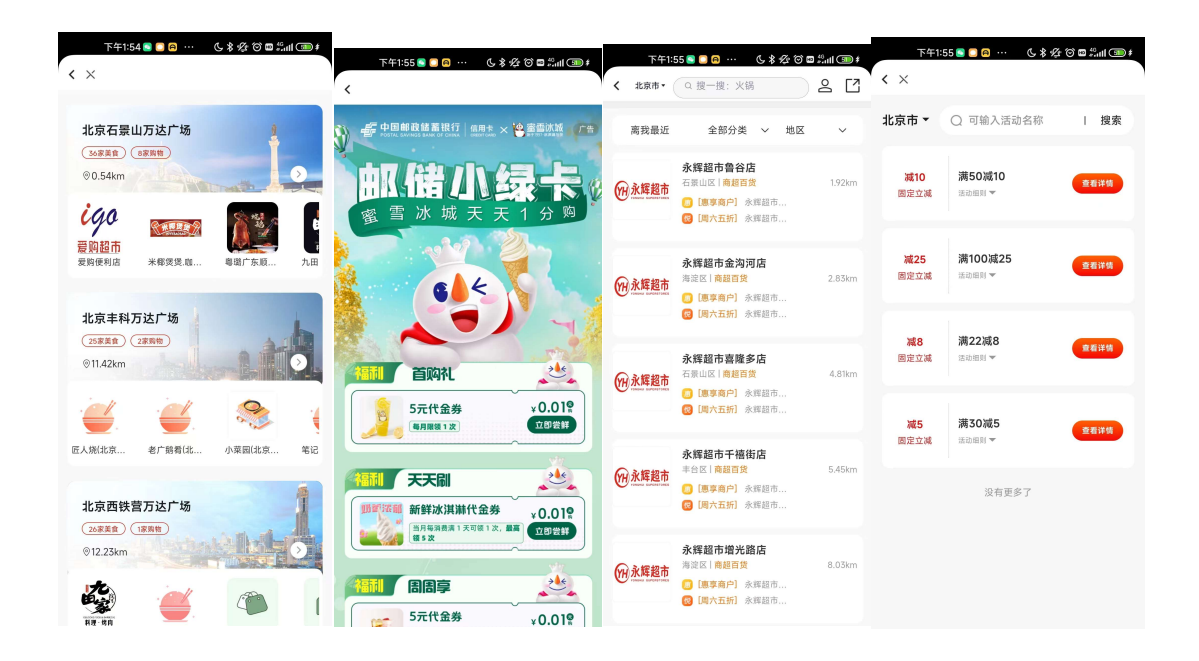

### 1.7.2. 首页-三"省"楼层-爱车省

#### 功能简介

客户点击爱车省,可进行加油活动、携程出行、养护等活动场景的查看以及车主主题 卡活动的查看。

#### 业务流程

1、客户登录后可进行还款日的提醒,设置成功后页面会有红点提醒;

2、点击活动分享按钮,即可将活动分享至微信好友、微信朋友圈、微博;

点击订阅可在活动抢购开始前10分钟通过手机日历进行提醒,点击取消提醒可进行取消;

4、点击我的专区,登录后可查看我的订单、我的收藏、我的订阅;

5、路径有"首页-享福利-活动日历"、"我的-活动日历"等多入口可进入"活动日 历"页面。

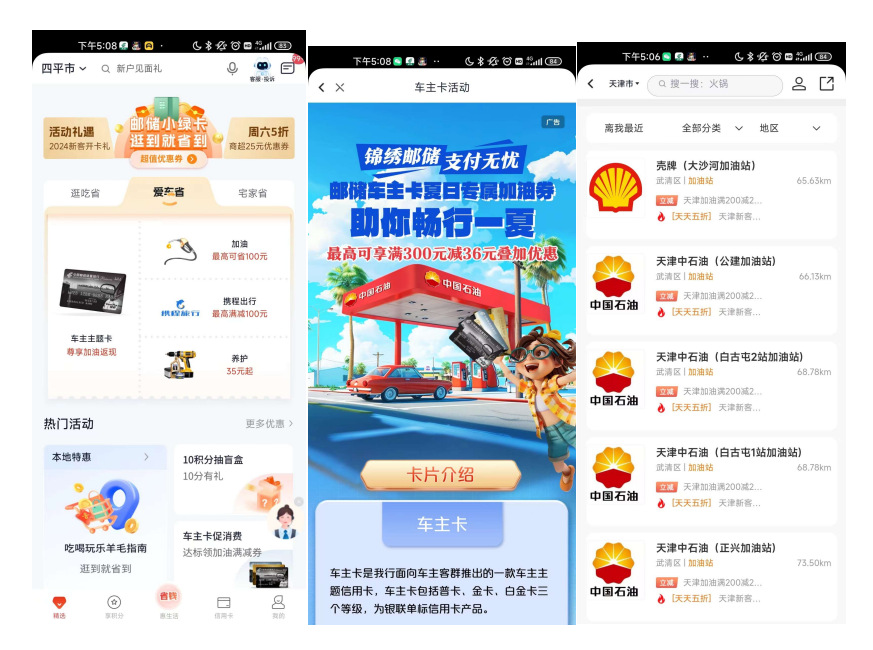

## 1.7.3. 首页-三"省"楼层-宅家省

### 功能简介

客户进入活动日历可按照日历形式查看当日可参加的活动。

#### 业务流程

6、客户登录后可进行还款日的提醒,设置成功后页面会有红点提醒;

7、点击活动分享按钮,即可将活动分享至微信好友、微信朋友圈、微博;

8、点击订阅可在活动抢购开始前10分钟通过手机日历进行提醒,点击取消提醒可进行取消;

9、点击我的专区,登录后可查看我的订单、我的收藏、我的订阅;

10、路径有"首页-享福利-活动日历"、"我的-活动日历"等多入口可进入"活动日 历"页面。

| 下午4:14           | 685                    | <b>8</b> % <b>1 3</b> |       |           |               |      |      | ~ - <i>v</i> |         |         | 下午4:15     |      |       | a    | * ** m **  | al CPD   |
|------------------|------------------------|-----------------------|-------|-----------|---------------|------|------|--------------|---------|---------|------------|------|-------|------|------------|----------|
| 北京市 ~ Q 账单分期     | Q                      | () ⊑雪 ₩ 投羽 通知         | 1 14  | 下午4:14    | 2 <b>4</b> -2 | ***  | 6.8  | 12 CO 13     | -11 (D) | < 1     | 京市~        | 37   | 动日历   | 1    | y 1,5 m 1. | 51       |
| 权益中心 额度管理 快      | 捷支付 卡片管理               | 全部                    | <     | Mun ∧     | 101           |      |      |              |         |         |            |      |       |      |            | -        |
| <b></b> お時代男名  の |                        |                       | -     | 1         |               | 6    |      |              |         |         |            |      |       |      |            |          |
| ACHENCIE C J C   | 限的                     | 新扣 🛛 🎽                | 0     |           | 202           | 3年6月 | 3    |              | 0       | 0       |            | 20   | 23年6. | 月    |            | 0        |
|                  | 9                      | TOA .                 | 1922  | <u>.</u>  | Ξ             | 四    | 五    | 六            | 8       | -       | 1          | 1    | 23    | Æ    | 六          | B        |
| 美食 生鮮            | 购物 一                   |                       | -     |           |               |      | 2011 | 田府           |         |         |            |      |       |      | -          |          |
| 1元购 11元购 11元的 1  | 享代唐                    | JANILE?               | 29    | 30        | 31            | 1    | 2    | 3            | 4       | 29      | 30         | 31   |       | 2    | 3          | 4        |
|                  |                        |                       |       |           |               | ~    |      |              |         |         |            |      | ~     |      |            |          |
| 领福利              |                        |                       | 6月27  |           | 3             |      |      |              |         | 6月27    | 日今日        | 3    |       |      |            |          |
| 境外消费享返现          | 創二 🌖                   |                       |       | 周六五       | 折             |      | 梧    | 酮            |         |         | 周六五        | 折    |       |      | 提醒         |          |
| 部储银行万事达卡         | 27. 105<br>traces 1059 | }有礼<br>□ 3352         |       |           |               |      |      |              |         | 684     | 4 II 00-00 | 6.0  |       | 30   | 600-11-    | on II th |
| 100              |                        |                       | 您未到   | 表示。<br>表示 | 夏查看更          | 多内容  | ĥo   |              |         |         |            | 1    | en.   | •    |            | 11       |
|                  | 本地特惠                   | -                     |       |           |               |      |      |              |         |         | %          |      |       |      |            |          |
| 立印度新             | (CHICAGO) + C18        | - <b>V</b> -          | 推荐活   | 动         |               |      | C    | 10) 953      | \$ 达标   |         |            |      |       |      |            |          |
|                  |                        | and Sta               |       |           |               |      |      |              |         | 物美15    | 元代金券       | 乡村   | 摄兴10元 | 券    | 正餐30元      | 代金券      |
| 新客首绑領权益 春游福利     | 1、娱乐观影 一分              | 送栗地铁                  |       | 1         |               |      | 00   | -            |         | - And   | TALLS .    |      | TOTAL |      | Tribio     |          |
| 新香瓜包 持卡器         | 尸服器稿料 花                | 新 <i>载导</i>           | PI    | 69        | 1             |      |      | 1            |         | 推禁器     | 62h        |      |       |      | -          | D 1440   |
| 选卡片              |                        |                       | 1     | 1         | 0             |      | 11   | Ĭ            | °.      | 10.17.7 | 140        |      |       | 2    |            | B X240   |
| ALC 1971         |                        | 0                     | 1     |           | 1             |      |      |              |         |         |            | CA.S | E.    | ~ (  | )          |          |
| Same?            |                        | 111                   | 10分有  | 邗         |               | 境:   | 外消费返 | 现            |         | -       | 10         | 1    |       | -    | Y          | -        |
| NUL CO           | 23                     |                       | 10积分  | 抽奖        |               | 54   | #达专厚 |              |         | -1      | X          | 0    |       | · Yi | mis        | 0        |
| × 120_           | a n                    | G                     | ( 立即) |           | ***           |      | 律政制  | 225          | ***     | 10      |            | 4    |       |      |            | 10       |
| · ·              |                        |                       |       |           |               |      |      | - C          |         |         | -          |      |       |      | E COL      |          |

1.8. 首页-热门活动

## 功能简介

左侧展示属地特惠,右上为万事达活动、车主卡消费活动

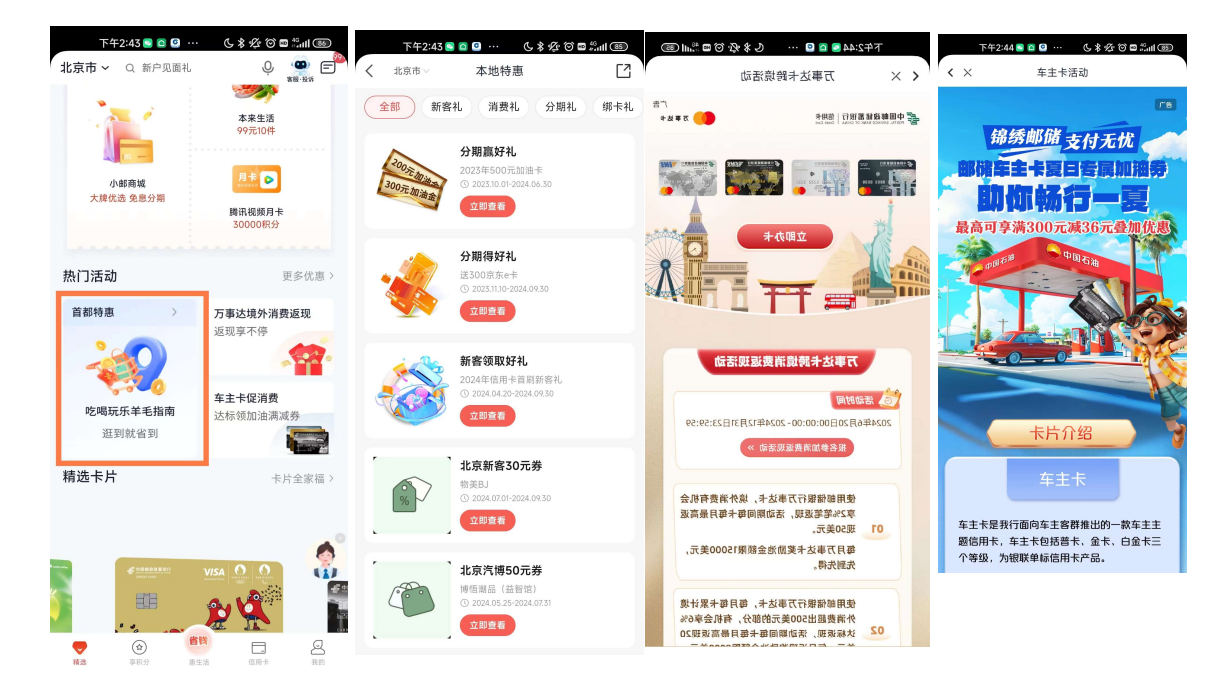

1.9. 首页-精选卡片

功能简介

本楼层主要为用户展示我行主题卡片专区,供用户了解相关卡片活动、卡片权益或进入卡片线上申请页面,点击更多进入我行特色卡片专区。

# 1.9.1. 首页-选卡片-乡村振兴卡专区

本部分主要进入乡村振兴卡专区进行卡片申请和相关权益查看。

| #.all 699<br>K/s |                       | <b>\$\$ (3 (75</b> ) <b>( + 15</b> :21 |  |
|------------------|-----------------------|----------------------------------------|--|
| <                | 乡村振兴卡                 |                                        |  |
| 乡村振<br>助力乡村振     | <b>兴主题卡</b><br>兴焕新服务更 | 影心                                     |  |
|                  |                       | 乡村振兴主题卡<br>助力多村损兴,故部强务更能心<br>立即申请      |  |
| 权益专区             |                       |                                        |  |
| 用卡保障             | 权益                    |                                        |  |
| 医疗服务             | 权益                    | 2                                      |  |
| 涉农意外             | 保险权益                  | 60                                     |  |
|                  |                       |                                        |  |
|                  |                       |                                        |  |

# 1.9.2. 首页-选卡片-我的卡专区

本部分主要进入我的卡专区,可进行我的专属卡面定制申请和对应订单查询。

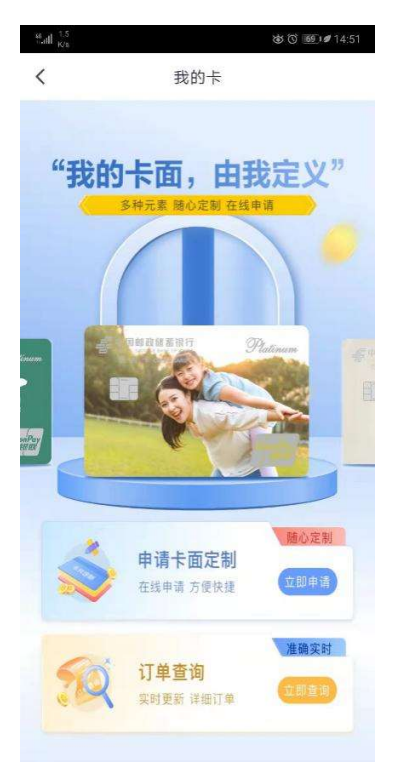

# 1.9.3. 首页-选卡片-车主卡白金卡专区

本部分主要进入车主卡白金卡专区,可进行车主卡白金主题信用卡的申请和相关权益查看。

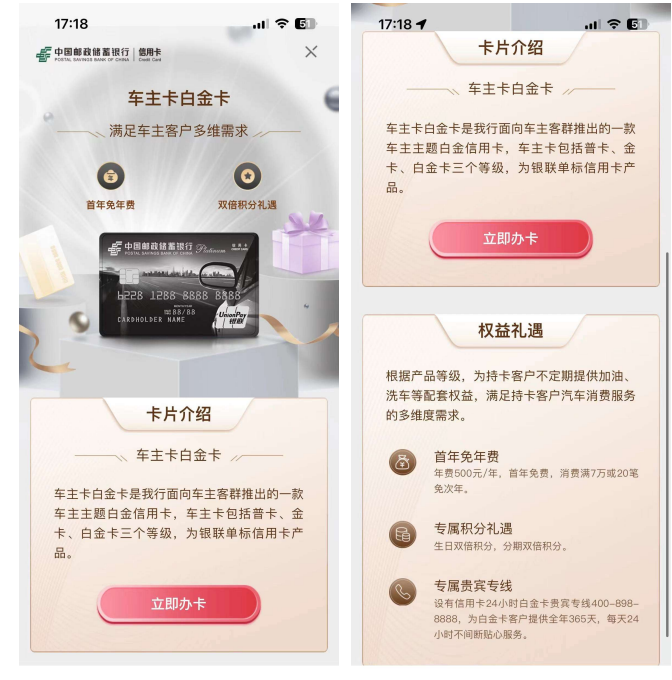

# 1.9.4. 首页-选卡片-女性卡专区

本部分主要进入女性卡(芳菲卡)专区,可进行女性卡的申请和相关权益查看、领取。

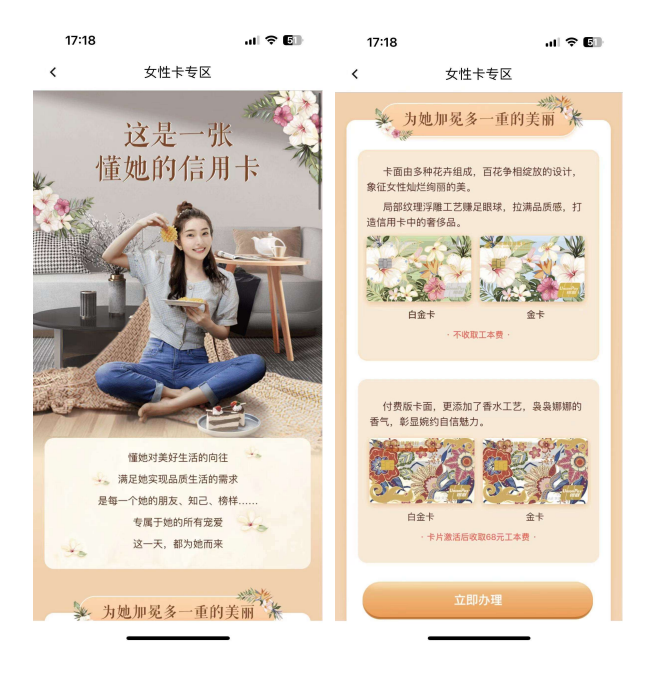

## 1.10. 猜你喜欢

该频道主要聚合展示活动礼遇、超值优惠券、精选积分商品、热门影片的相关活动、 商户、商品、影片,业务规则同以上各个板块功能介绍。

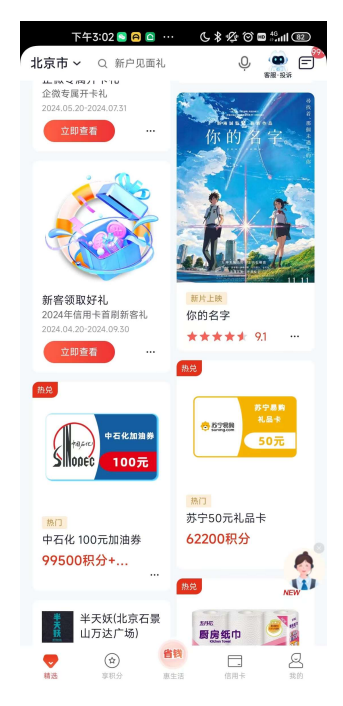

## 二、"享积分"频道介绍

## 2.1. 积分功能区(积分明细/我的积分)

### 功能描述

进入积分频道,顶部为积分展示区,客户可通过点击登录后,点击积分数值及积分收 支明细查询名下积分及明细,在右侧"我的积分"可点击进入查询积分订单等功能。 业务流程

客户进入积分频道,可查看当前积分活动积分商品,点击登录(左图)唤起登录页面, 登录后客户当前可用普通积分会直接展示(如右图)。

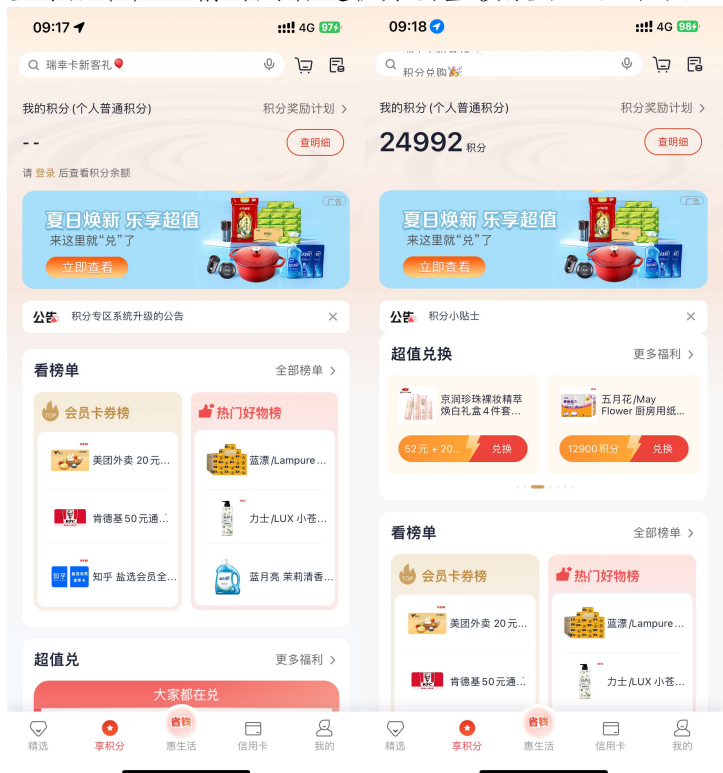

客户在该功能区点击,积分数值或"查明细",进入积分明细页面,附有积分到期提 醒(如有),页面下方展示客户近一年积分明细,可切换查询联名卡积分(华润通积分)。 点击"积分奖励计划"可查看当前最新版积分奖励计划内容。搜索栏旁分别为购物车及订 单信息入口。

| 11:35                                                                          | <b>::!!</b> 4G 100          |               |  |  |  |  |  |
|--------------------------------------------------------------------------------|-----------------------------|---------------|--|--|--|--|--|
| <                                                                              | 〈 积分明细                      |               |  |  |  |  |  |
| 您好,张<br>24992<br>普通积分<br>温馨提示                                                  | <b>☆ /煜</b><br>□ 本月底即将到期0普遍 | 普通积分 >>       |  |  |  |  |  |
| 5万以下<br><sup>超值热兑</sup>                                                        | 5~10万<br>超高性价比              | 10万以上品质甄选     |  |  |  |  |  |
| <b>全部积分</b> 获得积分 使用积分<br>上个自然月积分变动 -<br>359<br>(実際积分<br>・運費积分<br>5520<br>*見限积分 |                             |               |  |  |  |  |  |
| <sup>近一年</sup> →<br>普通积分<br>+56                                                | 支付宝-西藏信诚聚益                  | 餐饮管理有限公司      |  |  |  |  |  |
| 2024-07-08                                                                     | 交易金額:¥                      | 28.34 卡号:5247 |  |  |  |  |  |

积分频道顶部功能区右侧"我的积分",点击后进入客户积分订单及积分相关内容页面,可查询积分兑换订单、查看积分规则及兑换白金卡年费能功能。

| < 11:35     | 我的  | Ŋ.     | ::!! 4G 🔟 |  |
|-------------|-----|--------|-----------|--|
| 我的订单        |     | 近期订单 > | 历史订单〉     |  |
|             |     |        |           |  |
| 待支付         | 待收货 | 已完成    | 售后        |  |
| €。 心愿清单     |     |        | >         |  |
| □ 信用卡可用积分 > |     |        |           |  |
| □ 积分抵扣年费    |     |        |           |  |
| 🗐 积分规则      |     |        | >         |  |
| ? 帮助中心      |     |        | >         |  |
|             |     |        |           |  |
|             |     |        |           |  |
|             |     |        |           |  |
|             |     |        |           |  |
|             |     |        |           |  |
|             |     |        |           |  |

#### 2.2. 积分活动 (滑动 banner)

### 功能描述

积分频道顶部,排列展示当前信用卡积分热点活动,并可直接点击参与,如客户未 登录,则点击参与唤起登陆后,进入活动页面。

#### 业务流程

积分活动 banner 展示当前积分活动主要活动,客户可左右滑动查看具体活动,如对 某活动感兴趣,可直接点击 banner 下方按钮参与,登录状态会直接进入活动页面,如客 户未登录,则唤起登录后进入活动页面。

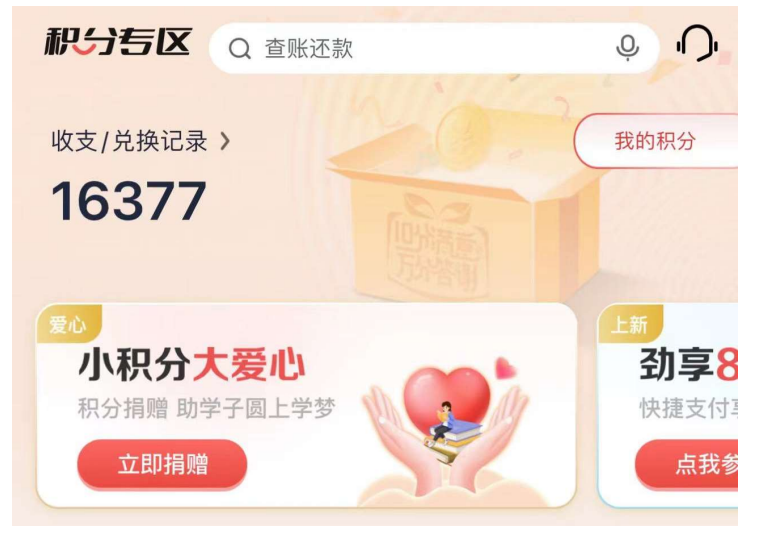

## 2.3. 积分公告(白色条状公告)

### 功能描述

在活动 banner 下, 白色公告栏, 滚动展示积分当前公告, 包括不限于, 积分奖励规则, 客户到期积分提醒 (登录后), 其他积分公告。

## 业务流程

客户可在滚动至对应公告时点击进入查看完整信息。客户可通过右侧关闭按钮关闭公 告栏,公告栏在下次登录前不会再次显示。

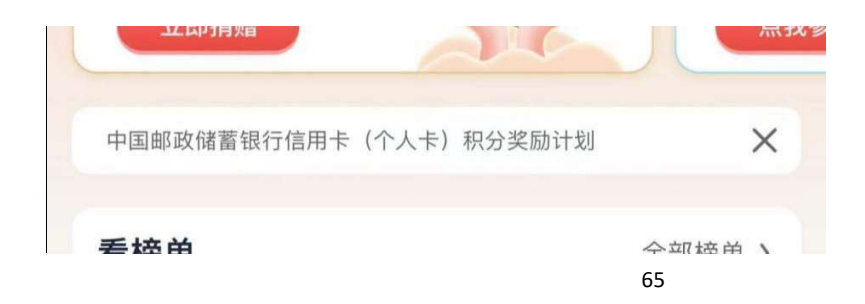
#### 2.4. 心愿清单

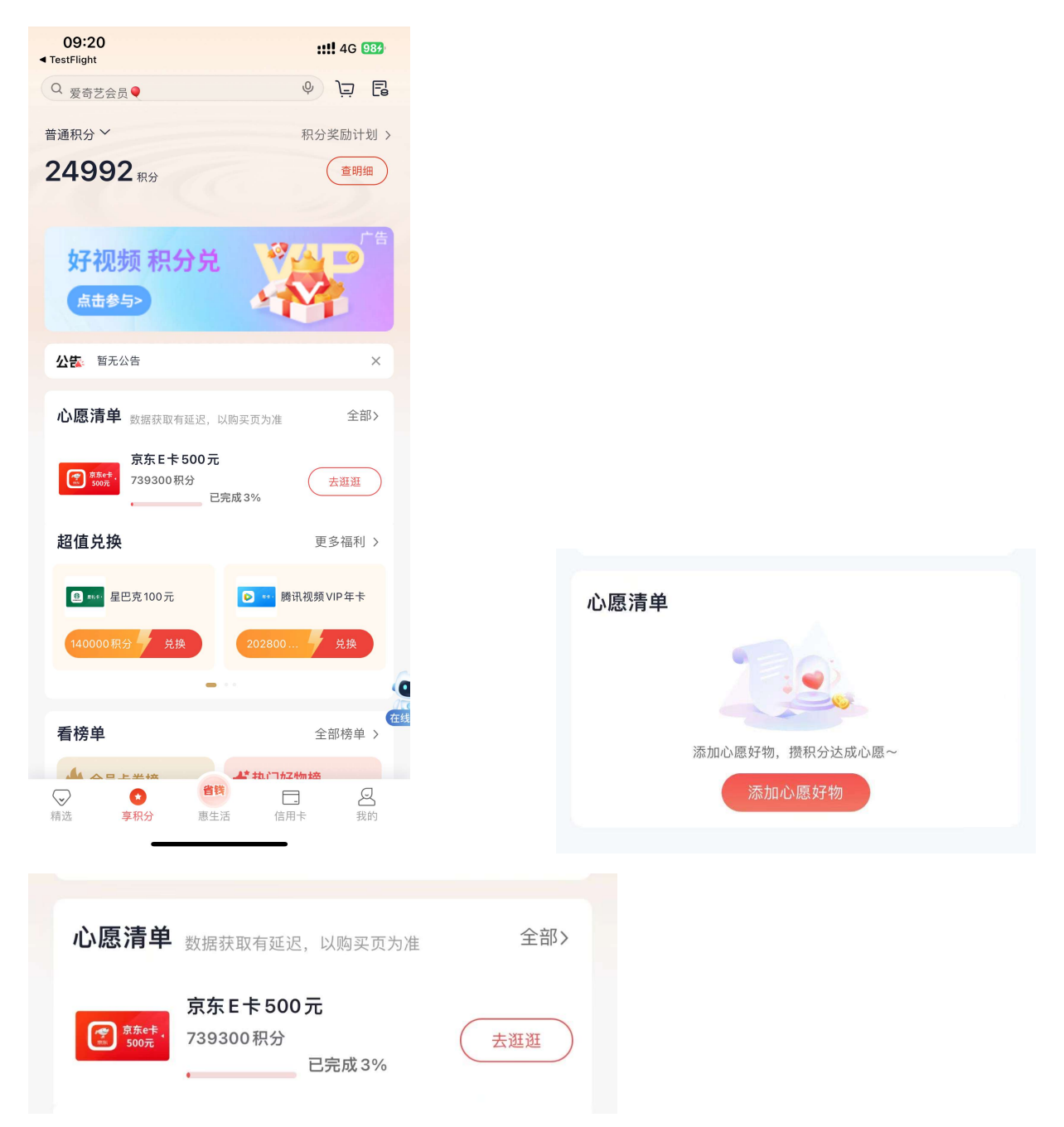

# 功能描述

客户可通过收藏或添加心愿清单功能,将自己心仪的商品添加入心愿清单,清单内容 将在首页展示,以百分比形式为客户展示当前账户积分与商品兑换所需积分的进度。

#### 业务流程

心愿清单在客户未添加商品时会在超值兑楼层下方,但客户如果添加喜欢的商品,则

会提升排序至公告栏下方,即首屏展示。点击全部可进入并查看客户添加的全部心愿清单 商品列表。首页数据有延迟,展示百分比可能会出现延迟,需手动刷新。

#### 2.5. 看榜单(虚拟/实物榜单)

### 功能描述

看榜单,分为会员卡券(虚拟类)和热门好物(实物类)两个榜单,在频道首页分别 每个类别分别展示排名靠前的三款商品。点击右上角全部榜单可进入全部榜单页面,查看 当前积分专区热销商品排行。

#### 业务流程

积分榜单分为会员卡券(虚拟类)和热门好物(实物类)两个榜单,客户可在积分频 道页直接点击商品进入商品详情查看并兑换,也可通过右上角全部榜单(右图)查看完整 榜单。

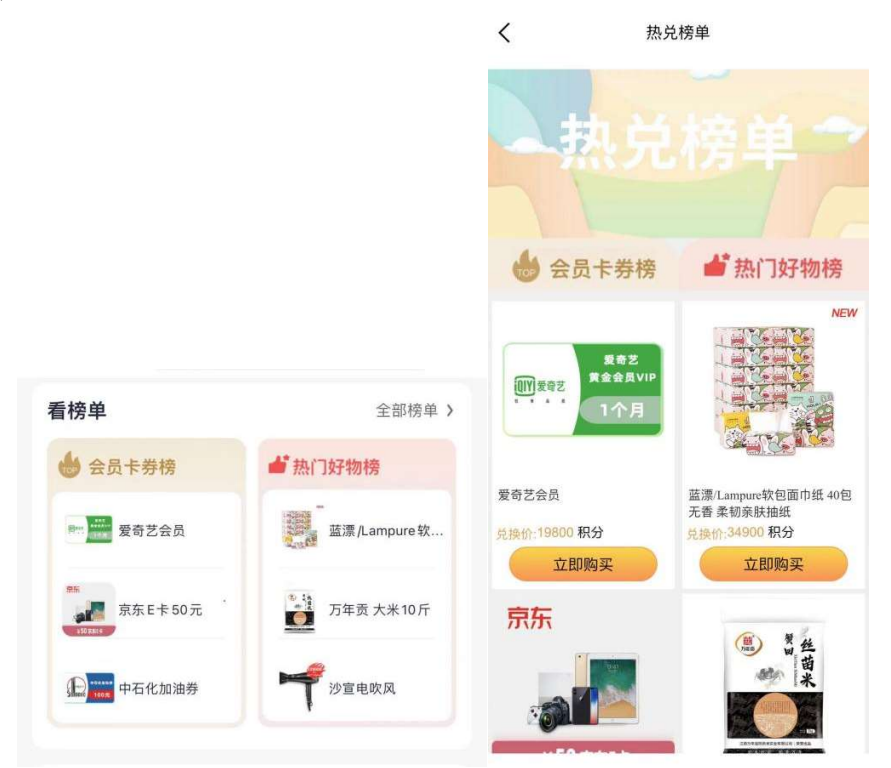

2.6. 超值兑换(登录后积分大于 5000 分可见)

#### 功能描述

超值兑换区域会在客户登录后,且账户积分大于 5000 时显示,旨在通过突出显示方 式为客户进行热点商品推荐。

#### 业务流程

该区域商品滚动展示,每次滚动2款商品,可左右滑动查看,或点击区域右上角"更多福利"进入全部商品页面,查看热销积分商品。

| 超值兑换                   | 更多福利 >                                                             |
|------------------------|--------------------------------------------------------------------|
| 伊丽莎白雅顿 绿茶<br>身体乳 500ml | ■<br>二<br>二<br>二<br>二<br>二<br>二<br>二<br>二<br>二<br>二<br>二<br>二<br>二 |
| 24元 + 960 兑换           | 69900积分 兑换                                                         |
| -                      |                                                                    |

### 2.7. 超值兑(商品推荐及分类)

### 功能描述

超值兑分为三个板块,即商品推荐,商品分类推荐及商品价格分段推荐。通过不同方 式为客户提供更多商品选择方式和商品推荐。

#### 业务流程

客户可通过商品推荐部分左右滑动查看推荐商品,并点击进入商品详情;也可根据不同分类或不同价格区间分别进入,查看对应类别商品,亦可在"更多"进入全部分类查看积分商品页面查看。

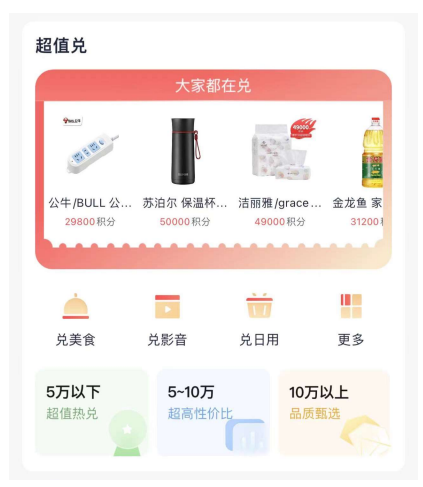

## 2.8.10分享玩(积分活动集合)

### 功能描述

该区域集合积分当前活动,以活动宣传 banner 和 icon 按钮形式展示当前活动。

### 业务流程

客户可点击活动 banner 中"去参与"或下方按钮,直接进入活动页面,如未登录, 则唤起登录。点击"更多服务"进入积分专区活动专属介绍页面。

| 10分享玩  |                               | 更多服务 > |
|--------|-------------------------------|--------|
|        | 8 <b>倍奖励积分</b><br>快捷支付享8倍奖励积分 | (F書)   |
|        | T.                            | 2      |
| 积分捐赠   | 10积分兑换                        | 积分游戏   |
| 小积分大爱心 | 积分兑好礼                         | 玩游戏享乐趣 |
|        |                               |        |

# 2.9. 品牌专区(盲盒、美妆、热销集合)

### 功能描述

品牌专区为可滑动 banner,每个 banner 卡片为一个主题集合页,展示对应商品,并可通过点击右上角"更多"查看该主题页内容。

### 业务流程

客户可在积分频道品牌专区楼层,左右滑动卡片,查看不同主题、品牌集合商品推荐,可直接点击商品进入商品详情页,亦可点击给卡片"更多"进入该主题页面。

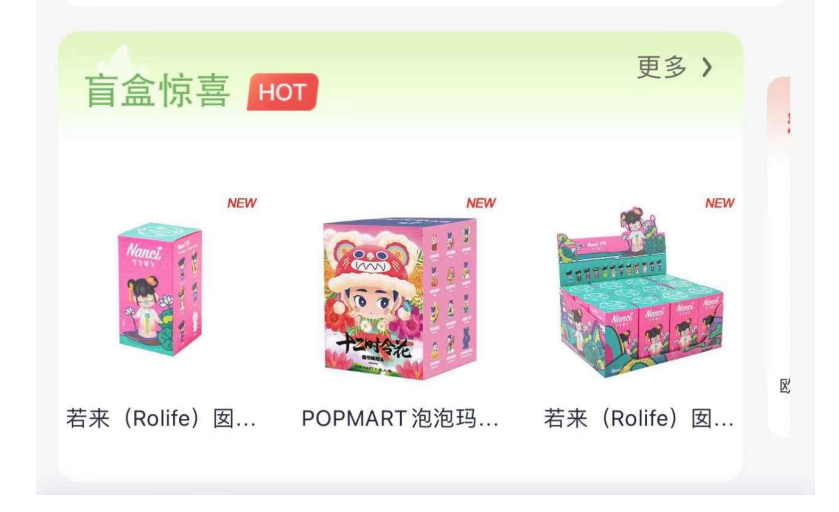

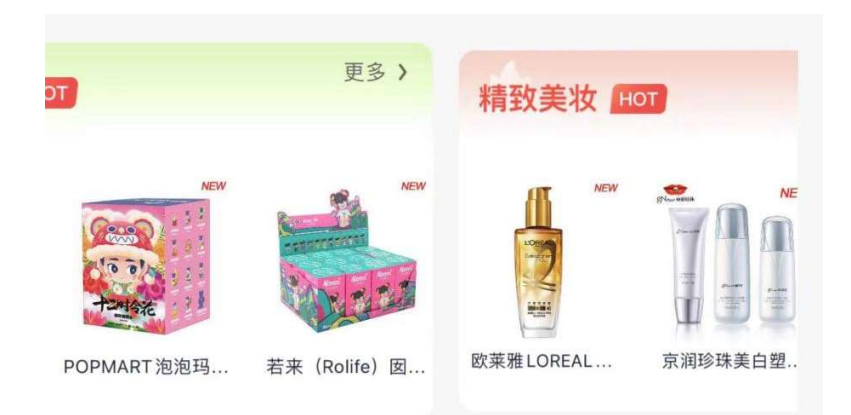

### 2.10. 积分推荐(瀑布流推荐)

### 功能描述

该区域分为"推荐"、"会员"、"好物"三个不同栏目,点击"更多",可进入全部商品页面。页面滚动至积分推荐区域,右侧会出现粉红色购物车。

### 业务流程

"推荐"页面展示当前积分专区品牌活动或促销活动;

"会员"页面展示积分专区中热销虚拟类商品;

"好物"页面展示积分专区实物类热销商品。

商品右下角 "。。。"点击后可看到收藏或分享,可将商品收藏或分享至外部渠道(如 微信或朋友圈)

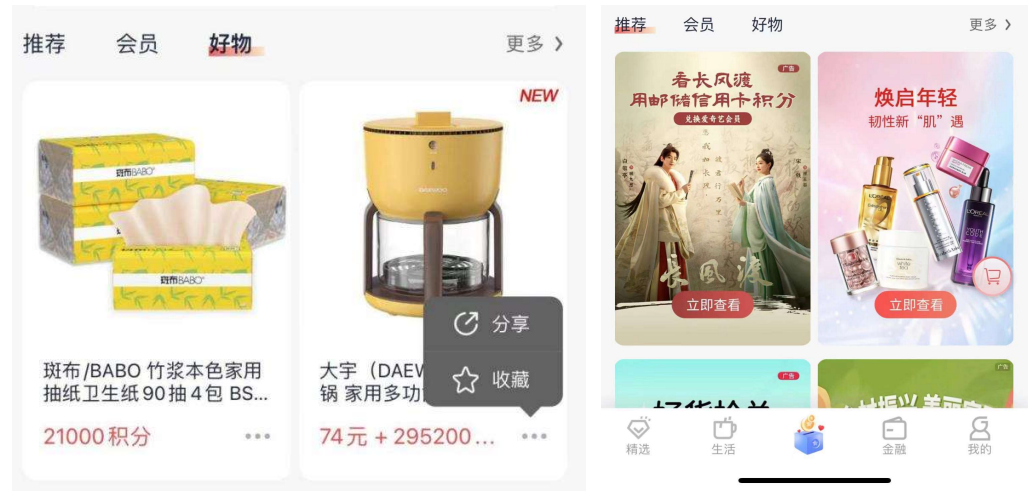

# 三、"惠生活"频道介绍

# 3.1. 惠生活-频道整体页面

功能简介

该频道页面为生活频道首页

### 业务流程

1) 用户可从 App 下方导航栏点击"生活"进入界面。

2)本频道页面各功能点对应业务流程详见业务规则部分。

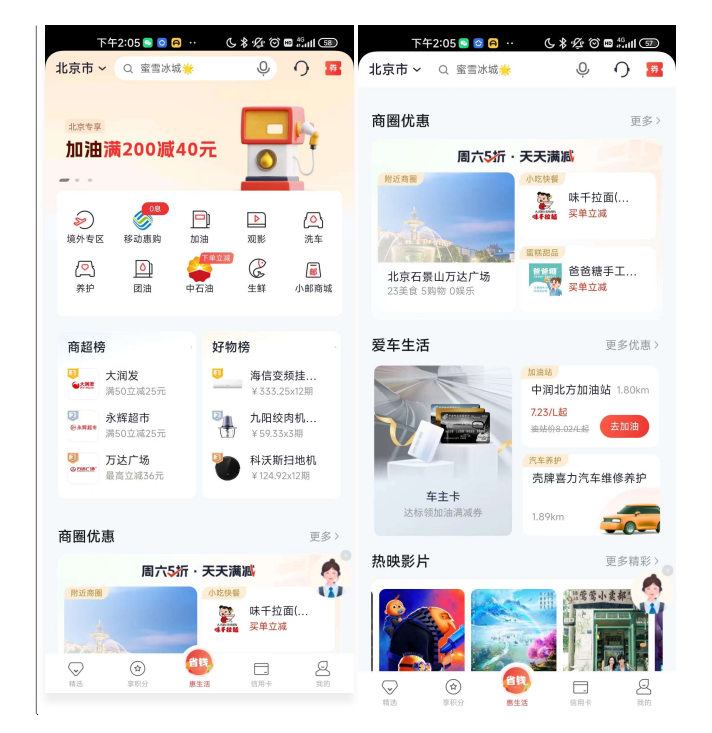

#### 3.2. 惠生活-导航栏

### 3.2.1. 惠生活-导航栏-地址选择

本部分业务规则已阐明,详见第二部分1.2.1.首页-导航栏-地址选择。

### 3.2.2. 惠生活-导航栏-搜索

本部分业务规则已阐明,详见第二部分1.2.2.首页-导航栏-搜索。搜索栏关键词默 认展示生活版块相关服务内容。

### 3.2.3. 惠生活-导航栏-客服

本部分业务规则已阐明,详见第二部分1.2.4.首页-导航栏-客服·投诉。

# 3.2.4. 惠生活-导航栏-优惠券

本部分业务规则已阐明,详见1.2.3.首页-导航栏-扫一扫。

# 3.3. 惠生活-轮播位

轮播区位于生活页上方,滚动展示当前热门主题或活动。

| 下午2:05 S 😂 🗚                | . C   | ****             |                    |
|-----------------------------|-------|------------------|--------------------|
| 北京市 ~ Q 蜜雪冰城*               |       | Ģ                | 0 🔤                |
|                             |       |                  |                    |
| 北京专享                        |       |                  | 65                 |
| 加油满200减40                   | )元    |                  |                    |
|                             |       |                  | N                  |
|                             |       |                  |                    |
| _ کې 🖉 ا                    | -     |                  |                    |
| 現外专区 移动振興 1                 | 日田    | XU85             | 流车                 |
|                             | T ith | C .              | ala dat ziji kali  |
| 9917" ED.60 44              | 11/0  | <b>T</b> 54      | () KEP ING AN      |
|                             |       |                  |                    |
| 商超榜                         | 好物    | 榜                |                    |
| ↓ 大润发<br>第50立減25元           |       | 海信变的<br>¥ 333.2  | <b>顷挂</b><br>5×12期 |
| ◎ 永辉超市<br>尚50立城25元          | -     | 九阳绞 <br>¥ 59.33) | <b>肉机</b><br>(3期   |
| □<br>●rmc.# 万达广场<br>景高立减36元 | 0     | 科沃斯<br>¥124.92   | 扫地机<br>5/12期       |
|                             | -     |                  |                    |
| <b>*</b> 圆从末                |       |                  |                    |
| 問題仇患                        |       |                  | 更多)                |
| 周六5折                        | ·天天满  | i)/Ei            | •                  |
| 附近商圈                        | 小蛇快餐  | nd == 167        |                    |
|                             | 4788  | 买单立减             |                    |
| Loss Hall                   |       | _                | 0                  |
|                             | 生活    | 信用卡              | 80<br>10           |
|                             |       |                  |                    |

3.4. 惠生活-金刚区

# 3.4.1. 惠生活-金刚区-境外专区

该功能已介绍,请参照1.5

# 3.4.2. 惠生活-金刚区-移动惠购

功能简介

该版块展示移动分期购场景。

业务流程

- 1、进入邮储信用卡 APP 生活-移动惠购;
- 2、点击后进入购买页面;

3、输入移动手机号码,按照提示完成支付。

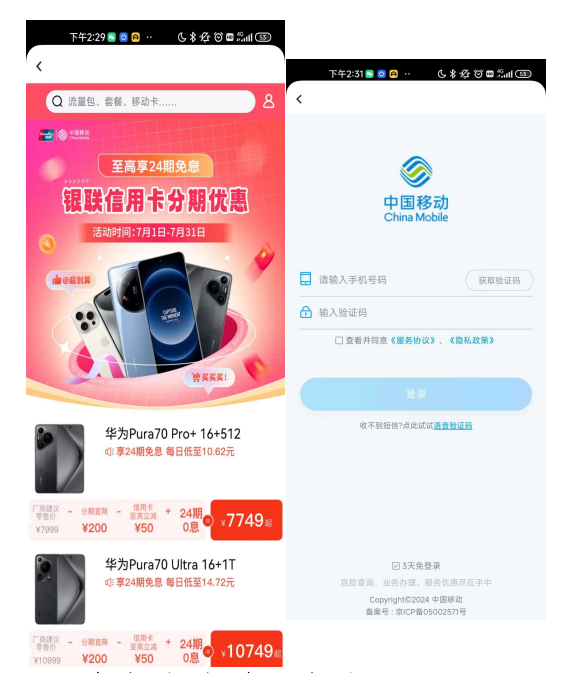

<sup>3.4.3.</sup> 惠生活-金刚区-加油

## 功能简介

该功能通过外部 H5 链接,提供给用户使用便捷加油业务。

#### 业务流程

开放型场景服务,支持所有类型用户使用,链接至外部 H5 链接。在本线上消费场景下,用户可选择更换进行付款的银行账号,包括本行信用卡、储蓄卡。

1)本页面导航栏返回键返回上一级,功能名称为去加油。

2)根据定位展示用户附近加油站点,点击"去下单"按钮跳转至下单页面,需填写油号、油枪、金额、车牌号等信息。

3)点击"下一步",如用户不在加油站附近将提示用户需行驶至加油站点,点击"查看路线"可查看距离加油站点路线。

4)点击右侧"我的",显示个人中心功能列表,用户可查看订单、卡券、客服电话

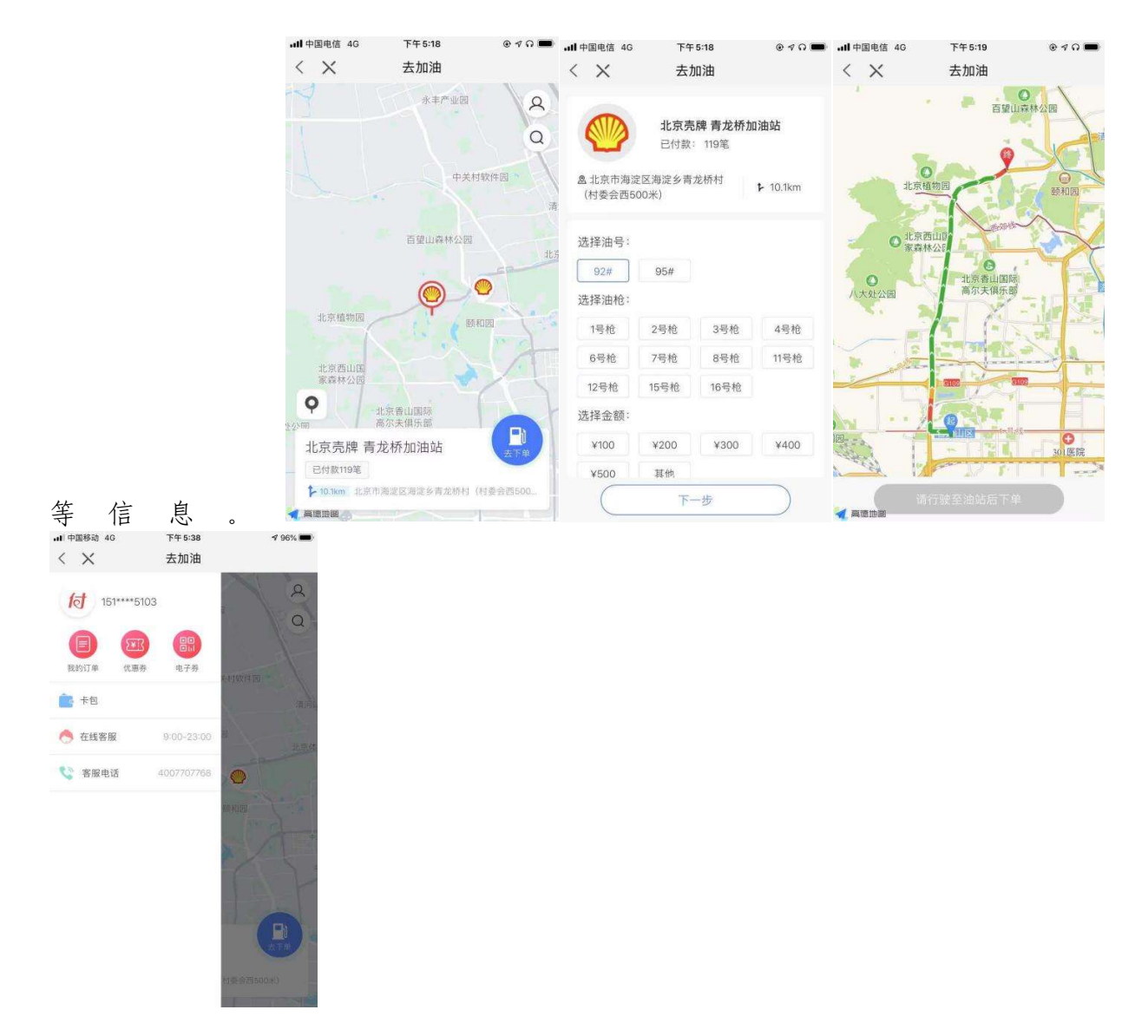

# 3.4.4. 惠生活-金刚区-观影

功能简介

该版块展示观影场景。

业务流程

4、进入邮储信用卡 APP 生活-观影 (看个大片);

5、点击后进入观影页面;

6、选择要观看的影片,点击"购票"进入购买详情页,点击"购票"进入购买详情页,输入手机号码,完成支付。

| dl 中国电信 4G        | 下午5:14          | @ 1 0 💷     | 내 中国电信 4G 下午 5:15 운 옛 G 👀          |
|-------------------|-----------------|-------------|------------------------------------|
| < ×               | 在线影院            |             | く 🗙 当男人恋爱时                         |
| C、 指案电影           | . 16 W.         | 北京 -        | 中影国线巨幕影城(花都狮岭店)                    |
| 热映影片 待            | 映影片             | 更多          |                                    |
| H                 | 1 All the first | 魚界一副        | 😸 日進 🔄 不可答 📕 日告 [010] 情俗是 🦳 23.00元 |
|                   | E Ceve          | 独占风头        | 1号巨幕厅 凭电影票免费                       |
| HELLO WHEELE      | WY P            | MWM at      | 52753                              |
| 1.0.1             |                 | 1000        |                                    |
| No TRACE          |                 | 山田東         |                                    |
| 11 State          |                 | ALCONO.     |                                    |
| 你好世界              | 当男人恋爱时          | 比得免2逃跑计划 寂  |                                    |
| *****6,1分         | ****=6.35       | *** 6.93 *1 |                                    |
| 附近影院              |                 | 更多          |                                    |
| 乐糖影院(台            | 湾街店)            | ¥48.0起      |                                    |
| 石泉山区石泉山路<br>回1家比价 | 2号北京台湾街8区1号     | 1.37km      |                                    |
| 由影南方古城            | 影牌              |             | <b>手机号</b> 请输入接收手机号                |
| 石塘山区古城街道          | (古城市路田21-862)   | ¥19.9起      | CIRCUR                             |
|                   | វា              | 2.67km      | ¥23.0 ×                            |
| <u>6</u>          |                 | <u>n</u> 8  | 23.0元 确认选座                         |
| 重奥 化              | 対 发現            | 形尻 我的       |                                    |

# 3.4.5. 惠生活-金刚区-洗车

# 功能简介

该功能通过外部 H5 链接,提供给用户使用便捷洗车服务。

#### 业务流程

- 1、进入邮储信用卡 APP 生活-车生活-洗车;
- 2、进入洗车列表页面后,客户可根据定位查看附件的洗车门店。
- 3、选取某个门店后进入洗车详情页面,可选择服务类型。
- 4、点击"去支付",完成支付,到店后即可享受洗车服务。

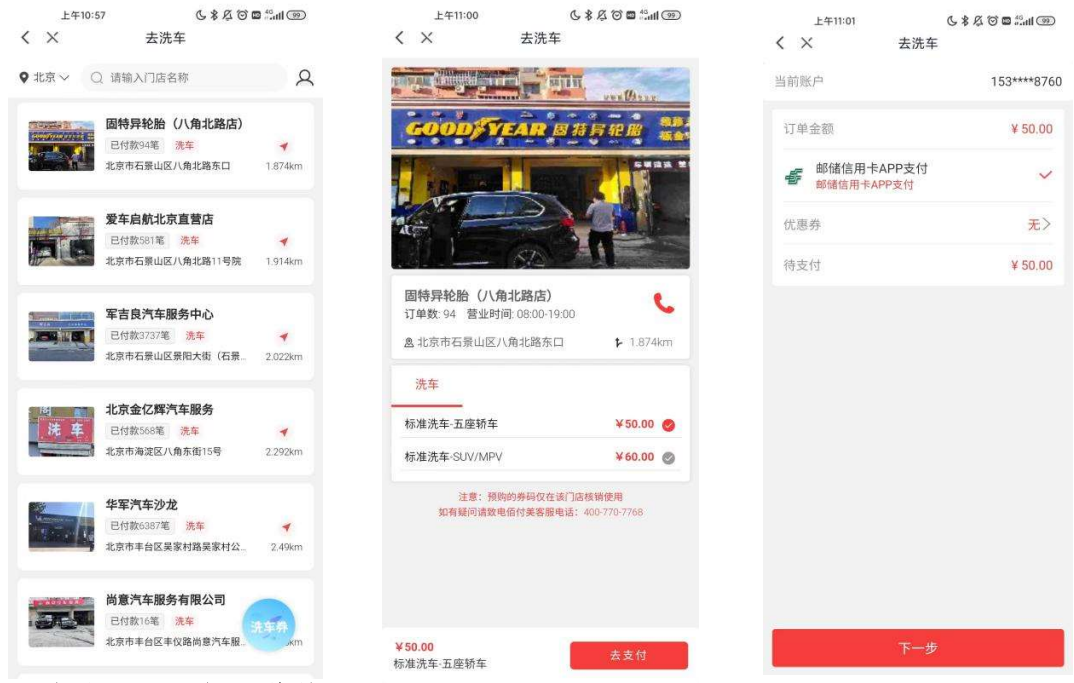

3.4.6. 惠生活-金刚区-养护

# 功能简介

该功能通过外部 H5 链接,为客户提供车辆养护服务。

#### 业务流程

1、进入邮储信用卡 APP 生活-车生活-养护;

2、进入洗车列表页面后,客户可根据定位查看附件的养护门店。

3、选取某个门店后进入养护详情页面,填写手机号,选择服务类型。

4、点击"确认提交",跳转支付页面,点击"立即支付"完成支付。

5、油券购买成功后,点击车生活-我的-我的订单,进入订单详情页,到店出示核销 二维码进行使用。如需退款,需致电第三方人工客服进行退款申请。

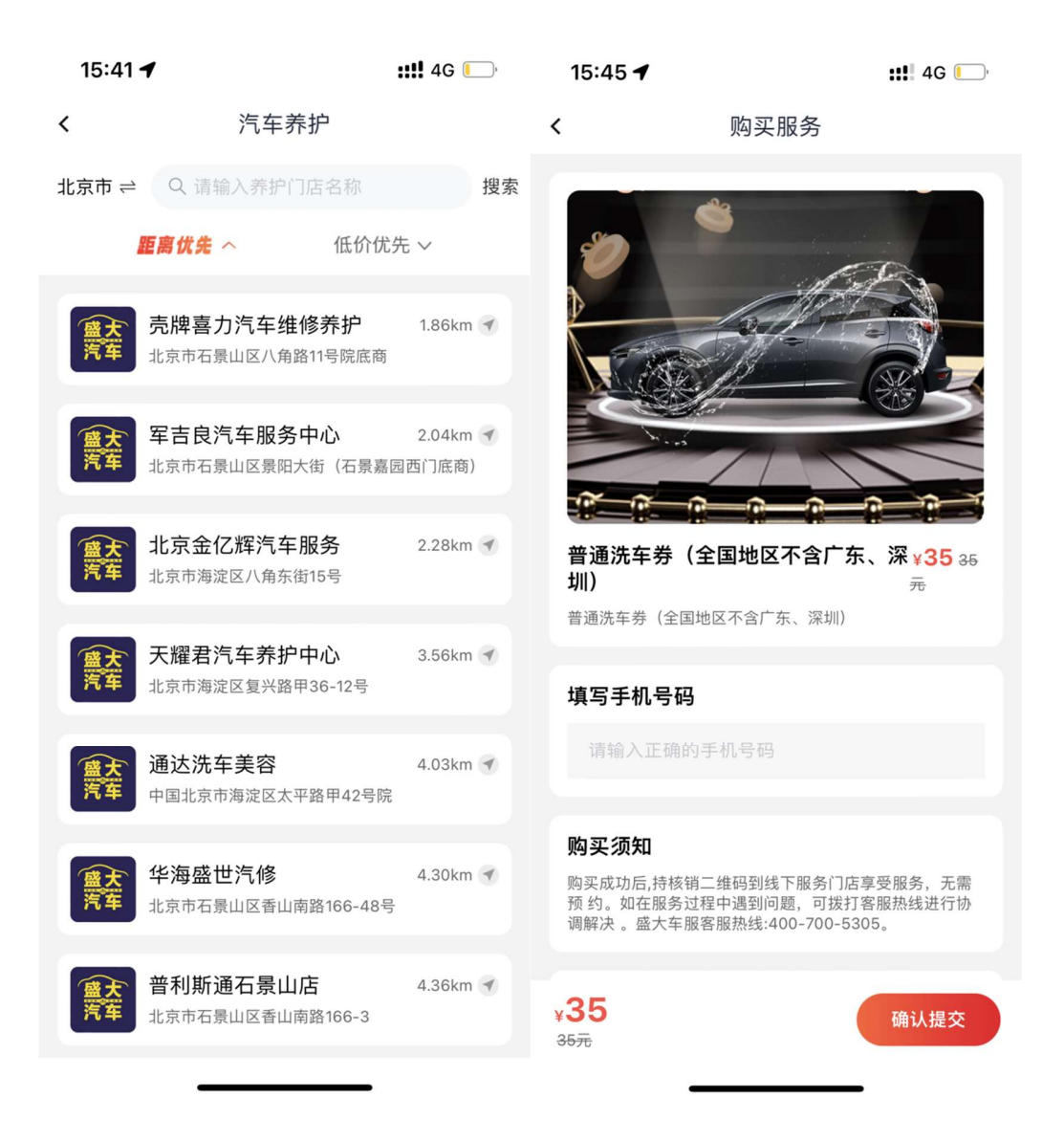

# 3.4.7. 惠生活-金刚区-团油

功能简介

该功能通过外部 H5 链接,提供给用户使用一键加油服务。

#### 业务流程

1、进入邮储信用卡 APP 生活-车生活-团油;

2、进入油站列表页面后,客户可根据筛选地域、距离、油号、品牌查询油站。

3、点击某个油站后油站详情页面,可选择油号、油枪,填写加油金额。

4、点击"立即加油",跳转支付页面,点击"立即支付"完成支付,即可请油站工作 人员协助加油。支付前应确保车辆已行驶至油站。

5、如需退款,客户需点击车生活-我的-我的订单,进入订单详情页,点击【退款】 按钮申请退款。

| 15:35 🕈              | ::!! 5G 💭             | 15:36 🕇              |                                            | ::!! 5G 💽    | 15:37 🕇 |                | ::!! 4G 💭   |
|----------------------|-----------------------|----------------------|--------------------------------------------|--------------|---------|----------------|-------------|
| :                    | 油站列表                  | <                    | 油站详情                                       |              | <       | 支付订单           | Ċ.          |
| Q 输入地点或油的            | 站名称                   |                      |                                            |              |         | 105 70         |             |
| 50km内 ¥ 92           | #▼ 距离优先▼ 全部品牌 ▼       |                      |                                            | Tenne        |         | ¥ 175.74       | 2           |
| 北京丰辰加油站              | (鲁谷分站)                | 北京丰辰加油如<br>营业时间:24小时 | <ul> <li>(書台万ú)</li> <li>●营业资质〉</li> </ul> | 4            |         | 支付剩余时间 14:52   |             |
| ◀ 1.04km   八宝山       | 街道丰辰加油站(鲁谷东街)         | 八宝山街道丰辰加油如           | 占(鲁谷东街)                                    | ◀ 1.04km     | _       |                |             |
| ¥7.32 油站价¥7.         | 48                    | 92# ¥7               | .32 ¥7.48                                  | ¥7.48        | 订单号码    | BESO42868786   | 68538388522 |
| 吉迪新颖新加油动             | ŧ                     |                      |                                            | Langing (7)  | 订单日期    |                | 2023.06.27  |
| ▼ 1.56km 北京市         | ┛<br>石景山区何家坟路(402医院西) | 选择油号油枪               |                                            |              | 付款金额    |                | ¥ 195.72    |
| ¥ <b>7.12</b> 油站价¥7. | 48                    |                      |                                            |              |         |                |             |
|                      |                       | 92# -                | 请选持                                        | <b>≩油枪</b> ▼ |         | 6228 **** 0818 |             |
| 中润北方加油站              |                       |                      |                                            |              | 付款卡号    | 可用額度¥28,370.46 |             |
| ◀ 1.97km   北京市       | 石景山区八宝山南路甲1号          | 输入加油金额               |                                            |              |         |                |             |
| ¥ <b>7.05</b> 油站价¥7. | 48                    | ¥ 请选择或输              | 入加油金额                                      | 约0.00L       |         |                |             |
| 北京丰胜加油站              |                       | ¥200 ¥               | 300 ×400                                   | ¥ 500        |         |                |             |
| ◀ 2.81km   北京市       | 丰台区吴家村路乙21号           |                      |                                            |              |         |                |             |
| ¥ <b>7.02</b> 油站价¥7. | 48                    |                      |                                            |              |         |                |             |
| 阜石路加油站               |                       |                      |                                            |              |         |                |             |
| ◀ 3.64km   北京市       | 海淀区阜石路56号             | 收藏                   | 立即加油                                       |              |         | 立即支付           |             |
| ¥7.36 油站价¥7.         | 48                    |                      |                                            |              |         |                |             |

# 3.4.8. 惠生活-金刚区-中石油

#### 功能简介

该功能通过外部 H5 链接,提供给用户购买中石油加油券服务。

#### 业务流程

- 1、进入邮储信用卡 APP 生活-车生活-中石油油券;
- 2、进入油站列表页面后,客户可根据定位查询油站。
- 3、点击某个油站后油站详情页面,填写手机号,选择加油金额。
- 4、点击"确认提交",跳转支付页面,点击"立即支付"完成支付。

5、油券购买成功后,点击车生活-我的-我的订单,进入订单详情页,到加油站站内 出示核销二维码进行使用。如需退款,需致电第三方人工客服进行退款申请。

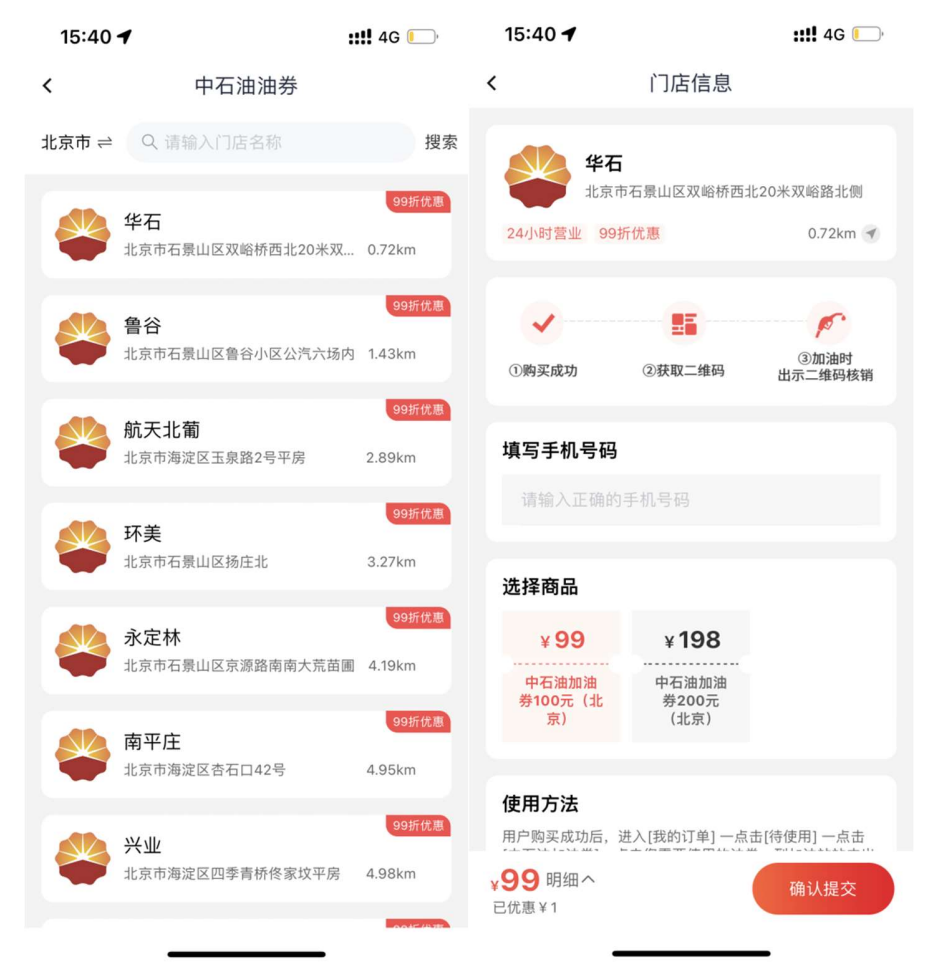

# 3.4.9. 惠生活-金刚区-生鲜

### 功能简介

该功能通过提供给用户使用在线选购生鲜食品的服务,页面由本来生活提供。

### 业务流程

- 1、用户打开生活-生鲜;
- 2、点击某个产品进入产品详情页;
- 3、进行下单、收货地址选取,完成支付。

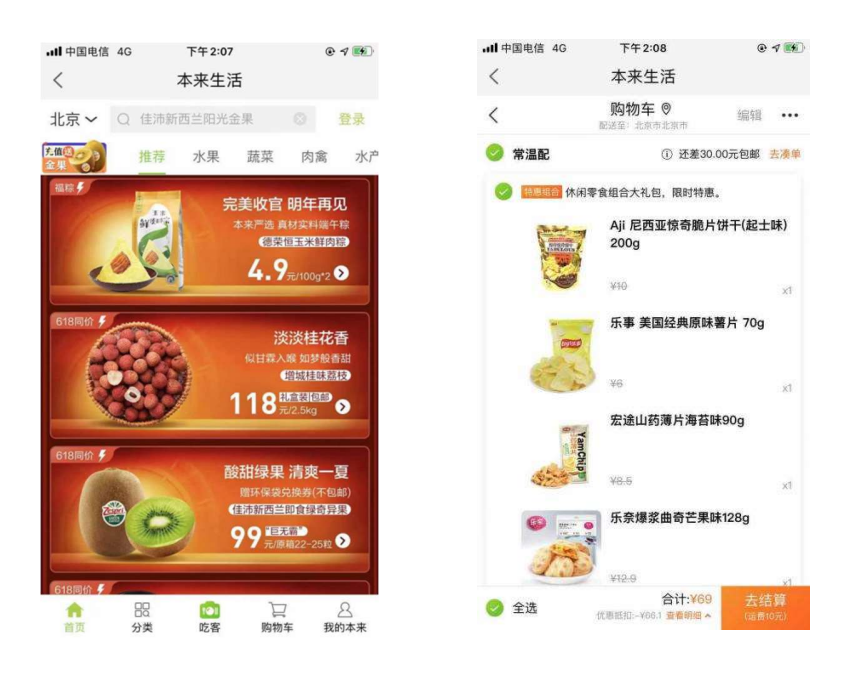

# 3.4.10. 惠生活-金刚区-小邮商城

功能简介

该功能通过外部 H5 链接,提供手机、电脑办公、数码、家具等分期服务。

# 业务流程

1) 用户点击小邮商城进入商城页面。

2)选择相应的商品,根据页面提示完成分期支付

3) 用户点击我的按钮可进行我的订单、我的优惠券等信息查看。

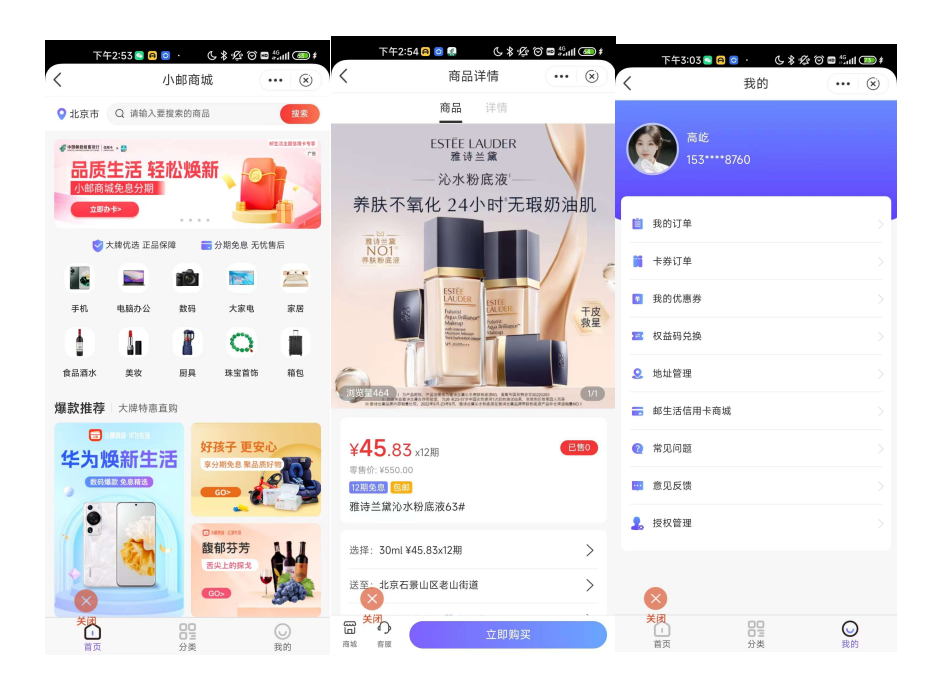

#### 3.5. 惠生活-榜单

根据商户分类展示不同的精选商户活动及分期商品。

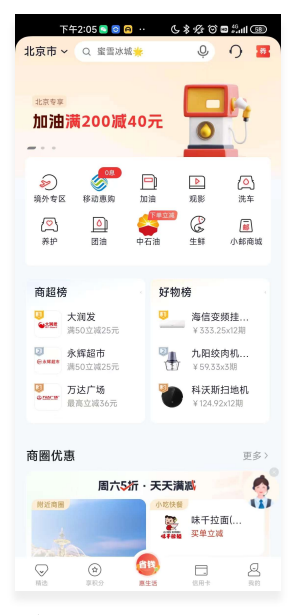

- 3.6. 惠生活-爱车生活
- 3.6.1. 惠生活-爱车生活-加油站

# 功能简介

该功能通过外部 H5 链接,提供给用户使用一键加油服务。

### 业务流程

6、进入邮储信用卡 APP 生活-车生活-团油;

7、进入油站列表页面后,客户可根据筛选地域、距离、油号、品牌查询油站。

8、点击某个油站后油站详情页面,可选择油号、油枪,填写加油金额。

9、点击"立即加油",跳转支付页面,点击"立即支付"完成支付,即可请油站工作 人员协助加油。支付前应确保车辆已行驶至油站。

10、如需退款,客户需点击车生活-我的-我的订单,进入订单详情页,点击【退款】 按钮申请退款。

| 15:35 🕇                                   | ::!! 5G 🕒                             | 15:36 🕇     |                  | ::!! 5G 💽      | 15:37 🕇 | ::!! 4                                             | 1G 💭   |
|-------------------------------------------|---------------------------------------|-------------|------------------|----------------|---------|----------------------------------------------------|--------|
| <                                         | 油站列表                                  | <           | 油站详情             |                | <       | 支付订单                                               | Ċ,     |
| Q 输入地点:<br>50km内 ▼                        | 或油站名称<br>92#▼ 距离优先▼ 全部品牌              | ↓<br>北京丰辰加済 | 由站(鲁谷分站)         | Trade and      |         | ¥ <b>195.72</b><br><sub>支付剩余时间 14:52</sub>         |        |
| 北京丰辰加油                                    | <b>站(鲁谷分站)</b>                        | 营业时间:24小    | ▶时 ■营业资质 >       | <b>1</b> 104km |         |                                                    |        |
| ¥ <b>7.32</b> 油站                          | (玉山甸)返千成加湖甸(雪甘水甸)<br>分¥7.48           | 92#         | ¥7.32 ¥7.48      | ¥7.48          | 订单号码    | BESO4286878685383                                  | 88522  |
| 吉坤효도당중효도하                                 | 12mat                                 |             | 1/1.05.01 20.001 | 国(初)[7]        | 订单日期    | 2023                                               | .06.27 |
| 元牌新秋新加<br>▼ 1.56km   」<br>×7.12 油林        | <b>  川山山</b><br>北京市石景山区何家坟路(402医院西)   | 选择油号油枪      |                  |                | 付款金额    | ¥                                                  | 195.72 |
|                                           | 1 + 7.40                              | 92# -       | 请选               | ≩油枪 -          |         | (000 **** 0010                                     |        |
| <b>中润北方加油</b><br>◀ 1.97km _ :             | <b>]站</b><br>1京市石景山区八宝山南路甲1号          | 输入加油金额      |                  |                | 付款卡号    | <b>6228 <sup>111</sup> 0818</b><br>可用额度 ¥28,370.46 |        |
| ¥ <b>7.05</b> 油站                          | ∱¥7.48                                | ¥ 请选择国      | 龙输入加油金额          | 约0.00L         |         |                                                    |        |
| 北京丰胜加油<br>▼ 2.81km 」<br>¥ <b>7.02</b> 油站的 | <b>1站</b><br>6京市丰台区吴家村路乙21号<br>介¥7.48 | ¥200        | ¥300 ¥400        | ¥500           |         |                                                    |        |
| 阜石路加油站<br>◀ 3.64km 3<br>¥ <b>7.36</b> 油站f | 北京市海淀区阜石路56号<br>☆¥7.48                | ☆<br>收藏     | 立即加油             |                |         | 立即支付                                               |        |

# 3.6.2. 惠生活-爱车生活-更多优惠-中石油油券

### 功能简介

该功能通过外部 H5 链接,提供给用户购买中石油加油券服务。

#### 业务流程

- 1、进入邮储信用卡 APP 生活-车生活-中石油油券;
- 2、进入油站列表页面后,客户可根据定位查询油站。
- 3、点击某个油站后油站详情页面,填写手机号,选择加油金额。
- 4、点击"确认提交",跳转支付页面,点击"立即支付"完成支付。

5、油券购买成功后,点击车生活-我的-我的订单,进入订单详情页,到加油站站内 出示核销二维码进行使用。如需退款,需致电第三方人工客服进行退款申请。

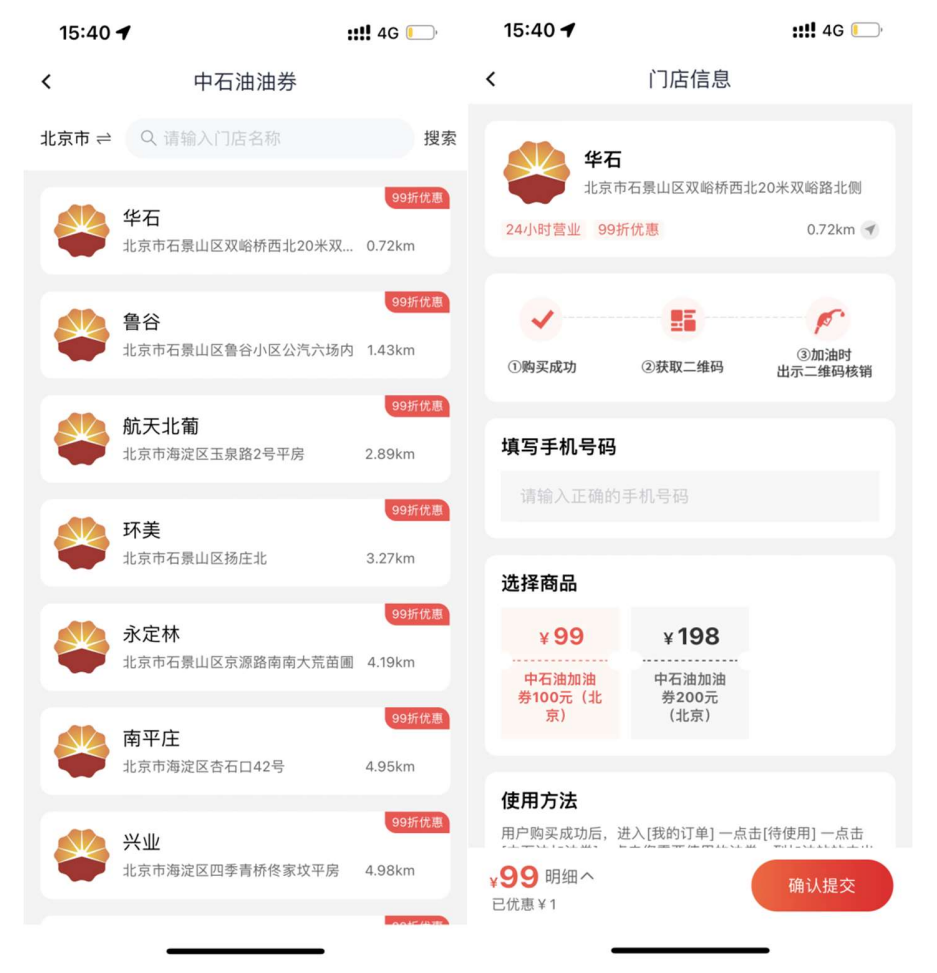

# 3.6.3. 惠生活-爱车生活-更多优惠-中石化油券

### 功能简介

该功能通过外部 H5 链接,提供给用户购买中石化加油券服务。

### 业务流程

1、进入邮储信用卡 APP 生活-车生活-中石化油券;

2、进入油站列表页面后,客户可根据定位查询油站。

3、点击某个油站后油站详情页面,填写手机号,选择加油金额。

4、点击"确认提交",跳转支付页面,点击"立即支付"完成支付。

5、油券购买成功后,点击车生活-我的-我的订单,进入订单详情页,到加油站站内 出示核销二维码进行使用。如需退款,需致电第三方人工客服进行退款申请。

| 15:41             | <b>4</b> ::!! 4G                          | <b></b> ), | 16:09 7                              |                                     | ::!! 5G 🛄                        |
|-------------------|-------------------------------------------|------------|--------------------------------------|-------------------------------------|----------------------------------|
| <                 | 中石化油券                                     |            | <                                    | 门店信息                                |                                  |
| 郑州市 ≓             | Q 请输入门店名称                                 | 搜索         | ( +aji ce)                           | 大石桥营业室                              |                                  |
| tajarte)<br>ODEC  | 大石桥营业室<br><sup>郑州市铭功路金水路交叉口向南200米路西</sup> |            | <b>SMODEC</b> <sup>发</sup><br>24小时营业 | 3州市铭功路金水路交叉口<br>限时优惠                | 〕向南200米路西                        |
| +0,5 (c)<br>00000 | <b>郑州永方站</b><br>郑州市郑汴路126号(交巡警支队西侧)       |            | ()购买成功                               | ②前往【易捷加油】<br>微信小程序-点击<br>【由子类】 查询由子 | ③前往中石化自营<br>油站加油,收银台<br>出示核销码。即可 |
| taire)            | <b>郑州高速圃田东站</b><br>京珠高速圃田服务区刘江立交南4000米东侧  |            | 填写手机号                                | ·马劳力 量均电子 养到账情况                     | 完成抵扣                             |
| talare)<br>ODEC   | 郑州高速圃田西站<br>京珠高速圃田服务区刘江立交南4000米西侧         |            | 请输入正确                                | 角的手机号码                              |                                  |
| taper of          | <b>郑州郑汴路站</b><br>郑东新区聚源路商都路交叉口西北角         |            | 选择商品<br>¥200                         |                                     |                                  |
| tajarce<br>ODEC   | 郑州圃田南站<br>商都路与潭南街交叉口东100米路南               |            | 中国石化加<br>油券200元                      |                                     |                                  |
| teper co          | <b>郑州扬子路站</b><br>黄河东路与正光路交叉口              |            | 使用方法<br>¥200 明细<br>已优惠¥0             | <u> </u> ^                          | 确认提交                             |
|                   |                                           |            |                                      |                                     |                                  |

### 3.6.4. 惠生活-爱车生活-更多优惠-洗车

# 功能简介

.....

该功能通过外部 H5 链接,提供给用户使用便捷洗车服务。

#### 业务流程

1、进入邮储信用卡 APP 生活-车生活-洗车;

2、进入洗车列表页面后,客户可根据定位查看附件的洗车门店。

3、选取某个门店后进入洗车详情页面,可选择服务类型。

4、点击"去支付",完成支付,到店后即可享受洗车服务。

|                       |                              |                       | 上午11:00                                                                                                    | 68                                  | Æ 🗑 🖀 <sup>4</sup> 3∎II |                               |                         |
|-----------------------|------------------------------|-----------------------|----------------------------------------------------------------------------------------------------|-------------------------------------|-------------------------|-------------------------------|-------------------------|
| 上午10:5                | 57 医参度回                      | 10 <sup>46</sup> (19) | < ×                                                                                                    | 去洗车                                 |                         | <sub>上午11:01</sub><br>く X 去洗4 | ৬ \$ & © © ≌ and ©<br>¥ |
|                       | <b>去洗牛</b>                   | 0                     |                                                                                                    | and the supe                        | ver Berr                | 当前账户                          | 153****8760             |
| V 16.9. ∨ C           | 2 请输入门店名称                    | ×                     | G0005                                                                                                    | YEAR 8 #1                           | 7 42 M                  | 订单全额                          | ¥ 50.00                 |
|                       | 固特异轮胎(八角北路店)                 |                       |                                                                                                    |                                     |                         | 12 317 BW                     | + 50,00                 |
|                       | 已付款94笔 洗车                    | *                     | - × B.                                                                                                    |                                     |                         | 🚅 邮储信用卡APP支付                  | ~                       |
| and the second second | 北京市石景山区八角北路东口                | 1.874km               | No. V. T.                                                                                                    |                                     |                         | ■ 邮储信用卡APP支付                  |                         |
|                       | 爱车启航北京直营店                    |                       | 45                                                                                                    | ST 1                                |                         | 优惠券                           | 无>                      |
|                       | 已付款581笔 洗车                   | *                     | and the second second sec |                                     | A. B. Street and Street | 94-++- /++                    | ¥ 50.00                 |
|                       | 北京市石景山区八角北路11号院              | 1.914km               | <b>固特异轮胎 (/</b><br>订单数:94 营业                                                                                                    | ' <b>\角北路店)</b><br>2时间: 08:00-19:00 | 6                       | 何又川                           | ¥ 50.00                 |
|                       | 军吉良汽车服务中心                    |                       | <b>急</b> 北京市石景山                                                                                                    | 区八角北路东口                             | ▶ 1.874km               |                               |                         |
|                       | 已付款3737笔 洗车                  | 4                     | No. of a                                                                                                    |                                     |                         |                               |                         |
| and the second second | 北京市石景山区景阳大街(石景               | 2.022km               | 洗车                                                                                                    |                                     |                         |                               |                         |
|                       |                              |                       | 标准洗车-五座轿                                                                                                    | 年                                   | ¥50.00 🥝                |                               |                         |
|                       | 北京金亿辉汽车服务                    |                       | 标准洗车-SUV/M                                                                                                    | 1PV                                 | ¥60.00 ⊘                |                               |                         |
| 195 FF                | ビ付款568毛 洗车<br>水支支海沖区小会支約15号  | 7.202km               |                                                                                                    |                                     |                         |                               |                         |
|                       | AD2010 ABSENCE CHERICIAL DIS | 2.232800              | 注意:<br>如有疑问请                                                                                                    | 預购的券码仅在该门店核<br>数电佰付美客服电话: 40        | 背使用<br>3-770-7768       |                               |                         |
|                       | 华军汽车沙龙                       |                       |                                                                                                    |                                     |                         |                               |                         |
|                       | 已付款6387笔 洗车                  | 4                     |                                                                                                    |                                     |                         |                               |                         |
|                       | 北京市丰台区吴家村路吴家村公。              | 2.49km                |                                                                                                    |                                     |                         |                               |                         |
| -                     | 尚意汽车服务有限公司                   |                       |                                                                                                    |                                     |                         |                               |                         |
|                       | 已付款16笔 洗车                    | 洗车券                   | ¥50.00<br>标准洗车-五座轿车                                                                                                    | 8                                   | 去支付                     | <b>下一</b> ;                   | ŧ                       |
| (                     | 北京市丰台区丰仪路尚意汽车服。              | JKM                   |                                                                                                    |                                     |                         |                               |                         |

# 3.6.5. 惠生活-爱车生活-更多优惠-汽车养护

功能简介

该功能通过外部 H5 链接,为客户提供车辆养护服务。

#### 业务流程

1、进入邮储信用卡 APP 生活-车生活-养护;

2、进入洗车列表页面后,客户可根据定位查看附件的养护门店。

3、选取某个门店后进入养护详情页面,填写手机号,选择服务类型。

4、点击"确认提交",跳转支付页面,点击"立即支付"完成支付。

5、油券购买成功后,点击车生活-我的-我的订单,进入订单详情页,到店出示核销

二维码进行使用。如需退款,需致电第三方人工客服进行退款申请。

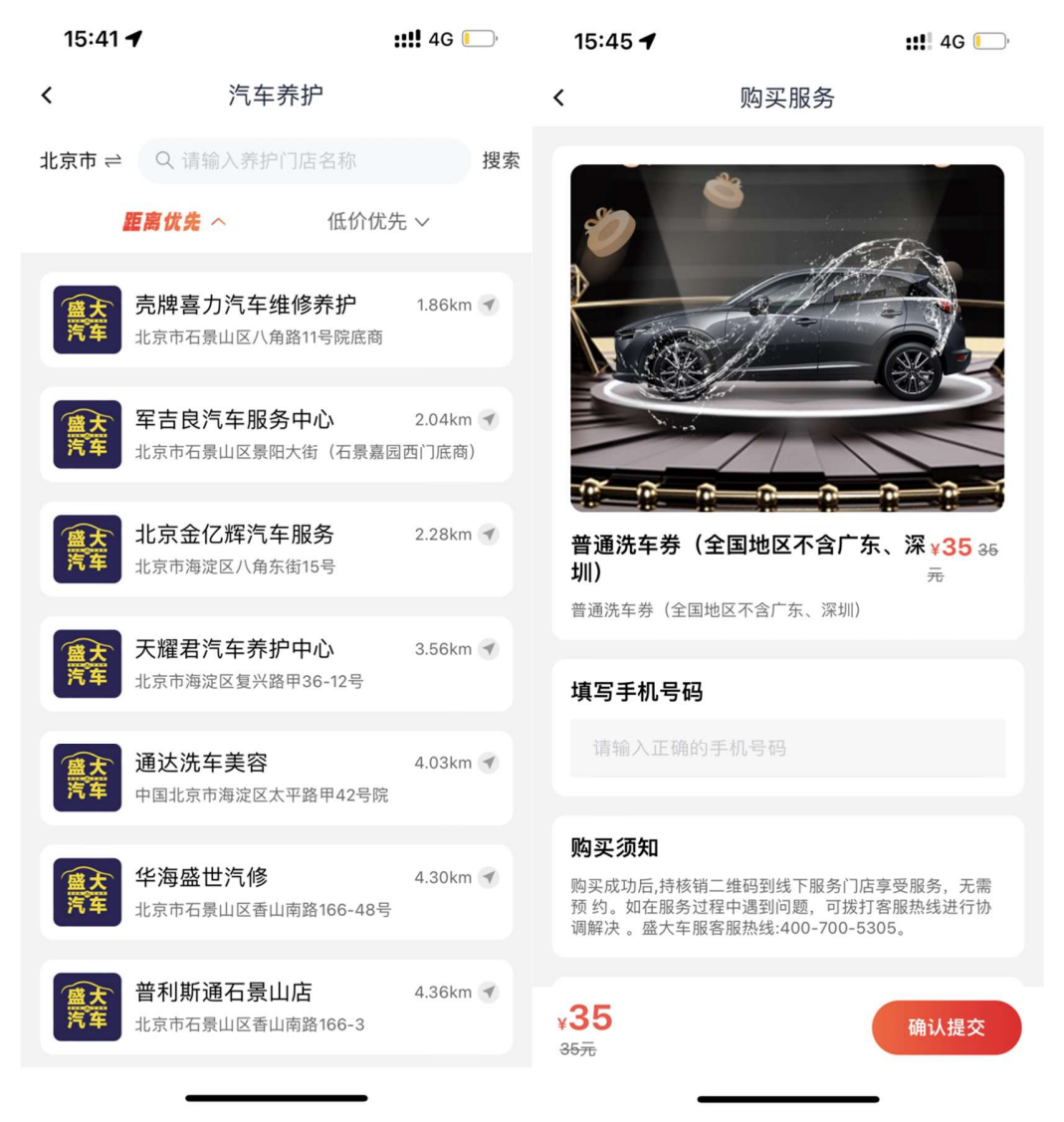

# 3.6.6. 惠生活-爱车生活-分行活动

### 功能简介

该功能根据定位展示分行加油、洗车类活动,客户可便捷参与车主类活动。

#### 业务流程

- 1、进入邮储信用卡 APP 生活-车生活-精彩活动;
- 2、点击活动 banner 可进入对应活动详情页。
- 3、点击更多可进入活动日历页面。

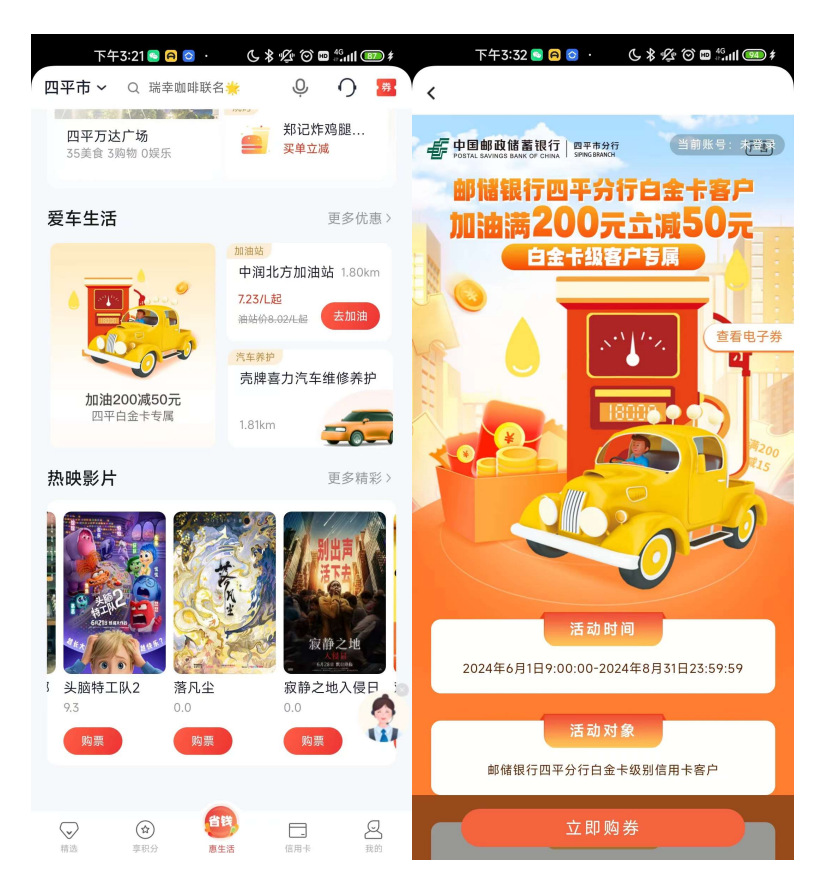

# 3.6.7. 惠生活-爱车生活-更多优惠一键加油推荐

### 功能简介

该功能根据定位为客户推荐距离、价格最优的油站。

#### 业务流程

1、进入邮储信用卡 APP 生活-车生活-一键加油推荐;

2、点击油站推荐进入对应油站详情页,加油流程见 2.6.1。

# 3.6.8. 惠生活-爱车生活-更多优惠-车主卡推荐

主要进入车主卡白金卡专区,可进行车主卡白金主题信用卡的申请和相关权益查 看。。

### 3.6.9. 惠生活-爱车生活-我的

### 3.6.9.1. 惠生活-爱车生活-我的-我的订单

### 功能简介

该功能展示车生活专区团油、中石油油券、中石化油券、洗车、养护订单。

## 业务流程

1、进入邮储信用卡 APP 生活-车生活-我的;

2、点击某条订单查看订单详情。

| 15:27 🕇       |    | <b>::!!</b> 5G 💽 |
|---------------|----|------------------|
| <             | 我的 |                  |
| <b>归</b> 我的订单 |    | >                |
| ■ 发票管理        |    | >                |
|               |    |                  |
|               |    |                  |
|               |    |                  |
|               |    |                  |
|               |    |                  |
|               |    |                  |

# 3.6.9.2. 惠生活-爱车生活-我的-发票管理

### 功能简介

`

该功能展示车生活专区团油的已完成订单(支付成功订单)。

# 业务流程

1、进入邮储信用卡 APP 生活-车生活-我的-在线开票;

2、选中订单进行开票。

| 15:2 | 8 🕈     |          | ::!! 5G 💽 |
|------|---------|----------|-----------|
| <    |         | 开发票      |           |
|      | 加油订单    |          | 开票记录      |
| 仅个人  | 支付订单可在线 | 开票,企业支付; | 丁单由企业统一开票 |
|      |         |          |           |
|      |         |          |           |
|      | 新       | 无可开票订单   |           |
|      |         |          |           |
|      |         |          |           |
|      |         |          |           |
|      |         |          |           |
|      |         |          |           |
|      |         |          |           |
|      |         |          |           |
|      |         |          |           |

### 3.7. 惠生活-热映影片

展示近期热映电影海报、名称及购买链接,供用户查看并购买近期热映电影影票,点击购买后转入影票购买 H5 界面。点击更多可查看所有热映电影列表。

功能简介

该版块展示观影场景。

业务流程

4、进入邮储信用卡 APP 生活-观影(看个大片);

5、点击后进入观影页面;

6、选择要观看的影片,点击"购票"进入购买详情页,点击"购票"进入购买详情页,输入手机号码,完成支付。

# 四、"信用卡"频道介绍

#### 4.1. 信用卡-频道整体页面

#### 功能描述

用户可在金融频道实现 APP 内金融和卡相关的功能,涵盖整个生命周期所需的主要用 卡服务,包括卡片信息展示区、我要办卡、办卡进度、我要激活、账单查询、额度管理、 我要取现、快捷支付、挂失补卡等功能,以及热门卡片、分期服务、我要借钱、信用卡资 讯等楼层。

1、顶部导航栏:搜索栏可以搜索,右侧是客服入口

2、我的信用卡:根据名下信用卡的不同状态进行展示,包括已出账单、未出账单、 逾期、未绑卡、未激活等

3、金刚区:展示整个生命周期所需的主要用卡服务,点击可进入功能办理;

4、热卡推荐:提供最热门的3类卡产品进行推荐,用户可以查看卡片或通过本楼层进入办卡页面

5、活动 banner 区:本楼层展示活动 banner,如分期手续费折扣活动等;

6、分期服务:本楼层是各类分期产品及服务的功能入口,用户可在该页面了解我行现有的分期产品种类,同时提供过往分期产品办理的查询入口;

7、分期免息购:展示分期免息购的商品,点击后可跳转商品页面

8、信用卡资讯:本楼层展示资讯内容,用户点击可查看资讯内容。

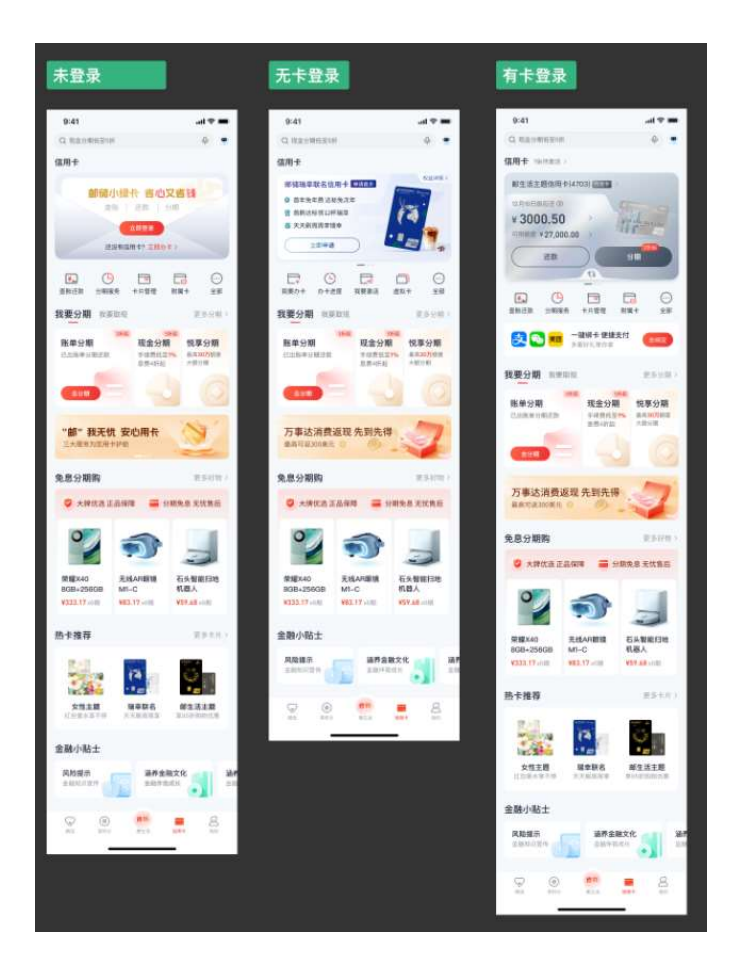

#### 4.2. 信用卡-导航栏

### 4.2.1. 信用卡-导航栏-客服

本部分业务规则已阐明,详见1.2.4.首页-导航栏-客服·投诉。

#### 4.2.2. 导航栏-搜索

本部分业务规则已阐明,详见第二部分1.2.2.首页-导航栏-搜索。搜索栏关键词默 认展示金融版块相关服务内容。

# 4.3. 信用卡-(卡片展示)

### 功能简介

本部分可查询到卡片的本期账单、未出账单、可用额度、进行分期还款、立即还款等功能。 业务流程

打开信用卡 APP, 未登录情况下如下图所示, 点击"立即登录"进入金融卡片展示页面; 登录状态可展示卡片相关内容, 根据名下信用卡的不同状态进行展示, 包括已出账单、未

### 出账单、逾期、未绑卡、未激活等

| 缤纷生活 即          | 刻开启      | <b>车主卡白金卡虚</b> (5120)                     | 12 > 19 <u>2</u> 8 | 鼎雅白金卡银联卡                  | 1142                                                                           |
|-----------------|----------|-------------------------------------------|--------------------|---------------------------|--------------------------------------------------------------------------------|
| 查账 / 还款<br>立即登录 | 開会       | 本期剩余应还 (元)<br>4,076.47<br>还数日6月28日   剩15天 | 分期还款》              | 6228 **** **** 7829<br>白金 | 1223 1283 3333 3833<br>1223 1283 3333 3833<br>1223 1233 1233<br>1233 1233 1233 |
| ● 还没有信用卡?       | (立即办卡) > | 查账                                        | 还款                 | Σ.ED                      | 期定                                                                             |

### 4.3.1.信用卡-我的信用卡-卡片展示结构

标题: 我的信用卡

- b. 脱敏状态: 沿用当前逻辑, 点击"小眼睛"进行完全显示和脱敏显示
- c. 卡片状态: (X指代卡片数量,包含借记卡数量)
- 全部账单还清时,展示:全部卡片(X)
- 待还款状态时,展示: X 张卡待还
- 待绑卡状态时,展示: X 张卡待绑定
- 待激活状态时,展示: X 张卡待激活
- 待续卡状态时,展示: X 张卡待续卡
- 优先级: 待还款>待续卡>待绑定>待激活
- d. 卡片信息: (xxx 指代卡号后四位)
- 卡面: 默认展示实际卡面, 若读取不到, 则展示默认兜底图片卡面
- 邮储信用卡+卡号后四位: 单张场景-邮储信用卡(xxxx)、套卡场景-万事达卡(xxxx) | 银 联卡(xxxx)
- 卡片类别 (金卡、白金卡、普卡): 角标和背景色会有所区分
- 卡片账单状态: 待还款、本期已还清
- 公共按钮: 查账、还款
- e. 可用额度(元)和最高可借(元): 默认展示数字,沿用线上逻辑。点击下拉箭头,所 有卡面均展开。

### 4.3.2.信用卡-我的信用卡-多种状态展示和交互逻辑

1. 未登录引导引导登录, slogan 文案替换为: 邮储小绿卡, 省心又省钱

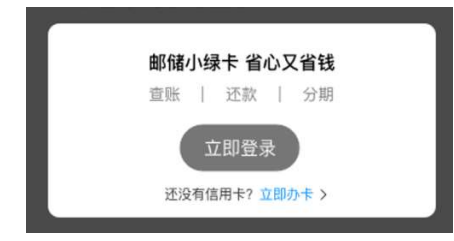

2. 名下无卡且已登录状态,引导办卡,需要线上运营系统后台配置

2.1 展示推荐标签,例如"申请最多"、"新卡上线"

2.2 展示卡片名称

2.3 展示权益文案

2.4 上部分为整图,点击后跳转对应卡片的宣传落地页

2.5 底部为"权益详情"、"立即申请"按钮,点击后分别跳转权益介绍页和卡片申请流程2.6 自动轮播,3s 切到下一个,也可手动滑动,配置最多为3张卡

| 横卡                                                                    | 竖卡<br>                                                                      |  |
|-----------------------------------------------------------------------|-----------------------------------------------------------------------------|--|
| 申请最多 邮储瑞幸联名信用卡                                                        | 新卡上线 邮储瑞幸联名信用卡                                                              |  |
| <ul> <li>首年免年费 达标免次年</li> <li>首期达标锁12杯瑞幸</li> <li>天天期周周享谣幸</li> </ul> | <ul> <li>● 首年免年费 这杨兔次年</li> <li>● 首周这桥领12杯瑞幸</li> <li>● 天天用周周亭瑞幸</li> </ul> |  |
| 权益详情 > 立即申请                                                           |                                                                             |  |

3. 有卡已登录状态,展示不同状态的卡片

3.1 若有卡片未绑卡,则展示"立即绑定",点击后进入该卡绑卡流程

3.2 若有卡片待激活,并且可线上激活,则展示"立即激活",点击后进入该卡激活流程3.3 若有卡片待激活,并且只能网点激活,则展示"网点激活",点击后进入网点查询页面

3.4 注: 以上逻辑为线上已有逻辑, UI 样式有所修改

| 未绑卡                                  | 未激活线上激活                          | 未激活–网点激活                                    |     |
|--------------------------------------|----------------------------------|---------------------------------------------|-----|
| 金末 <b>邮生活主题信用卡</b><br>6228 **** 0000 | (待調定) 金卡 邮生活主题信用卡 6228 **** 0000 | 待激活<br>金卡 <b>邮生活主题信用卡</b><br>6228 **** 0000 | 特邀活 |
| 立即绑定                                 | 立即激活                             | 去网点激活                                       |     |

3.5 若卡片已激活已绑卡,则展示账单相关信息,包含卡片名称、4位卡号、卡片等级标签、卡片管理详情页按钮、账单状态标签、账单提示文案、脱敏开关、账单金额、可用额度、查账/分期/还款的按钮和卡面翻转的按钮。

3.6 若未消费无账单,则展示未消费状态,具体见设计稿

3.7 若有账单待还款,则展示待还款状态,展示"待还款"标签

若还款日10天前会显示"还剩N天"的标签

若可分期,则按钮为"还款"和"分期",点击后分别进入还款流程和分期流程,分期按钮视觉强化,N折起标签为下发。其余状态均展示的"查账"和"还款按钮"

若已逾期,则展示逾期状态 UI 样式,超过还款日显示"已超 N 天"标签,同时金额标红 若本期账单已还清,则展示下期账单,展示"已还清"标签

3.8 若套卡中至少一张卡未绑定/激活,则两张卡分开展示,否则则套卡展示,卡片名称显示为"邮储信用卡"并显示银联卡和外币卡号后四位,点击标题跳转银联卡管理详情页

| 未消费                                                               |                                                                | 已逾期(不可分期)                                                             |                                                                      |
|-------------------------------------------------------------------|----------------------------------------------------------------|-----------------------------------------------------------------------|----------------------------------------------------------------------|
|                                                                   | 还款日10天前显示「还剩N天」标签                                              | 超过还款日显示「已超N天」标签                                                       | 显示下期账单                                                               |
| 邮生活主题信用卡(4703) 金卡                                                 | 邮生活主题信用卡(4703)金卡 荷还款                                           | 邮生活主题信用卡 (4703) 金卡                                                    | 邮生活主题信用卡 (4703) 金卡 已还清                                               |
| 未出懸卓(1)月22日-12月22日) ◎<br>¥0.00 ><br>可用販服 ¥27.000.00 ><br>査账<br>还款 | 12月10日朝西西 1400<br>¥1,033.37 ><br>町用瓢園 ¥27,000.00 ><br>近数<br>分明 | 12月10日朝四述 <b>2005</b><br>¥1,033.37 ><br>利用額度 ¥27,000.00 ><br>査账<br>还款 | 先出醫學(11月22日-12月22日) ◎<br>¥1,033.37 ><br>可用醫歴 ¥2,000.00 ><br>査账<br>还款 |
| 套卡均已绑定<br>若套卡中至少一张卡位绑定/激活,则                                       | 两张卡分开展示,规则同单卡展示规则                                              |                                                                       |                                                                      |
| 部储信用卡 (4703)   (0000) 金卡                                          | 📕 👉 卡片名称显示为「邮储信用卡                                              | 」并显示银联卡与外币卡卡号后四位                                                      |                                                                      |
| 12月10日前应述 (1890天) ③<br>¥1,033.37 )<br>可用嚴豐 ¥27,000.00 )<br>还数 分期  | ✔ 展示规则同单卡                                                      |                                                                       |                                                                      |

3.8 新增卡面跳转功能,点击底部按钮即可反转,根据不同卡等级/卡种展示推荐的功能

服务

固定展示:卡片权益、额度管理、年费查询、取现、用卡保障。用卡保障展示上带角标 "18元/每季",点击后跳转邮我无忧购买页面

个性化功能: 若有白金卡,则展示白金服务; 若有附属卡,则展示附属卡管理; 若有分期 账单,则展示分期查询。

排序为:卡片权益、额度管理、年费查询、取现、白金服务、附属卡管理、分期查询、用 卡保障

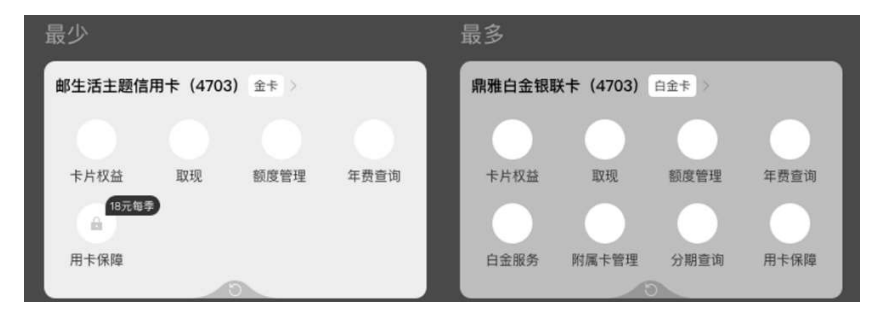

3.9 有卡状态下,滑动至最后一张卡片时,可手动添加信用卡(兜底)

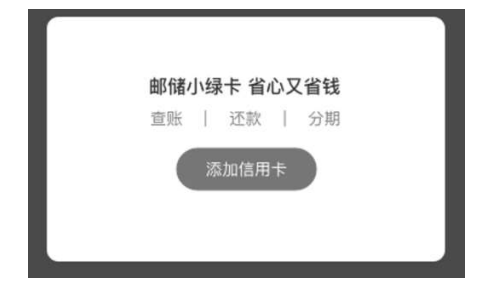

4.4. 信用卡-金刚区

### 4.4.1. 信用卡-金刚区-全部-我的工具

- 1. 根据用户状态, 通过线上运营系统配置两套不同配置, 进行下发展示
- ▶ 若账户未绑卡,则展示:我要办卡、办卡进度、我要激活、虚拟卡、全部
- ▶ 若账户已绑卡,则展示:查账还款、分期服务、卡片管理、附属卡、全部

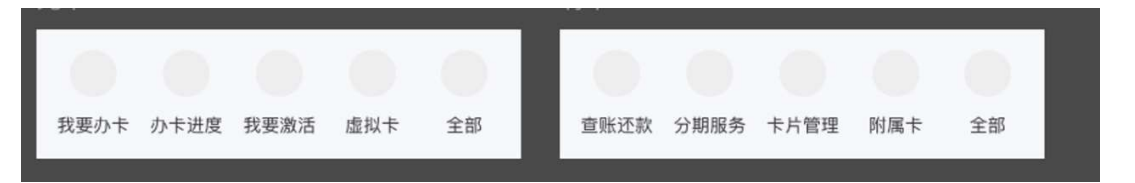

#### 4.4.2. 信用卡-金刚区-我要办卡

#### 功能简介

通过该功能用户可以在线申请信用卡。

业务流程

1、打开信用卡 APP, 点击"金融"-"我要办卡"跳转至卡片全家福。 2.选择想要申请的卡片进行卡片申请;

| <b>.11</b> 中国联通 4G | 09:5                       | 4                      |                  | ull 中国联通 | 4G          | 09:54                            |                |
|--------------------|----------------------------|------------------------|------------------|----------|-------------|----------------------------------|----------------|
| <                  | 信用卡                        | 申请                     |                  | <        |             | 信用卡申请                            |                |
| 邮储特色               | 高端专区                       | 新彩联名                   | <b>》</b><br>商旅出行 |          |             |                                  |                |
| +                  | 0                          |                        |                  |          |             |                                  |                |
| 活力青年               | 经典系列                       |                        |                  |          |             | 壬寅年生肖主题金卡                        |                |
| Q、请输入您             | 想搜索的卡片                     |                        | 北京市当前地区          |          | <b>3</b> 当4 | 卡片详情 <b>へ</b><br>申请卡片等级未获批准,同意调整 | 为其他等级          |
| 壬寅年生肖              | 肖主题卡                       |                        |                  | 基本信息     | 3           |                                  |                |
|                    |                            | 1.限量新客礼遇:<br>2.积分礼遇:线. | 新客户<br>上快捷支      | • 姓名     |             |                                  | 请输入姓名          |
|                    |                            | 看更多》                   |                  | •拼音      |             |                                  | 拼音             |
|                    | -                          | Ĭ                      | 立即申请             | 请认真核     | 对拼音         | 音是否正确!                           |                |
| 绿色低碳主              | E题卡                        |                        |                  | • 身份证号   |             |                                  | <b>斯输入身份证号</b> |
|                    | \$\$\$\$<br>\$\$           | 可享中国银联提                | 供的绿色             | • 证件起如   | 台日期         | 1                                | 开始日期 ~         |
|                    | <b>(</b> <sup>=</sup> -) ₫ | 看更多》                   | 生的中海             | • 证件有效   | 改期          | 长期                               | 有效。截止日期        |
|                    |                            | 4                      | 工时开始             | • 手机号码   | 马           |                                  | 请输入手机号         |

#### 备注: 位置变化

原"信用卡申请-附属卡申请"入口将调整至→"信用卡-附属卡专区-附属卡申请";
 原"信用卡申请-我要推荐、引荐机构二维码"入口将调整至→"首页-更多-推荐邮礼";
 原"信用卡申请-激活机构查询"入口将调整至→"我的-网点查询"。

#### 4.4.3. 信用卡-金刚区-分期服务

### 功能简介

该页面提供了各类分期产品及服务的功能入口,用户可在该页面了解我行现有的分期 产品种类,同时提供过往分期产品办理的查询入口。

### 4.4.4. 信用卡-金刚区-我要激活

本部分业务规则已阐明,详见1.4.4首页-金刚区-卡片管理。

### 4.4.5. 信用卡-金刚区-卡片管理

本部分业务规则已阐明,详见1.4.4首页-金刚区-卡片管理。

#### 4.4.6. 信用卡-金刚区-查账还款

#### 功能简介

通过此功能客户可以查询信用卡已出账单、未出账单、历史账单,补寄账单,消费分析, 并且关联了自动还款、还款提醒、修改账单日、账单寄送的便捷入口。

# 业务流程

登录信用卡 APP, 点击金融-查账还款,进入查账还款功能,点击已出账单、未出账单、 历史账单可进行账单的查询及查看消费分析。

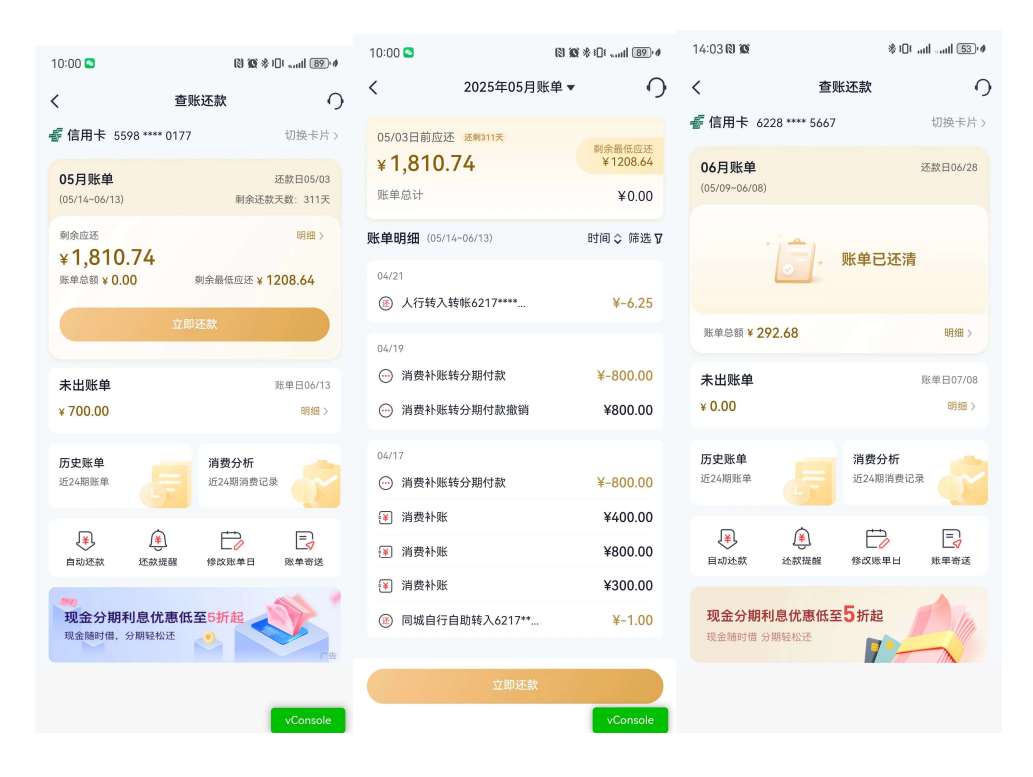

| 14:03 🕲 🕱             |                | \$101 attl sattl 53)# |
|-----------------------|----------------|-----------------------|
| <                     | 历史账单           | 0                     |
| 📲 信用卡                 | 6228 **** 5667 | 切换卡片 >                |
| <b>2024年</b><br>06月账单 |                | ¥292.68 >             |
| 05月账单                 |                | ¥ 205.80 >            |
| 04月账单                 |                | ¥ 548.63 >            |
| 03月账单                 |                | ¥869.76 >             |
| 02月账单                 |                | ¥ 571.90 >            |
| 01月账单                 |                | ¥0.00 >               |
| 2023年                 |                |                       |
| 12月账单                 |                | ¥0.00 →               |
| 11月账单                 |                | ¥0.00 >               |
| 10月账单                 |                | ¥ 1,441.43 >          |
| 09月账单                 |                | ¥ 2.29 >              |
| 08月账单                 |                | ¥0.00 >               |
| 07月账单                 |                | ¥0.00 >               |
| 06月账单                 |                | ¥0.00 >               |
| 05月账单                 |                | ¥0.00 >               |

| 14:05 🕲 🕨                  |           | \$101 and south 53.4 |
|----------------------------|-----------|----------------------|
| <                          | 未出账单 ▼    | 0                    |
| <sup>账单金额</sup><br>¥ 52.90 |           | 账单日07/08             |
| 账单明细 (06/09~)              | 07/08)    | 时间 \$ 筛选₽            |
| 07/02<br>⑧ (特约)美国          | 2         | ¥45.00               |
| 06/27<br>⑧ 同城自行自日          | 助转入6221** | ¥-1.00               |
| 06/17<br>逐 抖音支付-抖          | 音生活服务商家   | ¥8.90                |
| 06/06<br>⑧ 同城自行自日          | 助转入6221** | ¥-9.85               |
|                            | 已经到底了哦~   |                      |
|                            | 提前还款      |                      |

| 14:05 🕲 🕸 | *                        | 0 atl atl 53 Ø |
|-----------|--------------------------|----------------|
| <         | 交易详情                     | 0              |
|           | (特约)美团<br>¥ <b>45.00</b> |                |
| 信用卡       |                          | 尾号 2668        |
| 交易时间      | 07-                      | -02 11:54:06   |
| 入账日期      |                          | 2024-07-02     |
| 交易类型      | i                        | 跨行POS消费        |
| 交易金额      |                          | ¥ 45.00        |
| 交易国别      |                          | 中国             |
| 境内外交易标识   | ł                        | 境内             |
|           |                          |                |

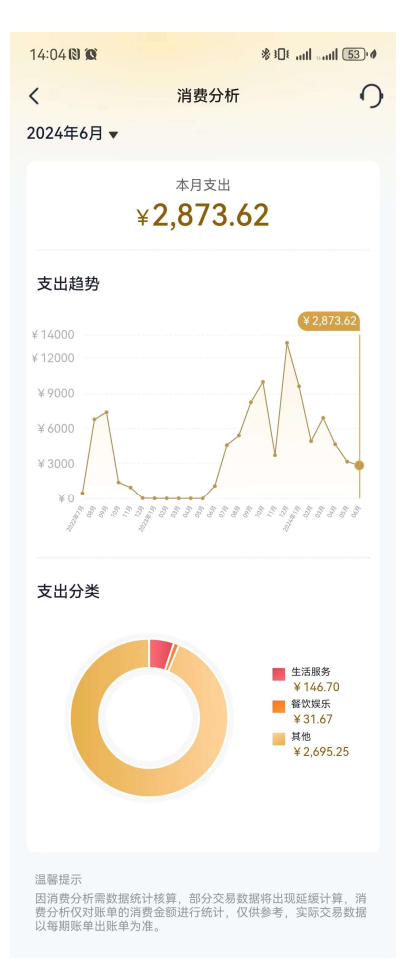

# 4.4.7. 信用卡-金刚区-额度管理

# 功能简介

用户在页面内可查看所持有卡片的各类额度信息,并在页面内进行额度调整相关操作(目前白金级卡片不支持调整额度)。

# 业务流程

1) 用户进入额度管理功能页面后,可进行卡片切换;

2) 点击调整临时额度即可进行临时额度调整;

| 18:02 <i>1</i><br>く 額                                                               | 』 <b>? 区</b><br>渡管理                                                                    | 18:03 ・11 令 日 ・                                                                                                    |
|-------------------------------------------------------------------------------------|----------------------------------------------------------------------------------------|----------------------------------------------------------------------------------------------------|
| € 6228 **** 5120                                                                    | 年上十日金十道权1                                                                              |                                                                                                    |
| <sup>可用额度</sup><br>¥ <b>95,350.13</b>                                               | 95%                                                                                    | 可用额度<br>¥ 95,350.13<br>最高可调图 ¥120.000.00                                                                                        |
| <b>临时额度</b><br>当前智无临时额度                                                             | 固定额度<br>¥100.000.00                                                                    | 我期望的临时额度                                                                                                    |
| 调整临时额度<br>最高可提升至¥120,000.                                                           | <ul><li>構整備管約度</li><li>00 複数, 総管时无法调整</li></ul>                                        | ✓ ¥ 100,000.00                                                                                                    |
| 1 我要取现                                                                              | 刻余 ¥ 50,000.00                                                                         | 第20000 10100 11000 111000 22000<br>当前前点 最高可申请前点<br>¥100000 ¥120000                                                              |
| 1 我要分期                                                                              | 最高 ¥ 4,076.47                                                                          | 选择生效日期                                                                                                    |
| 温馨提示<br>1.申请颓度调整时,我行将查1                                                             | 海筋的个人征信。                                                                               | 2023-06-14         2023-07-14           生效日期         失效日期                                                                       |
| 2.如您不清楚如何调整银度,<br>3.固定就没调度或临时银度到<br>消费、分期、违约金、利息等<br>额度失效后)的部分后,后续<br>步弊数(还款后当即)思定额 | 请点击 <mark>看额次略</mark> 逐看详悟。<br>明失效后,常还海欠款金额(<br>) 胡出因定额值 (调额后和幅<br>才会根据您说一步的还款情况<br>度。 | 這個提示<br>括 1.能対策運動申請結果以我们综合评估为准。<br>2.他名下加有多級卡片, 建议优先进行高级则卡片锁度译整。<br>多版卡片質度其型。<br>3.他都失少后, 混出漂信用能度已使用的部分将金额计入到他<br>下能就成金分融代子数额中。 |

- 3)点击调额固定额度即可进行固定额度提升申请
- 4) 不具备固定额度提升资格时,点击降低固额即可进行固定额度调降申请;

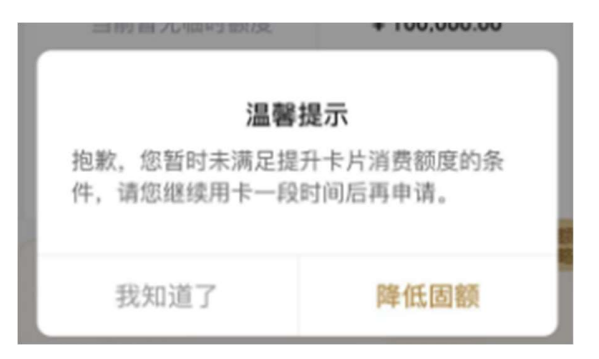

5) 点击温馨提示中调额攻略可查看调额攻略;

| 18:04                          | ul 🗢 🖬   |
|--------------------------------|----------|
| < 调整                           | 页攻略      |
| 猜您想问                           | 😋 换一批    |
| <ul> <li>如何调整额度(临时)</li> </ul> | /永久调高) > |
| 怎么用卡有助于提高                      | 額度       |
| • 额度为什么变少了                     | 2        |
| 什么是临时额度和固                      | 定額度      |
| 为什么无法调额                        | ×        |
| <ul> <li>附属卡可以调颜码</li> </ul>   | 5        |

没有解决他的问题?请点击进入在线客服

# 4.4.8. 信用卡-金刚区-附属卡

### 功能简介

通过此功能主卡客户可设置附属卡限额及申请附属卡,进入附属卡管理页面后,点击编辑 按钮后,可通过滑动横轴和输入金额的方式设置附属卡额度。

- 一、客户主卡名下无附属卡
- 1. 卡片展示区域
  - 1.1 展示卡片名称
  - 1.2 展示卡面,且右上角有主卡的标识
  - 1.3 展示卡号和额度
  - 1.4 多张卡片可以横滑,排序按照卡管理顺序默认展示
- 2. 申请附属卡按钮

2.1 若客户点击某张卡下的申请附属卡按钮,判断该卡种是否可以办理附属卡:

2.1.1 若无法办理,则直接弹窗提示:该卡种暂不支持办理附属卡,请切换其他卡片进行申请

2.1.1 若可正常办理,则跳转至附属卡申请流程,由线上发卡项目进行开发维护

3. 附属卡小贴士

3.1 展示常见问题, 文案暂未确定, 由拓展部提供

3.2 交互: 展示问题, 回答默认收起, 点击热区后展开全文

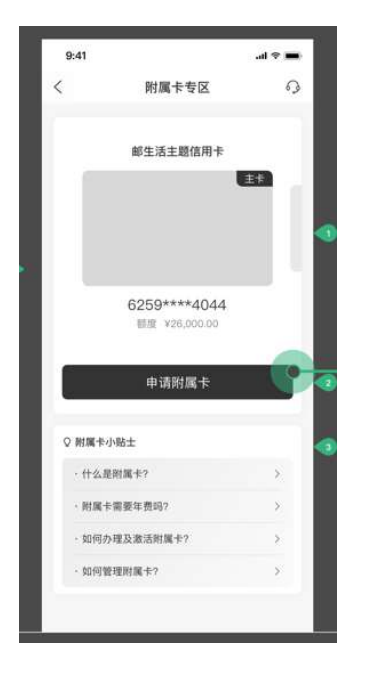

- 二、客户主卡名下已办理了附属卡
- 1. 卡片展示区域
  - 1.1 卡片名称、卡面、卡号和额度的展示同上保持一致
  - **1.2** 多张卡片可以横滑,排序为优先展示有附属卡的主卡,其余卡片按照卡管理顺序默认展示;若 有多张主卡均有附属卡,则根据这几张卡在卡管理中的顺位展示
- 2. 附属卡信息展示区域

2.1 标题为附属卡 n, n 为 1、2、3、4 的自然数,一张主卡名下最多 4 张附属卡
2.2 展示附属卡卡号,行标题为"卡号",右侧展示脱敏卡号

- 2.3 展示附属卡持卡人姓名,行标题为"姓名",右侧展示姓名。(是否需要脱敏?)
- 2.4 展示附属卡额度,右侧展示额度和调额按钮
- 2.5 新增展示附属卡账单明细,点击右侧去查看按钮跳转至查账页面,信用卡 APP 系统通过过滤掉主 卡账单的方式实现,只展示附属卡的账单,账单明细页的原有功能屏蔽。页面 UI 上依次展示:附 属卡脱敏卡号、账单周期内的消费金额总计、附属卡的账单明细

展示附属卡的已出账单明细页面和未出账单明细页,如果有已出账单,则默认进入已出账单明细 页,点击顶部名称可以切换未出账单明细页;如无已出账单,则点击进入未出账单明细页。
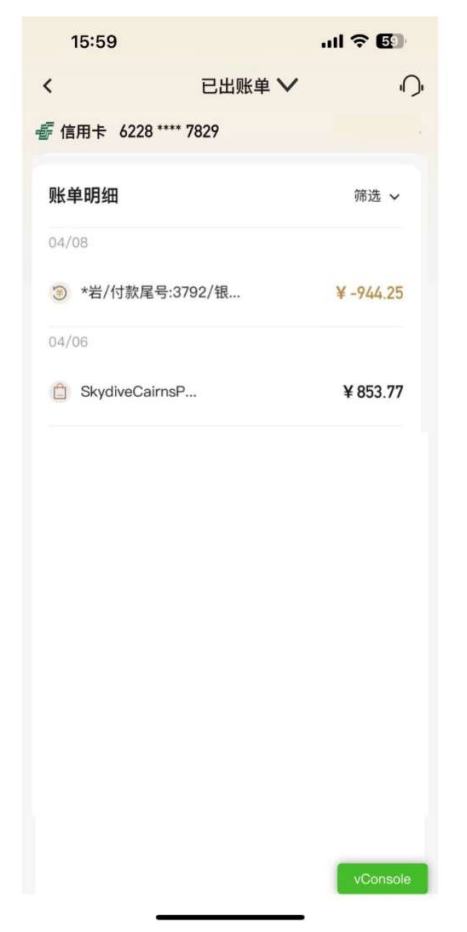

3. 再次申卡入口和数量上限提醒

2.6.1 若当前主卡下,附属卡数量大于 0 小于 4,则页面底部有再次申请附属卡的按钮
2.6.2 若当前主卡下,附属卡数量等于 4,则页面底部提示:该卡片已达附属卡申请上限
4. 横滑切换到没有附属卡的主卡下,不展示附属卡信息区域,展示大按钮"申请附属卡"

|         |                                   |                       | 09:56                       | al 🕈 👀   |             |                |      |                 | _      |
|---------|-----------------------------------|-----------------------|-----------------------------|----------|-------------|----------------|------|-----------------|--------|
| 9:41    |                                   | al 🗢 🔳                | <b>〈</b> 未                  | () 単沢出   | ).          |                | 9:41 |                 | al 🕈 🔳 |
| <       | 附属卡专区                             | 0                     | <i>番</i> 信用卡 6228 **** 7829 | 切换卡片;    |             |                | <    | 附属卡专区           | 0      |
| đi      | 生活主题信用卡(主卡)<br>6250 **** ****4044 |                       | 消费金额                        | 账单日03/04 |             |                |      | #生活主题信用卡(主卡)    |        |
|         | 额度 26,000.00                      |                       | ¥0.00                       |          |             |                |      | A259 ····· 4044 |        |
| 2       | ANT V.V                           |                       |                             |          |             |                |      | 26,000.00       |        |
| -       | CSW S                             | 1                     | 账单明细                        | 師造 ~     |             |                | 14   | 1 N L           |        |
| 1       | The state                         |                       |                             |          |             |                | 200  | 1 200 .         | -      |
|         |                                   |                       |                             |          | 附属卡3        | 6728****1555   |      |                 |        |
| 附属卡1    |                                   |                       | 1.1                         |          |             | 010 1000       |      |                 |        |
| 卡号      | 62                                | 28****1555            |                             |          | 12.8        | %==            |      |                 |        |
| 44.44   |                                   | 20                    |                             |          | 81.58       | ¥12,000.00 38  |      |                 |        |
| 81.00   |                                   | *==                   | 您还                          | 没有账单     | 附属卡账单码组     | 表金書 >          |      |                 |        |
| 额度      | ¥12,                              | 00.00 <del>(18)</del> |                             |          | 附属卡4        |                |      |                 |        |
| 附属卡账单明组 | ľ.                                | 去意看 >                 |                             |          | <b>1</b> 19 | 6228****1555   |      |                 |        |
|         |                                   |                       |                             |          | n e         | 致王王            |      |                 |        |
|         |                                   |                       |                             |          | 85.92       | ¥12,000.00 300 |      |                 |        |
|         |                                   |                       |                             |          | 用某于账单的错     | <b>皮亞希</b> >   |      |                 |        |
|         | 再次申请附属卡                           |                       |                             |          | 法专用已期       | 上程属卡中调上层       |      |                 |        |
|         |                                   |                       |                             |          |             |                |      |                 |        |
| 22      |                                   |                       |                             |          |             |                | -    |                 |        |

- 5.卡片调额功能
  - 5.1 客户点击某张附属卡的调额按钮后,弹出吸底弹窗
  - 5.2 弹窗展示可调整范围、卡号信息、持卡人信息(是否脱敏)
  - 5.3 键盘使用纯数字键盘,不可输入小数点;若数额输入错误,则标红提示,"确认"按钮置灰 5.4 修改完成后,点击确认按钮提交
    - 5.4.1 若成功,则 toast 提示:额度调整成功 5.4.2 若失败,则 toast 提示实际失败原因

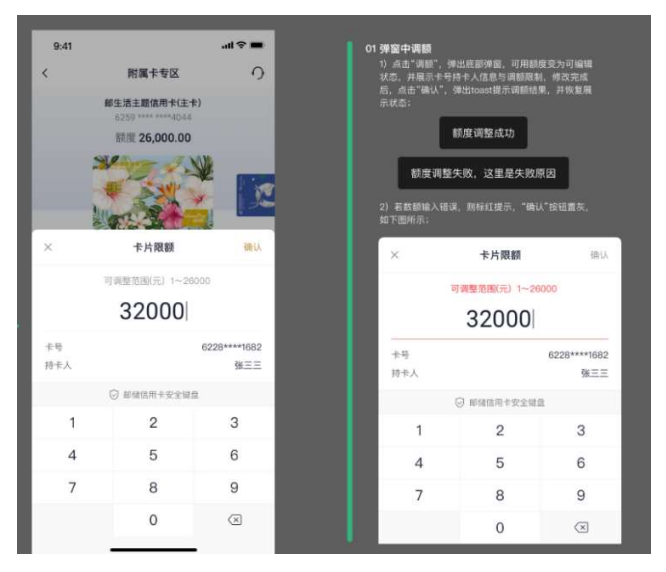

## 4.4.9. 信用卡-金刚区-虚拟卡

### 功能简介

通过此功能可以查询虚拟卡信息及进行激活。

#### 业务流程

1. 点击金融-虚拟卡, 输入相关信息可查询虚拟卡详情。

2. 如卡片未激活会展示激活按钮,点击激活即可激活成功;

3. 激活后根据提示设置卡片交易密码并完成信用卡 APP 绑定。

| 23:18                                       | õ 🗟 🖬 i                       | lıl 🔳 51%           | 23:18                   | iş ()             | 🛛 🛍 🔳 51% | 2 "J 2 () <b>D 5 9</b>                  | 0 5                                    | JUI ([[6]) # 00:43             |
|---------------------------------------------|-------------------------------|---------------------|-------------------------|-------------------|-----------|-----------------------------------------|----------------------------------------|--------------------------------|
| <                                           | 虚拟卡查询                         | <b>N</b>            | <                       | 虚拟卡查询             | <b>N</b>  | <                                       | 虚拟卡查询                                  | ി                              |
| 身份证号码<br>短信验证码                              | 运78 下旦 问<br>请输入身份<br>请输入验证码 发 | "♪<br>分证号 日<br>送验证码 | 虚拟卡<br>● 1584688881 585 | 银联无界卡白金卡          | 点击查看      | 产品名称<br>卡号<br>有效期 (MM/YY)<br>安全码 (CVV2) | 绿色低碳                                   | 主题卡金卡                          |
| 溫馨遐示<br>您所填写的 <b>有效身份证</b> :<br>证核查,以保护您账户; | 确定<br>件号、手机动态验证码将用于<br>安全。    | 进行实名认               | 虚拟卡                     | 若来Nanci金卡<br>・ 10 | 点击查看      | 本人已同该并简单<br>协议)、《中国<br>和《中国部政会<br>议》    | 我要激活<br>《中国助政确置银行信用卡A<br>即改着银行信用卡APP线。 | (用卡APP)服务<br>PP圆私皮策)<br>上支付服务协 |

## 4.4.10. 信用卡-金刚区-信用卡还款

#### 功能简介

通过此功能可以办理单张信用卡还款及多张信用卡一键还款及为他人还款。

#### 业务流程

1. 登录信用卡 APP, 点击信用卡-信用卡还款,进入还款功能,客户可选择全额还款、最 低还款额还款、分期还款,全额还款处可自定义还款金额进行还款;

2. 确认还款金额后点击确认还款,输入支付密码后即可还款成功。(选择借记卡卡号,自动反显客户名下借记卡卡号,同时可通过小眼睛开关查询借记卡余额,根据是否绑定信用 卡 APP 展示借记卡账号的绑定关系,如借记卡未绑定信用卡 APP,会在信用卡还款完成后 引导客户进行借记卡绑定)

3. 还款成功后可选择继续还款、额度管理或自动还款分别跳转至信用卡还款、额度管理或 自动还款设置功能。

4. 如客户通过还款功能,在付款账号中添加了新的借记卡,该卡将自动绑定至信用卡 APP 中。

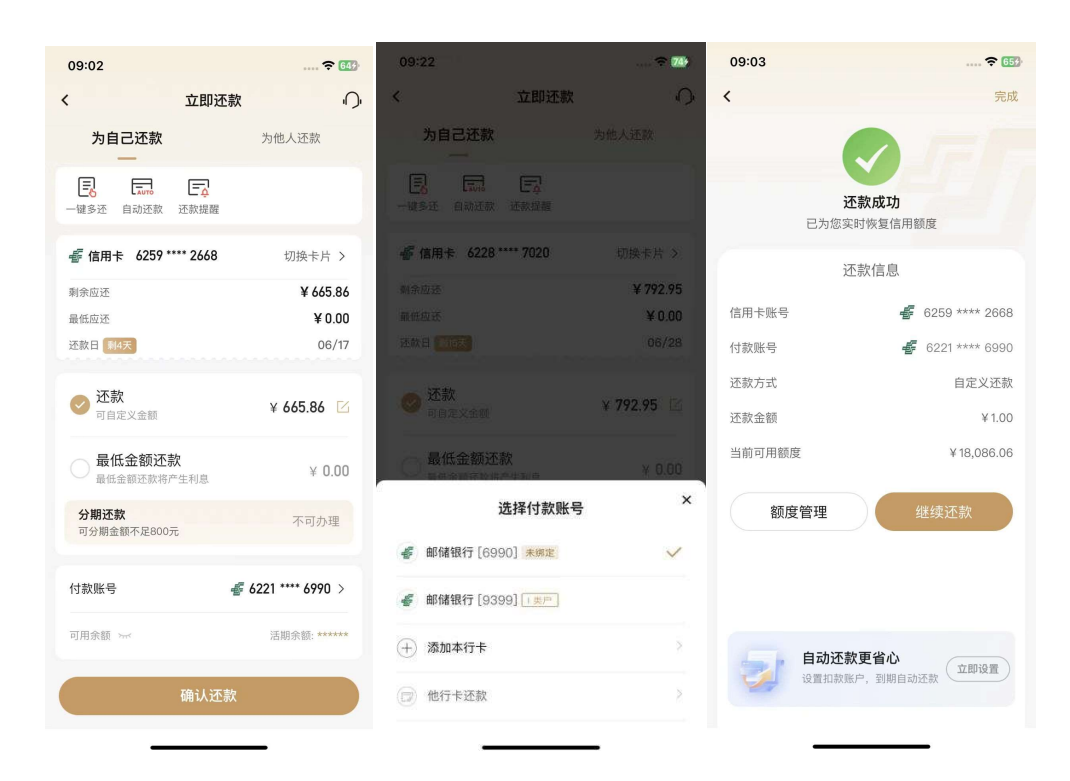

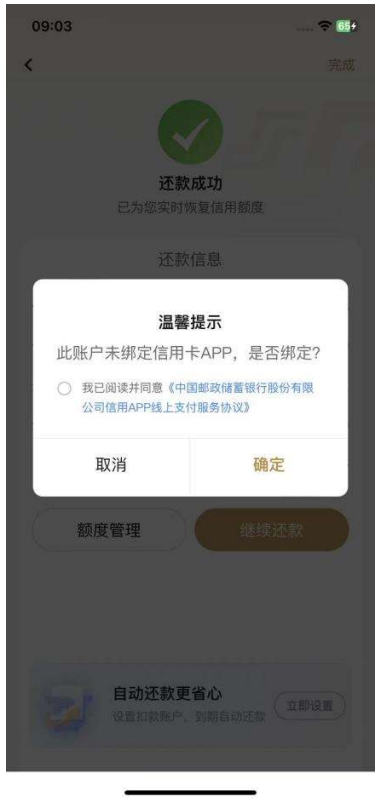

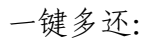

| 00.03                                                                                                    | 2 77               | 09:10                       | 🕈 💷              | 09:11                                    | 🗢 699                | 08:30 🙆 |                         |
|----------------------------------------------------------------------------------------------------|--------------------|-----------------------------|------------------|------------------------------------------|----------------------|---------|-------------------------|
| < 立即还款                                                                                                    | 0                  | < 一键多还                      | 0                | < 一键多还                                   | 0                    | <       | 完成                      |
| 为自己还款                                                                                                    | 为他人还款              |                             | 账单详情 >           | <ul> <li>✔ 信用卡 6228 **** 7020</li> </ul> | 账单详情 >               |         |                         |
| ■ ● ● ● ● ● ● ● ● ● ● ● ● ● ● ● ● ● ● ●                                                                                                    |                    | 本期剩余应还                      | ¥ 792.95         | 请输入支付密                                   | ×<br>₽               | 还已为您实   | <b>款成功</b><br>时恢复信用额度   |
| <i>髻</i> 信用卡 6259 **** 2668                                                                                                    | 切换卡片 >             | <i>髻</i> 信用卡 6259 **** 4183 | 账单详情 >           | 1 (A ) - (A (B) 77)                      |                      | 还       | 款信息                     |
| 剩余应还                                                                                                    | ¥ 665.86<br>¥ 0.00 | 本期剩余应还                      | ¥ 3194.09        | 項制人文刊省的                                  | 忘记密码                 | 信用卡账号   | <i>🝯</i> 6259 **** 2668 |
| 还救日 \$14天                                                                                                    | 06/17              | ✔ 信用卡 6259 **** 2668        | 账单详情 >           | <b>A</b> 2                               |                      | 付款账号    | 💣 6221 **** 9399        |
| ✓ 还款<br>可自定义金额                                                                                                    | ¥ 665.86 🖸         | ◇本期剩余应还                     | ¥ 664.86         | <b>本</b> 樹刺乐世立                           | ₹ 004.80             | 付款方式    | 全额还款<br>¥564.86         |
| → 最低金額还款<br>最低金額还款將产生利息                                                                                                    | ¥ 0.00             | 付款账号                        | 5221 **** 6990 > | 付款账号                                     | 6221 **** 9399 >     |         |                         |
| 分期还款<br>可分期金額不足800元                                                                                                    | 不可办理               | 可用余额 ><                     | 活期余额: *****      | 可用余数<br>邮储信用卡安全键                         | 活动余额- ******<br>盘 完成 |         |                         |
| 温馨提示         温馨提示           1點對了支持意志人本行曲记卡还說。         1點對了支持意志人本行曲记卡还說。           2建议逻辑加强曲记卡斯印进行还就。         2建议逻辑加强曲记卡斯印进行还就。           電台导致正规攻敌。 |                    |                             |                  |                                          |                      |         |                         |
| 可用余額 >>>                                                                                                    | 活期余额: ******       |                             |                  |                                          |                      |         |                         |
| 确认还款                                                                                                    |                    | ✓ 全选 合计: ¥4,651.90          | 确定还款             |                                          |                      |         |                         |

# 为他人还款:

| 09:09                                                                                |                                                                            | 🗢 🚥                       |
|--------------------------------------------------------------------------------------|----------------------------------------------------------------------------|---------------------------|
| <                                                                                    | 立即还款                                                                       | Ω.                        |
| 为自己还款                                                                                | 为他                                                                         | 人还款                       |
| 持卡人姓名                                                                                | 请输入                                                                        | 持卡人姓名                     |
| 信用卡卡号                                                                                |                                                                            | *** 🗄                     |
| 还款金额                                                                                 |                                                                            | 入金額 🗹                     |
| 付款账号                                                                                 | <i>4</i> 6221 *                                                            | *** 6990 >                |
| 可用余额 >>>                                                                             | 活                                                                          | 明余额: *****                |
|                                                                                      | 确认还款                                                                       |                           |
| 晶轉提示<br>暂时只支持添加本人本行<br>建议使用;类借记卡账户<br>局可能会导致还款失败<br>您所填写的收款持卡人就<br>易。<br>请不要向陌生账号转账说 | (借记卡还数<br>)进行还款。 Ⅱ 类户或 Ⅲ 约<br><b>± 4 、 信用卡卡号</b> 将用于 (<br><b>主教, 谨防诈骗。</b> | 炎户由于限额原<br><b>共愿本次发起交</b> |

# 4.4.11. 信用卡-金刚区-全部-卡管理-我要办卡

本部分业务规则已阐明,详见4.4.2信用卡-金刚区-我要办卡。

#### 4.4.12. 信用卡-金刚区-全部-卡管理-办卡进度

功能简介

注册用户可通过此功能查看办卡进度。

业务流程

1、打开手机 APP 进入金刚区更多功能-卡管理-"办卡进度"。

2、进入"办卡进度"页面(未登录客户需输入姓名、证件号码、手机号码),可查看 当前办卡进度,点击查看物流,可查询卡片的物流进度,按时间由近及远展示。

| 10:22 @                                              | [2] 102 参日                                                                  | DE Sul OTE # | 10.22 @                                                  | 60.1                                                                    |      | 10:22 (                              | 8                                                         | (U) (Q) % (U) % (U) (U) (O) (O) (U) (U) (U) (U) (U) (U) (U) (U) (U) (U |
|------------------------------------------------------|-----------------------------------------------------------------------------|--------------|----------------------------------------------------------|-------------------------------------------------------------------------|------|--------------------------------------|-----------------------------------------------------------|------------------------------------------------------------------------|
| <                                                    | 办卡进度                                                                        | <i></i>      | <                                                        | 办卡进度                                                                    | ι).  | <                                    | 物流详情                                                      | ب                                                                      |
| <b>审批取消</b><br>#54服行<br>(四中午<br>B1669 8688 8868 8868 | <b>家庭卡VISA白金卡</b><br>(主字) (魏上)<br>申请时间: 2022/11/12                          | 查看详情         | 日郎寄                                                      | <b>绿色低碳主题卡金卡</b><br><u>ま</u> ・<br>単请时间: 2022/06/10<br>物流単号: NH570027763 | 342  | <ul> <li>物流聲</li> <li>寄送)</li> </ul> | <b>已邮寄</b><br>单号:<br>5式:                                  | NH57002776342<br>约投挂号                                                  |
| Catalogue                                            | <b>绿色低碳主题卡金卡</b><br>重专 <u>强上</u><br>申请时间: 2022/06/10<br>物流单号: NH57002776342 | 宣看详情         | <ul> <li>卡片已書</li> <li>2022-6-1</li> <li>审批通过</li> </ul> | <b>送</b><br>9 15:51:19<br>t                                             | 查看物流 | 寄出日                                  | 时间: 21<br>已签收,收发室,投递员;高质<br>话:1:                          | )22-6-19 15:51:19<br>风志,电                                              |
|                                                      | 王寅年生肖主题金卡<br>(主主) 低上<br>申请时间: 2022/04/18<br>物流半号: NE82301930232             | 查看详情         | <ul> <li>申请已提</li> <li>2022-06-</li> </ul>               | 校<br>10                                                                 |      | •                                    | 2022-6-23 11:7:29<br>【邮政新古城营业部】 安:<br>志,电话:18             | 腓投递,投递员:高凤<br>投部电话:010-                                                |
| 审批通过<br>邮轴照行<br>信用卡<br>0363 5585 5559 5555           | <b>华润通银联金卡</b><br>重卡 魏上<br>申请时间: 2021/09/22                                 | 查看详情         |                                                          |                                                                         |      | •                                    | 2022-6-23 9:14:35<br>到达【邮政新古城营业部】<br>2022-6-23 5:45:8<br> | 理中小句体车间]                                                               |
| 审批通过<br>邮制银行<br>位用卡<br>0363 8868 8868 8868           | <b>魅力草原旅游银联金卡</b><br>重素 <u>重上</u><br>申请时间: 2021/08/16                       | 查看详情         |                                                          |                                                                         |      | •                                    | 下一站【邮政<br>2022-6-23 4:47:23<br>离开【北京市石景山<br>站【北京中心】       | ا , ۳–                                                                 |
| 甲批通过                                                 | 银联无界卡                                                                       | _            |                                                          |                                                                         |      |                                      | 2022-6-22 13:25:26                                        |                                                                        |

#### 4.4.13. 信用卡-金刚区-全部-卡管理-我要激活

本部分业务规则已阐明,详见1.4.9首页-金刚区-卡管理-我要激活。

## 4.4.14. 信用卡-金刚区-全部-卡管理-卡片管理

本部分业务规则已阐明,详见1.4.4首页-金刚区-卡片管理。

### 4.4.15. 信用卡-金刚区-全部-卡管理-快捷支付

本部分业务规则已阐明,详见1.4.3首页-金刚区-快捷支付。

### 4.4.16. 信用卡-金刚区-全部-卡管理-年费查询

### 功能简介

通过此功能客户可以通过信用卡 APP 查询信用卡的年费收取规则。 业务流程

1、登录信用卡 APP 点击金刚区全部功能-卡管理-"年费查询";

| 10:34 🖸 🛛 🏵                                                                       | <b>N 10</b> % 101 %.                           | il 🕮 🖸 10:35                         | g ø ®                                                                     | 8 10 % D: " 80 0                       | 10:38 ᆂ 1) 🖪                                                                           | 🍯 🕸 122 🖬 "fiil 1000                               |
|-----------------------------------------------------------------------------------|------------------------------------------------|--------------------------------------|---------------------------------------------------------------------------|----------------------------------------|----------------------------------------------------------------------------------------|----------------------------------------------------|
| く 年费                                                                              | 查询                                             | ∩ <                                  | 年费查询                                                                      | 0                                      | く 年费                                                                                   | 查询 · 〇·                                            |
| 姜 信用卡 6228 **** 702                                                               | <b>0</b> 切换·                                   | 卡片 > 🧉 信用                            | 卡 6259 **** 4183                                                          | 切换卡片 >                                 | 書 信用卡 6228 **** 9178                                                                   | 切換卡片 >                                             |
| 年费金8<br>50.0<br>下次年费时                                                             | i(元) ①<br>● 已达版<br>可 2024/02                   |                                      | 年费金額(元) ①<br>125.00<br>下次年费时间 2024/                                       | 0                                      | 年费金号<br>500.0<br>下浓年雪明                                                                 | <b>€(元) ①</b><br> → =======<br> ◎ 2023/12          |
| 消费笔数                                                                              |                                                | 7/6 消费                               | 笔数                                                                        | 0/6                                    | 消费笔数                                                                                   | 184/20                                             |
| 共6笔,已消费7笔                                                                         | 6笔可免下一                                         | 年年费 共6笔,                             | 已消费0笔                                                                     | 6笔可免下一年年费                              | -<br>开20笔,已清景184笔                                                                      | 20 篡可免下一年年票                                        |
| 温馨提示<br>1. 请您务必在下次产生年费 <b>当天</b><br>2. 年费规则提及的"首年"为 <b>周期</b><br>3. 轻松小癞主题信用卡年费收取 | 20:00前完成剩余消费。<br>■,并非自然年,请关注<br>观别:主卡50.00元/年, | 温馨提示<br>1.请您到<br>。  2.年责封<br>首年 3.百万 | 多必在下次产生年费 <b>当天20:00前</b><br>见则提及的"首年"为 <b>周期年</b> ,并非<br>生肖主题金卡年费收取规则: 主 | 完成剩余消费。<br>=自然年,请关注。<br>=卡125.00元/年,首年 | 消费金额(元)<br>                                                                            | ¥ 8,696.52<br>消费70000元何免下一年年费                      |
| 策,前下元次第20年。                                                                       |                                                | ж. m1¥                               | 9403804                                                                   |                                        | > 違常提示<br>1. 法语必须在下次产生年享多式<br>2. 生育税回想及你"否年"为周<br>3. 最適白全子短端卡年等收取地<br>刷卡75. 近滿20% 免次年。 | 2000周空成剩余清景。<br>翻译,并非百姓年,靖王,<br>例:主卡500.00元/年,百年免, |

#### 4.4.17. 信用卡-金刚区-全部-卡管理-查账还款

本部分业务规则已阐明,详见1.3.1首页-顶部导航-查账还款。

### 4.4.18. 信用卡-金刚区-全部-卡管理-信用卡还款

#### 功能简介

通过此功能可以办理单张信用卡还款及多张信用卡一键还款及为他人还款。

#### 业务流程

1. 登录信用卡 APP, 点击信用卡-信用卡还款,进入还款功能,客户可选择全额还款、最 低还款额还款、分期还款,全额还款处可自定义还款金额进行还款;

2. 确认还款金额后点击确认还款即可还款成功。(选择借记卡卡号,自动反显客户名下借 记卡卡号,同时可通过小眼睛开关查询借记卡余额,根据是否绑定信用卡 APP 展示借记卡 账号的绑定关系,如借记卡未绑定信用卡 APP,会在信用卡还款完成后引导客户进行借记 卡绑定)

3. 还款成功后可选择继续还款、额度管理或自动还款分别跳转至信用卡还款、额度管理或 自动还款设置功能。

4. 如客户通过还款功能,在付款账号中添加了新的借记卡,该卡将自动绑定至信用卡 APP 中。

已出账单未还清:可分期、不可分期情况

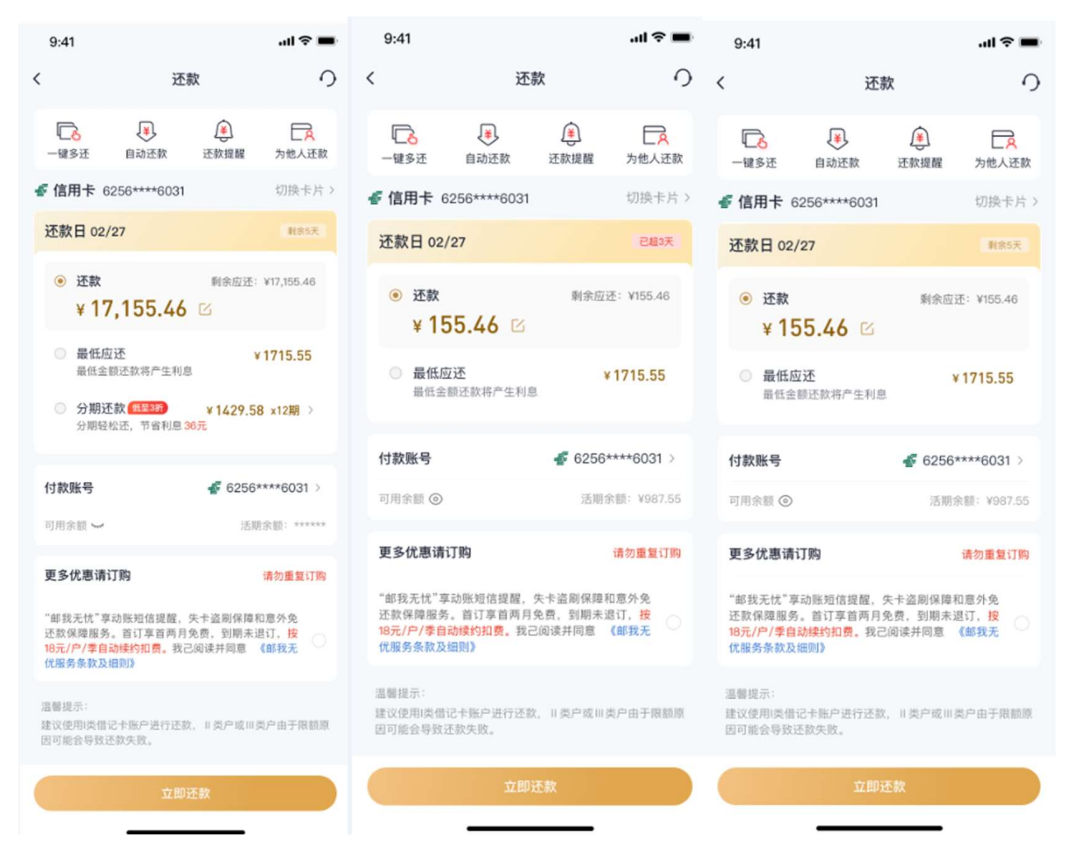

# 已出账单已还清,未出账单有欠款情况:

| 14:06 🕲 🕱                                         | * 10                                                       | Eatl satl 53+ø          | 14:07 🕲 🔞   |                | *10          | Eatl oatl 53∙Ø          | 14:07 🕒 🕲 🔞            | * 101 aut 53 0                       |
|---------------------------------------------------|------------------------------------------------------------|-------------------------|-------------|----------------|--------------|-------------------------|------------------------|--------------------------------------|
| <                                                 | 还款                                                         | 0                       | <           | ;              | 丕款           | 0                       | <                      | 完成                                   |
| □ <mark>○</mark>                                  | <ul> <li>美</li> <li>美</li> <li>近款</li> <li>还款提醒</li> </ul> | 为他人还款                   | 一键多还        | ¥<br>自动还款      | ▲ 还款提醒       | 为他人还款                   | +                      |                                      |
| ℯ 信用卡 6259*                                       | *** 2668                                                   | 切换卡片 >                  | ☞ 信用卡 6     | 5259 **** 2668 | 3            | 切换卡片>                   |                        | <b>*</b>                             |
| 还款日                                               |                                                            | 本期已还清                   | 还款日         |                |              | 本期已还清                   | 已为您                    | <b>还款成功</b><br>实时恢复信用额度              |
| ● 还款<br>¥1.00                                     | 未出则                                                        | £单: ¥52.90<br>账单日 07/08 | ● 还款<br>¥1. | .00 🖂          | 未出则          | ≲单: ¥52.90<br>账单日 07/08 | 信用卡账号<br>付款账号          | ∉ 6259 **** 2668<br>∉ 6221 **** 9399 |
| 付款账号                                              | 률 6221                                                     | **** 9399 >             | 付款账号        |                | <i> 6221</i> | **** 9399 >             | 还款方式                   | 自定义还款                                |
| 可用余额 🛩                                            |                                                            | 活期余额: ******            | 可用余额 🛩      |                |              | 活期余額: ******            | 还款金额                   | ¥ 1.00                               |
|                                                   | 邮银财富·开薪宝当日可                                                | 赎回额度: *****             |             | 确认这            | E款信息         | ×                       | 当前可用额度                 | ¥ 18,948.10                          |
| 更多优惠请订购                                           |                                                            | 请勿重复订购                  | 还款金额        |                |              | ¥1.00                   | 设置自动还款<br>账单不逾期 随心花, 加 | <b>女</b> 心还 <u>去开启</u>               |
| " 邮我无忧 " 享动账短<br>款保障服务,首订享<br>户/季自动续约扣费。<br>款及细则》 | i信提醒,失卡盗刷保障和<br>首两月免费,到期未退订,<br>我已阅读并同意《邮我无                | 意外免还<br>按18元/<br>优服务条   | 付款账号        |                | <i>- ڇ</i> 6 | 221 **** 9399           | 额度管理                   | 继续还款                                 |
| 温馨提示:<br>建议使用I类借记卡账户<br>会导致还款失败。                  | 进行还款,II类户或III类户                                            | 由于限额原因可能                |             |                |              |                         |                        |                                      |
|                                                   | 提前还款                                                       |                         |             | đ              | 定            |                         |                        |                                      |

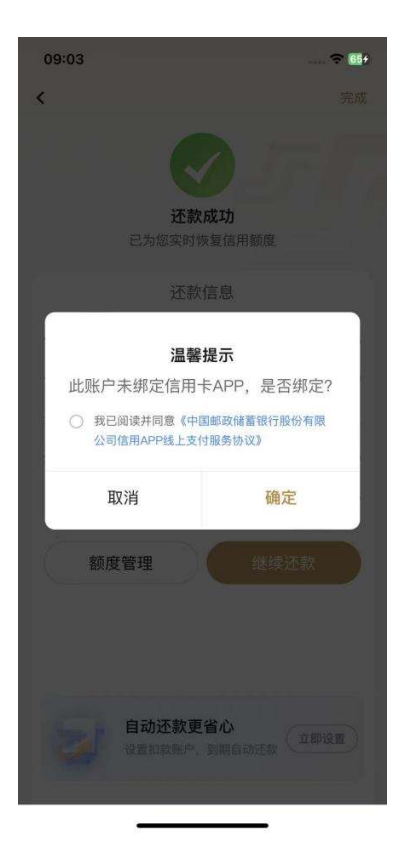

## 一键多还:

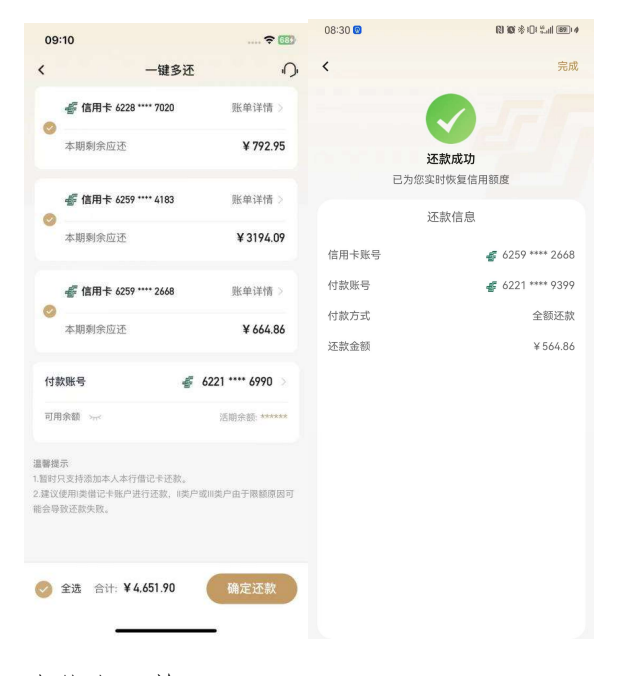

为他人还款:

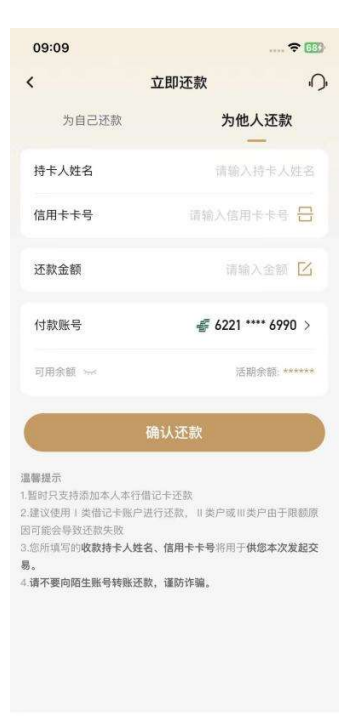

## 4.4.19. 信用卡-金刚区-全部-卡管理-自动还款

## 功能简介

通过该功能可设置卡片的自动还款功能,可对已设置的自动还款进行修改和撤销。 **业务流程** 

1. 登录信用卡 APP, 点击信用卡-卡片管理-(点击卡片)-自动还款

2. 选择需要设置的信用卡卡号,选择还款方式,选择银行卡、输入支付密码验证通过后即 可设置成功。

设置全额还款:

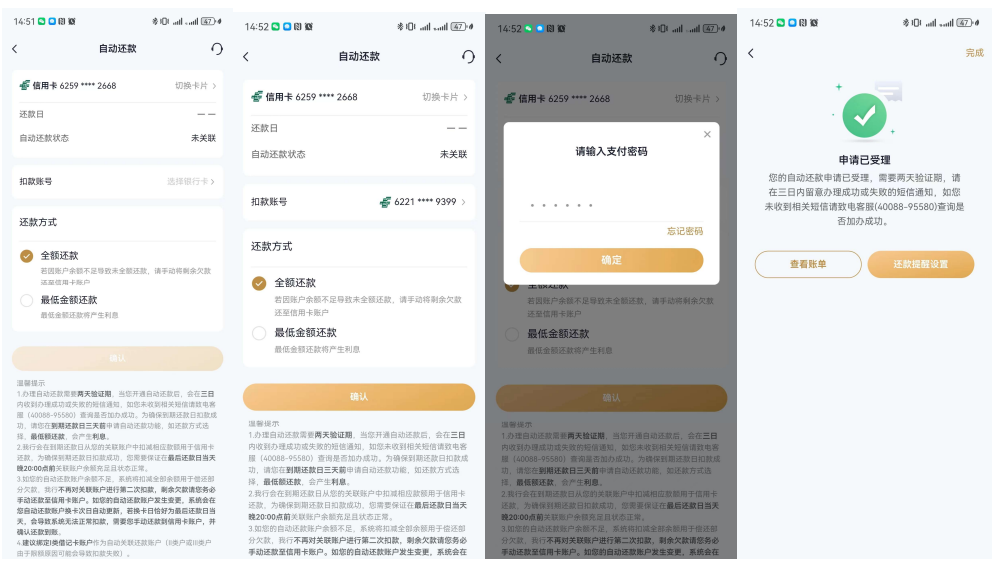

#### 修改还款方式为最低金额还款:

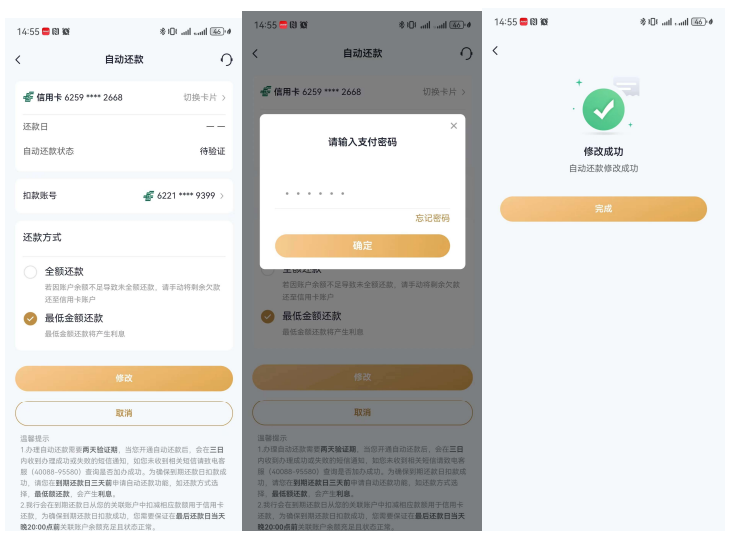

撤销自扣:

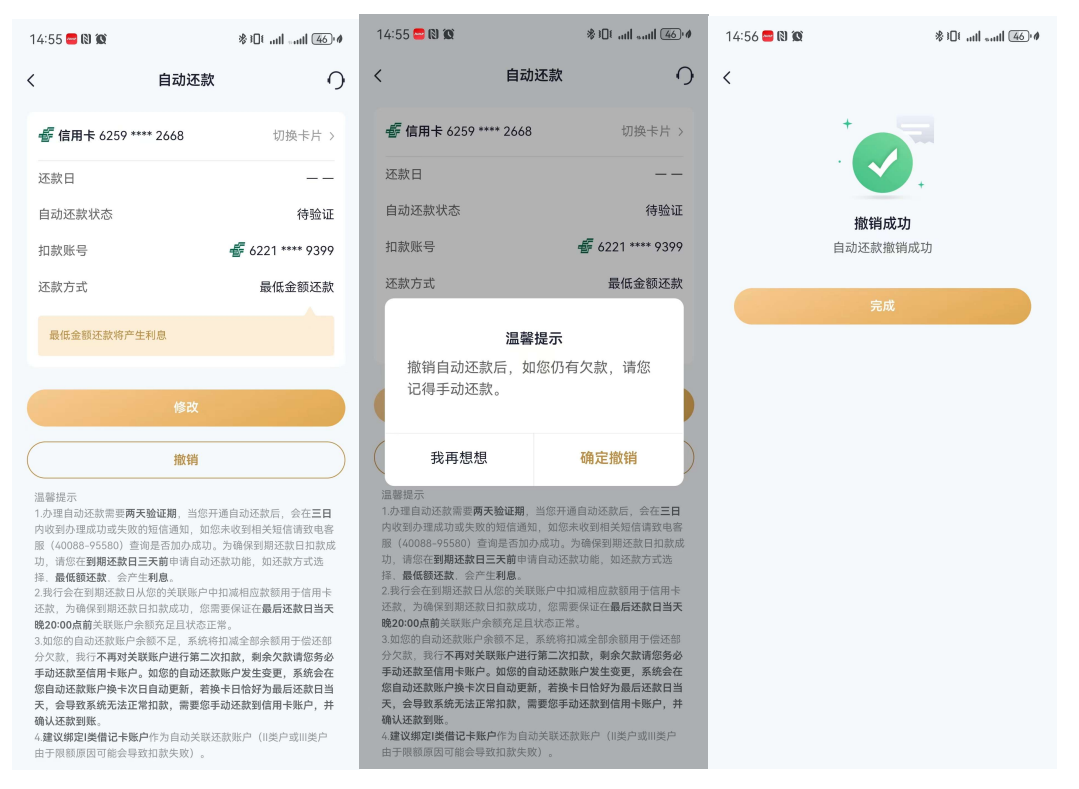

## 4.4.20. 信用卡-金刚区-全部-卡管理-还款提醒

## 功能简介

用户可以设置账单还款提醒

## 业务流程

1. 登录信用卡 APP, 点击精选-更多-还款提醒,, 可进入还款提醒设置功能; 设置成功后 在设置提醒日当天可收到推送消息提醒(需打开 APP 消息提醒开关)。

| 11:11 💊 🖸                                                                                                    | (              | 3 10 % I ( #.ii) 178 ( 4 | 11:11 ଭ 🔼         |                | N 10 %   [ [] 108   4 | 11:11 💊 🖸                                                                               | (2) (2) 参 101 % at 11 (28) 4                                                                                                    |  |  |
|----------------------------------------------------------------------------------------------------|----------------|--------------------------|-------------------|----------------|-----------------------|-----------------------------------------------------------------------------------------|----------------------------------------------------------------------------------------------------|--|--|
| <                                                                                                    | 还款提醒           | Ņ                        | <                 | 还款提醒           | Ņ                     | < 还                                                                                     | 「「「「「「」」では、「「」」では、「「」」では、「「」」では、「」」では、「」」」では、「」」では、「」」では、「」」では、「」」では、「」」では、「」」では、「」」では、「」」では、「」」では、「」」では、「」」では、「」」では、「」」では、「」」では、「」」では、「」」では、「」」では、「」」では、「」」では、「」」では、「」」では、「」」では、「」」では、「」」では、「」」では、「」」では、「」」では、「」」では、「」」では、「」」では、「」」では、「」」では、「」」では、「」」では、「」」では、「」」では、「」」では、「」」では、「」」では、「」」では、「」」では、「」」では、「」」では、「」」では、「」」」では、「」」では、「」」では、「」」では、「」」では、「」」」では、「」」では、」」」では、「」」では、」」」では、「」」では、」」」では、「」」」では、「」」では、」」」では、「」」では、」」」では、」」」では、」」」では、」」」では、」」」では、」」」では、」」」では、」」」では、」」」では、」」、」」では、」」」では、」」」、」」では、」」」では、」」、」」では、」」」では、」」」では、」」」では、」」」では、」」」では、」」」では、」」」では、」」」、」」、」」」、」 |  |  |
| 💣 信用卡 (                                                                                                    | 6259 **** 2668 | 切换卡片 >                   | 🐇 信用卡             | 6259 **** 2668 | 切换卡片 >                | <i>髻</i> 信用卡 6259 ***                                                                   | ** 2668 切换卡片 >                                                                                                    |  |  |
| 是否开启还款                                                                                                    | 提醒             |                          | 是否开启还款            | 7提醒            |                       | 是否开启还款提醒                                                                                |                                                                                                    |  |  |
| 温馨提示<br>1 还封提醒开通后                                                                                                    | 我行会在你设置的提醒日    | 当日(如设署当日为                | 还款日               |                | 17日                   | 还款日                                                                                     | 17日                                                                                                    |  |  |
| 「近歌城區/「尼州,初小茶仁品校園」」並且当日(城域量当日<br>还款提醒日、則从下月起开始推送),以推送的形式是觀感还該<br>如已还清,微清忽略。<br>2.为了避免错过还就提醒推送,请您提前通过"我的-设置-权限设<br>置"开通通知权限。 |                |                          | 原提醒日期             |                | 未设置                   | 原提醒日期                                                                                   | 未设置                                                                                                    |  |  |
| 置"开通道知权限。                                                                                                    |                |                          | 新提醒日期             |                | 每月1日 >                | 新提醒日期                                                                                   | 每月16日 >                                                                                                    |  |  |
|                                                                                                    |                |                          |                   |                |                       |                                                                                         | 确定                                                                                                    |  |  |
|                                                                                                    |                |                          | 温馨提示<br>1.还款提醒开通后 | ,我行会在您设置的提醒    | 日当日(如设置当日为            | 温馨提示<br>1.还款提醒开通后,我行会在(                                                                 | 您设置的提醒日当日(如设置当日为                                                                                                    |  |  |
|                                                                                                    |                |                          | 取消                | 选择曰期           | 确定                    | 还款提醒日,则从下月起开始推送),以推送的形式提醒您;<br>如已还清,敬请忽略。<br>2.为了源金错过还款提醒推送,请您提前通过"我的-设置-权<br>置"开通通知权限。 |                                                                                                    |  |  |
|                                                                                                    |                |                          |                   | 每月01日          |                       |                                                                                         |                                                                                                    |  |  |
|                                                                                                    |                |                          |                   | 每月02日          |                       |                                                                                         |                                                                                                    |  |  |
|                                                                                                    |                |                          |                   | 每月03日          |                       |                                                                                         |                                                                                                    |  |  |
|                                                                                                    |                |                          |                   |                |                       |                                                                                         |                                                                                                    |  |  |

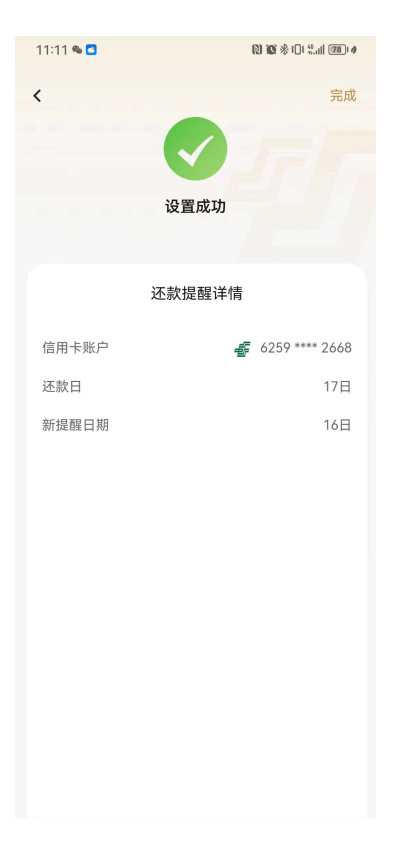

## 4.4.21. 信用卡-金刚区-全部-卡管理-还款提醒

功能简介

用户可以设置账单还款提醒

业务流程

2. 登录信用卡 APP, 点击精选-更多-还款提醒,,可进入还款提醒设置功能;设置成功后 在设置提醒日当天可收到推送消息提醒(需打开 APP 消息提醒开关)。

| 11:11 🗞 🖸                                               |                              | N 18 % )   ( #.iii 178 ) #  | 11:11 🗞 🖸            |             | N 10 %   1 ( %   108   4 | 11:11 🗞 🖸                                                                                |               |            |  |
|---------------------------------------------------------|------------------------------|-----------------------------|----------------------|-------------|--------------------------|------------------------------------------------------------------------------------------|---------------|------------|--|
| <                                                       | 还款提醒                         | Ń                           | <                    | 还款提醒        | i).                      | <                                                                                        | 还款提醒          | j).        |  |
| <i>髻</i> 信用卡                                            | 6259 **** 2668               | 切换卡片 >                      | <i>髻</i> 信用卡 6259    | 9 **** 2668 | 切换卡片 >                   | <i>髻</i> 信用卡 63                                                                          | 259 **** 2668 | 切换卡片 >     |  |
| 是否开启还款                                                  | 提醒                           |                             | 是否开启还款提醒             |             |                          | 是否开启还款损                                                                                  | 是醒            |            |  |
| 温馨提示<br>1 还就提醒开通后                                       | 我行会在你设置的提到                   | 8日当日(加设署当日为                 | 还款日                  |             | 17日                      | 还款日                                                                                      |               | 17日        |  |
| 还款提醒日,则从<br>如已还清,敬请忽<br>2.为了避免错过还帮                      | 下月起开始推送),以打略。<br>款提醒推送,请您提前通 | 推送的形式提醒您还款,<br>通过"我的-设置-权限设 | 原提醒日期                |             | 未设置                      | 原提醒日期                                                                                    |               | 未设置        |  |
| 2.75 月起5日以及2.86回随用AS。IFI总位的因及 9607-改重"ARIX<br>置"并通過知权限。 |                              |                             | 新提醒日期                |             | 每月1日 >                   | 新提醒日期                                                                                    |               | 每月16日 >    |  |
|                                                         |                              |                             |                      |             |                          |                                                                                          | 确定            |            |  |
|                                                         |                              |                             | 温馨提示<br>1.还款提醒开通后,我行 | i会在您设置的提醒   | 日当日(如设置当日为               | 温馨提示<br>1.还款提醒开通后,言                                                                      | 我行会在您设置的提醒    | 日当日(如设置当日为 |  |
|                                                         |                              |                             | 取消                   | 选择日期        | 确定                       | 还款据图日,则从下月起开始推送),以推送的形式腹层隙还<br>知己这项。收读资格。<br>2.为了避免描述这款提醒推送,请您提前通过"我的-设置-权限<br>置"并通通知权限。 |               |            |  |
|                                                         |                              |                             |                      | 每月01日       |                          |                                                                                          |               |            |  |
|                                                         |                              |                             |                      | 每月02日       |                          |                                                                                          |               |            |  |
|                                                         |                              |                             |                      | 每月03日       |                          |                                                                                          |               |            |  |
|                                                         |                              |                             |                      |             |                          |                                                                                          |               |            |  |

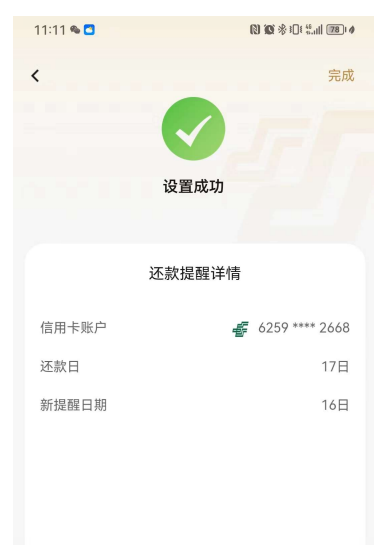

## 4.4.22. 信用卡-金刚区-全部-卡管理-额度管理

本部分业务规则已阐明,详见4.4.7信用卡-金刚区-额度管理。

## 4.4.23. 信用卡-金刚区-全部-卡管理-物流查询

## 功能简介

通过此功能可以查询卡片的寄送进度。

## 业务流程

1. 打开信用卡 APP, 点击首页-更多-物流查询

| 13:37 | R 10 * 9 | 0t %.ull 550 # | 13:38 🗭 | ◎ ◎ 参10:  | <sup>69</sup> .11   551∮ | 13:38 🗭                                                                        | [1] 100 参1[1 11 155] +             |
|-------|----------|----------------|---------|-----------|--------------------------|--------------------------------------------------------------------------------|------------------------------------|
| <     | 物流信息查询   | Ċ,             | <       | 物流信息查询    | <b>N</b>                 | <                                                                              | 物流信息查询                             |
| 证件号码  | 请输入      |                | 邮寄编号    | NE8230193 | 30232                    | 邮寄编号                                                                           | NE8230                             |
| 短信验证码 | 请输入验证码   | 東取验证码          | 寄送方式    | 约打        | 投挂号                      | 寄送方式                                                                           | 约投挂号                               |
|       |          |                | 卡号      | *****     | *4183                    | 卡号                                                                             | ***********4183                    |
|       |          |                |         | 查看物流      |                          |                                                                                |                                    |
|       |          |                | 邮寄编号    | NH5700277 | 76342                    | <ul> <li>已签收,收发图</li> <li>话:185<sup>-</sup></li> <li>2022-5-11 10:1</li> </ul> | 室,投递员:高凤志,电<br>7<br>16:14          |
|       |          |                | 寄送方式    | 约打        | 投挂号                      |                                                                                | "青山如】 白北仍说 仍说是,今回                  |
|       |          |                | 卡号      | *******   | *5264                    | 志,电话:1851                                                                      | 指亚部】 安排投進,投進反.高风<br>揽投部电话:010-     |
|       |          |                |         | 查看物流      |                          | 688.<br>2022-5-11 8:50                                                         | 0:2                                |
|       |          |                |         |           |                          | <ul> <li>到达【邮政新<br/>2022-5-11-6:1;</li> </ul>                                  | f古城营业部】<br>2:37                    |
|       |          |                |         |           |                          | <ul> <li>离开【北京结<br/>新古城营业部<br/>2022-5-10 11:</li> </ul>                        | 合邮件处理中心】,下一站【邮政<br>J】 (经转)<br>39:3 |
|       |          |                |         |           |                          | <ul> <li>到达【北京结<br/>2022-5-10 4:44</li> </ul>                                  | 念合邮件处理中心】(经转)<br>6:48              |
|       |          |                |         |           |                          | <ul> <li>离开【江宁中<br/>中心】(经報</li> </ul>                                          | P心】,下一站【北京综合邮件处理<br>5)             |

## 4.4.24. 信用卡-金刚区-全部-卡管理-修改账单日

## 功能简介

该功能支持客户通过信用卡 APP 修改账单日,目前 APP 只支持账单日修改为 8、11、28 日。

| 14:05 🎭 😫 🗭 🙎                      |                          | 14:05 👒 💁 🗭 😒   | 10 10 巻 10 4.111 661 ≁ |
|------------------------------------|--------------------------|-----------------|------------------------|
| く 修改敗                              | (単日 の)                   | く 修改            | 账单日 〇                  |
| -                                  | INK KILL                 |                 |                        |
| <i>藝</i> 信用卡 6259 **** 2           | 2668 切换卡片 >              | · 信用卡 6259 **** | 2668 切换卡片 >            |
| 原账单日                               | 28日                      | 原账单日            | 28日                    |
| 最后还款日                              | 17日                      | 最后还款日           | 17日                    |
| 新账单日                               | 每月8日 >                   | 请输入             | ×<br>支付密码              |
| 确<br>温馨提示<br>一年只能修改一次账单日,更。<br>修改。 | <b>以</b><br>上次生效日期不满一年不能 | 请输入支付密码         | 马<br>忘记密码<br>急定        |
|                                    |                          |                 |                        |

### 4.4.25. 信用卡-金刚区-全部-卡管理-附属卡

本部分业务规则已阐明,详见4.4.8信用卡-金刚区-附属卡。

### 4.4.26. 信用卡-金刚区-全部-卡管理-账单寄送

## 功能简介

通过此功能可以进行账单补寄、账单寄送方式设置、电子账单寄送地址修改、卡片寄送地址修改。

#### 业务流程

1. 点击首页-更多-卡管理-账单寄送,可以进行账单补寄、账单寄送方式设置(目前 通过 APP 仅支持修改为电子账单)、电子账单寄送地址修改、卡片寄送地址修改。

| 13:41                      |      | 🕅 🕼 🖗 🕄 🗄 👯 👯 👯 🕄 🕯 |
|----------------------------|------|---------------------|
| <                          | 账单服务 |                     |
| <b>账单补寄</b><br>即刻获取历史账单    |      | >                   |
| <b>账单寄送方式设</b><br>更新账单寄送方式 | 置    | >                   |
| <b>电子账单寄送地</b><br>更新电子邮箱   | 址    | >                   |
| <b>卡片寄送地址</b><br>更新卡片寄送地址  |      | >                   |
|                            |      |                     |
|                            |      |                     |
|                            |      |                     |
|                            |      |                     |

# 1. 账单补寄 (验证短信验证码):

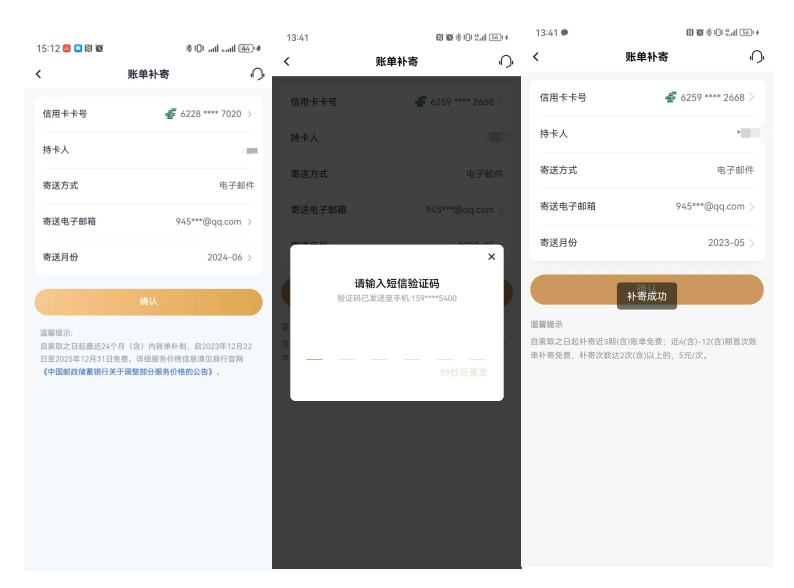

2. 账单寄送方式设置

# 3. 电子邮箱寄送地址修改(验证短信验证码)

| 13:42 🗭 | (2) (2) ⊗ (0) ≤ 3. | al 5614 |                                         |              |                                         |          |          |                             |              |           |           |                   |                    |
|---------|--------------------|---------|-----------------------------------------|--------------|-----------------------------------------|----------|----------|-----------------------------|--------------|-----------|-----------|-------------------|--------------------|
| <       | 电子邮箱               | 0       | 13:42 🗭                                 |              | 000000000000000000000000000000000000000 | 15:13 🖪  | i 🖸 🖸 🚺  |                             | *101 at 1.   | ad (44) ø | 13:42 🗭 🗭 | 由之邮站              | 0 # # U \$ 1 (S) + |
|         |                    |         | <                                       | 电子邮箱         | 0                                       | <        |          | 电子邮箱                        |              | 0         | `         | 电子邮相              | ()                 |
| 电子邮箱    | 945***@qq.c        | om >    | 电子邮箱                                    |              |                                         |          |          |                             |              |           | 电子邮箱      | 1                 | 163.com >          |
|         |                    |         |                                         |              |                                         | 电子自      | 8箱       | 9                           | 745***@qq.co | om >      |           |                   |                    |
|         |                    |         |                                         |              |                                         |          |          |                             |              |           |           |                   |                    |
|         |                    |         |                                         |              |                                         |          |          |                             |              | ×         |           |                   |                    |
|         |                    |         |                                         | 159@163.com  |                                         |          | <b>请</b> | <b>俞入短信验</b> 词<br>发送至手机:155 | E码           |           |           |                   |                    |
|         |                    |         |                                         | 159@sina.com |                                         |          |          |                             |              |           |           |                   |                    |
|         |                    |         |                                         | 159@qq.com   |                                         |          |          |                             |              |           |           | $\sim$            |                    |
|         |                    |         | 150                                     |              |                                         |          |          |                             |              | 122       |           | $\langle \rangle$ |                    |
|         |                    |         | 107                                     |              |                                         |          |          |                             |              |           |           | 4/8-207 st0 Th    |                    |
|         |                    |         | RIT VA                                  | ĸ            | 孤中                                      |          |          |                             |              |           |           | 19-12(11)-40      |                    |
|         |                    |         | 4,,,,,,,,,,,,,,,,,,,,,,,,,,,,,,,,,,,,,, | 3            | WELL                                    |          |          |                             |              |           |           |                   |                    |
|         |                    |         |                                         |              |                                         | .Ø.      | _        | (A),                        | 3 🙃          |           |           |                   |                    |
|         |                    |         |                                         |              |                                         | <b>—</b> |          |                             |              |           |           |                   |                    |
|         |                    |         |                                         |              |                                         |          |          |                             | 3            | ×         |           |                   |                    |
|         |                    |         |                                         |              |                                         | _        |          | 5                           | 6            | @         |           |                   |                    |
|         |                    |         |                                         |              |                                         | ,        | 7        | 8                           | 9            |           |           |                   |                    |
|         |                    |         |                                         |              |                                         | -        |          |                             |              |           |           |                   |                    |
|         |                    |         |                                         |              |                                         | 符号       | Ľ.       | 0                           | 返回           | 开始        |           |                   |                    |

4.卡片寄送地址(验证短信验证码)

| 13:43 🗭 🗭                                                          |                                             | <b>関援</b> 参101 %   561 + | 13:43 🗭 |        | <b>() ()</b> * 1: *   56 + 4 | 15:09 🖪 | S (1) 🖸 |           | * DL all a | adl (45) Ø |
|--------------------------------------------------------------------|---------------------------------------------|--------------------------|---------|--------|------------------------------|---------|---------|-----------|------------|------------|
| <                                                                  | 地址信息                                        | ,<br>Ci                  | <       | 修改单位地址 | С,                           | <       | ſ       | 修改单位地址    | Ŀ          | Ń          |
| <i>॑॔॔</i> 信用卡 ð                                                   | 259 **** 2668                               | 切换卡片 >                   | 所在地区    |        | 请选择 >                        | 所在地     | x       | 北京市       | 北京市 石景।    |            |
| 家庭地址                                                               |                                             |                          | 详细地址    |        | 请输入详细地址                      | 详细地     | 址 個     | 合路51号院2   | 号楼邮储信用     | 卡中心        |
| 北京市_北京                                                             | rt.                                         |                          | 邮政编码    |        | 请输入邮政编码                      |         | 请       | 谕入短信验证    | 正码         | ×          |
| () 设为奇:                                                            | <b></b>                                     | 一細柱                      | 设为邮寄地址  |        |                              |         | 921E65E | 反达至于机:155 | ****5400   |            |
| 单位地址<br>北京市_北京<br>● 设为寄<br>温馨提示<br>1.若为修改地址信<br>设置寄送地址标            | 市_石景山区<br>姜地址<br>嗯、则您名下所有主卡片<br>3、则仅设置所选卡片寄 | ▲ 編辑 6址信息同步修改;若为 送地址标识。  |         | 保存     |                              | ( -     |         | 59秒后可     | 重新获取验证     | E          |
| 2.附属卡地址类信<br>3.修改信息时不要                                             | 息同主卡,尢法単独修;<br>含有"<>"、"<"、">"、"#            | X。<br>"等特殊符号。地址信息        |         |        |                              | 3       |         | A2        | 3 😳        |            |
| <ul> <li>不超过45个字。</li> <li>4.修改过程中验证</li> <li>5.请留存住所地回</li> </ul> | 的支付密码为信用卡AP<br>经常居住地,地址填写B                  | P渠道支付密码。<br>时应详细到省、市、县   |         |        |                              | +       | 1       | 2         | 3          | $\otimes$  |
| (区)、街、路、                                                           | 段、门牌号。                                      |                          |         |        |                              | =       | 4       | 5         | 6          | @          |
|                                                                    |                                             |                          |         |        |                              | /       | 7       | 8         | 9          |            |
|                                                                    |                                             |                          |         |        |                              | 符号      | •       | 0         | 返回         | 开始         |

# 4.4.27. 信用卡-金刚区-全部-卡管理-挂失补卡

## 功能简介

通过此功能可以办理卡片的挂失及引导补卡业务。

## 业务流程

1. 登录信用卡 APP, 点击金刚区全部功能-卡管理-挂失换卡;

2.选择"我要挂失"进入挂失卡片功能,页面提示挂失费用及挂失注意事项,输入支付密码即可挂失成功。

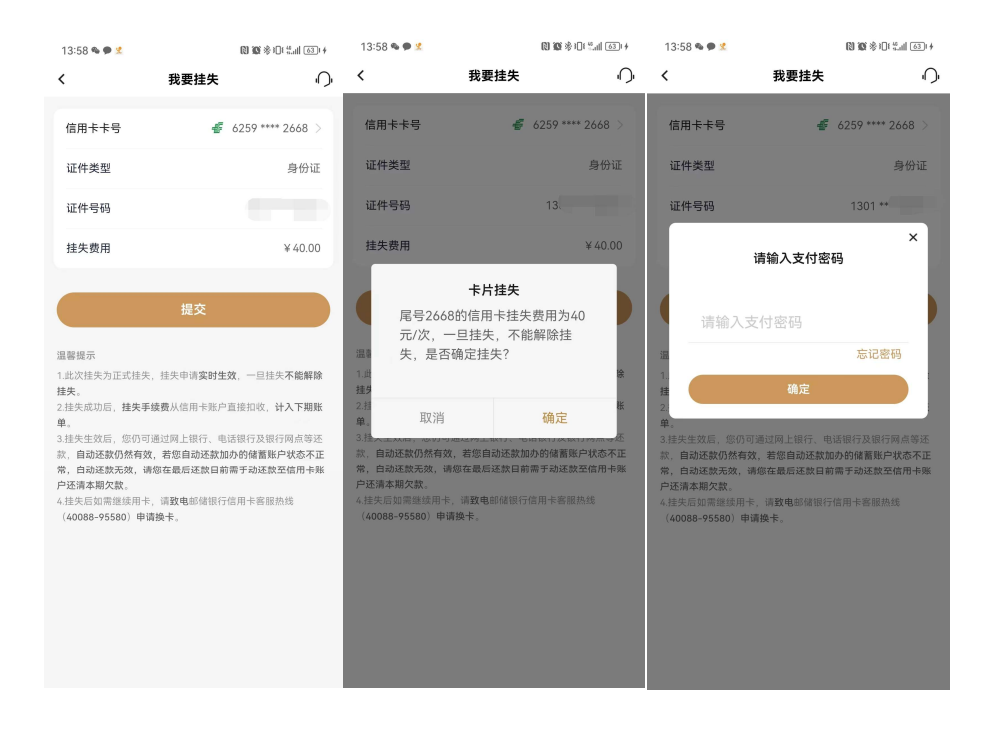

3. 选择"补卡换卡",弹框引导客户可拨打客服热线办理。

| 13:58 👒 🗭 🖄 🔞 🕅 🕄 🕯 🕅 🖏 👘     |                                                             |          |  |  |  |
|-------------------------------|-------------------------------------------------------------|----------|--|--|--|
| <                             | 挂失补卡                                                        |          |  |  |  |
| 我要挂失<br>补卡换卡                  |                                                             | >        |  |  |  |
| 如您需要办理<br>业务,请拨<br>40088-9558 | <b>补卡换卡</b><br>重挂失补卡或卡损坏<br>订信用卡客服专线<br>80。<br><u> 联系客服</u> | ×<br>换卡等 |  |  |  |
|                               |                                                             |          |  |  |  |

## 4.4.28. 信用卡-金刚区-全部-卡管理-否认交易

本部分业务规则已阐明,详见1.4.23.首页-金刚区全部功能-卡管理-否认交易。

#### 4.4.29. 信用卡-金刚区-全部-卡管理-Huawei Pay

本部分业务规则已阐明, 详见 1.4.24. 首页-金刚区全部功能-卡管理-Huawei Pay.

## 4.4.30. 信用卡-金刚区-全部-卡管理-虚拟卡

本部分业务规则已阐明,详见1.4.19.首页-金刚区全部功能-卡管理-虚拟卡。

#### 4.4.31. 信用卡-金刚区-全部-信贷服务-分期服务

#### 功能简介

该页面提供了各类分期产品及服务的功能入口,用户可在该页面了解我行现有的分期 产品种类,同时提供过往分期产品办理的查询入口。

| 10:16                                   | 😴 [954]                             |
|-----------------------------------------|-------------------------------------|
| Q 热门电影                                  | ې<br>بې                             |
| 现金分期利息优惠<br>现金随时借分期轻松还                  | 低至5折起                               |
| 找分期                                     | 更多服务 >                              |
| HA                                      | <b>自分期</b><br><sup>张单分期还数</sup> 去分期 |
| <b>悦享分期</b><br>大额分期 专属额度<br>用途广泛 [申请便捷] | <b>现金分期</b><br>现金随时借                |
| 武部申请     武部申请                           | 交易分期<br>消费笔笔分                       |
| <b>查百科</b><br>权威解读 深度了解信用卡              | 3                                   |
| 风险提示<br>全融知识宣传                          | <b>涵养金融文化</b> 金融伴我成长                |
| പ് ന്                                   | (a) (f) (f)                         |

#### 4.4.32. 信用卡-金刚区-全部-信贷服务-账单分期

## 功能简介

该功能支持用户对已出账单进行分期。

#### 业务流程

1. 登录信用卡 APP, 点击账单分期, 可进入账单分期申请页面;

2. 确认分期金额、分期期数等信息,输入短信验证码即可办理成功。

|                                                          |                                   |                               | 15:54                                                                                                    | <b>N 10</b> % 101 %                                                                                                    | .il (60) ( Ø                                                     | 15:55                                                                                                    | 1                                                                                 | N 18 * I : "  60 • 4                                                                   |
|----------------------------------------------------------|-----------------------------------|-------------------------------|----------------------------------------------------------------------------------------------------|----------------------------------------------------------------------------------------------------|------------------------------------------------------------------|----------------------------------------------------------------------------------------------------|-----------------------------------------------------------------------------------|----------------------------------------------------------------------------------------|
| 15:54                                                    | (                                 | N 105 % 3 DE #II 60 P 4       | <b>&lt;</b> !                                                                                                    | 账单分期                                                                                                    | Ņ                                                                | <                                                                                                    | 账单分期                                                                              | ب                                                                                      |
| <                                                        | 账单分期                              | Ċ.                            | 还款计划                                                                                                    | 401.95元                                                                                                    | x3期                                                              | 专喜优惠                                                                                                    |                                                                                   |                                                                                        |
| - 續 信用卡 62!                                              | 59 **** 4183                      | 切换卡片 >                        | 每期还款总额                                                                                                    | ¥ 4(                                                                                                    | 01.95                                                            | 优惠券                                                                                                    |                                                                                   | 无可用的优惠券 >                                                                              |
|                                                          |                                   |                               | 每期本金                                                                                                    | ¥ 39                                                                                                    | 98.36                                                            |                                                                                                    |                                                                                   |                                                                                        |
| 本期账单待还金额                                                 | 颜                                 | ¥ 3,194.09                    | 每期分期利息                                                                                                    | ¥                                                                                                    | 3.59                                                             | 还款计划                                                                                                    |                                                                                   | 401.95元x3期                                                                             |
| 最大可分期金额                                                  |                                   | ¥ 1,195.09                    | 每期分期利率                                                                                                    |                                                                                                    | 0.3%                                                             | 每期还款总额                                                                                                    |                                                                                   | ¥ 401.95                                                                               |
| 公期全麵                                                     |                                   |                               | 近似年化利率(单利) 🤅                                                                                                    | D                                                                                                    | 5.39%                                                            | 每期本金                                                                                                    |                                                                                   | ¥ 398.36                                                                               |
| ¥1,195.                                                  | .09 🗠                             |                               |                                                                                                    | <b>天教日前、王晓20、00前</b> 曲                                                                                                    | 海水南八                                                             | 每期分期利息                                                                                                    |                                                                                   | ¥ 3.59                                                                                 |
| 分期后,本期剩余应                                                | 亚亚 ¥ 1,999.00                     |                               | 1.窓可丁斌単日次日主政府)<br>期。<br>                                                                                                    | 金融目前一天晩20:00前年<br>2005 日本大地は火地部                                                                                                    | 调账半万                                                             | 每期分期利率                                                                                                    |                                                                                   | 0.3%                                                                                   |
|                                                          |                                   |                               | 2.账单方期最低甲请金额为<br>额;已记入最低还款额的非<br>2.公期付款利息按目收取                                                                                                    | ○○○九,取同个超过当期原<br>肖费金额不能办理账单分期。<br>每期公期利息=公期总会。                                                                                                    | (半川)(小                                                           | 近似年化利率(单利)                                                                                                    | 0                                                                                 | 5.39%                                                                                  |
| 期数<br>3期<br>仮本次办理账<br>省10.76元<br>ママ优意<br>本人已阅读同意<br>务协议》 | 月 12期 1<br>单分期可享标准利点<br>《中国部政储蓄银行 | 8期 24期<br>85折优惠共节<br>信用卡账单分期业 | 3.力所包裹不包飯仔有收載,<br>業具体和建設中請的支面<br>期期数不可修改,分期总查<br>度,随着您的达款逐期恢复。<br>4.账单分即用金融达款。<br>5.如常撤销新单分期需要在9<br>20元撤销手运费。 4.如果您申请分期错断还款<br>取未提本金的3%作为违约会<br>全额记入最低达款额,提前) 本人已阅读同意《中国<br>务协议》 | 每個方面也是一方面含量的<br>显示为准。账单分期申请做<br>該顧与分期总利息会占用您<br>·<br>·<br>·<br>· 以免产生利息和运约金<br>·<br>· 可旦申请不能恢复,提前<br>· 到会本名批选约金记入本<br>还就部分不能再次申请分别。<br>·<br>· 邮政储蓄银行信用卡账单 | () 每期利<br>动后,分<br>的信用额<br>潮账单中<br>需要承担<br>(还款将收<br>点期账单并<br>2分期业 | □ 温馨提示<br>1.念可于账单日次日至最<br>期。<br>2.账单分期最低申请金额<br>额; 已记入最低还款额的;<br>3.分期付款利息按月收取<br>率,具体利率以申请时页<br>期期数不可修改,分期处<br>② 本人已间读用题 《中<br>务协议》 | 后还款日前一天晚<br>为800元,最高不<br>非消费金额不能办3<br>或 每期分期利息<br>面显示为准。账单<br>总金额与分期总利<br>国邮政储蓄银行 | 20:00前申请账单分<br>超过当期账单消费余<br>週账单分期。<br>一分期总金额*每期利<br>公期申请成功后,分<br>息会占用您的信用额<br>信用卡账单分期业 |
|                                                          |                                   |                               |                                                                                                    |                                                                                                    |                                                                  |                                                                                                    | 预览                                                                                |                                                                                        |

| :55                      | N 10 % 1 4 4 1 1 1 1 1 1 | 14:18                | <b>::!!</b> 5G                             |
|--------------------------|--------------------------|----------------------|--------------------------------------------|
| 账单分期                     | 预览                       | く 账单                 | 分期预览                                       |
| 分期详                      | 情                        |                      | 期详情                                        |
| 分期金额                     | ¥ 1,195.09               |                      | ¥ 2,503                                    |
| 分期期数                     | 3期                       |                      |                                            |
| 您本次办理的账单分期可<br>共节省10.76元 | 享标准利息的5折优惠               |                      |                                            |
| 丕款计划                     | 401.95元x3期               | <b>请输入</b><br>验证码已发送 | <b>短信验证码</b><br><sup>至手机:188****3059</sup> |
| 再期还款总额                   | ¥ 401.95                 |                      |                                            |
| 專期本金                     | ¥ 398.36                 |                      |                                            |
| <b></b> 募期分期利息           | ¥ 3.59                   |                      |                                            |
| 每期分期利率                   | 0.3%                     |                      | ¥1                                         |
| 丘似年化利率(单利) ?             | 5.39%                    |                      | 0.                                         |
|                          |                          |                      | 8.3                                        |
|                          |                          |                      |                                            |
|                          |                          |                      |                                            |

无符合账单分期情况:

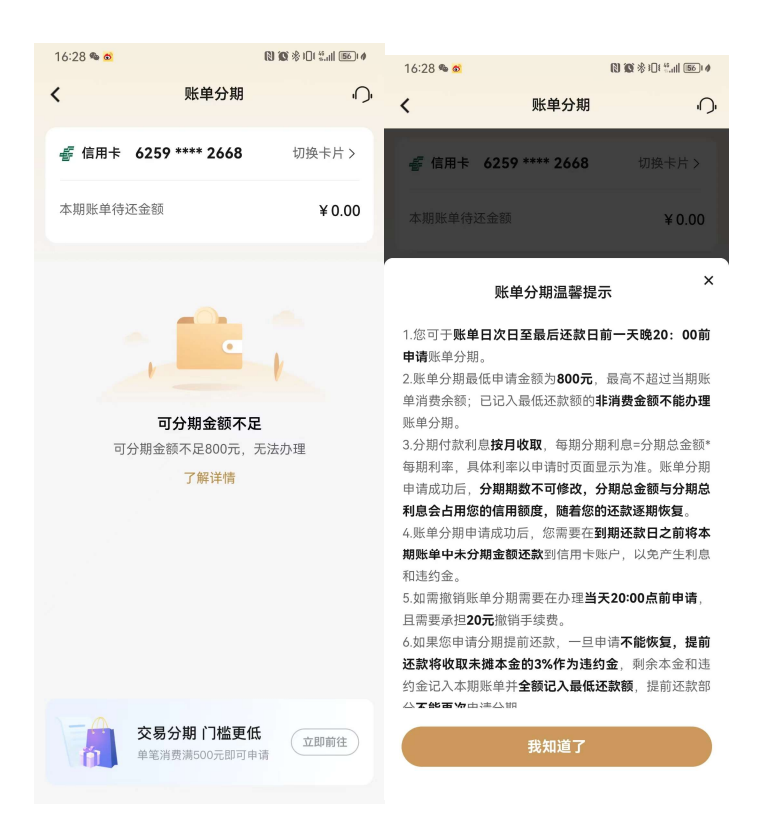

### 4.4.33. 信用卡-金刚区-全部-信贷服务-交易分期

功能描述

该功能支持用户对未出账单进行分期。

## 业务流程

1. 登录信用卡 APP, 点击交易分期, 可进入交易分期申请页面;

2. 确认分期金额、分期期数等信息,输入短信验证码即可办理成功。

| 16:20<br>< 交易分期                                       | . <b>111</b> 56 💽                | 16:21<br>く 交易分                                                                                                    | ,nii56 629)<br>朔 ∩                  | 16:21<br>く 交易                              | ・III 5G <b>区)</b><br>分期预览 〇                           | 14:18<br>く 账单分期引                 | ### 5G 🕶                                   |
|-------------------------------------------------------|----------------------------------|----------------------------------------------------------------------------------------------------|-------------------------------------|--------------------------------------------|-------------------------------------------------------|----------------------------------|--------------------------------------------|
|                                                       | 切换卡片>                            | 还款计划                                                                                                    | 1636.27元×3期                         | 分類                                         | 期详情                                                   | 分期详情                             | F.                                         |
| <ul> <li>选择需要进行分期的交易</li> <li>1</li> <li>1</li> </ul> | ¥4865.00<br>¥4958.00<br>¥4798.00 | 每期本金<br>每期分期利息<br>每期分期利率<br>近似年化利率(单利) ⑦                                                                                                    | ¥1621.67<br>¥14.60<br>0.3%<br>5.39% | 分期金額<br>分期期数<br>您本次办理交易分期<br>节省43.79元      | ¥4865.00<br>3期<br>可享标准利息5折优惠共                         | 分期金額<br>分期附数                     | ¥2,503.74<br>3期<br>×                       |
| 分期期数<br>3期 6期 12期 18期<br>送本次办理交易分期可享标准利息<br>节省43.79元  | 图 24期<br>25折优惠共                  | 講題表<br>(文章 監督内寺・**代表演員 ***代表教人類事を重め<br>2.9 部行該利息費內容以 希知の新行品・2時意志(***)<br>日本有望い中海内工業の一次<br>有可能の一次<br>不可考え、分類各連修与現組分析会力和認知及期間成一機者等<br>的注意工業的以本であり用、常計量制度費用(**)<br>3.8 環境地址で入客り用、常計量制度費用(**)<br>3.8 環境地址で入名り用、常計量制度費用(**)<br>本目の一致力制度的主人工業の生ます)<br>4.8 環境中心の生活用的手段量(**)<br>4.8 環境中心の生活用的手段量(**)<br>4.8 環境中心の生活用的手段量(**)<br>4.8 環境中心の生活用的手段量(**)<br>4.8 環境中心の生活用の手段量(**)<br>4.8 環境中心の生活用の手段)<br>4.8 環境中心の生活用の手段<br>5.8 電気中の上の生活用の生活用の生活用の<br>4.8 電気中の上の生活用の<br>5.8 電気中の上の生活用の<br>5.8 電気中の上の<br>5.8 電気中の上の<br>5.8 電気中の<br>5.8 電気中の<br>5.8 電 |                                     | 还款计划<br>每期还款总额<br>每期本金<br>每期分期利息<br>每期分期利率 | 1636.27元x3期<br>¥1636.27<br>¥1621.67<br>¥14.60<br>0.3% | 请输入短信器<br>验证用已发送原子机-4<br>5.69281 | な正明<br>18****3059<br>17 動所代的な正明<br>× 11 49 |
| 还款计划 1.<br>〇本人已没读问题《中国等政储蓄银行<br>业务协议》<br>预试           | 636.27元x3期<br>言用卡交易分期            | BRICA實語送來器,並約送來認分本<br>一本人已阅读問意《中國創設<br>业务防议》<br>行政。                                                                                                    | <b>能時</b> 來中语分明。<br>諸蕭银行信用卡交易分開     | 近似年化利率(单利) ③<br>确如                         | 5.39%<br>定办理                                          | 電動力新行品<br>毎期分離利率<br>近似年化利率(単利)⊙  | 0.6%<br>8.38%                              |
|                                                       |                                  |                                                                                                    |                                     |                                            |                                                       | 備认办考                             |                                            |

无符合交易分期情况:

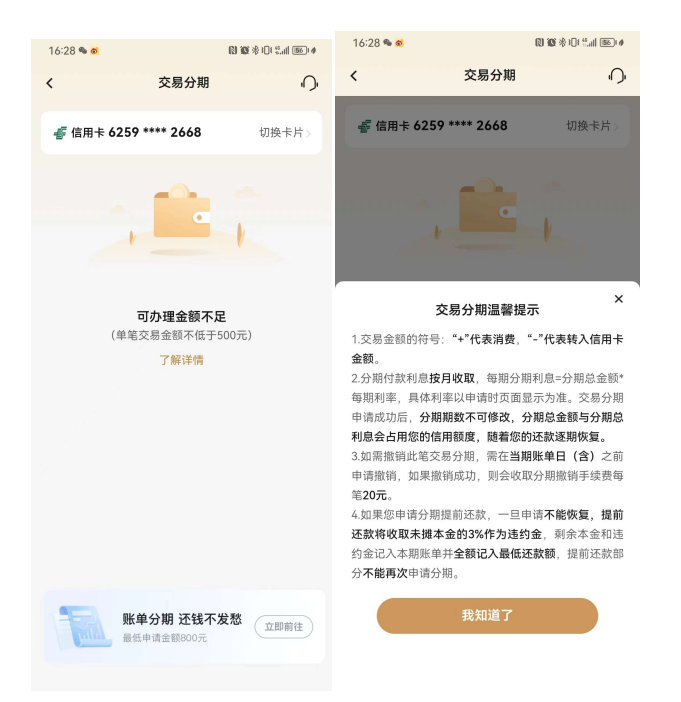

4.4.34. 信用卡-金刚区-全部-信贷服务-悦享分期

## 功能简介

该功能支持悦享分期卡持卡用户办理悦享分期业务。

## 业务流程

该功能根据用户类型展示不同的页面:

(1)非"悦享分期卡"持卡用户:弹窗提示"请您前往我行网点咨询办理"。

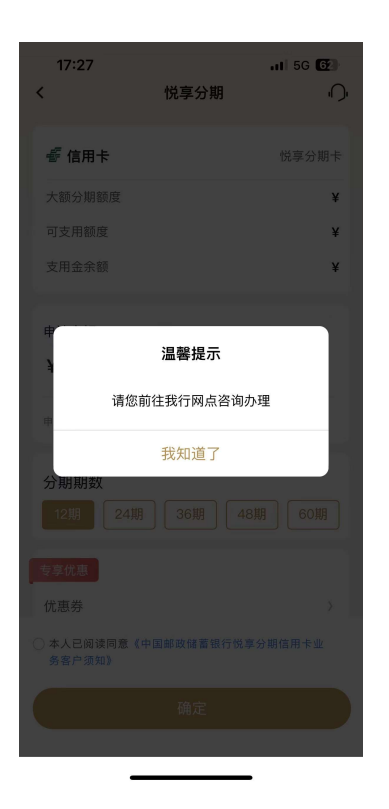

(2)"悦享分期卡"持卡用户: 该页面提示用户悦享分期信用额度及当前可用额度,用户通过以下几个步骤即可完成悦享分期申请业务:

a.填写"申请金额":默认显示最高可支用金额,支持用户通过"修改"键自主输入 分期金额,下方提示有效的金额输入条件,若金额不满足要求,则以动态红字再次提示用 户"申请金额最低 ¥ XX,最高 ¥ XX;

b. 选择分期"期数":默认提供我行现有支持的分期选项,若某类分期业务有普惠类优惠活动,则在该分期期数上标明优惠记号,用户通过点击特定期数的标签即完成分期期数的选择同时需选择"使用用途":可以为客户提供不同使用用途供客户选择;

c. 悦享分期关键信息概览:页面下方的"每期应还本金"、"手续费"、"手续费率"及 "近似年化费率"等字段信息,根据用户输入的金额、期数及优惠券使用情况自动变更, "手续费率"支持用户点击后弹窗显示不同分期期数的悦享分期基础利率的情况; d. "确认办理": 用户确认信息无误后, 输入支付密码和短信验证码可办理成功。

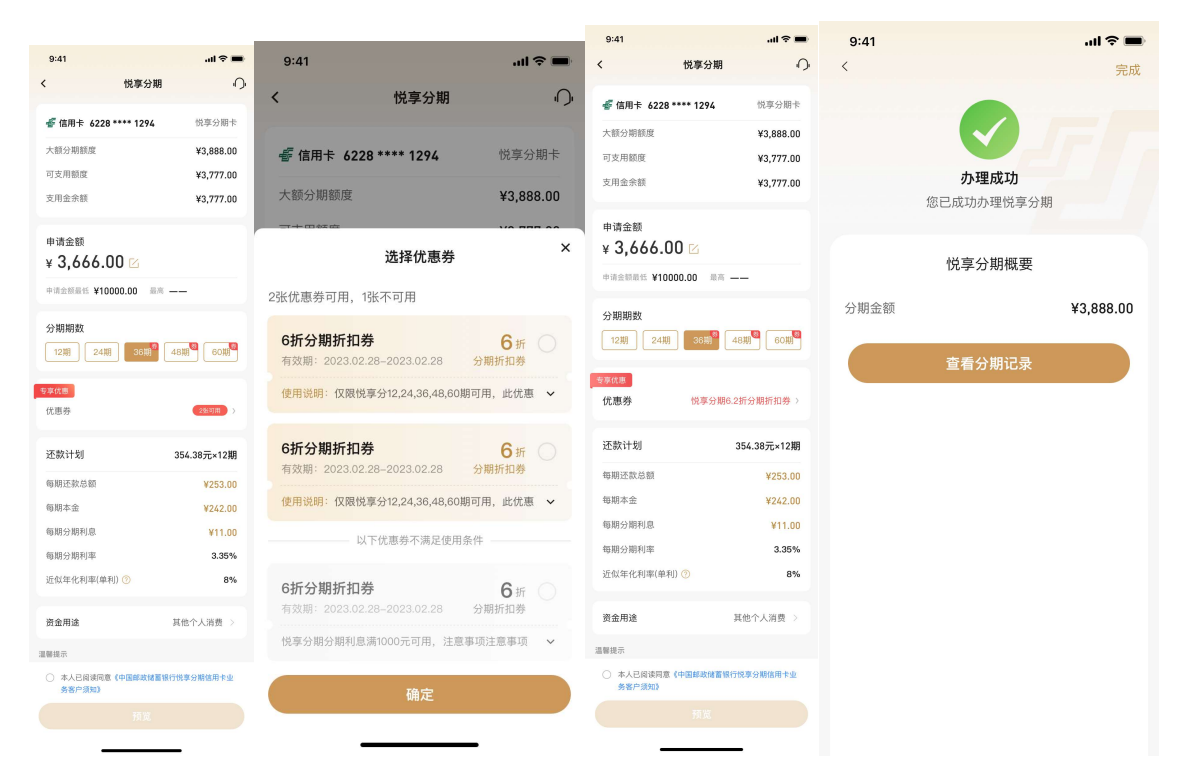

## 4.4.35. 信用卡-金刚区-全部-信贷服务-现金分期

功能简介

该功能支持用户办理现金分期业务。

## 业务流程

1. 登录信用卡 APP, 点击现金分期;

2. 选择办理现金分期金额、期数,确认信息输入支付密码、短信验证码即可办理成功。

| 10:23              |                    |                      | 10:23                                                        | 🕈                                                                                     | 96%            |
|--------------------|--------------------|----------------------|--------------------------------------------------------------|---------------------------------------------------------------------------------------|----------------|
| <                  | 现金分期               | ́С,                  | <                                                            | 现金分期                                                                                  | Ņ              |
| <i>髻</i> 信用卡 6259  | •••• 4183          | 切换卡片>                | 还款计划                                                         | 16216.33元x3                                                                           | 期              |
|                    |                    |                      | 每期还款总额                                                       | ¥ 16216.3                                                                             | 33             |
| 申请金额<br>V / 0 001  | 00                 |                      | 每期本金                                                         | ¥16000.3                                                                              | 33             |
| ∓ 40,001           | .00 🔽              |                      | 每期分期利息                                                       | ¥ 216.0                                                                               | 00             |
| 申请金额最低¥10          | 00.00, 最高¥48001.0  | 0                    | 每期分期利率                                                       | 0.45                                                                                  | %              |
| 分期期数               |                    |                      | 近似年化利率(单利                                                    | 8.08                                                                                  | %              |
| 3期 6期              | 12期 18期            | 24期                  | 资金用途                                                         | 其他个人消费                                                                                |                |
| 您本次办理现金<br>648.01元 | 分期可享标准利息5折(        | 尤惠共节省                | 温馨提示<br>1.分期申请成功后、 <b>分期</b>                                 | 限数不可修改、分期交易不可撤销。                                                                      | 分期             |
|                    |                    |                      | 付款利息按月收取。                                                    |                                                                                       |                |
| 转入借记卡卡号            | <b>委 邮储银</b><br>93 | 【行[9399] 》<br>時本行儀记者 | 2.现金分期额度与信用额间<br>用您的信用额度,随着您<br>3.现金分期转出款项仅能。<br>购车、装修、数育、娱乐 | 度共享,申请成功后本签与分期利息<br>的还款逐期恢复。<br>用于 <b>日常个人或家庭消费</b> (包括但不<br>、旅游、婚庆等), <b>不得用于个人投</b> | 会占<br>限于<br>资理 |
| 还款计划               | 1621               | 4 33                 | <ul><li> 财(包括但不限于股票、 </li><li> 途 由请印命分期的持そ </li></ul>        | 朝近哥)、经营资金周转、房地产等<br>人缅保留与由请田涂相符合的态易徒                                                  | 用证             |
| 本人已阅读同意<br>期业务协议》  | <b>《</b> 中国邮政储蓄银行信 | 用卡现金分                | 一本人已阅读同意<br>期业务协议》                                           | 《中国邮政储蓄银行信用卡现金分                                                                       | ň              |
|                    |                    |                      |                                                              |                                                                                       |                |

| 10:23                      | 🕈 963                             |
|----------------------------|-----------------------------------|
| <                          | 现金分期 〇                            |
| 还款计划                       | 16216.33元x3期                      |
| 每期还款总额                     | ¥ 16216.33                        |
| 每期本金                       | ¥16000.33                         |
| 每期分期利息                     | ¥ 216.00                          |
| 每期分期利率                     | 0.45%                             |
| 近似年化利率(单利)                 | 8.08%                             |
| 资金用途                       | 其他个人消费 >                          |
| 温馨提示                       |                                   |
| 1.分期申请成功后,分期期<br>付款利息按月收取。 | <b>数不可修改,分期交易不可撤销,</b> 分期         |
| 2.现金分期额度与信用额度              | <b>扶享,</b> 申请成功后本金与分期利息会 <b>占</b> |

| <                                                                                                    | 现                                                                                                | 金分期                                                                                       | ب                                                                               |
|----------------------------------------------------------------------------------------------------|--------------------------------------------------------------------------------------------------|-------------------------------------------------------------------------------------------|---------------------------------------------------------------------------------|
| 近似年(                                                                                                    | 化利率(单利) ?                                                                                        |                                                                                           | 8.08%                                                                           |
| 资金用证                                                                                                    | <u>\$</u>                                                                                        | 其                                                                                         | 他个人消费 >                                                                         |
| 温馨提示<br>1.分期申请成<br>付款利息按<br>2.现金分期<br>用您的信用<br>3.现金分期<br>期车、装修。<br>财(包括信现<br>途。申请现<br>3.<br>合同或发票,<br>件 | (功后,分期期数不;<br>引收取。<br>腹度与信用额度共享<br>宽度,随着您的还款<br>也最繁项仅能用于目;<br>载管、娱乐、旅游等<br>条分期的持卡人须保<br>并有义务根据邮储 | 可修改,分期交易<br>。申请成功后本会<br>逐期恢复。<br>常个人或家庭消费<br>、婚庆等),不行<br>)、经营资金周转<br>留与申请用途相行<br>银行要求随时提自 | 3不可撤销,分期<br>金与分期利息会占<br>度(包括但不限于<br>号用于个人投资理<br>专、房地产等用<br>守合的交易凭证、<br>共上述证明材料原 |
| 4.建议转入[]<br>失败)。<br>5.如果您申请<br>未摊本金的:<br>额记入最低词<br>6.请妥善保持                                              | <b>类借记卡账户</b> (11类11<br>有分期提前还款,一,<br>3% <b>作为违约金</b> ,剩约<br><b>在款额。</b><br>户卡片信息,避免资;           | Ⅰ类户由于跟额原<br>旦申请 <b>不能恢复,</b><br>余本金和违约金证<br>金被盗风险。                                        | 因可能会导致申请<br>提前还款将收取<br>3入本期账单并全                                                 |

10:23

.... 🗢 96%

🥝 本人已阅读同意《中国邮政储蓄银行信用卡现金分 期业务协议》

| 10:23             |                                                     | 🗢 🤒      |
|-------------------|-----------------------------------------------------|----------|
|                   | 现金分期预览                                              | ŗ,       |
|                   | 分期详情                                                |          |
| 分期金额              | ¥                                                   | 48001.00 |
| 分期期数              |                                                     | 3期       |
| 分期利息总会            | 左额                                                  | ¥ 648.01 |
| 您本次办理<br>省648.015 | <sup>建现金分期</sup> 可享标准利息 <b>5折</b> 伪<br><del>元</del> | 惠共节      |
| 还款计划              | 16216.                                              | 33元x3期   |
| 每期还款总额            | ۵. ¥                                                | 16216.33 |
| 每期本金              | ¥                                                   | 16000.33 |
| 每期分期利息            | 3                                                   | ¥ 216.00 |
| 每期分期利率            | <u>z</u>                                            | 0.45%    |
| 近似年化利率            | 經(单利) 🧭                                             | 8.08%    |
| -                 | rá 📩 . m                                            |          |

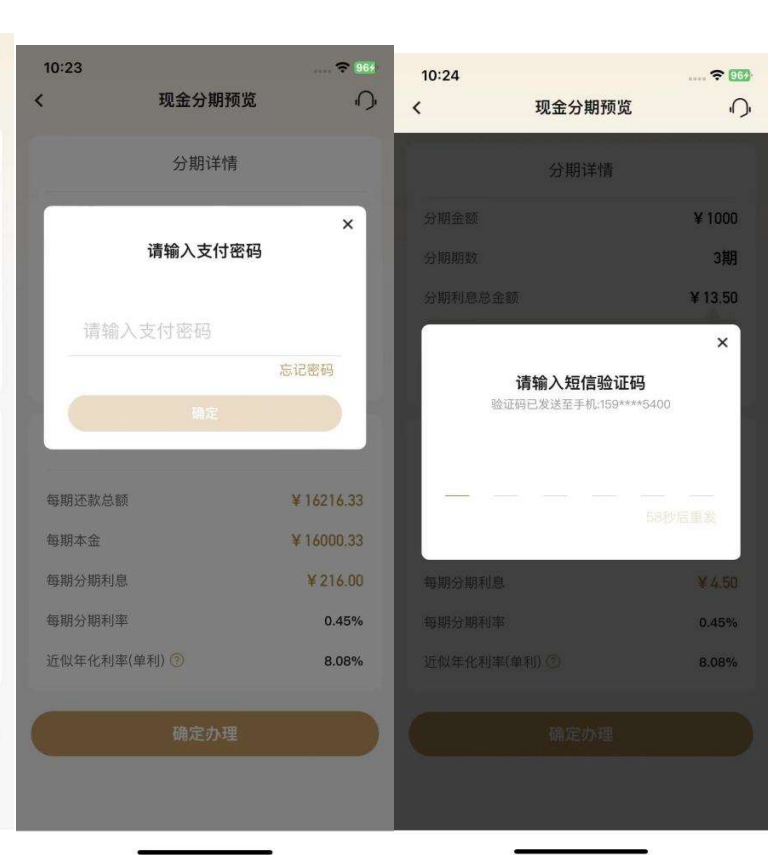

#### 4.4.36. 信用卡-金刚区-全部-信贷服务-自动分期

#### 功能简介

该功能支持自动分期卡持卡用户办理自动分期设置默认分期金额及期数业务。该页面 提供了各类分期产品及服务的功能入口,用户可在该页面了解我行现有的分期产品种类, 同时提供过往分期产品办理的查询入口。

#### 业务流程

该功能根据用户类型展示不同的页面:

非"自动分期卡"持卡用户:弹窗提示"您名下暂无自动分期卡,无法办理此业务"。

| 9:41                                  |                                     | all 🗢 🖿        |
|---------------------------------------|-------------------------------------|----------------|
| <                                     | 自动分期                                | ίΩ.            |
| <i>髻</i> 信用卡 622                      | 8 **** 1294                         | 自动分期卡          |
| 默认自动分期<br>¥                           | 金额                                  |                |
| 默认自动分期                                | 期数                                  |                |
| 您名下暂尹<br>业务,您可                        | <b>温馨提示</b><br>元自动分期卡片,<br>J前往我行网点咨 | 无法办理此<br>}询办理。 |
| 温<br>1./                              | 知道了                                 |                |
| 进。14400446<br>2.自动分期成长卡默<br>修改默认最低分期金 | 从最低金额下限为300.<br>额下做为500元。           | 元,自动分期鸿运卡      |

2)"自动分期卡"持卡用户:用户通过以下几个步骤即可完成自动分期业务参数设置:
a.设置"默认分期金额":用户输入默认分期金额,设定卡片默认分期的金额参数;
b.设置"默认分期期数":用户输入默认分期期数,设定卡片默认分期的期数参数;
c. "确认办理":用户确认信息无误后,点击确认办理即完成自动分期业务的参数修

# 改,如下图所示:

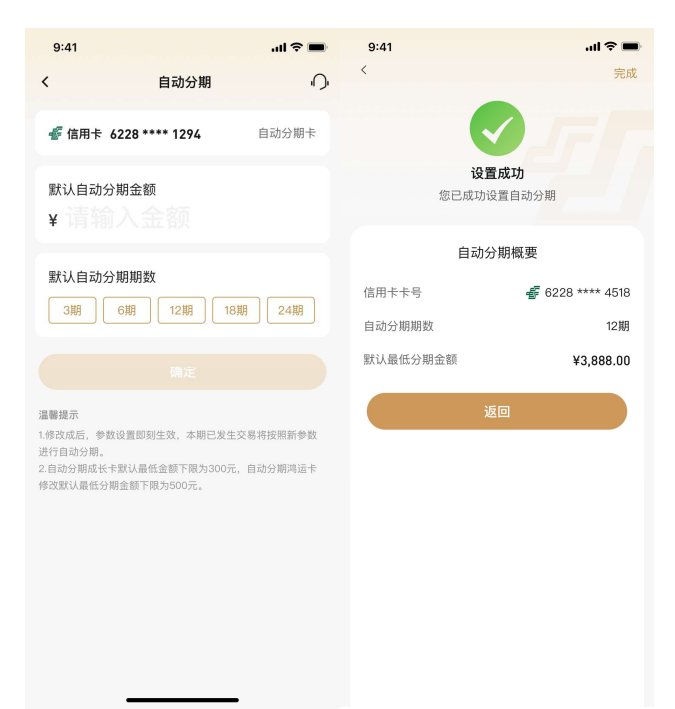

# 4.4.37. 信用卡-金刚区-全部-信贷服务-汽车分期

## 功能描述

该功能主要展示与当地分行合作的一些汽车分期项目。

| .III 中国明 | 关通 4G  | 11:15     |       |
|----------|--------|-----------|-------|
| <        |        | 汽车分期      | G     |
| :        | 北京市▼   | 北京市▼      | 东城区▼  |
|          |        |           |       |
|          |        |           |       |
|          |        |           |       |
|          |        |           |       |
|          |        |           |       |
|          |        |           |       |
|          | 该地区暂未开 | 办汽车分期业务,得 | 放请期待~ |
|          |        |           |       |
|          |        |           |       |
|          |        |           |       |
|          |        |           |       |
|          |        |           |       |
|          |        |           |       |

## 4.4.38. 信用卡-金刚区-全部-信贷服务-教育分期

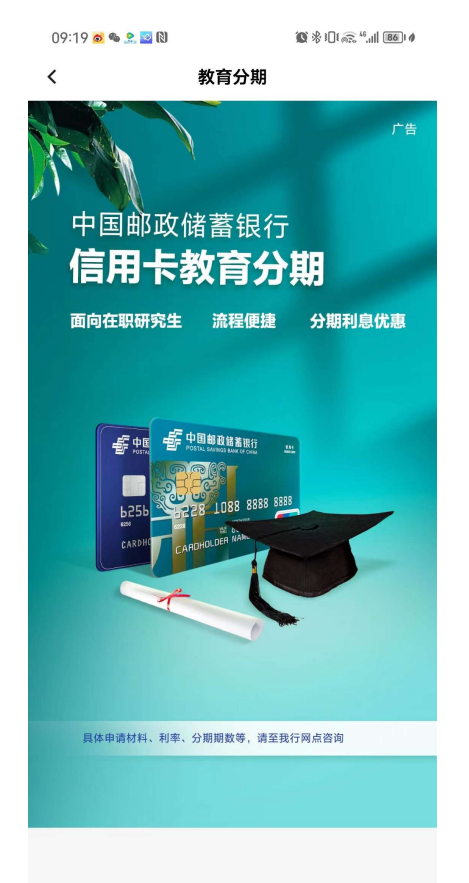

## 4.4.39. 信用卡-金刚区-全部-信贷服务-分期查询

## 功能描述

该功能支持用户对历史各类分期业务的办理情况进行查询、分期撤销、分期提前还款等业务。

业务流程

 1)该页面展示默认卡片账号的分期历史情况,用户可通过切换卡片账号,查看不同 的已绑我行信用卡账号的分期办理情况;

2) "分期历史"默认展示全部的分期订单,用户可通过分期类型筛选,查询特定的分期订单;

**分期撤销步骤:**(撤销当天办理的分期时需要先选择撤销分期的类型,如账单分期,选择 分期类型

| 13:44 💊 |                | 🕅 🔞 🗞 i 🛿 i 📶 561 # |
|---------|----------------|---------------------|
| <       | 分期查询           | ب                   |
| 未结      | 告清             | 已结清                 |
| 🐇 信用卡   | 6259 **** 4183 | 切换卡片>               |
| 分期历史    |                | 筛选 ~                |
|         |                | 确认中 >               |
| 分期金额:   |                | ¥ 1,000.00          |
| 分期期数:   |                | 3期                  |
| 已摊销期数   | :              |                     |
| 申请时间:   |                | 2023-05-12          |
|         |                | 分期协议                |
| 交易分期    |                | 新増的 >               |
| 分期金额:   |                | ¥ 505.66            |
| 分期期数:   |                | 3期                  |
|         |                | - ***               |
| 温馨提示    |                |                     |

| 13:44 💊 | (1) 101 : | \$ 101 <sup>46</sup> .111 (56)1 \$ |
|---------|-----------|------------------------------------|
| :       | 分期详情      | Ч<br>С                             |
| 5       | 分期金额(元)   |                                    |
|         | 505.66 📖  | 9                                  |
| 分期详情    |           |                                    |
| 申请日期    | 202       | 23-05-11                           |
| 申请卡片    | 壬寅年生肖     | 主题金卡                               |
| 每期偿还金额  |           | ¥ 170.07                           |
| 已摊销金额   |           | ¥0.00                              |
| 分期类型    |           | 交易分期                               |
| 已摊销期数   |           | 0期                                 |
| 未分摊分期利息 |           | ¥ 4.55                             |
| 未分摊本金   |           | ¥ 505.66                           |
|         | 申请撤销      |                                    |
|         |           |                                    |

| 13:44 💊        |                               | N 10 *              | }]]{{ <sup>45</sup> ,1   56] ∮ |
|----------------|-------------------------------|---------------------|--------------------------------|
| <              | 分期详                           | 情                   | С,                             |
|                | 分期金额                          | (元)                 |                                |
|                | 505.6                         | 56 新增的              | )                              |
| 分期详情           |                               |                     |                                |
| 申请日期           |                               | 202                 | 3-05-11                        |
| 申请撤销分<br>是否确定指 | <b>温馨提</b><br>▷期,将会收<br>效销分期? | <b>示</b><br>文取您20元号 | 手续费。                           |
| 取消             |                               | 确定                  |                                |
| 未分摊分期利息        |                               |                     | ¥ 4.55                         |
| 未分摊本金          |                               |                     | ¥ 505.66                       |
|                |                               |                     |                                |
|                |                               |                     |                                |
|                |                               |                     |                                |
|                |                               |                     |                                |
|                |                               |                     |                                |

1.加密要撤销当天办理的分期,请在"分期类型"选择具体要撤销 的分期类型("交易分期"或"账单分期"),然后点击"确定"查 询,找到可撤销的交易。

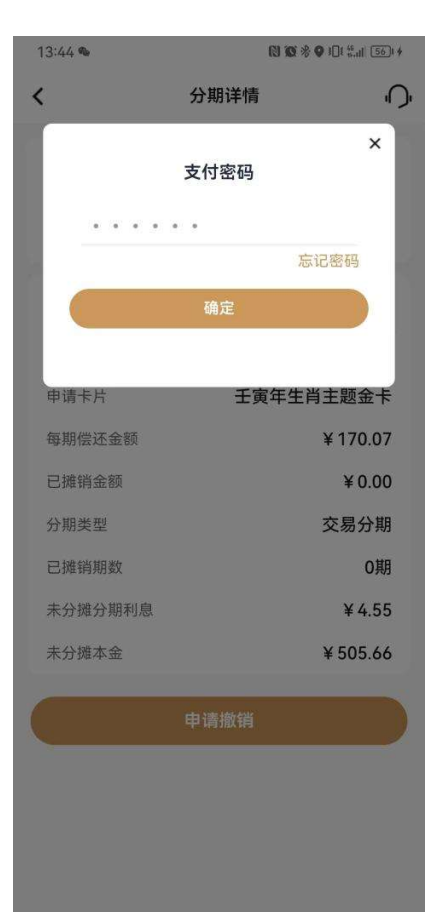

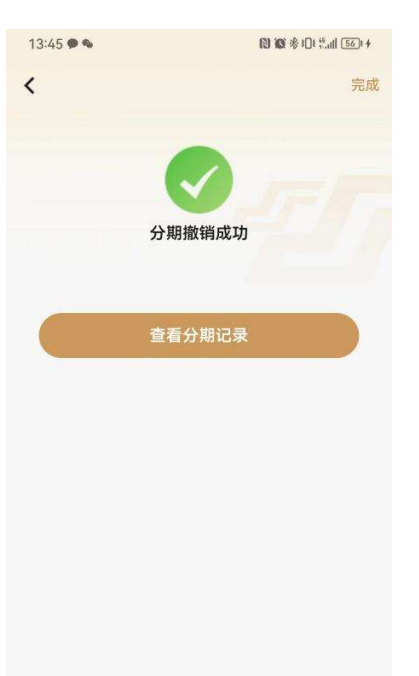

# 分期提前还款步骤:

| 未结清                | 已结清        |
|--------------------|------------|
| 信用卡 6228 **** 9178 | 切换卡片》      |
| 期历史                | 筛选 ~       |
| 〔单分期               | 新增的 >      |
| 期金额:               | ¥ 1,382.73 |
| 期期数:               | 3期         |
| 摊销期数:              | O期         |
| 请时间:               | 2023-05-08 |
|                    | 分期协议       |
|                    |            |
|                    |            |

油需要277 1.如您要被预当无办理的分期,请在"分期类型"选择具体要做销 的分期类型("交易分期"或"账单分期"),然后点击"确定"查 询,找到可做销的交易。

|          | 8 18 % ID % II 68 14 |
|----------|----------------------|
| 分期详情     | ς<br>Ω               |
| 分期金额 (元) |                      |

Ċ,

14:05 % @ @

<

| 分期详情    |            |
|---------|------------|
| 申请日期    | 2023-05-08 |
| 申请卡片    | 鼎雅白金卡银联卡   |
| 毎期偿还金额  | ¥ 469.21   |
| 已摊销金额   | ¥ 0.00     |
| 分期类型    | 账单分期       |
| 已摊销期数   | O期         |
| 未分摊分期利息 | ¥ 24.89    |
| 未分摊本金   | ¥ 1,382.73 |
| 提前还款违约金 | ¥ 41.48    |

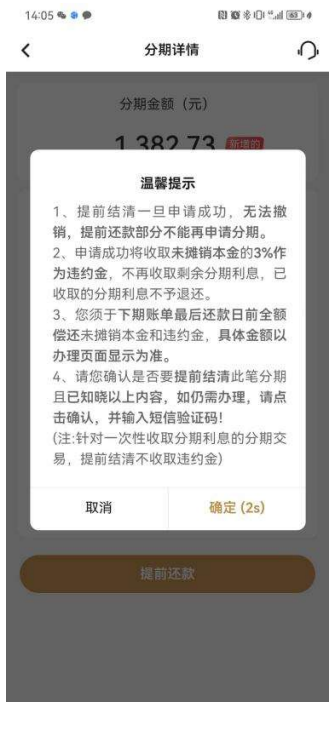

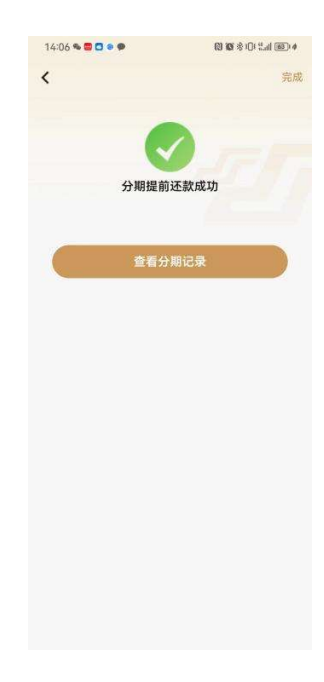

## 4.4.40. 信用卡-金刚区-全部-信贷服务-我要取现

### 功能简介

通过该功能客户可信用卡中的溢缴款或透支取现额度转出到本人名下状态正常的借记卡中。 1. 我要取现功能仅限转出至本人本行借记卡,存折不可以,开户名、证件号、证件类型需 与信用卡信息一致且状态正常。

 2. 取现手续费:当卡片中有溢缴款时,优先转出溢缴款,不收取手续费。无溢缴款时,转 出预借现金额度,费用和利息同透支取现。费用和利息计收规则详见官网。
 3. 该功能需确保客户在我行留存的身份证件在有效期内。

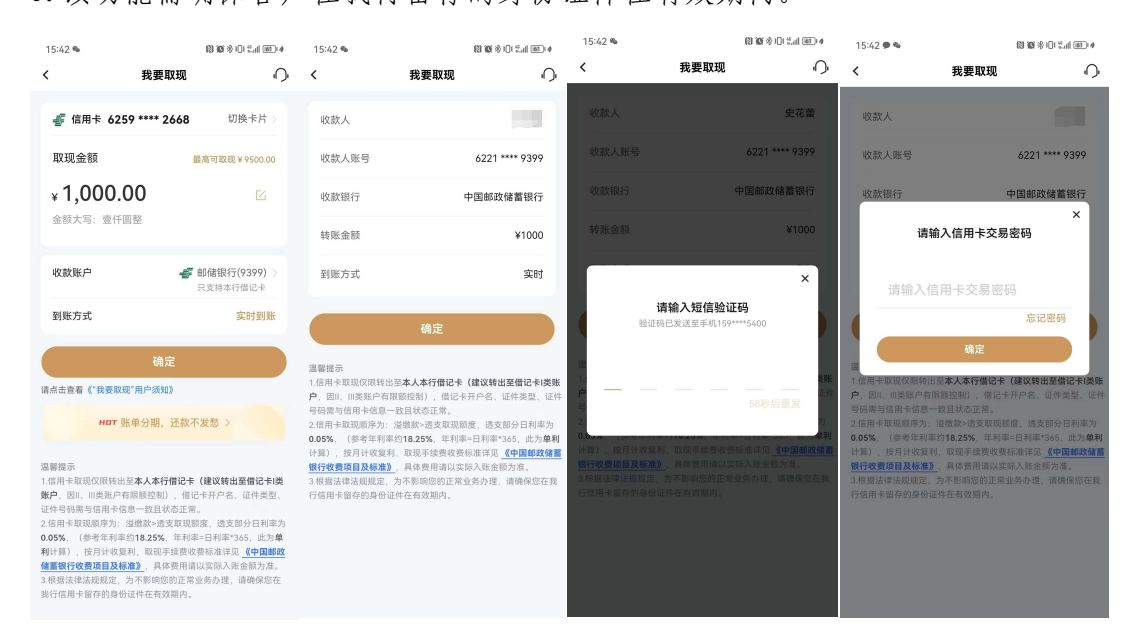

## 4.4.41. 信用卡-金刚区-全部-信贷服务-借钱

### 功能简介

该版块主要包含了现金取现(信用卡转出)、现金分期。

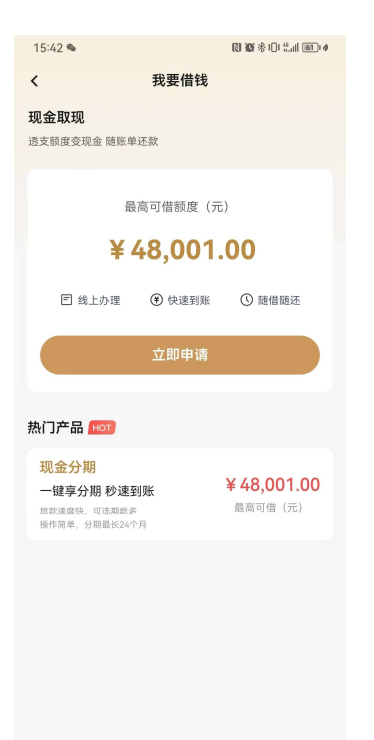

## 4.4.42. 信用卡-金刚区-全部-还款-信用卡还款

本部分业务规则已阐明,详见4.4.17信用卡-金刚区-全部-卡管理-信用卡还款。

### 4.4.43. 信用卡-金刚区-全部-还款-自动还款

本部分业务规则已阐明,详见4.4.18信用卡-金刚区-全部-卡管理-自动还款。

### 4.4.44. 信用卡-金刚区-全部-还款-还款提醒

本部分业务规则已阐明,详见4.4.19信用卡-金刚区-全部-卡管理-还款提醒。

### 4.4.45. 信用卡-金刚区-全部-还款-一键多还

## 功能简介

该功能支持客户通过信用卡 APP 进行一键多还,针对已出账单卡片一键还款。

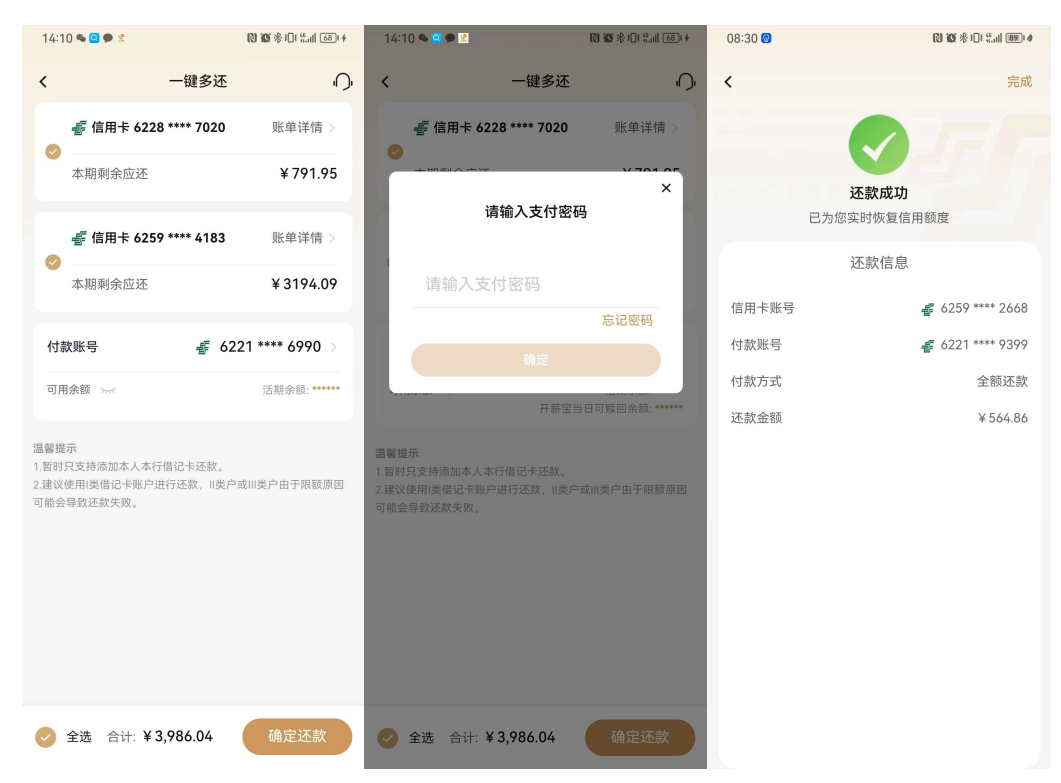

## 4.4.46. 信用卡-金刚区-全部-额度-额度管理

本部分业务规则已阐明,详见4.4.7信用卡-金刚区-额度管理。

## 4.4.47. 信用卡-金刚区-全部-额度-调额攻略

本部分业务规则已阐明,详见4.4.7信用卡-金刚区-额度管理。

## 4.5. 信用卡-我要分期

## 功能描述

该页面提供了各类分期产品及服务的功能入口,用户可在该页面了解我行现有的分期 产品种类,同时增加我要取现和更多分期入口。
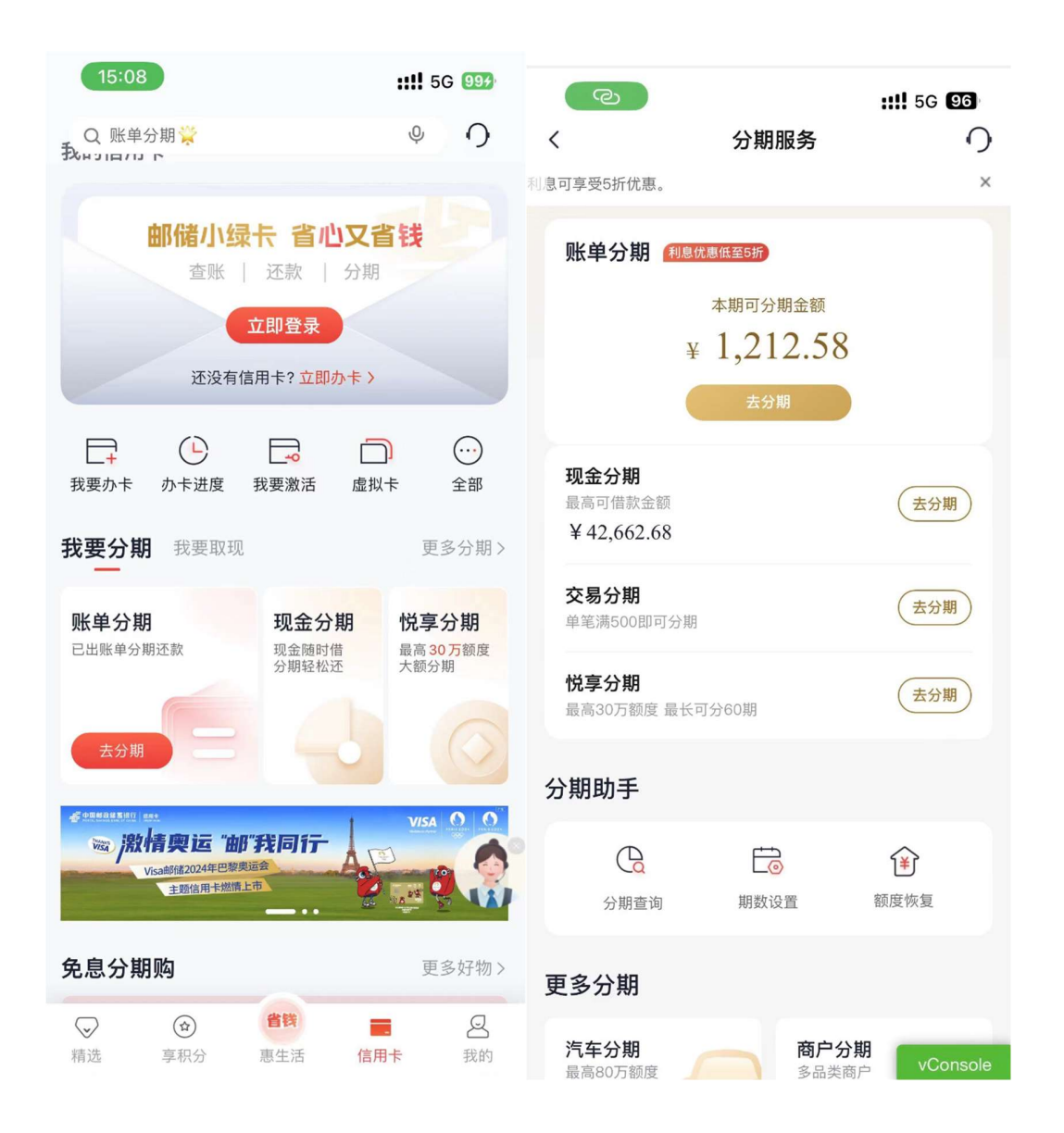

## 4.5.1. 信用卡-我要分期-账单分期

#### 功能描述

该功能支持用户对已出账单进行分期。

#### 业务流程

1. 登录信用卡 APP, 点击账单分期, 可进入账单分期申请页面;

2. 确认分期金额、分期期数等信息,输入短信验证码即可办理成功。

| <                          | 14:21                                                          | 账单分期                                |                                        | 12:23<br><          | 账单分期                     | <b>::!!</b> 56 <b>03</b>    | 12:23                | 账单分期预览                  | <b>::!!</b> 56 <b>93</b> |
|----------------------------|----------------------------------------------------------------|-------------------------------------|----------------------------------------|---------------------|--------------------------|-----------------------------|----------------------|-------------------------|--------------------------|
|                            |                                                                |                                     |                                        | 本期账单待还金额            |                          | ¥ 1,165.69                  |                      |                         |                          |
| 最                          | <sup>期账单待还金额</sup><br>大可分期金额                                   |                                     | ¥ 1,165.69<br>¥ 1,165.68               | 最大可分期金额             |                          | ¥ 1,165.68                  |                      | 分期金额<br><b>¥ 800.00</b> |                          |
| 分                          | 期金额<br><b>{ 800 00 P</b>                                       | í.                                  |                                        | 分期金额<br>¥           |                          | 确定                          | 八切田田平村               |                         | 10世                      |
| 分                          | 明后,本期剩余应还 ¥                                                    | f 365.69                            |                                        |                     |                          | 最大可分期金额                     | <b>万 期期致</b><br>每期分期 | 利率0.6% 近似年化利率(          | ¥利) 13.03% ①             |
| ŧ                          | <b>1</b> ж/л                                                   |                                     |                                        |                     | 还款计划                     | ×                           | 每期应还                 |                         | ¥ 71.47<br>含利息 ¥4.80     |
| <del>A</del> r.            | 3期 6期 <mark>1</mark>                                           | 2期 18期                              | 24期 36期                                | 每期应还                |                          | ¥ 104.13<br>¥ 97.14         | 首期还款日                |                         | 7月6日                     |
| 每                          | 期应还                                                            | 含分                                  | ¥71.47 ><br>分期利息 ¥4.80                 | 每期分期利息<br>分期期数      |                          | ¥ 6.99<br>12期               |                      | 确认办理                    |                          |
| 温馨排<br>1.您可<br>2.账单<br>已记2 | ₴示<br>于 <b>账单日次日至最后</b> ₴<br>診分期最低申请金額为8<br>く最低还款额的 <b>非消费</b> | ∑款日晚20:00前<br>300元,最高不超<br>金額不能办理账单 | <b>]申请</b> 账单分期。<br>过当期账单消费余额;<br>:分期。 | 每期分期                | 利率0.6% 近似年化 <sup>:</sup> | 利率(单利) 13.03% ①<br>1,249.61 |                      |                         |                          |
| ◎本<br>协                    | 人已阅读同意 《中日<br>议》                                               | 国邮政储蓄银行信                            | 言用卡账单分期业务                              | ○ 本人已阅读同意 《中<br>协议》 | 国邮政储蓄银行信                 | 信用卡账单分期业务                   |                      |                         |                          |
|                            |                                                                | 预览分期                                |                                        |                     |                          |                             |                      |                         |                          |
| 14:18                      |                                                                |                                     | vConsole                               |                     |                          |                             |                      |                         |                          |
| <                          | 账单分                                                            | 〉期预览                                |                                        | 14:22               |                          | : <b>:!!!</b> 5G 🔽          | 8)<br>完成             |                         |                          |
|                            |                                                                | 详情                                  |                                        |                     |                          |                             |                      |                         |                          |
|                            |                                                                |                                     | ¥ 2,503.74                             |                     |                          |                             |                      |                         |                          |
|                            |                                                                |                                     | 3期                                     |                     |                          | +                           |                      |                         |                          |
|                            |                                                                |                                     | ×                                      | 您                   | <b>办埋成功</b><br>已成功办理账    | 单分期                         |                      |                         |                          |
|                            | <b>请输入短</b><br>验证码已发送至寻                                        | [信验证码<br>F机:188****30!              | 59                                     | 分期金额                |                          | ¥ 800.0                     | 0                    |                         |                          |
|                            |                                                                |                                     |                                        | 分期期数                |                          | 12                          | 月                    |                         |                          |
| -                          |                                                                |                                     |                                        | 首期还款日               |                          | 7月6日                        | э                    |                         |                          |
|                            | 58種                                                            | 少后り重新获                              | (月又当堂711日10日)                          |                     |                          |                             |                      |                         |                          |
|                            |                                                                |                                     | ¥ 11.69                                | 查看分期                | 记录                       | 立即还款                        |                      |                         |                          |
|                            |                                                                |                                     | 0.6%                                   |                     |                          |                             |                      |                         |                          |
|                            |                                                                |                                     | 8.38%                                  |                     |                          |                             |                      |                         |                          |
|                            |                                                                |                                     |                                        |                     |                          |                             |                      |                         |                          |
|                            |                                                                |                                     |                                        |                     |                          |                             |                      |                         |                          |
|                            |                                                                |                                     |                                        |                     |                          |                             |                      |                         |                          |

无符合账单分期情况:

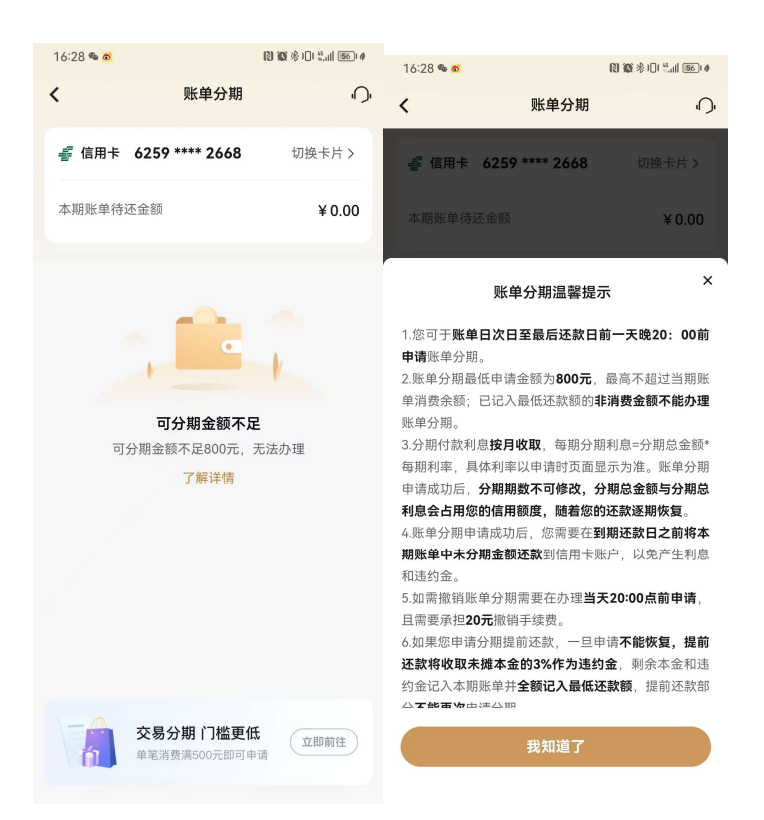

4.5.2. 信用卡-我要分期-现金分期

功能简介

该功能支持用户办理现金分期业务。

#### 业务流程

3. 登录信用卡 APP, 点击现金分期;

4. 选择办理现金分期金额、期数,确认信息输入支付密码、短信验证码即可办理成功。

| 22:04 <b>::!! ♀ 〔</b><br>く 现金分期                | ⊠ 10:09<br>○ <                                     | ・III 5G 💽<br>现金分期 🛛 🔿                                          | 09:49 <b>▲</b><br>く 现金会    | ・・II 5G 🕢                        |
|------------------------------------------------|----------------------------------------------------|----------------------------------------------------------------|----------------------------|----------------------------------|
| <b>睿 信用卡 6228 **** 5175</b> 切换卡片               | <u>†</u> >                                         | 含分期利息 ¥71.87 ¥143.74                                           | 分損                         | 月金额                              |
| 申请金额                                           | 收款账户                                               | 选择银行卡 ><br>仅支持本行借记卡                                            | ¥ 37                       | ≫ ✓ 邮储银行(4907)                   |
| ¥ 5U,UUU.UU 区<br>申请金额最低 ¥1000.00, 最高 ¥50000.00 | 资金用途                                               | 其他个人消费 >                                                       | <b>分期期数</b><br>分期利率0.75% 前 | <b>12期</b><br>近似年化利率(单利)16.22% ① |
| 分期期数                                           | 温豐提示<br>1.分期申请成功后,分期<br>款利息按月收取。<br>2.现金分期额度与信用8   | 期数不可修改,分期交易不可撤销,分期付<br>商席共享、由请成功后本金与分期利息会 占                    | 每期应还                       | ¥ <b>3,612.77</b><br>含利息 ¥298.30 |
| 3期 6期 12期 18期 24期                              | <b>用您的信用额度,</b> 随着想<br>3.现金分期转出款项仅能<br>装修、教育、娱乐、旅游 | 的还款逐期恢复。<br>用于 家庭日常消费(包括但不限于购车、<br>系婚庆等),不得用于个人投资理财(包          | 资金用途                       | 其他个人消费                           |
| 每期应还 ¥4,541.67<br>含分期利息 ¥375.00                | 括但不限于股票、期货等<br>经营资金周转、房地产等<br>请用途相符合的交易凭证          | (留还信用卡、偿还其他贷款或债务、<br>用途。申请现金分期的持卡人须保留与申<br>、合同或发票,并有义务根据邮储银行要求 | 确注                         | 人办理                              |
| 收款账户 选择银行卡<br>仅支持本行借记卡                         | > 随时提供上述证明材料周<br>4. 建议转入(类借记卡账)<br>失败)。            | (件。<br>户(II类III类户由于限额原因可能会导致申请                                 |                            |                                  |
| 资金用途 其他个人消费<br>温馨提示                            | 5.如果您申请分期提前还<br>未摊本金的3%作为违约<br>记入最低还款额。            | 激,一旦申请不能恢复,提前还款将收取<br>金,剩余本金和违约金记入本期账单并全额<br>用金油金加速用单。         |                            |                                  |
| 本人已阅读同意《中国邮政储蓄银行信用卡现金分期业务协议》                   | 0.调交费1休护下方自急,<br>计                                 | <b>观光页</b> 击极验风险。                                              |                            |                                  |
| 预览分期                                           | ◇ 本人已阅读同意<br>期业务协议》                                | 《中国邮政储蓄银行信用卡现金分                                                |                            |                                  |
| vCons                                          | ole                                                | 预览分期                                                           |                            | vConsole                         |

| 10:23          | 🗢 964                    | 10:24                     | 🗢 964                      |                  |                     |
|----------------|--------------------------|---------------------------|----------------------------|------------------|---------------------|
| く现金分期预览        | Ņ                        | く 现金分期                    | 预览                         | 09:06            | ::!! 🗢 52           |
| 分期详情           |                          | 分期详                       | 情                          | <b>`</b>         | 完成                  |
| 请输入支付密码        | ×                        | 分期金额<br>分期期数<br>分期利息总金额   | ¥1000<br>3期<br>¥13.50<br>× | <b>办</b><br>您已成功 | <b>理成功</b><br>理理金分期 |
| 福定             | 忘记密码                     | <b>请输入短信</b><br>验证码已发送至手机 | <b>验证码</b><br>:159****5400 | 分期金额             | ¥1000               |
| 每期还款总额<br>每期本金 | ¥ 16216.33<br>¥ 16000.33 |                           | 68秒后重发                     | 收款账户             | "<br>都储银行(4424)     |
| 每期分期利息         | ¥ 216.00                 | 每期分期利息                    | ¥ 4.50                     | 查看分期记录           | 立即还款                |
| 近似年化利率(单利) ③   | 8.08%                    |                           | 8.08%                      |                  |                     |
| 确定办理           |                          | 确定办                       | #                          |                  |                     |

## 4.5.3. 信用卡-我要分期-悦享分期

功能简介

该功能支持悦享分期卡持卡用户办理悦享分期业务。

#### 业务流程

该功能根据用户类型展示不同的页面:

(1)非"悦享分期卡"持卡用户:进入悦享分期宣传页,提示"请您前往我行网点咨询办理"。

(2)"悦享分期卡"新卡持卡用户:进入悦享分期期数设置/额度恢复,可以调整对应规则。

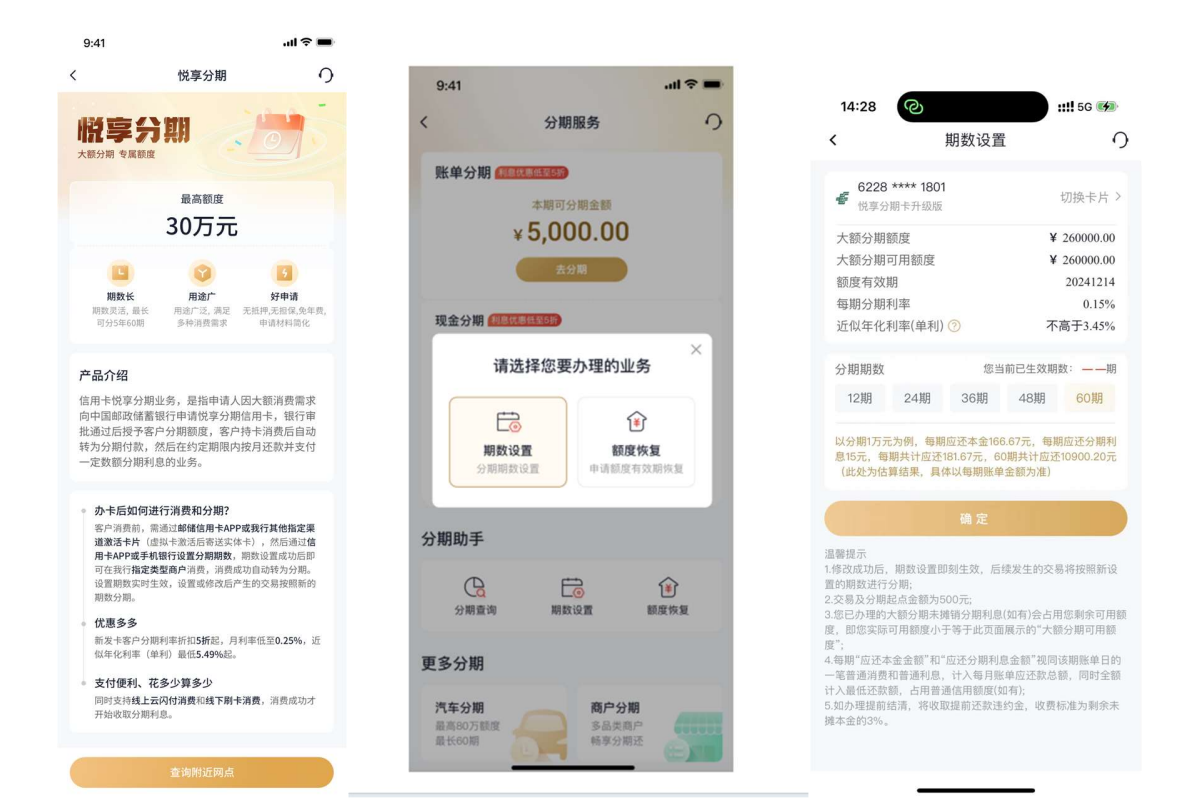

# 4.5.4 信用卡-我要取现

#### 功能描述

该页面提供了客户对信用卡额度进行取现及现金分期功能

#### 业务流程

1. 登录信用卡 APP, 点击我要取现, 可进入取现申请页面;

2. 确认金额、还款方式等信息,输入短信验证码和交易密码即可办理成功。

| 15:22                                            |                     | _                                                                                    |                              | 15:36                                      | <b>::!!</b> 5G                                            | 100                |
|--------------------------------------------------|---------------------|--------------------------------------------------------------------------------------|------------------------------|--------------------------------------------|-----------------------------------------------------------|--------------------|
|                                                  |                     | 15:33                                                                                | <b>::!!</b> 5G 100           | <                                          | 我要取现                                                      | 0                  |
| Q 分期免息购♥<br>我的信用卡 1张卡待还 >                        | ų ()                | <ul> <li>大 我要取现</li> </ul>                                                           | 0                            |                                            |                                                           |                    |
| 精彩石景山白金卡 (5175) 自金卡 >                            | 待还款                 | ☞ 信用卡 6228 **** 5175                                                                 | 切换卡片 >                       | 收获入                                        |                                                           | _                  |
| 7月26日前应还 🞯                                       | 24+                 | 由请全额                                                                                 |                              | 收款人账号                                      | 6221 *******                                              | <b>L</b> 4         |
| ¥ 19.68                                          | alite to            | ¥ 50,000.00                                                                          |                              | 收款银行                                       | 中国邮政储蓄银                                                   | 行                  |
| 可用翻度 ¥ 99,971.21                                 |                     | 金额大写:伍万圆整                                                                            |                              | 结职会药                                       | V4                                                        | 00                 |
| 还款                                               | 查账                  | 申请金额最高 ¥50000.00                                                                     |                              | 转账並额                                       | *1                                                        | 00                 |
|                                                  | -                   | 还款方式                                                                                 |                              | 到账方式                                       | 实                                                         | 时                  |
| □ <b>王</b> □ □ □ □ □ □ □ □ □ □ □ □ □ □ □ □ □ □ □ | - <b>□</b> ① 2部     | 全额还款分期                                                                               | 月还                           | -                                          |                                                           | _                  |
|                                                  |                     | 当前账单全额偿还最长可                                                                          | 分24期                         |                                            | 确定                                                        |                    |
| 一提绑卡 便捷支1 多重好礼等你拿                                | <b>大</b><br>去<br>绑定 | 收款账户 道                                                                               | は择银行卡 >                      | 温馨提示                                       |                                                           |                    |
| 我要公期 我要取现                                        | 雨之公明、               | 只支持                                                                                  | 身本行借记卡                       | 1.信用卡取现12限转出:<br>账户,因   、   类账户            | 全本人本行借记卡(建议转出全借记卡<br>有限额控制),借记卡开户名、证件数                    | :一 <b>英</b><br>世型、 |
|                                                  | 史罗万州7               | 到账方式                                                                                 | 实时到账                         | 业件亏购需与信用下信<br>2.信用卡取现顺序为:<br>0.05% (給表在利率) | 息一致且状态止常。<br>溢缴款>透支取现额度,透支部分日利;<br>约19.25%,年利率_日利率+265,此; | 率为                 |
| 最高可借<br>¥ 50 000 00                              | 1                   | 确定                                                                                   |                              | 利计算),按月计收复<br>蓄銀行收费项目及标准                   | 利,取现手续费收费标准详见《中国自》。目体费用请以实际入账余额为准                         | 『政储                |
| ∓ 50,000.00 ◎随取随用 ◎快速到账 ◎线上                      | .办理                 | 请点击查看《"我要取现"用户须知》                                                                    |                              | 3.根据法律法规规定,<br>行信田卡留存的身份证                  | 为不影响您的正常业务办理,请确保您<br>件在有效期内                               | 在我                 |
| 去提现                                              |                     | 温馨提示<br>1.信用卡取现仅限转出至本人本行借记卡(建议转)                                                     | 出至借记卡丨类                      | 12 (64) (2.1, 86) (2.7, 2.9) (2.76)        | 11 100 12 200 201 20                                      |                    |
|                                                  |                     | 账户,因Ⅱ、Ⅲ类账户有限额控制),借记卡开户<br>证件号码需与信用卡信息一致且状态正常。                                        | 名、证件类型、                      |                                            |                                                           |                    |
|                                                  | <b>a</b>            | <ol> <li>2.信用卡取现顺序为:溢缴款&gt;透支取现额度,透到</li> <li>0.05%,(参考年利率约18.25%,年利率=日利率</li> </ol> | 5部分日利率为<br>፤*365,此为 <b>单</b> |                                            |                                                           |                    |
| 15:36       く     我要取现                           | <b>::!!</b> 56 🚥    | 15:36 我要取现                                                                           | <b>::!!</b> 5G               | 000<br>()                                  |                                                           |                    |
| 收款人                                              | 季雪珺                 | 收款人                                                                                  | 季                            | 雪珺                                         |                                                           |                    |
|                                                  | ×                   | 收款人账号                                                                                | 6221 **** 0                  | 364                                        |                                                           |                    |
| 请输入短信验证                                          | 码                   |                                                                                      |                              | 8/-                                        |                                                           |                    |
| 验证码已发送至手机188***                                  | **3059              | 4X.#X.41X1J                                                                          | 中国即以随首                       | ×                                          |                                                           |                    |
|                                                  |                     | 请输入信用卡交                                                                              | 易密码                          |                                            |                                                           |                    |
|                                                  | 58秒后重发              |                                                                                      | 1777                         |                                            |                                                           |                    |
| 确定                                               |                     | 項制入信用下父 <b>易</b> 密                                                                   | 白河南西                         | 1                                          |                                                           |                    |
|                                                  |                     |                                                                                      | 10 IL 21                     |                                            |                                                           |                    |
| 温馨提示<br>1.信用卡取现仅限转出至本人本行借记卡()                    | 建议转出至借记卡丨类          | 開た                                                                                   |                              |                                            |                                                           |                    |
| ★ 「、因Ⅱ、Ⅲ突账尸有限额控制」,借记<br>二                        | ホガア名、证件类型、          | 邮储信用卡安全                                                                              | 键盘                           | 完成                                         |                                                           |                    |
|                                                  | DEF                 |                                                                                      |                              |                                            |                                                           |                    |
| 4 5<br>бні јкі                                   | 6                   |                                                                                      |                              |                                            |                                                           |                    |
| 7 8                                              | 9                   |                                                                                      |                              |                                            |                                                           |                    |
| 0                                                |                     |                                                                                      |                              |                                            |                                                           |                    |
| 0                                                |                     |                                                                                      |                              |                                            |                                                           |                    |

## 4.5.5 信用卡-我要分期-更多分期-交易分期

#### 功能描述

该功能支持用户对未出账单进行分期。

### 业务流程

1. 登录信用卡 APP, 点击交易分期, 可进入交易分期申请页面;

2. 确认分期金额、分期期数等信息,输入短信验证码即可办理成功。

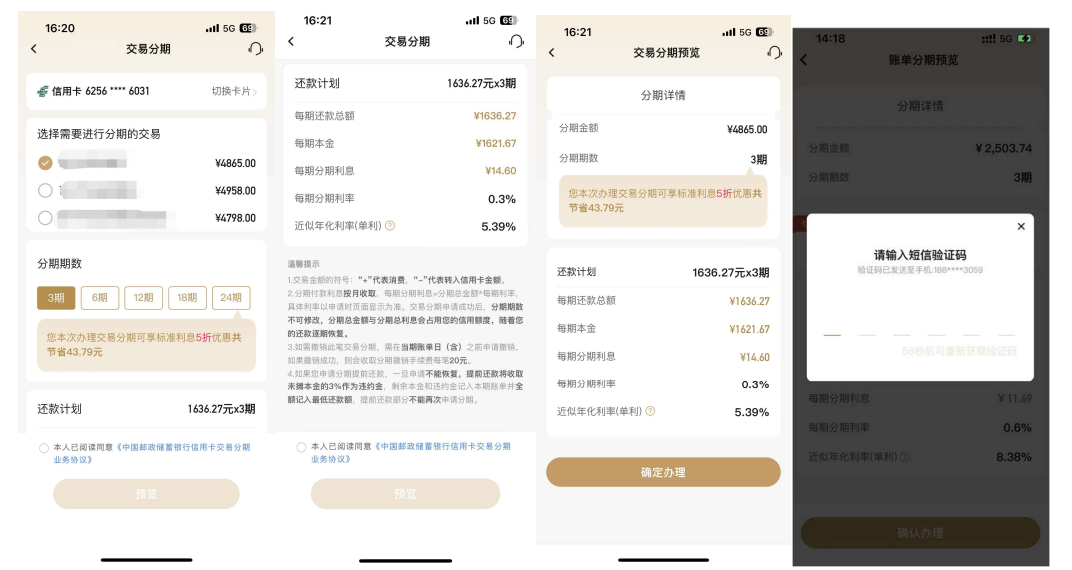

## 无符合交易分期情况:

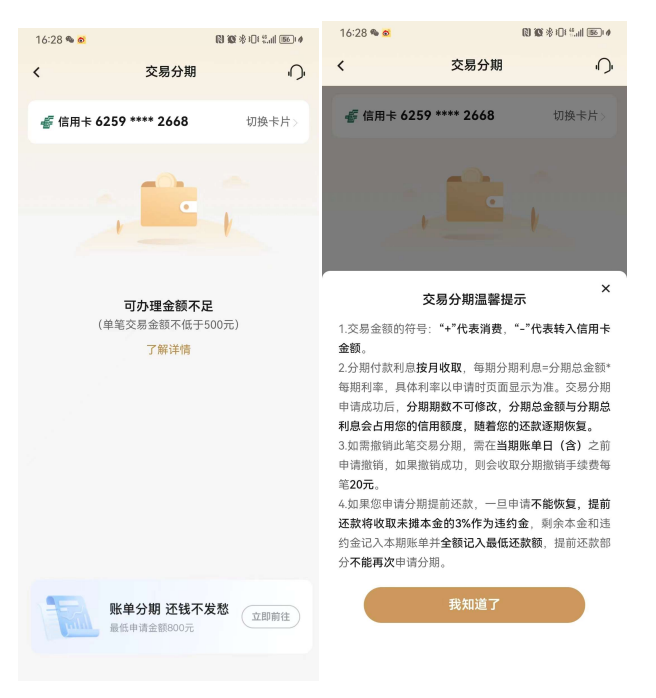

#### 4.6 信用卡-更多分期

#### 功能描述

该页面提供了各类分期产品及服务的功能入口,用户可在该页面了解我行现有的分期 产品种类,同时提供过往分期产品办理的查询入口。

| 15:08                                                                                                    | <b>::!!</b> 5G 99 <del>9</del>   | ୕ୖଡ଼                                                        | <b>::!!</b> 5G <b>96</b>                 |
|----------------------------------------------------------------------------------------------------|----------------------------------|-------------------------------------------------------------|------------------------------------------|
| Q 账单分期 🔆<br>我中国1011 F                                                                                                    | \$<br>O                          | 〈 分                                                         | 期服务の                                     |
| 邮储小绿卡 省心<br>査账   还款   ::<br>立即登录   还没有信用卡? 立即か                                                                                                    | <b>又省钱</b><br>分期<br>* >          | 利息可享受5折优惠。<br>账单分期 利息优惠低至5<br>本期回<br>¥ 1,2                  | ×<br>可分期金额<br>212.58<br>去分明              |
| ★ ↓ ↓ ↓ ↓ ↓ ↓ ↓ ↓ ↓ ↓ ↓ ↓ ↓ ↓ ↓ ↓ ↓ ↓ ↓                                                                                                    | 虚拟卡 全部<br>更多分期 >                 | <b>现金分期</b><br>最高可借款金额<br>¥ 42,662.68                       | 金分期                                      |
| <b>账单分期</b><br>已出账单分期还款<br>如金随时借<br>分期轻松还                                                                                                    | <b>悦享分期</b><br>最高 30 万额度<br>大额分期 | <b>交易分期</b><br>单笔满500即可分期<br><b>悦享分期</b><br>最高30万额度 最长可分60期 | (去分期)<br>(去分期)                           |
| <b>公</b> 万刑<br>● <b>2</b> 9年688月8日 (100)                                                                                                    |                                  | 分期助手                                                        |                                          |
| 激情奥运 "邮"我同行<br>Visa朝福2024年巴黎奥运会<br>主照信用卡燃備上市                                                                                                    |                                  | <b>公</b> 期查询 期                                              | ③         ④           数设置         额度恢复   |
| 免息分期购                                                                                                    | 更多好物 >                           | 更多分期                                                        |                                          |
| (1)         (2)         (2)         (2)         (2)         (2)         (2)         (2)         (2)         (2)         (2)         (2)         (2)         (2)         (2)         (2)         (2)         (2)         (2)         (2)         (2)         (2)         (2)         (2)         (2)         (2)         (2)         (2)         (2)         (2)         (2)         (2)         (2)         (2)         (2)         (2)         (2)         (2)         (2)         (2)         (2)         (2)         (2)         (2)         (2)         (2)         (2)         (2)         (2)         (2)         (2)         (2)         (2)         (2)         (2)         (2)         (2)         (2)         (2)         (2)         (2)         (2)         (2)         (2)         (2)         (2)         (2)         (2)         (2)         (2)         (2)         (2)         (2)         (2)         (2)         (2)         (2)         (2)         (2)         (2)         (2)         (2)         (2)         (2)         (2)         (2)         (2)         (2)         (2)         (2)         (2)         (2)         (2)         (2) <th(2)< th=""> <th(2)< th=""> <th(2)< th=""></th(2)<></th(2)<></th(2)<> | 信用卡         我的                   | 汽车分期<br>最高80万额度                                             | <b>商户分期</b><br><sub>多品类商户</sub> vConsole |

## 4.6.1信用卡-更多分期-分期查询

## 功能描述

该功能支持用户对历史各类分期业务的办理情况进行查询、分期撤销、分期提前还款等业务。

## 业务流程

 1)该页面展示默认卡片账号的分期历史情况,用户可通过切换卡片账号,查看不同 的已绑我行信用卡账号的分期办理情况;

2) "分期历史"默认展示全部的分期订单,用户可通过分期类型筛选,查询特定的分期订单;

**分期撤销步骤:**(撤销当天办理的分期时需要先选择撤销分期的类型,如账单分期,选择 分期类型

| 未结清                                                                                                    | 已结清                                                                                                    |                    | 分期                            | 32/8X (70)                                                                        |
|----------------------------------------------------------------------------------------------------|----------------------------------------------------------------------------------------------------|--------------------|-------------------------------|-----------------------------------------------------------------------------------|
| <i>ff</i> 信用卡 6259 **** 41                                                                                                    | 83 切换卡片 >                                                                                                    |                    | 50                            | )5.66 📖                                                                           |
| }期历史                                                                                                    | 筛选 ~                                                                                                    |                    | 分期详情                          |                                                                                   |
|                                                                                                    | 确认中 >                                                                                                    |                    | 申请日期                          | 2023-05-11                                                                        |
| )期金额:                                                                                                    | ¥ 1,000.00                                                                                                    |                    | 申请卡片                          | 壬寅年生肖主题金卡                                                                         |
| う期期数:                                                                                                    | 3期                                                                                                    |                    | 每期偿还金额                        | ¥ 170.07                                                                          |
| 已摊销期数:                                                                                                    |                                                                                                    |                    | 已摊销金额                         | ¥ 0.00                                                                            |
| 申请时间:                                                                                                    | 2023-05-12                                                                                                    |                    | 分期类型                          | 交易分期                                                                              |
|                                                                                                    |                                                                                                    |                    | 已摊销期数                         | O期                                                                                |
|                                                                                                    | 分期协议                                                                                                    |                    | 未分摊分期利息                       | ¥ 4.55                                                                            |
| 8易分期                                                                                                    | 新増的 >                                                                                                    |                    | 未分摊本金                         | ¥ 505.66                                                                          |
| )期金额:                                                                                                    | ¥ 505.66                                                                                                    |                    |                               | 申请撤销                                                                              |
| }期期数:                                                                                                    | 3期                                                                                                    |                    |                               |                                                                                   |
| / 地址加加加<br>/ 總示<br>您要 我街当天办理的分丽,请有<br>哪类型("交易分期"或"账单:<br>找到可撤销的交易。                                                              | 在"分期类型"选择具体要撤销<br>分期"),然后点击"确定"查                                                                                                    |                    |                               |                                                                                   |
| 2版示<br>認要說積損美办理的分期,请<br>詞要型("交易分務"或"账单;<br>找到可能销的交易。<br>1444 €                                                                  | 在"分期炭型"选择具体要施销<br>分离"),然后点击"确定"查<br>截 奄 考 ♀ 迎 柴椒 155 +                                                                                                    |                    | 13:45 👁 🗞                     | 的概念的名词                                                                            |
| 2013年11日1日<br>2015年11日天乃理的分周,读<br>周灵型("又是分用"或"账单"<br>找到可做销的交易。<br>(44 &<br>分期)                                                  | 在"分期类型"违持具体要能相关的"一"。然后点击"电定"变<br>例如")。然后点击"电定"变<br>时候 《 ② 《 ③ 先』 (③ )+<br>荐情                                                                                  |                    | 13:45 •••<br><                | <b>8) 16</b> 中心 2.41 (19)<br>劳                                                    |
| 2. 2. 2. 2. 2. 2. 2. 2. 2. 2. 2. 2. 2. 2                                                                                        | 21 · 가제못型 "违持具体要能明<br>分元"),然后点也 · 예定"::::::::::::::::::::::::::::::::::::                                                                                     |                    | 1345 • •<br><<br><del>}</del> | 田 軍 ゆ ① たん (二)<br>家<br>(学)<br>明秋明成功                                               |
| 福売<br>都要難領当天の理約分開, 第者<br>第章要罪(*又最分別言或"独争<br>決判可難領約又易。 444 ● 分期約 文付密                                                             | 2: 小川県型 "品持具体要能明<br>分高") 、然后点品 "每定" 安<br>祥坊 ()<br>安<br>安<br>家に密明                                                                                              |                    | 1345 • •<br><                 | ■ 20 0 tul (至<br>9<br>明厳情成功<br>自分期記录                                              |
| 福辰<br>部長期にあるの理約分開、第日<br>前長期間(「文局分別」或「数単<br>(大局分別)」或「数単<br>文明<br>文付密<br>支付密<br>時頃未料                                              | 2* '分陽與戰'' 造持具体要能明<br>分渴''),然后点击'' (4)2 (4) (5)*<br>样的<br>전<br>··································                                                             |                    | 13:45 ••<br><<br>3)           | (1) W キロ たん (立<br>3<br>明撤制成功<br>百分期记录                                             |
| 世紀元<br>部長期<br>部長期<br>第日期<br>第日期<br>第日期<br>第日期<br>第日期<br>第日期<br>第日期<br>第日                                                        | 2* '分陽突型' '造持具体要能明<br>(分高''), 然后点击'' '母'''''''''''''''''''''''''''''''''                                                                                      |                    | 13:45 ••<br><<br>371          | (1) 20 中心 5.4 (22<br>3<br>(現版補成功<br>百分期记录                                         |
| 理示<br>窓要能能当天内里的分离, 原<br>Rを実現(てえ島分屑)或 独争<br>文材 ●<br>文材 ●<br>単語 卡片<br>専期 供活 金額<br>二満 解金額                                          | 2* '카메릿말'' 造부묘수 못해해<br>가려''), 최초 요소 바 여 연고 ' 연고''<br>전 명 후 후 이 대 세 (대) *<br>전 명<br>· · · · · · · · · · · · · · · · · · ·                                      |                    | 13:45 • •<br><<br>371<br>2    | (1) 20 0 0 0 f.d (22<br>)<br>(1)<br>明厳領成功<br>百分期に表                                |
| 2. 2. 2. 2. 2. 2. 2. 2. 2. 2. 2. 2. 2. 2                                                                                        | 2* '가 제 못 말 " 집 부 목 샤 뜻 했 때<br>에 또 후 후 이 약 내 (도) +<br>부터 ····································                                                                 | 14:05 🗣 🗣 🖤        | 13:45 • •<br><<br>371<br>2    | ■ ● ● ● ポイロ<br>●<br>●<br>●<br>●<br>●<br>●<br>●<br>●<br>●<br>●<br>●<br>●<br>●      |
| (加二) (加二) (加二) (加二) (加二) (加二) (加二) (加二)                                                                                         | 2**分現突型**选择具体要能明<br>分元**),然后点点***********************************                                                                                             | 14:05 • • •        | 13:45 • •<br><<br>37          | 2) 20 0 0 元 4 (2)<br>第<br>場款領成功<br>着分期记录                                          |
| #示<br>#示<br>電影電気(生気)の)で成分(引)の)<br>高変型(生気)の)で)が、<br>444 *<br>444 *<br>ク切取り<br>ま年、<br>なける<br>・・・・・・・・・・・・・・・・・・・・・・・・・・・・・・・・・・・・ | 2**分現実型**法時具体要離時<br>分消**),然后点点***命定:#<br>(四本 + ● 4):# (四)・<br>本情<br>~<br>子母<br>※記密稿<br>・<br>子母<br>・<br>子母年生肖主题金卡<br>× 170.07<br>× 0.00<br>交易分期<br>の期<br>¥4.55 | 14:05 <b>• • •</b> | 1345 • •<br><<br>*            | ()<br>で 中心 たん (三<br>)<br>)<br>)<br>)<br>)<br>)<br>)<br>)<br>)<br>)<br>)<br>)<br>) |
|                                                                                                    | 2*分現类型*选择具体要能研<br>分消**),然后点点***********************************                                                                                               | 14:05 • • •        | 1345 • •<br><<br>*            | 日本中心による日本                                                                         |

分期详情

申请日期 申请卡片 每期偿还金额

已摊销金额

已摊销期数

未分摊本金

未分摊分期利息

提前还款违约金

分期类型

10 10 \* C Call 56 +

**N** 

分期查询

13:44 💊

<

13:44 👒

<

(U) (O) % (D) % (D

**O** 

分期详情

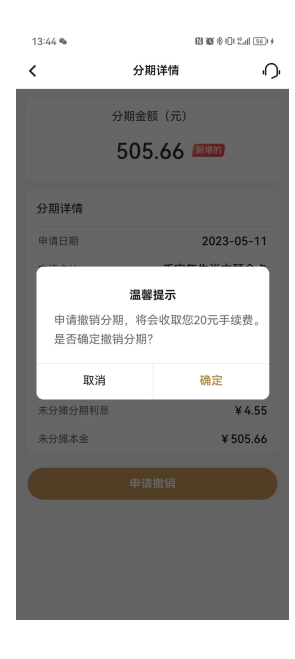

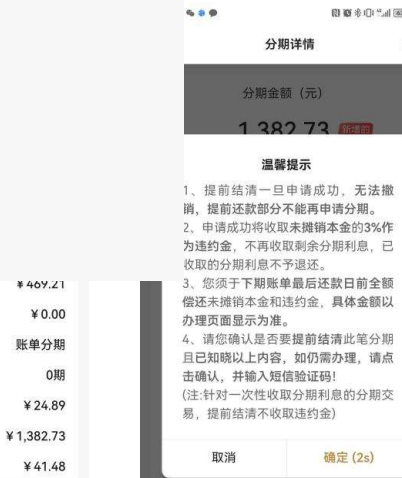

确定 (2s)

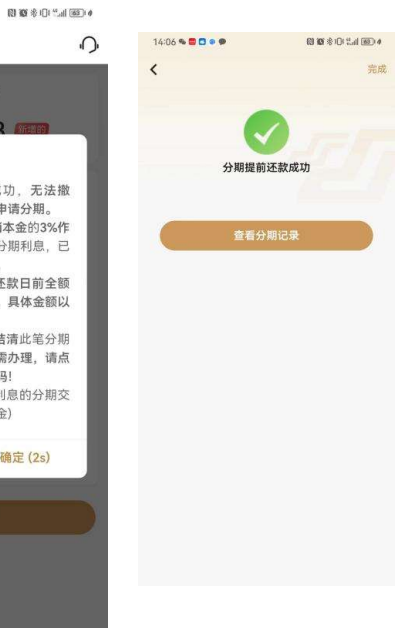

| 0期         | 已摊销期数: |
|------------|--------|
| 2023-05-08 | 申请时间:  |
| 分期协议       |        |
|            |        |

進審提示 1.加思要撤销当天办理的分期,请在"分期类型"选择具体要撤销 的分期类型("交易分期"或"账单分期"),然后点击"确定"查 询,找到可撤销的交易。

148

## 4.6.2 信用卡-更多分期-期数设置

功能简介

通过此功能客户可对新悦享分期卡及家装分期卡进行期数设置。

业务流程

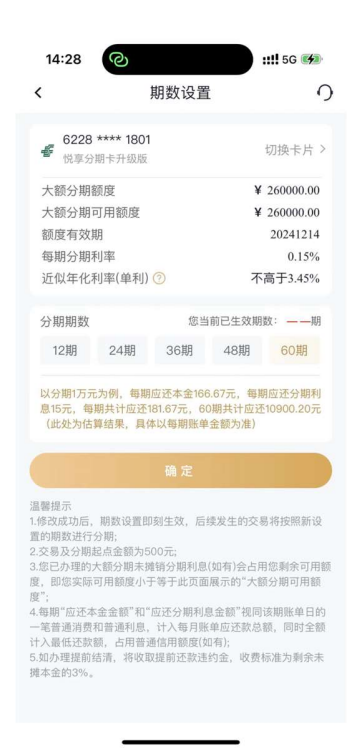

# 4.6.3 信用卡-更多分期-汽车分期

## 功能描述

该功能主要展示与当地分行合作的一些汽车分期项目。

| • <b>11</b> 中国联通 4G | 11:15      | 🕑 42% 🔳 🕨 |
|---------------------|------------|-----------|
| <                   | 汽车分期       | പ         |
| 北京市▼                | 北京市▼       | 东城区▼      |
|                     | 9          |           |
| 该地区暂未:              | 开办汽车分期业务,专 | 放请期待~     |
|                     |            |           |

4.6.4 信用卡-更多分期-商户分期

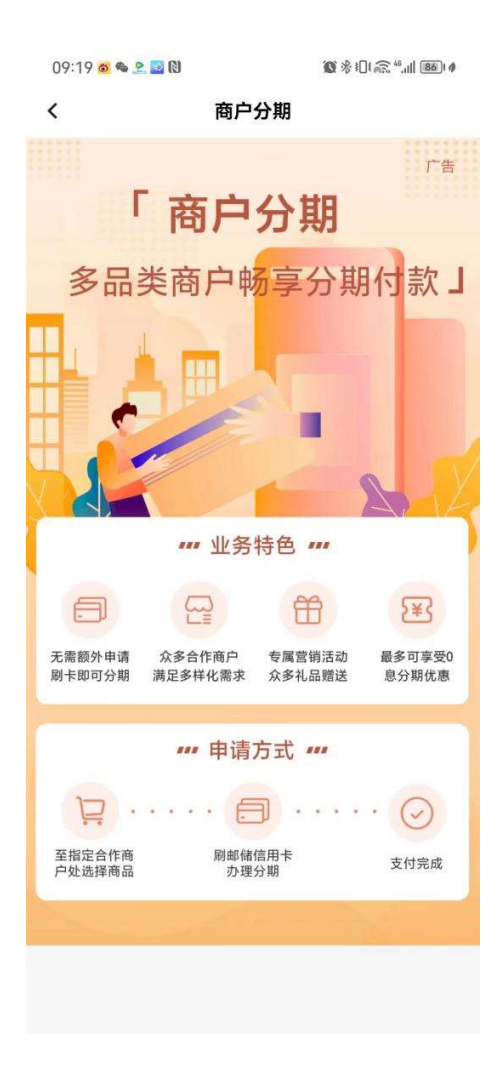

# 4.6.5 信用卡-更多分期-教育分期

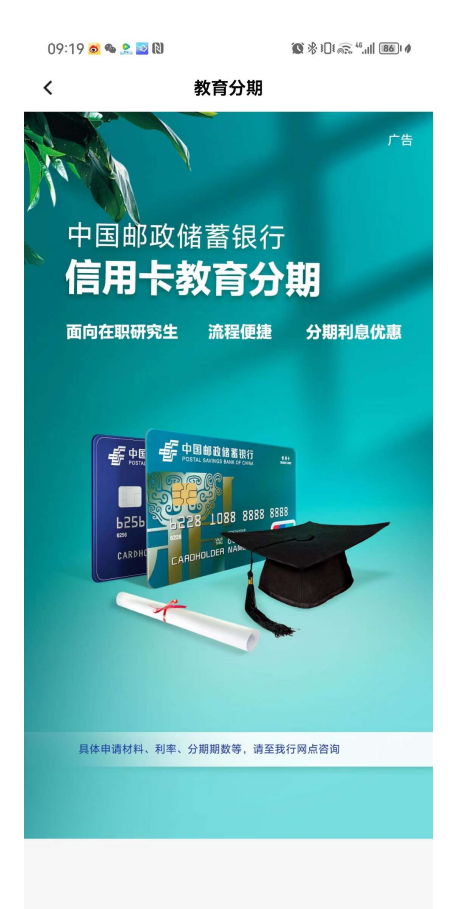

# 4.6. 信用卡-广告 banner 功能描述

本楼层展示 banner 广告。

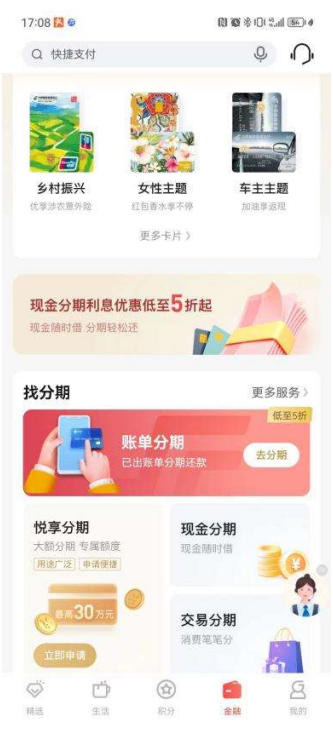

# 4.7. 信用卡-免息分期购

# 功能描述

本楼层展示热门商品,用户可以查看商品或点击商品分期购买商品。

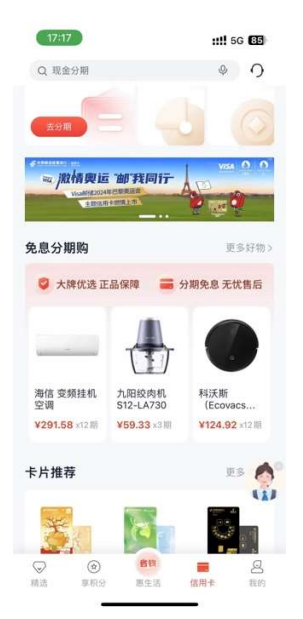

# 4.8. 信用卡-热卡推荐

展示主推的3张信用卡卡片,点击后可跳转卡片详情页进行卡片申请

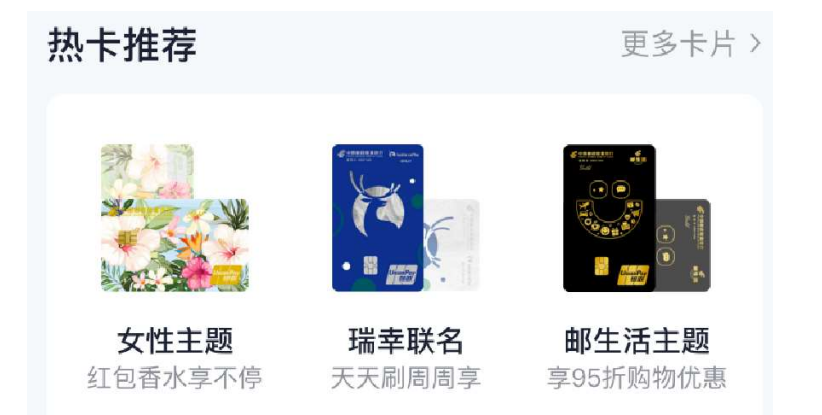

## 4.9. 信用卡-金融小贴士

该区域链接信用卡微信公众号相关文章,点击可以进行查看

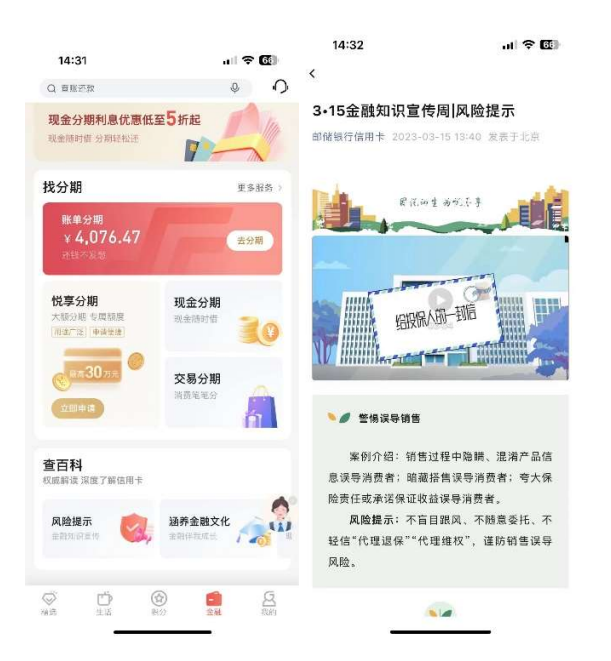

# 五、"我的"频道介绍

## 5.1. 我的-频道页面

## 功能简介

用户可在"我的"频道进行 APP 账户基础设置和安全管理、消息通知的接收查看,银 行卡、额度、优惠券、积分等卡片账户情况亦可一目了然,我的信用卡楼层方便随时查阅 卡片权益、获知卡片状态、办理激活绑卡和还款等服务,使用查账还款、分期服务、白金 服务、快捷支付、订单查询等常用功能,并支持用户个性化自定义服务,"我的主题"、头 像支持用户自定义设置。

1、导航栏:右上角展示版本切换、设置、我的消息,从左到右依次排列,左上角展 示活动资源位。

2、账户管理区:该区域上方展示头像、资料管理入口、注册/登录入口、活动日历入口,下方展示银行卡、额度、优惠券、积分数量详情;点击姓名右侧的"小眼睛"按钮,可将姓名、银行卡、额度、优惠券、积分数量、待还款金额等改为不可见状态。

3、金刚区: 该区域展示查账还款、分期服务、白金服务、快捷支付、订单查询。

4、我的信用卡:未登录状态下不展示该楼层,登录后名下有卡客户展示该楼层。客 户名下所有卡片均会展示,支持客户办理激活和绑卡服务,进行快捷支付绑卡,查看卡片 专享权益、查看待还金额,可进行分期和还款操作。

5、主题中心: 该楼层提供主题皮肤个性化设置功能, 点击"一键换肤"可设置主题

皮肤成功,部分皮肤提供一键设置同款头像服务,点击"更多"跳转主题中心,可查看全部皮肤,包括大橘大利、青衫烟雨、星空梦想、若来 nanci 主题信用卡同款等主题皮肤。

6、我的收藏:此功能用于查看客户收藏的商品、商户等内容。

7、推荐办卡: 该区域提供推荐办卡服务。

8、附近网点: 该区域提供附近网点查询服务, 需要开启 APP 地理定位权限方可使 用, 可拨打网点电话、查询导航路线等, 点击"更多网点"查看其他网点。

| 9:41                                                         | ati 🗢 🔳                                                   |
|--------------------------------------------------------------|-----------------------------------------------------------|
| 〒2023年度勤華                                                    | EOVE                                                      |
| **形③ 个人信息 >                                                  |                                                           |
| 1 3,000.00<br>银行卡 额度                                         | 6 12345<br>优惠券 积分                                         |
| 快讯 《邮辅信用卡APP人脸》                                              | (別服务协议) 更新公告                                              |
| ●         ●         ●           宣师还款         分期服务         白金 | 2 正 <sup>(11)</sup> 2 2 2 2 2 2 2 2 2 2 2 2 2 2 2 2 2 2 2 |
| 我的信用卡                                                        | 1张待还 >                                                    |
| ■生活主題信用卡(4700<br>12月10日前应还<br>¥1200.05 >                     | 8) <b>(1)</b><br>(大王政) (大王政)<br>(大王政) (大王政)               |
| 快捷支付 👀 > - 键纲定支付宝、京东                                         | 专享权益 > 会员权益文字出现极值                                         |
| 我的主題 更多>                                                     | <b>我的收藏</b><br>活动、口语、好物                                   |
| 春分<br>若来Nanci主题<br>一組成於                                      | <b>推荐办卡</b><br>共享周六5新                                     |
| 附近网点<br>健中国部政储蓄银行(鲁谷<br>第550024m) と言志を思い                     | 更多同点 ><br><b> 支行)</b>                                     |
| ATM 时公                                                       | 青日前のです                                                    |
| <mark>③</mark> 电话                                            | 2 時紙                                                      |
|                                                              |                                                           |

## 5.2. 我的-导航栏

## 5.2.1. 我的-导航栏-活动运营位

我的页左上角活动资源位用于当前活动展示,目前展示推荐办卡服务,提供推荐办 卡、我的卡片权益查询、活动礼遇查询。如有其他重要活动时会替换掉推荐办卡,在此宣 传活动。

#### 5.2.2. 我的-导航栏-版本切换

#### 功能简介

通过此功能,为用户提供标准版切换大字版功能。

#### 业务流程

1、用户可从我的-版本切换进入该界面,选择大字版即可跳转大字版。

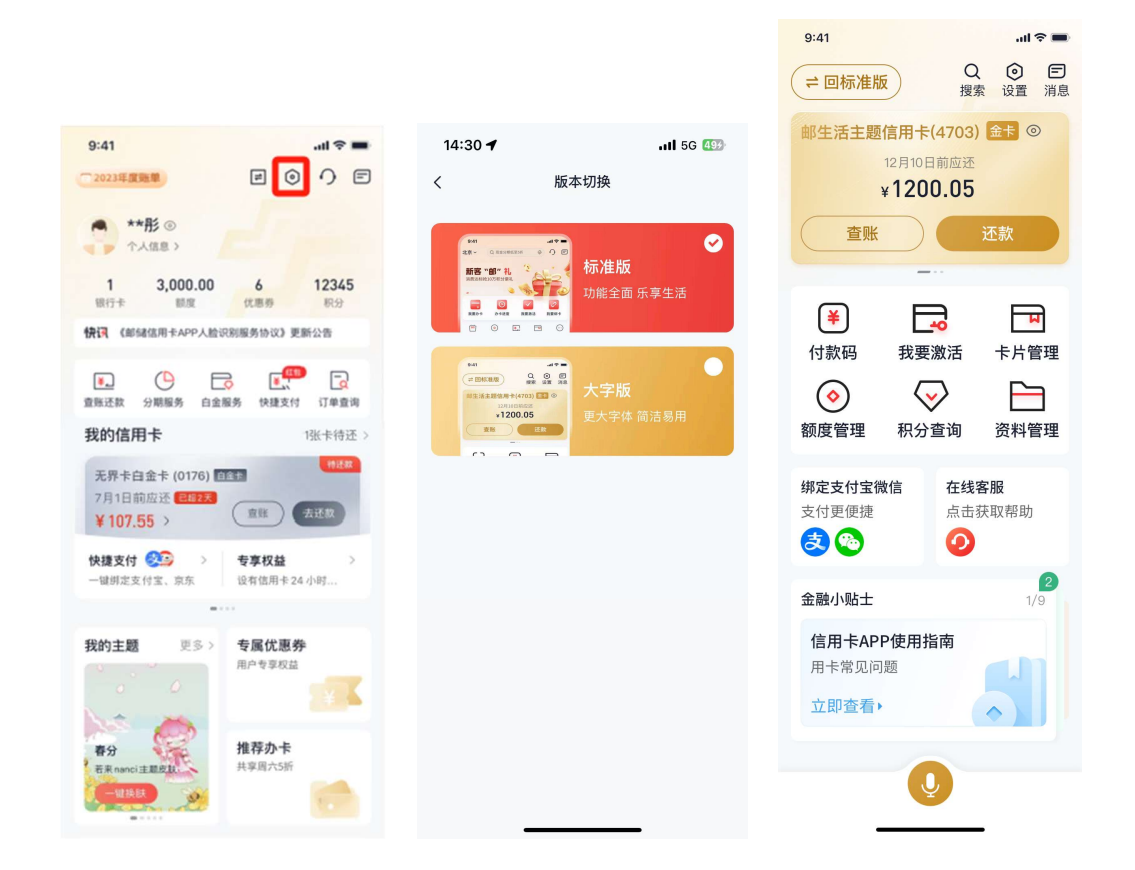

## 5.2.3. 我的-导航栏-设置

## 功能简介

通过此功能,为用户提供修改账户级别的账户相关设置,如密码管理、支付服务、安 全中心、资料管理、主题中心、通用、权限设置、快捷方式、切换大字版、意见反馈、分 享给朋友、关于 APP 客户端说明等。

## 业务流程

1、用户可从我的-设置进入该界面,左上角返回键返回至我的频道。

2、点击进入后的二级功能点包括密码管理、支付服务、安全中心、资料管理、主题中心、通用、权限设置、快捷方式、切换大字版、意见反馈、分享给朋友、关于、更多, 各功能点详细信息详见 5.2.1.1 ——5.2.1.17。

| 15:10                                               | 15:10 |            |  |  |  |
|-----------------------------------------------------|-------|------------|--|--|--|
| <                                                   | 设置    |            |  |  |  |
| **萌                                                 |       | 换头像 >      |  |  |  |
| 账户与安全                                               | 系纷    | <b>花设置</b> |  |  |  |
| <ul> <li>合&gt;</li> <li>密码管理</li> <li>支付</li> </ul> | 服务 主题 | <b>2</b> ) |  |  |  |
|                                                     | 管理 权限 | ?          |  |  |  |
| 切换大字版                                               |       | 当前是标准版 >   |  |  |  |
| 意见反馈                                                |       | >          |  |  |  |
| 分享给朋友                                               |       | >          |  |  |  |
| 关于                                                  |       | >          |  |  |  |
| 更多                                                  |       | >          |  |  |  |
|                                                     | 退出登录  |            |  |  |  |

#### 5.2.3.1. 头像

功能简介

该功能展示头像、脱敏姓名或脱敏手机号,未绑卡用户点击触发绑卡,已绑卡客户点 击触发选择头像来源的吸底弹窗。

#### 业务流程

1、用户可从我的-设置-头像找到该功能。

| 15:10                                                                                                    | . <b>111</b> 5G 673           |  |  |  |  |
|----------------------------------------------------------------------------------------------------|-------------------------------|--|--|--|--|
| < 谚                                                                                                    | 置 り                           |  |  |  |  |
| **萌                                                                                                    | 换头像 >                         |  |  |  |  |
| 账户与安全                                                                                                    | 系统设置                          |  |  |  |  |
| (A) (O) 密码管理 支付服务                                                                                                    | (ア)     (回)       主題中心     通用 |  |  |  |  |
| <ul> <li> <del>()</del><br/><del>()</del><br/><del>()</del><br/><del>()</del> </li> <li> <del>()</del> </li> <li> <del>()</del> <!--</td--><td>农限设置 快捷方式</td></li></ul> | 农限设置 快捷方式                     |  |  |  |  |
| 切换大字版                                                                                                    | 当前是标准版 >                      |  |  |  |  |
| 意见反馈                                                                                                    | >                             |  |  |  |  |
| 分享给朋友                                                                                                    | >                             |  |  |  |  |
| 关于                                                                                                    | >                             |  |  |  |  |
| 更多                                                                                                    | ×                             |  |  |  |  |
| 退出                                                                                                    | 證录                            |  |  |  |  |

#### 5.2.3.2. 密码管理

#### 功能简介

该功能提供密码管理服务,支持修改和重置登录密码、支付密码、查询密码、交易密码,支持开启和关闭指纹/面容登录密码,开启、关闭和修改手势登录密码。

#### 业务流程

2、用户可从我的-设置-密码管理进入该界面,左上角返回键返回至设置页。

#### 5.2.3.2.1. 登录密码

功能简介

该功能支持信用卡 APP 用户修改和重置登录密码。

#### 业务流程

1、点击"我的-设置-密码管理-登录密码修改",输入原登录密码,输入新登录密码 并再次输入确认,点击"确认",即可修改成功。

| 15:10                                                          |                | 11 5G 679              | 15:17                      |                                                                        | .11 5G 703                 | 18:17                              |                                            | .11 5G 🔕                         |
|----------------------------------------------------------------|----------------|------------------------|----------------------------|------------------------------------------------------------------------|----------------------------|------------------------------------|--------------------------------------------|----------------------------------|
| <                                                              | 设置             | 0                      | <                          | 密码管理                                                                   | 0                          | <                                  | 登录密码管理                                     | ۹ n                              |
|                                                                |                |                        | App用户密码                    |                                                                        |                            | -                                  | -                                          |                                  |
| **萌                                                            |                | 换头像 >                  | 登录密码                       | 用于信用十                                                                  | EApp用户登录 >                 | 登录密码修改                             | 收<br>文                                     |                                  |
| 影点上中央                                                          | <b>亚</b> (本)八里 |                        | 支付密码                       | 用于信用;                                                                  | EApp用户支付 >                 | 登录密码重复                             | 21                                         |                                  |
|                                                                | 示机设直           | ~                      | 信用卡密码                      |                                                                        |                            | 温馨提示                               | 建设你不定期接入部署                                 | 1 出来美保容及德国家                      |
| <ul> <li>&lt;<p>(▲)</p></li> <li>密码管理</li> <li>支付服务</li> </ul> | (1)<br>主题中心    | <ol> <li>通用</li> </ol> | 查询密码                       | 用于拔打信用卡客                                                               | 沪服务专线等 >                   | 码。                                 | . BE MAD 11 YE REPORTED BY                 | <ol> <li>FXEDELXGROUP</li> </ol> |
|                                                                |                |                        | 交易密码                       | 用于信用                                                                   | 卡刷卡交易等 >                   |                                    |                                            |                                  |
| 安全中心资料管理                                                       | 权限设置           | 快捷方式                   | App辅助密码                    |                                                                        |                            |                                    |                                            |                                  |
|                                                                |                |                        | 面容ID                       |                                                                        | >                          |                                    |                                            |                                  |
| 切换大字版                                                          | 当前             | 前是标准版 >                | 手势                         |                                                                        | >                          |                                    |                                            |                                  |
| 意见反馈                                                           |                | >                      |                            |                                                                        |                            |                                    |                                            |                                  |
| 分享给朋友                                                          |                | >                      |                            |                                                                        |                            |                                    |                                            |                                  |
| 关于                                                             |                | ,                      |                            |                                                                        |                            |                                    |                                            |                                  |
| <b></b>                                                        |                |                        |                            |                                                                        |                            |                                    |                                            |                                  |
| ¥.»                                                            |                | <i>,</i>               |                            |                                                                        |                            |                                    |                                            |                                  |
| Le la la la la la la la la la la la la la                      | 出登录            |                        |                            |                                                                        |                            |                                    |                                            |                                  |
|                                                                |                |                        |                            |                                                                        |                            |                                    |                                            | _                                |
| 18:22 🕇                                                        |                | atl 5G 🔕               | 18:23                      |                                                                        | atl 5G 🚳                   | 18:23                              | 8                                          | Il 5G 🕼                          |
| K                                                              | 修改登录密码         | 0                      | <                          | 修改登录密码                                                                 | 0                          | <                                  | 修改登录密码                                     | 0                                |
|                                                                |                |                        |                            |                                                                        |                            |                                    |                                            |                                  |
| 短信验证码已                                                         | 发送至手机182 *     | *** 9142               | 旧密码                        | 请输入旧密码                                                                 |                            | 旧密码 •••                            |                                            |                                  |
|                                                                |                |                        | 新密码                        | 请设置8-20位字母和                                                            | 数字组合                       | 新密码 。。。                            | ******                                     |                                  |
|                                                                |                |                        | 确认密码                       | 请设置8-20位字母和                                                            | 数字组合                       | 确认密码 •••                           |                                            |                                  |
|                                                                |                |                        |                            |                                                                        |                            |                                    | $\odot$                                    |                                  |
|                                                                |                |                        |                            |                                                                        |                            |                                    | 修改成功                                       |                                  |
|                                                                |                |                        |                            |                                                                        |                            |                                    |                                            |                                  |
|                                                                |                |                        | 這醫證示<br>1.为了您的账            | 户安全,您出前设置的登录的                                                          | 的请不要与                      | 追奪提示<br>1.为了您的振户安全                 | i. 您当前设置的登录密码                              | 8请不要与                            |
|                                                                |                |                        | 支付密码相同<br>密码或与个人<br>早四 主命中 | <ol> <li>请您在设置密码时避免采り<br/>(信息相似度较高的密码(如)<br/>(四%) 以及遗坐使田均等(</li> </ol> | 相过于周单的<br>主日,身份证<br>#应用吟姓词 | 支付密码相同, 谓<br>密码成与个人信息<br>号码, 手机号码等 | 20任以直部時时避免未用<br>暗似度较高的密码(如生<br>)、以及避免使用后其他 | 过于尚里的<br>日、身份证<br>应用软件或          |
|                                                                |                |                        | 网站相同的图像管及使用原               | 闲相合,建议您不定期修改)<br>1的密码。                                                 | 翌码,并妥善                     | 网站相同的密码组<br>保管及使用您的密               | 合,建议您不定哪样改密<br>码。                          | 码,并亚普                            |
|                                                                |                |                        | 2.为了您的唐<br>全领功能对卡          | 户安全,建议应通过我行的(<br>片进行管理和设置。                                             | 言用卡交易安                     | 2.为了您的账户安<br>全锁功能对卡片进              | 全,建议您通过我行的信》<br>行管理和设置。                    | 用卡交易安                            |
|                                                                |                |                        |                            |                                                                        |                            |                                    |                                            |                                  |

2、点击"我的-设置-密码管理-登录密码重置",未绑卡用户输入手机号码、短信验证码,输入新登录密码并再次输入确认,点击"确认",即可重置成功。

| 15:10                                                        | .11 5G 673                            | 15:17           | <b>1</b> 5                                                                       | G 709                                                                     | 18:17                                                                                         |                                                                                                    | 1 5G 🕼                                                                                               |                                                                            |                       |
|--------------------------------------------------------------|---------------------------------------|-----------------|----------------------------------------------------------------------------------|---------------------------------------------------------------------------|-----------------------------------------------------------------------------------------------|----------------------------------------------------------------------------------------------------|----------------------------------------------------------------------------------------------------|----------------------------------------------------------------------------|-----------------------|
| 〈 设                                                          | 置 り                                   | <               | 密码管理                                                                             | 0                                                                         | <                                                                                             | 登录密码管理                                                                                                    | Ņ                                                                                                    | 18:43                                                                      | II 5G 🕼               |
| **萌                                                          | 换头像 >                                 | App用户密码<br>登录密码 | 用于信用卡App用户量                                                                      | 禄 >                                                                       | 登录密码修改                                                                                        | 1                                                                                                    |                                                                                                    | < 登录密码重置<br>为保护您的账户安全,需确)                                                  | ≝ <b>√)</b><br>认您的手机号 |
| 账户与安全                                                        | 系统设置                                  | 支付密码            | 用于信用卡App用户支                                                                      | eft >                                                                     | <b>豆 求 密 妈 里 直</b><br>温馨提示                                                                    | _                                                                                                    |                                                                                                    |                                                                            |                       |
| <ul> <li>▲</li> <li>◇</li> <li>密码管理</li> <li>支付服务</li> </ul> | 図         ④           主题中心         通用 | 查询密码            | 用于拔打信用卡客户服务专约                                                                    | 107 >                                                                     | 为了您的账户安全,<br>码。                                                                               | 律议慌不定期修改密码,并受高                                                                                              | 保管及使用密                                                                                               |                                                                            |                       |
|                                                              |                                       | 交易密码            | 用于信用卡刷卡交易                                                                        | 14 >                                                                      |                                                                                               |                                                                                                    |                                                                                                    | 下一步                                                                        |                       |
| 安全中心 资料管理                                                    | 权限设置 快捷方式                             | App辅助密码         |                                                                                  |                                                                           |                                                                                               |                                                                                                    |                                                                                                    |                                                                            |                       |
| -                                                            |                                       | 面容ID            |                                                                                  | >                                                                         |                                                                                               |                                                                                                    |                                                                                                    |                                                                            |                       |
| 切换大字版                                                        | 当前是标准版 >                              | 手势              |                                                                                  | >                                                                         |                                                                                               |                                                                                                    |                                                                                                    |                                                                            |                       |
| 意见反馈                                                         | >                                     |                 |                                                                                  |                                                                           |                                                                                               |                                                                                                    |                                                                                                    |                                                                            |                       |
| 分享给朋友                                                        | >                                     |                 |                                                                                  |                                                                           |                                                                                               |                                                                                                    |                                                                                                    |                                                                            |                       |
| 关于                                                           | >                                     |                 |                                                                                  |                                                                           |                                                                                               |                                                                                                    |                                                                                                    |                                                                            |                       |
| 更多                                                           | >                                     |                 |                                                                                  |                                                                           |                                                                                               |                                                                                                    |                                                                                                    |                                                                            |                       |
| 退出                                                           | 登录                                    |                 |                                                                                  |                                                                           |                                                                                               |                                                                                                    |                                                                                                    |                                                                            |                       |
|                                                              |                                       | -               |                                                                                  |                                                                           |                                                                                               |                                                                                                    |                                                                                                    |                                                                            | _                     |
|                                                              | 18:43 🛪                               | <b>11</b> 5G    | 18:44                                                                            |                                                                           | <b>11</b> 5G                                                                                  | <b>4</b> 5 18:58 <b>4</b>                                                                                   |                                                                                                    | .iil 5G 🕼                                                                  |                       |
|                                                              | < 登录                                  | 密码重置            | ν<br>ν                                                                           | 登录密                                                                       | 码重置                                                                                           | Ú <                                                                                                    | 登录密码重                                                                                                |                                                                            |                       |
|                                                              | 短信验证码已发送至                             | 手机182 **** 9142 | 请设置新登<br>要求为8-20<br>请设置登录                                                        | 录密码,<br>0位字母和<br><sup>家码</sup>                                            | 数字的组合                                                                                         | 请设置新到<br>要求为8;                                                                                              | 登录密码,<br>20位字母和数字                                                                                    | 的组合                                                                        |                       |
|                                                              |                                       |                 | 调请确认登录                                                                           | 密码                                                                        |                                                                                               |                                                                                                    |                                                                                                    |                                                                            |                       |
|                                                              |                                       |                 |                                                                                  |                                                                           |                                                                                               |                                                                                                    | ●重置成功                                                                                                |                                                                            |                       |
|                                                              |                                       |                 | 選繫提示<br>1、为了您的能行<br>支付银序相同。<br>密码是个人们<br>号码,于机号<br>网站相目的哲信<br>名为了您的批子<br>全领功能对卡/ | P安全, 您当i<br>请您有从良友<br>言思符, 以及及<br>马组合。建议<br>句密母, 建议<br>句密全, 建理和<br>与进行管理和 | 前设置的登录密码请不要<br>富码时避免采用过于面单<br>高的监告(如生日、身仓<br>避免使用与其他应用较代<br>您不定期修改密码,并妥<br>您通过我行的信用卡交易<br>设置。 | 這個提示<br>因为了您的期間へ<br>另付密码相∩へ<br>場合。<br>時代或与「小」<br>場合。<br>個件<br>個件<br>的一個一個一個一個一個一個一個一個一個一個一個一個一個一個一個一個一個一個一個 | 中安全,您当前设置時<br>,请您在设置客码的<br>信息帮供以及较高的登侦<br>妈姐借合。此文您不充<br>妈妈相合。建议您不充<br>的密码。<br>户安全,建议您递过<br>片进行管理和说置。 | 的意意密码语不要与<br>道兔用现过于奇争证<br>用与其他应用数件或<br>期序改进应用数件或<br>期存改密码,并妥善<br>我行的信用卡交易安 |                       |

3、点击"我的-设置-密码管理-登录密码重置-人脸识别",绑卡客户输入手机号码、 短信验证码、身份证号码,通过人脸识别验证,输入新登录密码并再次输入确认,点击 "确认",即可重置成功。

| 15:10                          |                                   | .11 5G 673               | 15:17                              |                                      | .III 5G 709                                 | 18:17                         |                                                     | 11 5G 48                  | 18:42 🕇                                                                                                    |                                                                                                    | .11 5G 🕼                                                                                          |
|--------------------------------|-----------------------------------|--------------------------|------------------------------------|--------------------------------------|---------------------------------------------|-------------------------------|-----------------------------------------------------|---------------------------|----------------------------------------------------------------------------------------------------|----------------------------------------------------------------------------------------------------|---------------------------------------------------------------------------------------------------|
| <                              | 设置                                | 0                        | <                                  | 密码管理                                 | 0                                           | <                             | 登录密码管理                                              | ́С,                       | <                                                                                                    | 验证方式                                                                                                    | ;<br>•••                                                                                          |
| **萌                            |                                   | 换头像 >                    | App用户密码<br>登录密码                    | 用于信用卡Ap                              | pp用户登录 >                                    | 登录密码修改                        | 7                                                   |                           | 人脸识别                                                                                                    | ]                                                                                                    | >                                                                                                 |
| 账户与安全                          | 系统设置                              | t                        | 支付密码                               | 用于信用卡Ap                              | pp用户支付 >                                    | 豆求密码里直                        |                                                     |                           |                                                                                                    |                                                                                                    |                                                                                                   |
| <b>(a)</b>                     | Ø                                 |                          | 信用卡密码                              |                                      | 27.00 at 10.00                              | 温馨提示<br>为了您的账户安全,<br>码。       | 建议您不定期修改密码,并                                        | 妥善保管及使用密                  |                                                                                                    |                                                                                                    |                                                                                                   |
| 密码管理 支付服务                      | 务 主题中心                            | 通用                       | 道调密码                               | 用于拨打信用卡答户。                           | 服労支助寺 >                                     |                               |                                                     |                           |                                                                                                    |                                                                                                    |                                                                                                   |
|                                | (P)                               |                          |                                    | 10.3 Bard (**                        |                                             |                               |                                                     |                           |                                                                                                    |                                                                                                    |                                                                                                   |
| 女主中心 页种目的                      | 主 1入内公议皿                          | 沃加利                      | 面容ID                               |                                      | >                                           |                               |                                                     |                           |                                                                                                    |                                                                                                    |                                                                                                   |
| 切换大字版                          | 1                                 | 当前是标准版 >                 | 手势                                 |                                      | >                                           |                               |                                                     |                           |                                                                                                    |                                                                                                    |                                                                                                   |
| 意见反馈                           |                                   | >                        |                                    |                                      |                                             |                               |                                                     |                           |                                                                                                    |                                                                                                    |                                                                                                   |
| 分享给朋友                          |                                   | >                        |                                    |                                      |                                             |                               |                                                     |                           |                                                                                                    |                                                                                                    |                                                                                                   |
| 关于                             |                                   | >                        |                                    |                                      |                                             |                               |                                                     |                           |                                                                                                    |                                                                                                    |                                                                                                   |
| 更多                             |                                   | >                        |                                    |                                      |                                             |                               |                                                     |                           |                                                                                                    |                                                                                                    |                                                                                                   |
| (                              | 退出登录                              |                          |                                    |                                      |                                             |                               |                                                     |                           |                                                                                                    |                                                                                                    |                                                                                                   |
|                                |                                   |                          |                                    |                                      |                                             |                               |                                                     |                           |                                                                                                    |                                                                                                    | _                                                                                                 |
|                                |                                   |                          |                                    |                                      |                                             |                               |                                                     |                           |                                                                                                    |                                                                                                    |                                                                                                   |
| 18:43                          |                                   | .ıll 5G 🕼                | 18:43 🗸                            |                                      | .11 5G 🕼                                    | 18:43 🕇                       |                                                     | .11 5G 🕼                  | 10.42                                                                                                    |                                                                                                    |                                                                                                   |
| 18:43<br><                     | 登录密码重置                            | . <b>111</b> 56 🚳        | 18:43 🛪                            | 登录密码重置                               | II 56 <b>⊠</b><br>∩                         | 18:43 <b>-7</b><br><          | 登录密码重置                                              | .∎ 56 Ø∋<br>∩             | 18:43<br><                                                                                                    | 人脸识别验证                                                                                                    | .11 56 🕼                                                                                          |
| 18:43<br><                     | 登录密码重置                            | ய 56 இ<br>ெ              | 18:43 -<br><                       | 登录密码重置                               | ,ıll 5G Ø∋<br>∩                             | 18:43 <b>-7</b><br><          | 登录密码重置                                              | II 56 🕼                   | 18:43<br>く<br>为确保是您本人                                                                                                    | 人脸识别验证<br>操作,将通过人脸识到                                                                                                    | ・11 5G 💽 🕞                                                                                        |
| 18:43<br><<br>为保护您的账           | 登录密码重置<br>户安全,需确认                 | II 5G 🕼 🗘                | <b>18:43 ≠</b><br>く<br>短信验证码       | 登录密码重置<br>已发送至手机182 ***              | •••• 9142                                   | <b>18:43 ◀</b><br>く<br>请输入您的身 | <b>登录密码重置</b><br>你位号                                | <b>1</b> 56 Ø<br>.∩.<br>⊟ | 18:43<br>く<br>为确保是您本人                                                                                                    | 人脸识别验证<br>操作,将通过人脸识频                                                                                                    | ・ul 56 🕼<br>へ<br>別进行身份检证                                                                          |
| 18:43<br><<br>为保护您的账<br>请输入您的登 | 登录密码重置<br>户安全,需确认<br>录手机号         | II 50 🕼 🎧                | 18:43 ≠<br><<br>短信验证码              | 登录密码重置<br>已发送至手机182 ***              | <b>.111</b> 56 <b>@</b> ]<br>()<br>*** 9142 | 18:43 ◀<br><<br>请输入您的息        | 登录密码重置<br>9份证号<br>下一步                               | ull 50 €<br>              | 18:43<br>く<br>为确保是您本人                                                                                                    | 人脸识别验证<br>操作,将通过人脸识                                                                                                    | 내 56 🗐<br>今<br>別进行身份验证                                                                            |
| 18:43<br><<br>为保护您的账<br>请输入您的登 | 登录密码重置<br>户安全,需确认<br>录手机号<br>下一步  | .ul 50 🜑 🥥<br>①<br>您的手机号 | 18:43 <del>√</del><br>く<br>短信验证码   | 登录密码重置<br>已发送至手机182 ***              | 11 56 🗐                                     | 18:43 <b>-</b><br>く<br>请输入您的身 | 登录密码重置<br>)份证号<br>下一步                               | .ul 50 🕼                  | 18:43<br>く<br>为确保是您本人                                                                                                    | 人脸识别验证<br>操作,将通过人脸识的                                                                                                    | .nl 56 💽<br>()<br>朔进行身份验证                                                                         |
| 18:43<br>く<br>为保护您的账<br>请输入您的登 | 登录密码重置<br>户安全,需确认<br>录手机号<br>下一步  | II 50 🔊 🕥<br>⑦<br>您的手机号  | 18:43 <del>-</del> <<br>友<br>短信验证码 | 登录密码重置<br>已发送至手机182 ****<br>6945 838 | 11 50 (2)<br>                               | 18:43 <b>-</b><br>く<br>请输入您的身 | 登录密码重置<br>份证号<br>下一步                                | . <b>11</b> 550 <b>Q</b>  | 18:43<br>く<br>为确保是您本人                                                                                                    | 人脸识别验证<br>操作,将通过人脸识                                                                                                    | .nl 56 回)<br>う<br>制度行身份能证                                                                         |
| 18:43<br><<br>为保护您的账<br>请输入您的登 | 登录密码重置<br>户安全,需确认<br>录手机号<br>下一步  | II 50 ₪<br>⑦<br>您的手机号    | 18:43 ◀<br><<br>短信验证码              | 登录密码重置<br>已发送至手机182 ***              |                                             | 18:43 <b>-</b><br>く<br>请输入您的身 | 登录密码重置<br>份证号<br>下一步                                |                           | 18:43<br>く<br>う确保是您本人<br>じ<br>し<br>に<br>し<br>、<br>の<br>の<br>偶保是您本人                                                         | 人脸识别验证<br>播作,将通过人脸识<br>()<br>()<br>()<br>()<br>()<br>()<br>()<br>()<br>()<br>()<br>()<br>()<br>()                                                                                                    | .nl 55 @<br>)<br>例選行身份输送                                                                          |
| 18:43<br>く<br>为保护您的账<br>请输入您的登 | 登录密码重置<br>户安全, 需确认<br>录手机号<br>下一步 | II 50 ₪<br>⑦<br>您的手机号    | 18:43 ◀<br><<br>短信验证码              | 登录密码重置<br>已发送至手机182 ***              |                                             | 18:43 <b>-</b><br>く<br>请输入您的员 | 登录密码重置<br>份证号<br>下一步                                |                           | 18:43<br>为确保是您本人                                                                                                    | 人脸识别验证<br>操作,将通过人脸识别<br>()<br>()<br>()<br>()<br>()<br>()<br>()<br>()<br>()<br>()<br>()<br>()<br>()                                                                                                    | .nl 55 ())<br>分<br>例道行身份输证<br>例道行身份输证                                                             |
| 18:43<br><<br>方保护您的账<br>请输入您的登 | 登录密码重置<br>户安全,需确认<br>录手机号<br>下一步  | II 50 ₪<br>⑦<br>您的手机号    | 18:43 <b>《</b><br>《<br>短信验证码       | 登录密码重置<br>已发送至手机182 ***              |                                             | 18:43 <b>-</b><br>く<br>请输入您的身 | 登录密码重置<br>////////////////////////////////////      |                           | 18:43<br>く<br>う確保是您本人<br>必<br>定<br>確保<br>定<br>で<br>、<br>で<br>、<br>、<br>、<br>、<br>、<br>、<br>、<br>、<br>、<br>、<br>、<br>、<br>、 | 人脸识别验证<br>操作,将通过人脸识归<br>())))))))))))))))))))))))))))))))))))                                                                                                    | .nl 55 (3)<br>例選行身份施证<br>例選行身份施证<br>の<br>の<br>の<br>の<br>の<br>の<br>の<br>の<br>の<br>の<br>の<br>の<br>の |
| 18:43<br><<br>方保护您的账<br>请输入您的登 | 登录密码重置<br>户安全,需确认<br>录手机号<br>下一步  | .ul 50 ♥<br>⑦<br>您的手机号   | 18:43 ◀<br><<br>短信验证码              | 登录密码重置<br>已发送至手机182 ***              |                                             | 18:43 - <                     | 登录密码重置<br>/성证号<br>下-步                               |                           | 18:43<br>く<br>方確保是您本人<br>必<br>一<br>一<br>一<br>二<br>二<br>二<br>二<br>二<br>二<br>二<br>二<br>二<br>二<br>二<br>二<br>二                 | 人脸识别验证           操作, 将通过人脸识少           使命           使命 | .11 50 ())<br>例選行身份输证<br>例選行身份输证<br>の<br>の<br>の<br>の<br>の<br>の<br>の<br>の<br>の<br>の<br>の<br>の<br>の |
| 18:43<br>く<br>为保护您的账<br>请输入您的登 | 登录密码重置<br>户安全,需确认<br>录手机号<br>下一步  | II 50 ♥<br>⑦<br>您的手机号    | 18:43 <b>《</b><br>文<br>短信验证码       | 登录密码重置<br>已发送至手机182 ***              | .nt 50 ()<br>                               | 18:43 -                       | 登录密码重置         //////////////////////////////////// |                           | 18:43<br>大<br>为确保是您本人<br>必<br>正<br>一<br>、<br>、<br>、<br>、<br>、<br>、<br>、<br>、<br>、<br>、<br>、<br>、<br>、                      | 人脸识别验证           操作,将通过人脸识           ()           ()           ()           ()           ()           ()           ()           ()           ()           ()           ()           ()           ()           ()           ()           ()           ()           ()           ()           ()           ()           ()           ()           ()           ()           ()           ()           ()           ()           ()           ()           ()           ()           ()           ()           ()           ()           ()           ()           ()           ()           ()           ()           ()           ()           ()           ()           ()           ()           ()   | .11 50 (1)<br>例<br>例<br>例<br>例<br>例<br>例<br>例<br>例<br>例<br>例<br>例<br>例<br>例                       |

| 18:44                                                                      |                                                                                                    | . <b>11 56 </b>                                          | 18:58 🕈                                                                                        |                                                                                                    | . <b>11</b> 56 🕻                                               | 43      |
|----------------------------------------------------------------------------|----------------------------------------------------------------------------------------------------|----------------------------------------------------------|------------------------------------------------------------------------------------------------|----------------------------------------------------------------------------------------------------|----------------------------------------------------------------|---------|
| <                                                                          | 登录密码重置                                                                                                    | Ū.                                                       | <                                                                                              | 登录密码重置                                                                                                    |                                                                | ņ       |
|                                                                            |                                                                                                    |                                                          |                                                                                                |                                                                                                    |                                                                |         |
| 请设置新登。<br>要求为8–20                                                          | 录密码,<br>位字母和数字的组合                                                                                             | î                                                        | 请设置新登录<br>要求为8–201                                                                             | 密码,<br>立字母和数字的组合                                                                                                |                                                                |         |
| 请设置登录器                                                                     | 密码                                                                                                    |                                                          |                                                                                                |                                                                                                    |                                                                |         |
| 请确认登录客                                                                     | 密码                                                                                                    |                                                          |                                                                                                |                                                                                                    |                                                                |         |
|                                                                            |                                                                                                    |                                                          |                                                                                                | 重置成功                                                                                                    |                                                                |         |
| 這響護示<br>1.为了您的瓶户:<br>支付密码相几何,<br>當码或与个人看<br>网站相同的當码<br>保管及了您的中人<br>全领功能对卡片 | 安全,您当前设置的登录程<br>请您在设置帮杨时道免采<br>(息租保)度较高的密码(如:<br>等),以及建免使用与其<br>相合。建议您不定期修改<br>密码。<br>空全,建议您是过我行的<br>进行管理和设置。 | 8時请不要与<br>用过于简单的<br>主日、身份证<br>地应用软件或<br>器码,并妥善<br>言用卡交易安 | 溫馨纖示<br>1.为了您的账户9<br>支付密码相同()<br>管码。手机号码。<br>网站相同的。<br>馆<br>网站相同的您户号码<br>保管及您的形卡片)<br>2.为你的卡片) | 2全,您当前设置的登录店,<br>意忘设置容码对速度乐用<br>各相似度较高的信号(如定<br>等),以及避免使用与其他<br>音合,建议您不定即终这密<br>客码,<br>定全,建议您通过我行的信<br>是行管理和设置。 | 码请干额单价<br>1日 应应码,并至<br>11日 一一一一一一一一一一一一一一一一一一一一一一一一一一一一一一一一一一一 | 计句正载音 弓 |
|                                                                            |                                                                                                    |                                                          |                                                                                                |                                                                                                    |                                                                |         |

4、点击"我的-设置-密码管理-登录密码重置-卡片验证",信用卡绑卡客户输入手机 号码、短信验证码、身份证号码,校验其中一张信用卡的安全码,输入新登录密码并再次 输入确认,点击"确认",即可重置成功。

| 15:10       | .iti 5G 673        | 18:17           |      | .1 5G 🕼 | 18:17                   |              | .it 5G 🕼 | 18:42 🕇 |      | ut 5G 🕼 |
|-------------|--------------------|-----------------|------|---------|-------------------------|--------------|----------|---------|------|---------|
| < ù         | 2置 り               | <               | 密码管理 |         | <                       | 登录密码管理       | Ċ,       | <       | 验证方式 | Ņ       |
| <b>**</b> 萌 | 换头像 >              | App用户密码<br>登录密码 |      | >       | 登录密码修改                  | 7            |          | 人脸识别    |      | >       |
| 账户与安全       | 系统设置               | 支付密码            |      | >       | 豆求密码里直                  |              |          |         |      |         |
| <b>a o</b>  | © ©                | 查询密码            |      | >       | 温馨提示<br>为了您的账户安全,<br>码。 | 建议您不定期修改密码,并 | 妥菁保管及使用密 |         |      |         |
| 密码管理 支付服务   | 主题中心 通用            | 信用卡卡片密码         |      |         |                         |              |          |         |      |         |
|             | (?) 日<br>权限设置 快捷方式 | 交易密码            |      | >       |                         |              |          |         |      |         |
|             |                    | App辅助密码         |      |         |                         |              |          |         |      |         |
| 切换大字版       | 当前是标准版 >           | 面容ID            |      | >       |                         |              |          |         |      |         |
| 意见反馈        | >                  | 手势              |      | >       |                         |              |          |         |      |         |
| 分享给朋友       | >                  |                 |      |         |                         |              |          |         |      |         |
| 关于          | >                  |                 |      |         |                         |              |          |         |      |         |
| 更多          | >                  |                 |      |         |                         |              |          |         |      |         |
|             | 出登录                |                 |      |         |                         |              |          |         |      |         |

| 18:43 |            | <b>.11 5</b> G ₫ⓑ | 18:43 🔻                                          |                                                                         | .11 5G 🕼                                       | 18:43 🕇                                                             |                                                                                                    | .1 5G 46                            | 18:58 |                            | .11 5G 🕼 |
|-------|------------|-------------------|--------------------------------------------------|-------------------------------------------------------------------------|------------------------------------------------|---------------------------------------------------------------------|----------------------------------------------------------------------------------------------------|-------------------------------------|-------|----------------------------|----------|
|       | 登录密码重置     | Ń                 | <                                                | 登录密码重置                                                                  | С,                                             | <                                                                   | 登录密码重置                                                                                                    | Ċ.                                  | <     | 卡片验证                       | ç        |
|       |            |                   |                                                  |                                                                         |                                                |                                                                     |                                                                                                    |                                     | 请选择   |                            |          |
| 保护您   | 的账户安全,需确认您 | 的手机号              | 短信验证                                             | E码已发送至手机182                                                             | **** 9142                                      | 请输入总                                                                | 的身份证号                                                                                                    | 믑                                   | 任一信用一 | 卡输入对应的                     | 安全码      |
|       | 的登录手机号     |                   |                                                  |                                                                         |                                                |                                                                     |                                                                                                    |                                     | 信用卡卡号 | 6256 ***                   | * 6031 > |
|       |            |                   |                                                  |                                                                         |                                                |                                                                     |                                                                                                    |                                     |       |                            |          |
|       |            |                   |                                                  |                                                                         |                                                |                                                                     |                                                                                                    |                                     |       |                            |          |
|       |            |                   |                                                  |                                                                         |                                                |                                                                     |                                                                                                    |                                     |       | 5543 <u>347</u> <b>347</b> |          |
|       |            |                   |                                                  |                                                                         |                                                |                                                                     |                                                                                                    |                                     | £     | 1916#*                     |          |
|       |            |                   |                                                  |                                                                         |                                                |                                                                     |                                                                                                    |                                     | 安全码)  | 的卡片背面签名栏后三                 | 位        |
|       |            |                   |                                                  |                                                                         |                                                |                                                                     |                                                                                                    |                                     |       |                            |          |
|       |            |                   |                                                  |                                                                         |                                                |                                                                     |                                                                                                    |                                     |       |                            |          |
|       |            |                   |                                                  |                                                                         |                                                |                                                                     |                                                                                                    |                                     |       |                            |          |
|       |            |                   |                                                  |                                                                         |                                                |                                                                     |                                                                                                    |                                     |       |                            |          |
|       |            |                   |                                                  |                                                                         |                                                |                                                                     |                                                                                                    |                                     |       |                            |          |
|       |            |                   |                                                  |                                                                         |                                                |                                                                     |                                                                                                    |                                     |       |                            |          |
|       |            |                   |                                                  |                                                                         | -                                              |                                                                     |                                                                                                    | •                                   | -     |                            |          |
|       |            |                   |                                                  |                                                                         |                                                |                                                                     |                                                                                                    |                                     |       |                            |          |
|       |            |                   | 18:44                                            |                                                                         | .itl 5G 🕼                                      | 18:58 🕇                                                             |                                                                                                    | .iil 5G 🕼                           |       |                            |          |
|       |            |                   | <                                                | 登录密码重置                                                                  | Ū.                                             | <                                                                   | 登录密码重置                                                                                                    | Ņ                                   |       |                            |          |
|       |            |                   |                                                  |                                                                         |                                                |                                                                     |                                                                                                    |                                     |       |                            |          |
|       |            |                   | 请设置新登<br>要求为8–2                                  | 『录密码,<br>0位字母和数字的组合                                                     | à                                              | 请设置新登<br>要求为8–2                                                     | 录密码,<br>0位字母和数字的组合                                                                                                    |                                     |       |                            |          |
|       |            |                   | Ver 1 m m m                                      | 10.77                                                                   |                                                |                                                                     |                                                                                                    |                                     |       |                            |          |
|       |            |                   | 请设直登录                                            | :密码                                                                     |                                                |                                                                     |                                                                                                    |                                     |       |                            |          |
|       |            |                   | 请确认登录                                            | 密码                                                                      |                                                | ******                                                              |                                                                                                    |                                     |       |                            |          |
|       |            |                   |                                                  |                                                                         |                                                |                                                                     | ✓ 重置成功                                                                                                    |                                     |       |                            |          |
|       |            |                   |                                                  |                                                                         |                                                |                                                                     | AVI BUT                                                                                                    |                                     |       |                            |          |
|       |            |                   | 温馨提示                                             |                                                                         |                                                | 温馨提示                                                                |                                                                                                    |                                     |       |                            |          |
|       |            |                   | 1.为了您的账户<br>支付密码相同                               | 空安全,您当前设置的登录<br>(请您在设置密码时避免采<br>(第2) (第2) (第2) (第2) (第2) (第2) (第2) (第2) | 密码请不要与                                         | 1.为了您的账户                                                            | A REAL PROPERTY AND A REAL PROPERTY AND A REAL | 码请不要与<br>1过于简单的                     |       |                            |          |
|       |            |                   | 密码或与十八                                           | 1日265月日11月21日 11日1日1日1日 (3日                                             | 用过于简单的                                         | 支付密码相同                                                              | *安全, 怒当前设置的登录器<br>请您在设置密码时避免采用<br>自由相当度较高的姿码(加点)                                                                                                    | 日島份证                                |       |                            |          |
|       |            |                   | 号码、手机号;<br>网站相同的密;                               | 码等),以及避免使用与其<br>码组合。建议您不定期修改                                            | 用过于简单的<br>生日、身份证<br>他应用软件或<br>密码,并妥善           | 支付密码相同<br>密码或与个人<br>号码、手机号;<br>网站相同的密                               | "安全,您当前设置的登录密<br>请您在设置密码时避免采用<br>言息相似度较高的密码(如5<br>问等),以及避免使用与其他<br>问组合。建议您不定期修改图                                                                                                    | 三日、身份证<br>8应用软件或<br>8码,并妥善          |       |                            |          |
|       |            |                   | 号码、手机号<br>网站相同的密<br>保管及使用您<br>2.为了您的账/           | 码等),以及避免使用与其<br>码组合。建议您不定期修改<br>的密码。<br>户安全,建议您通过我行的                    | 用过于简单的<br>生日、身份证<br>他应用软件或<br>密码,并妥善<br>信用卡交易安 | 支付密码相同<br>密码或与个人<br>号码、手机号<br>网站相同的密<br>保管及使用您<br>2.为了您的账/          | "安全, 您当前设置的登录密<br>请您在设置密码时道免采用<br>言息相似废较高的密码(如3<br>四等), 以及避免使用与其信<br>词组合。建议您不定期修改器<br>的密码。<br>建议您通过我行的信<br>                                                                                                    | 2日、身份证<br>应用软件或<br>8码,并妥善<br>1用卡交易安 |       |                            |          |
|       |            |                   | 号码、手机号<br>网站相同的密<br>保管及使用您<br>2.为了您的账/<br>全锁功能对卡 | 码等),以及避免使用与其<br>码组合。建议您不定期修改<br>的密码。<br>中安全,建议您通过我行的<br>片进行管理和设置。       | 用过于简单的<br>生日、身份证<br>他应用软件或<br>密码,并妥善<br>信用卡交易安 | 支付密码相同<br>密码或与个人<br>号码、手机号<br>网站相同的密<br>保管及使用密<br>2.为了您的账<br>全锁功能对卡 | 安全, 您当前设置的登录惩<br>请您在设置密码时递免采用<br>言息相似度较高的路语(如)<br>词等),以及递免使用与其他<br>词组合,建议您不定期修改的<br>的密码。<br>空安全, 建议您递过我行的值<br>片进行管理和设置。                                                                                                    | 治日、身份证<br>加应用软件或<br>8码,并妥善<br>用卡交易安 |       |                            |          |

# 5.2.3.2.2. 支付密码

# 功能简介

该功能支持信用卡 APP 客户修改和重置支付密码。

#### 业务流程

1、点击"我的-设置-密码管理-支付密码-支付密码修改",校验短信验证码,输入原支付密码,输入新支付密码并再次输入确认,点击"确定",即可修改支付密码成功。

| 15:17              | <b>1</b> 5G    | 704     | 15:53 🕇            |      | .iil 🕈 🖪 | 15:53 🕇 |           | al 🕈 🕼   | 15:53                                                                                                    | ul ≑ Œ                                                                                                    | 15:54                                                                                        |                                                                                                    | al † 🐼                                                         |
|--------------------|----------------|---------|--------------------|------|----------|---------|-----------|----------|----------------------------------------------------------------------------------------------------|----------------------------------------------------------------------------------------------------|----------------------------------------------------------------------------------------------|----------------------------------------------------------------------------------------------------|----------------------------------------------------------------|
| <                  | 密码管理           | 0       | <                  | 支付密码 | 0        | <       | 修改支付密码    |          | <                                                                                                    | 支付密码修改                                                                                                    | <                                                                                            | 支付密码修改                                                                                                    |                                                                |
| App用户图码            |                |         | 38 / 4 10 17 48 39 |      |          |         |           |          |                                                                                                    |                                                                                                    |                                                                                              |                                                                                                    |                                                                |
| 登录密码               | 用于信用卡App用户登录   | >       | X194519991X        |      |          |         |           |          | 原支付密码                                                                                                    | 请输入原支付密码                                                                                                    | 原支付密码                                                                                        |                                                                                                    |                                                                |
| 支付密码               | 用于信用卡App用户支付   | >       | 支付密码重置             |      | >.       | 短信验证码   | 已发送至手机182 | *** 9142 |                                                                                                    |                                                                                                    |                                                                                              |                                                                                                    |                                                                |
| 信用卡密码              |                |         |                    |      |          |         |           |          | 新支付密码                                                                                                    |                                                                                                    | 断支付密码                                                                                        |                                                                                                    |                                                                |
| 查询密码               | 用于拔打信用卡客户服务专线等 | >       |                    |      |          |         |           |          | 确认新支付                                                                                                    | 866 请再次输入6位数学新支付回销                                                                                                    | 确认新支付                                                                                        | 密码 •••••                                                                                                    |                                                                |
| 交易密码               | 用于信用卡则卡交易等     | >       |                    |      |          |         |           |          |                                                                                                    |                                                                                                    |                                                                                              |                                                                                                    |                                                                |
| Ameridation Victor |                |         |                    |      |          |         |           |          |                                                                                                    | ana 🔪                                                                                                    |                                                                                              | 修改成功                                                                                                    |                                                                |
| 市際ID               |                |         |                    |      |          |         |           |          |                                                                                                    |                                                                                                    |                                                                                              | Contraction of the local division of the local division of the loc |                                                                |
| <b>田田</b> 田        |                | <u></u> |                    |      |          |         |           |          | 温馨提示:                                                                                                    |                                                                                                    | 温馨视示:                                                                                        |                                                                                                    |                                                                |
| Ŧ9                 |                | >       |                    |      |          |         |           |          | 1. 支持管理是可能<br>效。均率显示器计<br>十. 适于别生。/<br>契。<br>2. 支付服务需收益<br>的支付和是不可<br>或与个人也是不可<br>成与个人也是不可<br>成与个人也是不可<br>成为不可。<br>。 ()<br>调试是不可能明<br>。<br>()<br>调试是不可能明<br>。<br>()<br>调试是不可能明<br>。)<br>()<br>()<br>()<br>()<br>()<br>()<br>()<br>()<br>()<br>()<br>()<br>()<br>() | 包藏的第一人的研究力和一些自然问题。还<br>用来就是让自己的证法,不能的成了不能<br>一个心理的,不可能能能够更加,不可能是不会。此功的证明<br>生态。在这些,不可能是不会。此功的证明,<br>生态是是不是一个心理的,不可能是不是一个心理的。<br>生态是不是一个心理的,并不是一个心理的。<br>不是是不是一个心理的。并不是不能是一个心理的。<br>不是是不是一个心理的。 | 1. 文行員初起日<br>設、力規造安容<br>中、國子對手。<br>現<br>2. 文付雲時朝廷<br>成立十九萬相<br>私地研考), 以<br>例如日子<br>3. 建设低不知識 | 如此如何并不为可定过的形式<br>是因为非常已要的的意动。<br>大不成的原始上期最快用于中<br>都的心脏学。为了你的物质可<br>型像者或也能用,不可以用的<br>现现的规则情况。<br>工具是用的是一个。<br>工具是有一个。<br>工具是一个。<br>工具是一个。<br>工具工具。<br>工具工具。<br>工具工具。<br>工具工具。<br>工具工具。<br>工具工具。<br>工具工具。<br>工具工具。<br>工具工具。<br>工具工具。<br>工具工具工具。<br>工具工具工具。<br>工具工具工具。<br>工具工具工具。<br>工具工具工具。<br>工具工具工具工具                                                                                                    | 起因了消费。此<br>不是的在估计算。<br>时以重整的定则是<br>过于消费的虚则<br>的虚则的一部<br>和他的虚析。 |

2、点击"我的-设置-密码管理-支付密码-支付密码重置-人脸识别",进行人脸识别 验证,输入手机号,校验短信验证码,输入新支付密码并再次输入确认,支付密码重置成功。

| 15:17   |             | 11 5G 703 | 15:53 🕈 |      | all 🕈 🚯  | 18:42 🕇     |      | .11 5G 🕼 | 18:43             |                                 | .II 5G 🕼   |
|---------|-------------|-----------|---------|------|----------|-------------|------|----------|-------------------|---------------------------------|------------|
| <       | 密码管理        | 0         | <       | 支付密码 | Ċ.       | <           | 验证方式 | <b>N</b> | <                 | 人脸识别验证                          | 0          |
| App用户密码 |             |           | 支付密码修改  |      | <u> </u> | 1 8430 Pil  |      |          | 为确保是您本人打          | <sup>条作,将通过人脸<sup>:</sup></sup> | 识别进行身份验证   |
| 登录密码    | 用于信用卡App    | 用户登录 >    | 主任成功素準  |      |          | 7,82,97,799 |      |          | _                 |                                 | -          |
| 支付密码    | 用于信用卡Appl   | 用户支付 >    | 又刊密码重量  |      |          | 卡片验证        |      | >        |                   |                                 |            |
| 信用卡密码   |             |           |         |      |          |             |      |          |                   |                                 |            |
| 查询密码    | 用于拔打信用卡客户服务 | 马专线等 >    |         |      |          |             |      |          |                   | -                               |            |
| 交易密码    | 用于信用卡刷      | 非交易等 >    |         |      |          |             |      |          | -                 |                                 | -          |
| App辅助密码 |             |           |         |      |          |             |      |          |                   |                                 | 5          |
| 面容ID    |             | >         |         |      |          |             |      |          | 根据提示规范            | 保持手机稳定                          | 距离不要过近     |
| 手势      |             | >         |         |      |          |             |      |          | 10.00.11112 401 P | AT AS IT IN ALSO                | 10,12,05   |
|         |             |           |         |      |          |             |      |          |                   |                                 |            |
|         |             |           |         |      |          |             |      |          | 请阅读协议并勾遗          | 同意                              |            |
|         |             |           |         |      |          |             |      |          | 我已阅读并同意<br>服务协议》  | (中国邮政储蓄银行                       | 信用卡APP人脸识别 |
|         |             |           |         |      |          |             |      |          |                   |                                 |            |
|         |             |           |         |      |          |             |      |          |                   | 开始人脸识别                          |            |
|         |             |           |         |      |          |             |      |          |                   |                                 |            |
|         |             |           |         |      |          |             |      |          |                   |                                 |            |

| 16:40 🗸        | .ul ? 🕼 | 16:40 🕇 | all *            | ÷ 67 | 16:37                                                                                             |                                                                                                    | ul 🕈 🖪                                                                               | 16:37 🕇                                                                                                    |                                                                                                    | .ul 🗢 🚺                                                                            |
|----------------|---------|---------|------------------|------|---------------------------------------------------------------------------------------------------|----------------------------------------------------------------------------------------------------|--------------------------------------------------------------------------------------|----------------------------------------------------------------------------------------------------|----------------------------------------------------------------------------------------------------|------------------------------------------------------------------------------------|
| < 手机号验证        | 0       | <       | 短信验证             | 0    | <                                                                                                 | 支付密码重置                                                                                                    |                                                                                      | <                                                                                                    | 支付密码重置                                                                                                    |                                                                                    |
| 为保护您的账户安全,需确认货 | 邸的手机号   | 短信验证码已  | 发送至手机182****914; | 2    | 新支付密码                                                                                             | 请输入6位数字新支付                                                                                                    | 寸密码<br>数字新支付密码                                                                       | 新支付密码<br>确认新支付                                                                                                    | ••••••<br>密码 ••••••                                                                                                    |                                                                                    |
| 请输入您的预留手机号     |         |         |                  |      |                                                                                                   |                                                                                                    |                                                                                      |                                                                                                    |                                                                                                    |                                                                                    |
| 下一步            |         |         |                  |      |                                                                                                   | 确定                                                                                                    |                                                                                      |                                                                                                    | 确定<br>○                                                                                                    |                                                                                    |
|                |         |         |                  |      | 温馨提示:<br>1. 文付田務美在<br>建立全等45週第3<br>大. 人口松现场。<br>2. 大门松现场记载<br>1/日時不可多意志<br>基础处理较高的后<br>3. 建以也不定期的 | 984组用于40户的发展用于结<br>输送基金的发展,不能称在<br>使服果用用于时过度的发展。<br>在100点平,为了100点中交交<br>密闭相同,不可用用过于的<br>密闭相同,用于有可能的是不可。<br>用的计划实际和图的内部印刷<br>用的一件实际和图的内部印刷 | 进行消費, 泛説、の<br>括下限中, 括下司<br>诺明,<br>、 型助前设置的支<br>率均差期均匀个人店<br>其何号指句, 以及<br>合,<br>加約密則, | 溫糖提示:<br>1. 实计密码接接部。<br>理全多等结构的<br>2. 实计密码等位<br>2. 实计密码等位<br>2. 实计密码等位<br>2. 实计密码等位<br>2. 实计密码等位<br>2. 实计密码等位<br>2. 实计密码等位<br>2. 实计密码等位<br>3. 基区20个汇和例 | 重重成功<br>器區,并外部成型時間<br>這些的時間。不調用<br>意識使用十寸以當的反应<br>意識中,力了認識的學品<br>影響使用十寸以當的反应<br>意識中,力了認識的學品<br>用的作或認為相同的意思相<br>就能够。并受量發展及使用 | 送行消費, 茫然, 办<br>法下用中, 紙下用<br>細時,<br>息型前前違葉的皮<br>律师感明的支下小信, 学师号册句, 以及<br>会。<br>型的密码。 |

3、点击"我的-设置-密码管理-支付密码-支付密码重置-卡片验证",校验其中一张 信用卡的安全码,输入手机号,校验短信验证码,输入新支付密码并再次输入确认,支付 密码重置成功。

| 15:17   | <b>.11</b> 5G 🖥 | 704 | 15:53 🕇 |      | al ବ 🚯 | 18:42 🕈 |      | .iti 5G 🕼 | 16:39                          |                                    | all 🕈 🖬         |
|---------|-----------------|-----|---------|------|--------|---------|------|-----------|--------------------------------|------------------------------------|-----------------|
| <       | 密码管理            | 0   | <       | 支付密码 | Õ      | <       | 验证方式 | Ċ.        | <                              | 卡片验证                               | 0               |
| App用户密码 |                 |     | 支付密码修改  |      | >      | 人脸识别    |      | >         | 请选择                            |                                    |                 |
| 登录密码    | 用于信用卡App用户登录    | >   | 支付家职重要  |      |        | 卡片验证    |      |           | 任一银行                           | 卡输入对应的                             | 的安全码            |
| 支付密码    | 用于信用卡App用户支付    | >   | 又行出的重量  |      | · · ·  |         |      |           | 信用卡卡号                          | 6256                               | **** 6031 >     |
| 信用卡密码   |                 |     |         |      |        |         |      |           | 1000                           |                                    |                 |
| 查询密码    | 用于拨打信用卡客户服务专线等  | >   |         |      |        |         |      |           |                                |                                    |                 |
| 交易密码    | 用于信用卡刷卡交易等      | >   |         |      |        |         |      |           |                                | 5543 347 24                        | 17              |
| App辅助密码 |                 |     |         |      |        |         |      |           | £ +180                         |                                    |                 |
| 面容ID    |                 | >   |         |      |        |         |      |           |                                |                                    |                 |
| 手势      |                 | >   |         |      |        |         |      |           | 安全研                            | 动卡片背面签名栏后                          | 三位              |
|         |                 |     |         |      |        |         |      |           | 溫馨展示<br>忽然填写的有效身份<br>验证码将用于进行实 | 下一步<br>正作号码、信用卡有双票。<br>此说研究,以保护包括户 | 平均号、平机动态<br>安全。 |

| 16:40 <b>-7</b> |                      | .ul 🕈 🚯 | 16:40 <b>-</b> | .11             | <b>∻ 6</b> | 16:37                                                                                                    |                                                                                                    | .ul 🗢 🖪                                                                           | 16:37 🕇                                                                                         |                                             | ul ବ 🖪                                                                                                 |
|-----------------|----------------------|---------|----------------|-----------------|------------|----------------------------------------------------------------------------------------------------|----------------------------------------------------------------------------------------------------|-----------------------------------------------------------------------------------|-------------------------------------------------------------------------------------------------|---------------------------------------------|----------------------------------------------------------------------------------------------------|
| <               | 手机号验证                | 0       | <              | 短信验证            | 0          | <                                                                                                    | 支付密码重置                                                                                                    |                                                                                   | <                                                                                               | 支付密码重置                                      |                                                                                                    |
| 为保护您的           | )账户安全,需确认您<br>)预留手机号 | 的手机号    | 短信验证码已         | 发送至手机182****914 | 42         | 新支付密码确认新支付                                                                                                    | 请输入6位数字新支<br>密码 请再次输入6位                                                                                                    | (付密码<br>立数字新支付密码                                                                  | 新支付密码<br>确认新支付                                                                                  | ••••••                                      |                                                                                                    |
|                 |                      |         |                |                 |            | 工業業務委員会部長期の目的には、<br>1、2015年3月1日<br>中、人工会会部長期日<br>中、人工会会部務委員会<br>に対応に対応する支援<br>会会的手である。<br>主要なので、主要相応<br>の、主要なので、主要相応 | <b>确定</b><br>18成第十44298度(成第十)<br>2012年6月00日候,今初回<br>2019年6月<br>2019年6月<br>2019年6月<br>2019年6月<br>2019年6月<br>2019年6月<br>2019年6月<br>2019年6月<br>2019年7月<br>2019年7月<br>2019<br>2019<br>2019<br>2019<br>2019<br>2019<br>2019<br>2019 | 12月7日月, 江五, 介<br>24月7日月, 47月<br>每日3,<br>12年, 但当时包围攻<br>有些的资料的,以及<br>结合,<br>和助的资格, | <b>出餐用不</b><br>1.支付相具成在<br>电金券等场用用<br>4.入付相关机会员<br>2.支付指制度3.<br>点代目前间3.<br>点线之间不可。<br>3.最近四个注册付 | 研究<br>○一一一一一一一一一一一一一一一一一一一一一一一一一一一一一一一一一一一一 | 2016万県、ビジ、ク<br>1347万円、名丁県<br>246、四三町位置内文<br>25、回三町位置内文<br>266の部門はひく入信<br>手机の時間)、以及<br>266、<br>10201回時。 |

## 5.2.3.2.3. 查询密码

功能简介

该功能支持信用卡查询密码修改和重置。

#### 业务流程

1、点击"我的-设置-密码管理-查询密码-查询密码修改",校验短信验证码,输入原查询密码,输入新查询密码并再次输入确认,点击"确定",查询密码修改成功。

| 15:17   | all 5G         | 705 | 17:10 🕈 |      | .ıl 🕈 🕼 | 17:10 |             | .ul 🗢 🚱 | 17:11                             |                                           |                                       | 17:11                             |                                                |                                            |
|---------|----------------|-----|---------|------|---------|-------|-------------|---------|-----------------------------------|-------------------------------------------|---------------------------------------|-----------------------------------|------------------------------------------------|--------------------------------------------|
| <       | 密码管理           | 0   | <       | 查询密码 | С       | <     | 修改查询密码      | 0       | <                                 | 查询密码修改                                    |                                       | <                                 | 查询密码修改                                         |                                            |
| App用户密码 |                |     | 修改查询密码  | ]    | >       |       |             |         |                                   |                                           |                                       |                                   |                                                |                                            |
| 登录密码    | 用于信用卡App用户登录   | >   | 重置查询密码  | 1    | >       |       |             |         | THE SEC VALUES OF                 |                                           |                                       | Marcale Valuation was             |                                                |                                            |
| 支付密码    | 用于信用卡App用户支付   | >   |         |      |         | 短信验证6 | 吗已发送至手机182* | ***9142 | 原直词密码                             | 请辅入原宣询密约                                  |                                       | 原直询密的                             |                                                |                                            |
| 信用卡密码   |                |     |         |      |         |       |             |         | 新查询密码                             | 请输入6位数字新5                                 | 的密码                                   | 新查询密码                             | •••••                                          |                                            |
| 查询密码    | 用于拨打信用卡客户服务专线等 | >   |         |      |         |       |             |         | 确认新宣询                             | 密码 请再次输入6(                                | 位数字新查询密码                              | 确认新宣询                             | <b>答码</b> ••••••                               |                                            |
| 交易密码    | 用于信用卡周卡交易等     | >   |         |      |         |       |             |         | 6                                 | 确定                                        |                                       |                                   | 0                                              |                                            |
| App辅助密码 |                |     |         |      |         |       |             |         |                                   |                                           |                                       |                                   | 修改成功                                           |                                            |
| 面容ID    |                | >   |         |      |         |       |             |         | 温馨提示:                             |                                           |                                       | 温馨摄示                              |                                                |                                            |
| 手势      |                | >   |         |      |         |       |             |         | 1.查询密码用于信<br>使用的信码,由6             | 用卡银信登录以及获打信5<br>位数字组成。                    | 日卡客观热把给证券份                            | 1.查询密码用于信用<br>使用的图码。由时            | 8+微值登录以及孤行信用-<br>2数字唱成。                        | F客服務結验這種份                                  |
|         |                |     |         |      |         |       |             |         | 2.为了您的确心。<br>成55个人说你给<br>第1、超议定不算 | 全、诸药在按照因药时的<br>植物高的原则(效全日、<br>剂体改定码、并量量保管 | 电声用过于简单的数码<br>最份过年码, 产机号码<br>及使用意料密码。 | 2.为了他的画头。<br>成与个人结果和认<br>物),建位多不定 | 2. 清优良设置规则利益<br>使效率的延期。但如于1. 每<br>期代次出码,并设备保管及 | 品用过于加速的2004间<br>902年9月,于机中的<br>20月2日20日8月。 |

2、点击"我的-设置-密码管理-查询密码-查询密码重置-人脸识别",进行人脸识别,校验短信验证码,输入新查询密码并再次输入确认,点击"确定",即可重置成功。

| 15:17   | 11 5G          | 705         | 17:10 🕇            |                                                          | .ul 🗢 🕼                                                                        | 18:42 🕇                                                                                     |                                                                         | .il 5G 🕼                                                                               | 18:43                                                        |                              | .11 5G 🕼      |
|---------|----------------|-------------|--------------------|----------------------------------------------------------|--------------------------------------------------------------------------------|---------------------------------------------------------------------------------------------|-------------------------------------------------------------------------|----------------------------------------------------------------------------------------|--------------------------------------------------------------|------------------------------|---------------|
| <       | 密码管理           | 0           | <                  | 查询密码                                                     | Ċ.                                                                             | <                                                                                           | 验证方式                                                                    | 0                                                                                      | <                                                            | 人脸识别验证                       | 0<br>0        |
| App用户密码 |                |             | 修改查询察码             |                                                          | 5                                                                              | 1.8420.04                                                                                   |                                                                         |                                                                                        | 为确保是您本人打                                                     | <sup>操作,</sup> 将通过人脸i        | 只别进行身份验证      |
| 登录密码    | 用于信用卡App用户登录   | >           | 00 00 00 Vestor 70 |                                                          |                                                                                | 人服识别                                                                                        |                                                                         | ~ ~                                                                                    | -                                                            |                              | -             |
| 支付密码    | 用于信用卡App用户支付   | , l         | 重重重调密码             |                                                          | 1                                                                              | 卡片验证                                                                                        |                                                                         | >                                                                                      |                                                              |                              |               |
| 信用卡密码   |                |             |                    |                                                          |                                                                                |                                                                                             |                                                                         |                                                                                        |                                                              |                              |               |
| 查询密码    | 用于拔打信用卡客户服务专线等 | >           |                    |                                                          |                                                                                |                                                                                             |                                                                         |                                                                                        | L                                                            |                              |               |
| 交易密码    | 用于信用卡刷卡交易等     | >           |                    |                                                          |                                                                                |                                                                                             |                                                                         |                                                                                        |                                                              |                              |               |
| App辅助密码 |                |             |                    |                                                          |                                                                                |                                                                                             |                                                                         |                                                                                        |                                                              |                              | 5             |
| 面容ID    |                | >           |                    |                                                          |                                                                                |                                                                                             |                                                                         |                                                                                        | 根据提示规范<br>做成相应动作                                             | 保持手机稳定<br>注意拍摄角度             | 距离不要过近<br>或过远 |
| 手势      |                | >           |                    |                                                          |                                                                                |                                                                                             |                                                                         |                                                                                        |                                                              |                              |               |
|         |                |             |                    |                                                          |                                                                                |                                                                                             |                                                                         |                                                                                        | 请阅读协议并勾进<br>数已阅读并同意<br>服务协议》                                 | 同意<br>《中国邮政储蓄银行<br>开始人脸识别    | 馆用卡 APP 人硷识别  |
|         |                |             |                    |                                                          |                                                                                |                                                                                             |                                                                         |                                                                                        |                                                              |                              |               |
| -       |                |             | -                  |                                                          |                                                                                |                                                                                             |                                                                         | -                                                                                      | -                                                            |                              | -             |
|         | 17:25          |             | 'ul ≎ (            | I) 17:2                                                  | 25                                                                             | ill S                                                                                       | 60                                                                      | 17:26 🕇                                                                                | al S                                                         |                              |               |
|         | < 1            | 重置查询客       | 密码                 | ν<br>Ω                                                   | 查询密                                                                            | 冯重置                                                                                         | <                                                                       | 查询                                                                                     | 密码重置                                                         |                              |               |
|         |                |             |                    | 新查询                                                      | 密码 请输入6位数                                                                      | 字新查询密码                                                                                      |                                                                         | f查询察码 ••••••                                                                           |                                                              |                              |               |
|         | 短信验证码已发        | )送至手机:      | 182****9142        | 确认新                                                      | 查询密码 请再次辅                                                                      | 入6位数字新查询密                                                                                   |                                                                         | 1).新音询察码                                                                               |                                                              |                              |               |
|         |                | K.223-5-1/6 | 102 3142           |                                                          |                                                                                |                                                                                             |                                                                         |                                                                                        |                                                              |                              |               |
|         |                |             |                    |                                                          | 确:                                                                             | Ē                                                                                           |                                                                         |                                                                                        | 确定                                                           |                              |               |
|         |                |             |                    | 码                                                        |                                                                                |                                                                                             |                                                                         |                                                                                        |                                                              |                              |               |
|         |                |             |                    | 進勝載現<br>1.項词昭<br>份(原則<br>2.方丁包<br>時或号<br>何<br>時時3.<br>得。 | 1:<br>码用于值用专做值量走让<br>通知,但60数字组成。<br>出述组下中变。组变在过<br>、优值部相处理论系的空组<br>、建议忽不定期修改密( | 及版打信用卡带握热线给<br>1至初时接受美丽过于简单<br>6 (如生日、身份过号的<br>6 (如生日、身份过号的<br>9 (如生日、身份过号的<br>9 (如生日、身份过号的 | 運<br>発<br>1<br>1<br>1<br>1<br>1<br>1<br>1<br>1<br>1<br>1<br>1<br>1<br>1 | 等显示:<br>實出能引用于信用中心的本。<br>使用形能明。在心态体,<br>力。<br>力。<br>定的一方也都相信或较高能<br>研勞),能议怎不定期待必<br>」. | ○ 注明十客服熟結<br>實成功<br>加免原用过子來<br>回答[如注日,身份过号報<br>回答],并去書條單及便用空 | 能 证券<br>(单約图<br>3、手机<br>199图 |               |
|         |                |             |                    |                                                          |                                                                                |                                                                                             |                                                                         |                                                                                        |                                                              |                              |               |

3、点击"我的-设置-密码管理-查询密码-查询密码重置-卡片验证",手动输入或扫描卡片填入卡号,输入卡片安全码和有效期,点击"下一步",验证短信验证码,输入新查询密码并再次输入确认,即可重置成功。

| 15:17   | <b>11</b> 5G            | 709           | 17:10 🕇         |                                                                                                    | i ≎ 63                                                                   | 18:42 🕇 |                                                                             | 11 5G 🕼                    | 17:31                                                                   | .ıli 🕈 🕼                                                                                                    |
|---------|-------------------------|---------------|-----------------|----------------------------------------------------------------------------------------------------|--------------------------------------------------------------------------|---------|-----------------------------------------------------------------------------|----------------------------|-------------------------------------------------------------------------|----------------------------------------------------------------------------------------------------|
| <       | 密码管理                    | 0             | <               | 查询密码                                                                                                    | 0                                                                        | <       | 验证方式                                                                        | О                          | <                                                                       | 查询密码重置                                                                                                    |
| App用户密码 |                         |               | 修改查询家职          |                                                                                                    |                                                                          | 人脸识别    |                                                                             | >                          |                                                                         |                                                                                                    |
| 登录密码    | 用于信用卡App用户登录            | >             | 新要本治療田          |                                                                                                    |                                                                          | 卡片验证    |                                                                             | >                          | 信用卡卡号                                                                   | 请输入信用卡卡号 吕                                                                                                    |
| 支付密码    | 用于信用卡App用户支付            | >             | <b>第</b> 目目内在19 |                                                                                                    |                                                                          |         |                                                                             |                            | 卡片有效期                                                                   | 示例: 09/15, 输入0915                                                                                                    |
| 信用卡密码   |                         |               |                 |                                                                                                    |                                                                          |         |                                                                             |                            | 卡片安全码                                                                   | 请输入卡背面来三位                                                                                                    |
| 查询密码    | 用于拨打信用卡客户服务专线等          | >             |                 |                                                                                                    |                                                                          |         |                                                                             |                            | 卡片安全码和卡片制                                                               | [就顯示例證如下:                                                                                                    |
| 交易密码    | 用于信用卡刷卡交易等              | F >           |                 |                                                                                                    |                                                                          |         |                                                                             |                            | 有效期<br>#396000.000                                                      | 安全研                                                                                                    |
| App辅助密码 |                         |               |                 |                                                                                                    |                                                                          |         |                                                                             |                            | 10/08 No.                                                               | **************************************                                                                                                    |
| 面容ID    |                         | >             |                 |                                                                                                    |                                                                          |         |                                                                             |                            | 月份年份                                                                    | 三位安全码                                                                                                    |
| 手势      |                         | >             |                 |                                                                                                    |                                                                          |         |                                                                             |                            | C                                                                       | 下一步                                                                                                    |
| -       | 17:25<br>< ■<br>短信驗证码已发 | 22章查询<br>送至手机 |                 | <ul> <li>17:25</li> <li>く</li> <li>新査 物密码</li> <li>硫以新査 切</li> <li>硫酸密码</li> <li>硫酸密码</li> <li>硫酸密码</li> <li>硫酸密码</li> <li>硫酸密码</li> <li>硫酸密码</li> <li>硫酸密码</li> <li>硫酸</li> <li>硫酸</li> <li>硫酸</li> <li>硫酸</li> <li>ボット</li> <li>ボット</li> <li>ボット</li> </ul> | 查询密<br>请输入6位数<br>密码 请再次辅<br>编用卡做信意政<br>编写生。信任四<br>时间从或交易的时间。<br>如何不可思考如此 |         | 図 ③<br>新<br>17<br>新<br>17<br>新<br>1<br>1<br>1<br>1<br>1<br>1<br>1<br>1<br>1 | 7:26 - 4<br>重立<br>査询密码<br> | 福安市<br>分からなり使用・1<br>かり手込むたなな<br>少生ま。 ・・・・・・・・・・・・・・・・・・・・・・・・・・・・・・・・・・ | <ul> <li>че, чеда, техна, созит-кена<br/>нили-зискасоцица, сисиченая</li> <li>созити созити созит  созити созити созити созити созити созити созити созити созити созити созити созити созити созити созити созити созити созити созити созити созити созити созити созити созити созити созити созити созити созити созити созити созити со</li></ul> |

## 5.2.3.2.4. 交易密码

# 功能简介

该功能支持信用卡交易密码修改和重置。

## 业务流程

1、点击"我的-设置-密码管理-交易密码-交易密码修改",校验短信验证码,选择卡片,输入原交易密码,输入新交易密码并再次输入确认,点击"确定",交易密码修改成功。

| 15:17   | <b></b> 5     | G 705 | 17:37 🕇        |      | al 🕈 🕼 | 17:37        |                         | all 🕈 🕼  | 17:37 🕇                             | all S                                   | r (1)            | 17:37 🕇                |                         | .iil 🕈 🙆                    |
|---------|---------------|-------|----------------|------|--------|--------------|-------------------------|----------|-------------------------------------|-----------------------------------------|------------------|------------------------|-------------------------|-----------------------------|
| <       | 密码管理          | 0     | <              | 交易密码 | 0      | <            | 交易密码修改                  |          | <                                   | 交易密码修改                                  |                  | <                      | 交易密码修                   | 改                           |
| App用户银码 |               |       | <b>六星家码络20</b> |      |        |              |                         |          | 信田七七号                               | 6256 **** 60                            | 131              | 信用卡卡曼                  | 62                      | 56 **** 6031                |
| 登录密码    | 用于信用卡App用户图   | i∰ >  | XIIIIIIII      | J    |        | 88,68,36,271 | 回口 4924 Z5 1E 40 10 2 4 | *** 0142 | 1410-1-1-2                          | 0200 00                                 |                  | Internet in the second | 02                      | 0001                        |
| 支付密码    | 用于信用卡App用户支   | :17 > | 交易密码设置/        | EΠ   |        | AD 10 HM HE  | 时后从达主于10102 ·           | 314Z     | 原交易密码                               | 读用入道交易回信                                |                  | 原交易密码                  | *****                   |                             |
| 信用卡密码   |               |       |                |      |        |              |                         |          | 新交易求品                               |                                         |                  | 新交星家码                  |                         |                             |
| 查询密码    | 用于拨打信用卡客户服务专结 | 10 ×  |                |      |        |              |                         |          |                                     |                                         |                  |                        |                         |                             |
| 交易密码    | 用于信用卡刷卡交易     | (G >  |                |      |        |              |                         |          | 确认新交易密                              | ····································    |                  | 确认新交易密                 | 48 *****                |                             |
| App辅助密码 |               |       |                |      |        |              |                         |          |                                     |                                         |                  |                        |                         |                             |
| 面容ID    |               | >     |                |      |        |              |                         |          |                                     |                                         |                  |                        | $\odot$                 |                             |
| 手势      |               | >     |                |      |        |              |                         |          | 道察提示                                |                                         |                  | 原始模仿                   | 修改成功                    |                             |
|         |               |       |                |      |        |              |                         |          | 1.交易密码用于信<br>数字组成。<br>2.5.7.9.00回户的 | 用土田土油的及ATM和政府使用的出现                      | 4、由6位<br>2016年1月 | 1.交易密码用于组用<br>数字组成。    |                         |                             |
|         |               |       |                |      |        |              |                         |          | 母戚与个人信息4<br>号码等),建议5                | 10.度较高的密码(10生日、身份证句<br>1不注明修改密码,并安要保管及使 | 码、手机<br>用烟的密     | 码或导个人信息相<br>号码等),建议点   | 如唐秋周的密码(他<br>(不定期终改图码)) | 生日,最份证明码, 手机<br>#妥善保留及使用他的密 |
|         |               |       |                |      |        |              |                         |          | <del>8</del> .                      |                                         |                  | 65.                    |                         |                             |
|         |               |       |                |      |        |              |                         |          |                                     |                                         |                  |                        |                         |                             |
|         |               |       |                |      |        |              |                         |          |                                     |                                         |                  |                        |                         |                             |
|         |               |       |                |      |        |              |                         |          |                                     |                                         |                  |                        |                         |                             |
|         |               |       |                | 2    | -      |              |                         |          |                                     |                                         |                  |                        |                         | _                           |
|         |               |       |                |      |        |              |                         |          |                                     |                                         |                  |                        |                         |                             |

2、点击"我的-设置-密码管理-交易密码-交易密码重置-人脸识别",进行人脸识别,校验短信验证码,选择卡片,输入新交易密码并再次输入确认,点击"确定",即可 重置成功。

| く 密     | 容码管理             | o <  | 交易密码  | 0    |               |      |       |                              |                           |            |
|---------|------------------|------|-------|------|---------------|------|-------|------------------------------|---------------------------|------------|
| App用户密码 |                  |      |       | ار ا | <             | 验证方式 | Ń     | <                            | 人脸识别验证                    | 0          |
|         |                  | 交易密码 | 修改    |      | 人脸识别          |      | >     | 为确保是您本人打                     | <sup>条作,将通过人脸i</sup>      | 识别进行身份验证   |
| 登录密码    | 用于信用卡App用户登录 >   | 交易家码 | Q署/衝害 |      | 卡片验证          |      |       |                              |                           | -          |
| 支付密码    | 用于信用卡App用户支付 >   | Xome |       |      | 1-7 1-544 844 |      | · · · |                              |                           |            |
| 信用卡密码   |                  |      |       |      |               |      |       |                              |                           |            |
| 查询密码    | 用于拨打信用卡客户服务专线等 > |      |       |      |               |      |       |                              | -                         |            |
| 交易密码    | 用于信用卡刷卡交易等 >     |      |       |      |               |      |       | -                            |                           | -          |
| App辅助密码 |                  |      |       |      |               |      |       | 52                           |                           | 5          |
| 面容ID    | >                |      |       |      |               |      |       | 根据提示规范<br>做成相应动作             | 保持手机稳定                    | 距离不要过近     |
| 手势      | >                |      |       |      |               |      |       | BROW THAT AND P              | AL-0-34 39170 04          | -96.42.62  |
|         |                  |      |       |      |               |      |       | 请阅读协议并勾边<br>教已阅读并同意<br>服务协议》 | 调意<br>《中国邮政储蓄银行<br>开始人脸识别 | 信用卡APP人脸识别 |

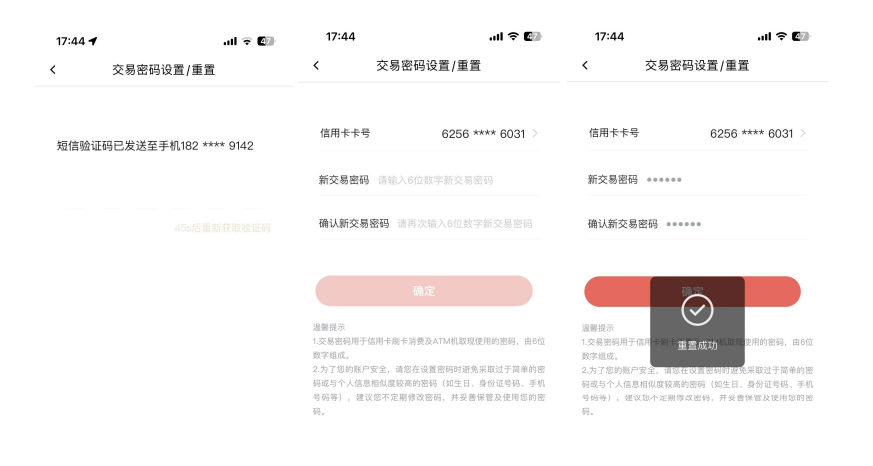

3、点击"我的-设置-密码管理-交易密码-交易密码重置-卡片验证",验证短信验证码,选择卡片,输入卡片安全码和有效期,点击"下一步",输入新交易密码并再次输入确认,点击"确定",即可重置成功。

| 15:17   | <b>11</b> 5G ( | 705 | 17:37 🕇 |      | .ul 🗢 🕼  | 18:42 🕇 |      | .11 5G 🕼 | 17:44 🗲 |                | al 🕈 🕼      |
|---------|----------------|-----|---------|------|----------|---------|------|----------|---------|----------------|-------------|
| <       | 密码管理           | 0   | <       | 交易密码 | <b>O</b> | <       | 验证方式 | 0        | <       | 交易密码设置/        | 重置          |
| App用户密码 |                |     | 交易密码修改  |      |          | 人的行用日   |      |          |         |                |             |
| 登录密码    | 用于信用卡App用户登录   | >   |         | (    |          |         |      |          |         | 1000-1022-1010 | 0 **** 0140 |
| 支付密码    | 用于信用卡App用户支付   | >   | 父杨密的议直。 | 里直   |          | 卡片验证    |      | >        | 加吉拉山    | [钨G及达至于1110    | 2 4444 9142 |
| 信用卡密码   |                |     |         |      |          |         |      |          |         |                |             |
| 查询密码    | 用于拔打信用卡客户服务专线等 | >   |         |      |          |         |      |          |         |                |             |
| 交易密码    | 用于信用卡刷卡交易等     | >   |         |      |          |         |      |          |         |                |             |
| App辅助密码 |                |     |         |      |          |         |      |          |         |                |             |
| 面容ID    |                | >   |         |      |          |         |      |          |         |                |             |
| 手势      |                | >   |         |      |          |         |      |          |         |                |             |
|         |                |     |         |      |          |         |      |          |         |                |             |
|         |                |     |         |      |          |         |      |          |         |                |             |
|         |                |     |         |      |          |         |      |          |         |                |             |
|         |                |     |         |      |          |         |      |          |         |                |             |
|         |                |     |         |      |          |         |      |          |         |                |             |
|         |                |     |         |      |          |         |      |          |         |                |             |

|              |                   | 17:44                                                                               | ail 🗟 🕼                                                     | 17:44                                        | al ବି 🕼                                                             |
|--------------|-------------------|-------------------------------------------------------------------------------------|-------------------------------------------------------------|----------------------------------------------|---------------------------------------------------------------------|
| 17:45 🕇      | al 🕈 🕼            | < 交易                                                                                | 密码设置/重置                                                     | < 3                                          | ♡易密码设置/重置                                                           |
| <b>〈</b> 交易  | 图密码设置/重置          |                                                                                     |                                                             |                                              |                                                                     |
|              |                   | 信用卡卡号                                                                               | 6256 **** 6031 >                                            | 信用卡卡号                                        | 6256 **** 6031 >                                                    |
| 信用卡卡号        | 6256 **** 6031    |                                                                                     |                                                             |                                              |                                                                     |
| 卡片有效期        | 示例: 09/15, 输入0915 | 新交易密码 请输入                                                                           | 6位数字新交易密码                                                   | 新交易密码 。                                      |                                                                     |
| 卡片安全码        | 谈输入卡背面未三位         | 确认新交易密码 训                                                                           | 再次输入6位数字新交易密码                                               | 确认新交易密码                                      | <u>1</u> 9                                                          |
| 十片安全品和十八有文   | 朝后示例的如下:          |                                                                                     |                                                             |                                              |                                                                     |
| 41 (2) (5)   | 安全药               |                                                                                     | 确定                                                          |                                              |                                                                     |
| 12/08        | ener 347          | 温馨提示<br>1.交易密码用于信用卡刷卡                                                               | 消费及ATM机取现使用的密码,由6位                                          | 温馨提示<br>1.交易密码用于信用<br>和空间成                   | ● 単置成功 101 世用的密码,由6位                                                |
| 用银竿馆         | 三位安全场             | 3.为了短机。 <ol> <li>2.为了您的账户安全,请:</li> <li>码或与个人信息相似度较</li> <li>号码等),建议您不定期</li> </ol> | 8.在设置密码时避免采取过于简单的密<br>弯的密码(如生日、身份证号码、手机<br>修改密码,并妥善保管及使用您的密 | 蚊子组成。<br>2.为了您的账户安≦<br>码或与个人信息相(<br>号码等),建议您 | 2、请您在设置密制时避免采取过于简单的密<br>以度较高的密码(如生日、身份证号码、手机<br>不定期停点密码,并妥曾保管及使用您的密 |
| $\leftarrow$ | 下一步               | 码。                                                                                  |                                                             | 88.                                          |                                                                     |

## 5.2.3.2.5. 指纹登录

## 功能简介

该功能支持用户开启和关闭指纹登录。

## 业务流程

1、点击"我的-设置-密码管理-指纹",未开启状态下点击"立即启用",校验短信验证码,验证已有手机指纹,开启指纹登录成功。

| 15:10                                     | 11 5G 675                                 | 17:02 🚍 🞑 🕄 🕱 | ) hus hu 10 %  | 99.0 | App Store 🕈         | 00:33                                | ● <b>1</b> 36% ■_ <sup>1</sup> |
|-------------------------------------------|-------------------------------------------|---------------|----------------|------|---------------------|--------------------------------------|--------------------------------|
| < 设                                       | 置 り                                       | <             | 密码管理           | Ċ,   | <                   | 指纹登录                                 |                                |
|                                           |                                           | App用户密码       |                |      |                     |                                      |                                |
| **萌                                       | 换头像 >                                     | 登录密码          | 用于信用卡App用户登录   | >    | 0                   | 启用指纹登录,登录更便捷                         |                                |
| 82 수 누 수 수                                |                                           | 支付密码          | 用于信用卡App用户支付   | >    |                     |                                      |                                |
| 账户与安全                                     | 系统设置                                      | 信用卡密码         |                |      |                     |                                      |                                |
| 合         (2)           密码管理         支付服务 | (1)         (1)           主题中心         通用 | 查询密码          | 用于拔打信用卡客户服务专线等 | >    |                     |                                      |                                |
|                                           |                                           | 交易密码          | 用于信用卡刷卡交易等     | >    |                     | (m)                                  |                                |
|                                           | (?)         出           权限设置         快捷方式 | App辅助密码       |                |      |                     | 指纹未启用                                |                                |
|                                           |                                           | 指纹            |                | >    |                     |                                      |                                |
| 切换大字版                                     | 当前是标准版 >                                  | 手势            |                | >    |                     |                                      |                                |
| 意见反馈                                      | >                                         |               |                |      |                     |                                      |                                |
| 分享给朋友                                     | >                                         |               |                |      |                     | 立即启用                                 |                                |
| 关于                                        | >                                         |               |                |      |                     |                                      |                                |
| 更多                                        | >                                         |               |                |      |                     |                                      |                                |
| 退出                                        | 靈泰                                        |               |                |      | 您在当前设备的<br>证,我们仅接收: | 编纹信息将用于该设备的能储信用于<br>省纹信息验证结果,并不收集您的书 | TApp身份验<br>B软信息。               |

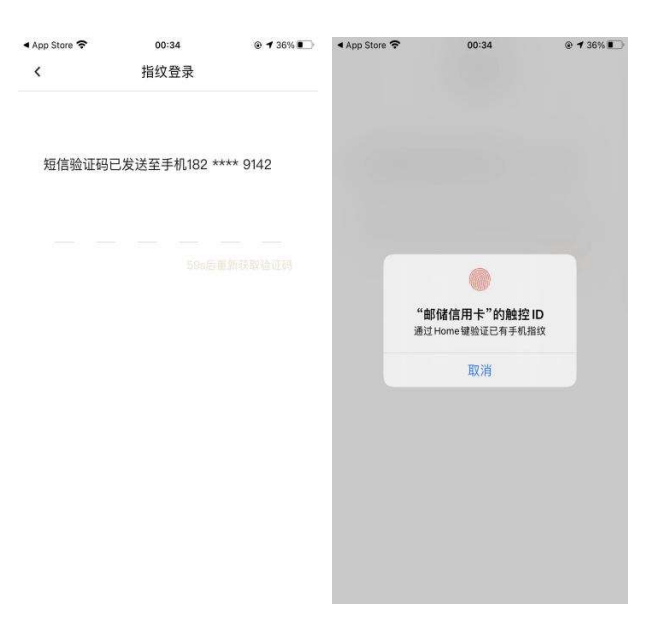

2、点击"我的-设置-密码管理-指纹",开启状态下点击"停用",在温馨提示弹框中点击"停用",即可关闭指纹登录。

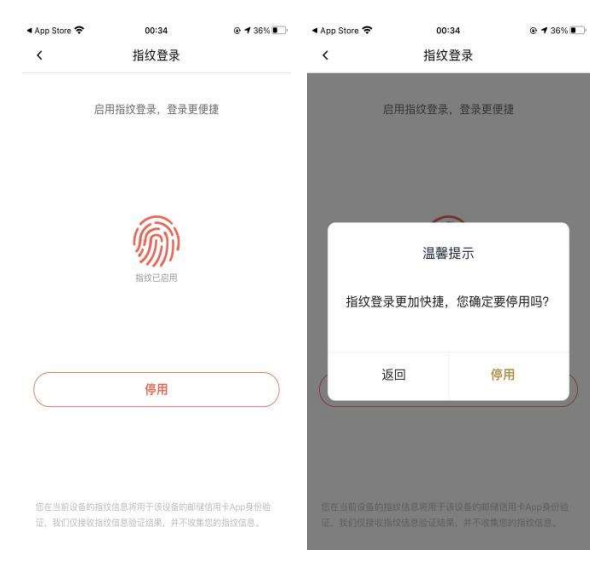

## 5.2.3.2.6. 面容 ID 登录

功能简介

该功能支持用户开启和关闭面容 ID 登录。

#### 业务流程

1、点击"我的-设置-密码管理-面容 ID",未开启状态下点击"立即启用",校验短 信验证码,验证已有手机面容 ID,开启面容 ID 登录成功。
| 15:10                                                                                                    |                    | II 5G 😚              | 15:17   |            | 11 5G 703 | 19:16          |              | al 🗢 🚺        | 19:16          | all 🗢 🚺             |
|----------------------------------------------------------------------------------------------------|--------------------|----------------------|---------|------------|-----------|----------------|--------------|---------------|----------------|---------------------|
| < نۆ                                                                                                    | 受置                 | 0                    | <       | 密码管理       | 0         | <              | 面容登          | <b>R</b>      | <              | 面容ID登录              |
|                                                                                                    |                    |                      | App用户密码 |            |           | 白田西の           | 히마장크         | <u> 英国面情</u>  |                |                     |
| **萌                                                                                                    |                    | 换头像 >                | 登录密码    | 用于信用卡Appl  | 用户登录 >    | 后用面音           | 合い立次,        | 豆來更便健         | <b>符信</b> 硷证和  | 已发送至毛机182 **** 0142 |
| 账户与安全                                                                                                    | 玄体识                | *                    | 支付密码    | 用于信用卡Appl  | 用户支付 >    |                |              |               | AT ING TAL POI | DAVET I MILLE OTHE  |
|                                                                                                    | <b><i>жя</i>ло</b> |                      | 信用卡密码   |            |           |                |              |               |                |                     |
| <ul> <li>(a)</li> <li>(b)</li> <li>(c)</li> <li>(c)</li></ul> | 主题中心               | <ul><li>通用</li></ul> | 查询密码    | 用于拨打信用卡客户服 | 务专线等 >    |                | c -          | 1             |                |                     |
|                                                                                                    |                    | 00                   | 交易密码    | 用于信用卡刷     | 卡交易等 >    |                | Ľ.           | J             |                |                     |
| 安全中心资料管理                                                                                                    | 权限设置               | 1 快捷方式               | App辅助密码 |            |           |                | 面容の末后        | 用             |                |                     |
|                                                                                                    |                    |                      | 面容ID    |            | >         |                |              |               |                |                     |
| 切换大字版                                                                                                    | 1                  | 当前是标准版 >             | 手势      |            | >         |                |              |               |                |                     |
| 意见反馈                                                                                                    |                    | >                    |         |            |           |                |              |               |                |                     |
| 分享给朋友                                                                                                    |                    | >                    |         |            |           | Q              | 立即后用         | 8             |                |                     |
| **                                                                                                    |                    |                      |         |            |           |                |              |               |                |                     |
|                                                                                                    |                    |                      |         |            |           |                |              |               |                |                     |
| 更多                                                                                                    |                    | >                    |         |            |           | 您在当前设备的面容的非    | 研于该设备的       | 间储信用卡App身份验证。 |                |                     |
| 退出                                                                                                    | 出登录                |                      |         |            |           |                | nar, yr-poca |               |                |                     |
|                                                                                                    |                    |                      | -       |            |           |                |              | _             |                |                     |
|                                                                                                    |                    |                      |         | 16:20      |           | <b>1 </b> 4G ( | 89           |               |                |                     |
|                                                                                                    |                    |                      |         | <          | 密码        | 管理             | 0            |               |                |                     |
|                                                                                                    |                    |                      |         | App用户密码    |           |                |              |               |                |                     |
|                                                                                                    |                    |                      |         | 登录密码       |           | 用于信用卡App用户登录   | >            |               |                |                     |
|                                                                                                    |                    |                      |         | 支付密码       |           | 用于信用卡App用户支付   | >            |               |                |                     |
|                                                                                                    |                    |                      |         | 信用卡密码      |           |                |              |               |                |                     |
|                                                                                                    |                    |                      |         | 查询密码       | 用于排       | 发打信用卡客户服务专线等   | >            |               |                |                     |
|                                                                                                    |                    |                      |         | 交易密码       |           | 用于信用卡刷卡交易等     | >            |               |                |                     |
|                                                                                                    |                    |                      |         | App辅助密码    | 面容登录      | 设置成功           |              |               |                |                     |
|                                                                                                    |                    |                      |         | 面容ID       |           |                | >            |               |                |                     |
|                                                                                                    |                    |                      |         | 手势         |           |                | >            |               |                |                     |
|                                                                                                    |                    |                      |         |            |           |                |              |               |                |                     |
|                                                                                                    |                    |                      |         |            |           |                |              |               |                |                     |
|                                                                                                    |                    |                      |         |            |           |                |              |               |                |                     |
|                                                                                                    |                    |                      |         |            |           |                |              |               |                |                     |
|                                                                                                    |                    |                      |         |            |           |                |              |               |                |                     |
|                                                                                                    |                    |                      |         |            |           |                |              |               |                |                     |
|                                                                                                    |                    |                      |         |            |           |                |              |               |                |                     |
|                                                                                                    |                    |                      |         |            |           |                |              |               |                |                     |

2、点击"我的-设置-密码管理-面容 ID",开启状态下点击"停用",在温馨提示弹框中点击"停用",即可关闭指纹登录。

| 19:16                  |                             | ul 🗢 🖬               | 19:20 🕇                |                                     | al ବ୍ 💷                |
|------------------------|-----------------------------|----------------------|------------------------|-------------------------------------|------------------------|
| <                      | 面容登录                        |                      | <                      | 面容登录                                |                        |
| 启用                     | 面容ID登录,登录〕                  | 更便捷                  | 启用                     | 面容ID登录,登靖                           | 逐便捷                    |
|                        | (J)<br>BRCOM                |                      | 南次登录                   | 2<br>温馨提示<br>五加快速 你确                | 完要信田1四2                |
|                        | 停用                          |                      | 」<br>道道本<br>返          | 回<br>1978                           | 停用                     |
| 並在当前设备的面积<br>我们仍是联动路口站 | D2将用于该设备的和增估<br>证据第一并不收集者的音 | 用+1400分公器证。<br>你们在意。 | 常在当期设备的影响<br>我们这般说影响的能 | DART TRUS POINT<br>GENER, HARAGE DE | (6月十八0月11始近)<br>波奇印度意。 |

# 5.2.3.2.7. 手势登录

# 功能简介

该功能支持用户开启和关闭手势登录。

# 业务流程

1、点击"我的-设置-密码管理-手势",未开启状态下点击"立即启用",校验短信验证码,两次绘制解锁图案,开启手势登录成功。

| 15:10                                                                                                    | .ill 5G (673) | 15:17   | .ill 5G 🛙      | 06 | 19:19 |                 | .ul 🕈 💷 | 00:29      |         | .ul 🕆 🖾 |
|----------------------------------------------------------------------------------------------------|---------------|---------|----------------|----|-------|-----------------|---------|------------|---------|---------|
| < نۆ                                                                                                    | 置 り           | <       | 密码管理           | 0  | <     | 手势登录            |         | <          | 设置手势密码  |         |
| ****                                                                                                    | 16.0.00       | App用户密码 |                |    | 191   | ·<br>普登录手协, 登录更 | 便捷      | The second |         |         |
| DA                                                                                                    |               | 登录密码    | 用于信用卡App用户登录   | >  |       |                 |         |            |         |         |
| 账户与安全                                                                                                    | 系统设置          | 支付密码    | 用于信用卡App用户支付   | >  |       |                 |         | 1.75       |         |         |
| <ul> <li>Image: Image: Ima</li></ul> | 0             | 信用卡密码   |                |    |       |                 |         |            |         |         |
| 密码管理 支付服务                                                                                                    | 主题中心 通用       | 查询密码    | 用于拨打信用卡客户服务专线等 | >  |       |                 |         |            |         |         |
| I (II)                                                                                                    | P             | 交易密码    | 用于信用卡刷卡交易等     | >  |       |                 |         |            |         |         |
| 安全中心 资料管理                                                                                                    | 权限设置 快捷方式     | App辅助密码 |                |    |       | 未设置手势密码         |         |            |         |         |
| 切换大字版                                                                                                    | 当前是标准版 >      | 面容ID    |                | >  |       |                 |         |            |         |         |
|                                                                                                    |               | 手势      |                | >  |       |                 |         |            |         |         |
| 意见反馈                                                                                                    |               |         |                |    | 6     | 立即启用            |         | 1. 2.      |         |         |
| 分享给朋友                                                                                                    | >             |         |                |    |       |                 |         |            |         |         |
| 关于                                                                                                    | >             |         |                |    |       |                 |         |            |         |         |
| 更多                                                                                                    | ,             |         |                |    |       |                 |         |            | 请设置手势密码 |         |
|                                                                                                    |               |         |                |    |       |                 |         |            |         |         |
|                                                                                                    | 出登录           |         |                |    |       | 2               | -       |            | -       |         |

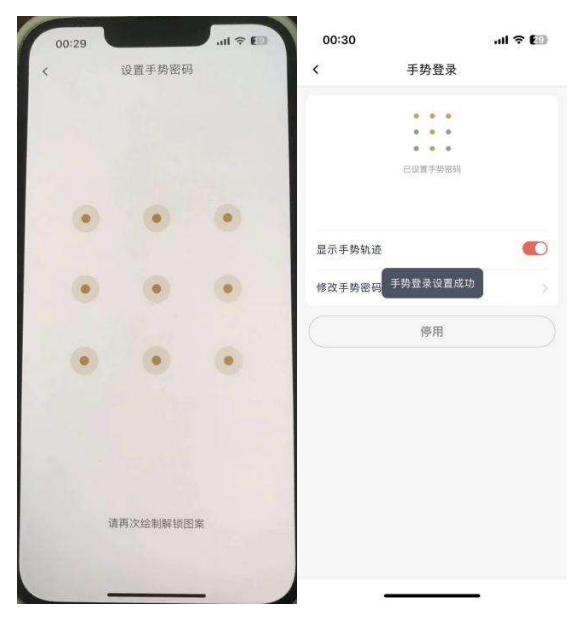

2、点击"我的-设置-密码管理-手势",开启状态下点击"停用",在温馨提示弹框中 点击"停用",即可关闭手势登录。开启状态下可设置登录验证时手势轨迹不显示,开启 状态下亦支持修改手势密码,修改手势密码的校验流程与设置手势密码的校验流程一致。

| < 手势3<br>。。。<br>。。 | 출큤<br>·  | く 手切          | }登录               |
|--------------------|----------|---------------|-------------------|
|                    |          |               |                   |
| Loca I             | ●<br>勞密码 | *<br>*<br>Eq: | • •<br>• •<br>• • |
| 显示手势轨迹             |          | 是示手执私法        | 提示                |
| 停F                 |          | 手势登录更加快捷      | ,您确定要停用吗?         |
|                    |          | 返回            | 停用                |

# 5.2.3.3. 支付服务

## 功能简介

该功能提供支付管理服务,包括快捷支付管理、手机闪付管理、移动支付、付款码小 额免密设置、云闪付管理。

# 业务流程

| 15:18                                                            | <b>::!!</b> 5G 🔞                          | 15:18     | ::!! 5G 💽 |
|------------------------------------------------------------------|-------------------------------------------|-----------|-----------|
| < 设                                                              | 置 り                                       |           | Ç         |
| **佳                                                              | 换头像 >                                     | 快捷支付      | >         |
|                                                                  |                                           | 手机闪付      | >         |
| 账户与安全                                                            | 系统设置                                      | 移动支付      | >         |
| <ul> <li>(a)</li> <li>(○)</li> <li>密码管理</li> <li>支付服务</li> </ul> | (7)         (0)           主题中心         通用 | 付款码小额免密设置 | >         |
| © @                                                              | P                                         | 云闪付管理     | >         |
| 安全中心 资料管理                                                        | 权限设置 快捷方式                                 |           |           |
| 切换到大字版                                                           | 当前是标准版 >                                  |           |           |
| 意见反馈                                                             | >                                         |           |           |
| 分享给朋友                                                            | >                                         |           |           |
| 关于                                                               | >                                         |           |           |
| 更多                                                               | >                                         |           |           |
| 退出                                                               | 登录                                        |           | vConsole  |

1. 用户可从我的-设置-支付服务进入该界面, 左上角返回键返回至设置页。

2. 在支付服务页面,点击"快捷支付管理",可对已绑定的支付关系统进行管理;

| 15:18               |                        | ::!! 5G 🖽 |
|---------------------|------------------------|-----------|
| <                   | 快捷支付管理                 | 0         |
| 🐇 信用卡               | 6228 **** 9069         | 切换卡片 >    |
| 一键绑定:<br>支付快捷更方     | 多个支付平台<br>@<br>@ 🧐 🛃 🔛 | 去绑定       |
| 已绑机构                | 列表                     |           |
| <b>经</b><br>8年2月 微信 | 支付                     |           |
| 支<br>支<br>f         | 'Ê                     |           |
| <b>深</b> 东 京东       | 支付                     |           |
| 美团美团                | 支付                     |           |
| <b>**</b> **        | 多支付                    |           |
|                     |                        | vConsole  |

3. 在支付服务页面,点击"手机闪付管理",如未开通手机闪付服务业务,则可以绑

定信用卡至手机钱包,可将选定的信用卡绑定至 Apple Pay 或 Huawei Pay;如已开通手机闪付服务业务,可管理已绑定的设备卡片,包括远程免密设置、注销设备卡操作;

| 15:19               |                    | ::!! 5G 🔞 |
|---------------------|--------------------|-----------|
| <                   | 手机闪付管理             | 0         |
| 信用卡卡号               | <b>∉</b> 6228 **** | 9069 >    |
| 设备卡卡号               | 6253               | **** 1016 |
| 设备卡类型               |                    |           |
| 远程免密设置              |                    |           |
| 注销设备卡               |                    | ۲         |
| 基實證示:<br>法理免部境內单笔限) | 思为1000元。           |           |
|                     |                    | 100 M     |

4. 我的-设置-支付服务-移动支付,功能同"1.3.59 首页-金刚区全部功能-支付服务-移动支付";

5. 我的-设置-支付服务-付款码小额免密设置,功能同"1.3.60 首页-金刚区全部功能-支付服务-付款码小额免密设置";

6. 在支付服务页面,点击"云闪付管理",可对云闪付的授权进行管理(可开通云网 授权,也可关闭已有的授权)、可对云闪付的卡列表进行管理,查看卡列表,并支持调整 支付卡片的顺序

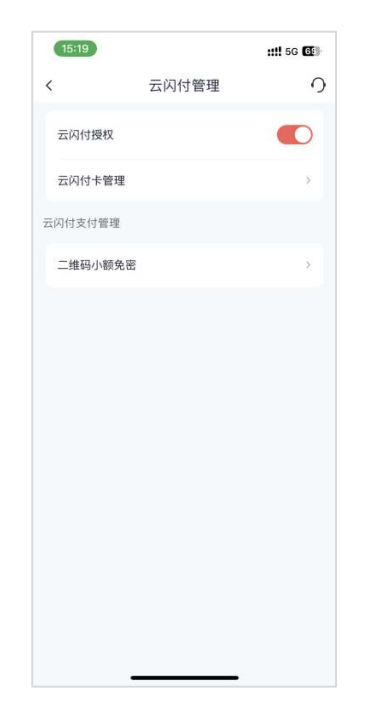

## 5.2.3.3.1. 快捷支付

### 功能简介

该功能主要包含了支付宝、美团、京东、苏宁、抖音快捷绑卡和云闪付绑卡。 其中支付宝、美团、京东、苏宁、抖音快捷绑卡和云闪付绑卡同现有功能。 一键多绑功能可以同时绑定支付宝、美团、京东、苏宁、抖音。

### 业务流程

用户可从我的-设置-支付服务进入该界面,左上角返回键返回至设置页。

### 5.2.3.3.2. 手机闪付

### 功能简介

在支付服务页面,点击"手机闪付管理",如未开通手机闪付服务业务,则可以绑定信用卡至手机钱包,可将选定的信用卡绑定至 Apple Pay 或 Huawei Pay;如已开通手机闪 付服务业务,可管理已绑定的设备卡片,包括远程免密设置、注销设备卡操作;

#### 业务流程

用户可从我的-设置-支付服务-手机闪付管理进入该界面, 左上角返回键返回至设置

页。

### 5.2.3.3.3. 移动支付

## 功能简介

功能同"1.3.59 首页-金刚区全部功能-支付服务-移动支付";

## 业务流程

用户可从我的-设置-支付服务-移动支付进入该界面,左上角返回键返回至设置页。

### 5.2.3.3.4. 付款码小额免密设置

### 功能简介

功能同"1.3.60 首页-金刚区全部功能-支付服务-付款码小额免密设置"

#### 业务流程

用户可从我的-设置-支付服务-付款码小额免密设置进入该界面,左上角返回键返回 至设置页。

### 5.2.3.3.5. 云闪付管理

### 功能简介

可对云闪付的授权进行管理(可开通云网授权,也可关闭已有的授权)、可对云闪付 的卡列表进行管理,查看卡列表,并支持调整支付卡片的顺序

### 业务流程

用户可从我的-设置-支付服务-云闪付管理进入该界面,左上角返回键返回至设置 页。

# 5.2.3.4. 安全中心

# 功能简介

该功能提供安全管理服务,支持登录设备管理,对第三方账号授权进行管理,设置 APP 权限,安全键盘设置, APP 账户注销。

| 15:10               | atl 56 (372) | 16:40 🕈 | <b>all</b> 5G 🔠 |
|---------------------|--------------|---------|-----------------|
| < 设                 | 置 り          | < 5     | マション ク          |
| <b>**</b> 萌         | 换头像 >        | 设备管理    | >               |
|                     |              | 授权登录管理  | <b>⊘ ⊘ 0</b> →  |
| 账户与安全               | 系统设置         | 权限设置    | >               |
| <ul> <li></li></ul> | ⑤            | 安全键盘设置  | >               |
|                     | 农民设置 快捷方式    | 账户注销    | >               |
| 切换大字版               | 当前是标准版 >     |         |                 |
| 意见反馈                | 2            |         |                 |
| 分享给朋友               | >            |         |                 |
| 关于                  | 5            |         |                 |
| 更多                  | >            |         |                 |
| 通出                  |              |         |                 |

## 5.2.3.4.1. 设备管理

功能简介

该功能支持用户查看当前和上次登录信用卡 APP 账号的设备,包括登录时间、登录设 备型号,支持编辑当前登录设备名称。

### 业务流程

 1、点击"我的-设置-安全中心-设备管理",可查看当前登录设备信息,点击"当前 设备"可查看当前登录设备型号、最近登录时间,可查看和编辑当前登录设备名称。

| 16:42 🕇 |                    | atl 5G 🔠 | 16:42 🕈 |      | all 5G 🔠     | 16:43     |        | .1 5G 🔠 |
|---------|--------------------|----------|---------|------|--------------|-----------|--------|---------|
| <       | 设备管理               | 0        | <       | 设备编辑 | 0            | <         | 设备名称编辑 | 0       |
| 最新登录时   | 间:2024-07-03 16:40 | 当前设备 >   | 设备名称    |      | iPhone 13 >  | iPhone 13 |        |         |
| 上次登录时   | 间:2024-07-03 16:19 | 上次使用设备>  | 设备型号    |      | iPhone 13    |           |        |         |
|         |                    |          | 最新登录时间  | 2024 | -07-03 16:40 |           |        |         |
|         |                    |          |         |      |              |           |        |         |
|         |                    |          |         |      |              |           |        |         |
|         |                    |          |         |      |              |           |        |         |
|         |                    |          |         |      |              |           |        |         |
|         |                    |          |         |      |              |           |        |         |
|         |                    |          |         |      |              |           |        |         |
|         |                    |          |         |      |              |           |        |         |
|         |                    |          |         |      |              |           |        |         |
|         |                    |          |         |      |              |           | 确定     |         |
|         |                    |          |         |      |              |           |        |         |

 2、点击"我的-设置-安全中心-设备管理",可查看上次登录设备信息,点击"上次 使用设备"可查看上次登录设备型号、上次登录时间。

| 16:42 🕇 |                  | .ill 5G 🔠 | 16:47 <b>-</b> |      | ull 5G 📴         |
|---------|------------------|-----------|----------------|------|------------------|
| <       | 设备管理             | 0         | <              | 设备编辑 | 0                |
| 最新登录时间: | 2024-07-03 16:40 | 当前设备>     | 设备型号           |      | iPhone 13        |
| 上次登录时间: | 2024-07-03 16:19 | 上次使用设备>   | 上次登录时间         | 1    | 2024-07-03 16:19 |
|         |                  |           |                |      |                  |
|         |                  |           |                |      |                  |
|         |                  |           |                |      |                  |
|         |                  |           |                |      |                  |
|         |                  |           |                |      |                  |
|         |                  |           |                |      |                  |
|         |                  |           |                |      |                  |
|         |                  |           |                |      |                  |
|         |                  |           |                |      |                  |
|         |                  |           |                |      |                  |
|         |                  |           |                |      |                  |
|         |                  |           |                |      |                  |

# 5.2.3.4.2. 授权登录管理

功能简介

该功能支持用户对第三方账号即微信、支付宝、苹果、华为授权登录进行管理,可在 此解绑第三方账号授权。

#### 业务流程

1、点击"我的-设置-安全中心-授权登录管理"可查看第三方账号微信、支付宝、苹果/华为账号授权登录情况,未授权登录显示"未绑定",点击可进入第三方登录关联绑定流程,详细业务规则详见 5.2.3.3.2.1 至 5.2.3.3.2.3 微信登录、支付宝登录、Apple ID 登录。授权登录显示"已绑定",点击"已绑定",温馨提示弹框中点击"确定",即可解 绑授权登录。

| 17:17<br>◀ 微信 |           | .11 5G 😥 |
|---------------|-----------|----------|
| <             | 第三方账号授权管理 | 0        |
| 微信            |           | 已绑定      |
| 支付宝           |           | 未绑定 >    |
| Apple         |           | 未绑定 >    |
|               |           |          |
|               |           |          |
|               |           |          |
|               |           |          |
|               |           |          |
|               |           |          |
|               |           |          |
|               |           |          |
|               |           |          |
|               |           |          |

## 5.2.3.4.2.1. 微信登录

功能简介

该功能提供微信授权登录管理服务,支持开启和关闭微信授权登录。

### 业务流程

1、进入"我的-设置-登录管理-微信",未授权微信登录的用户可点击"去绑定",在 弹窗提示中点击"确定"进行授权,勾选协议,点击"下一步",校验短信验证码,输入 身份证号和姓名,点击"确认绑定",微信登录关联绑定成功。之后在登录页点击微信 logo,即可登录成功。

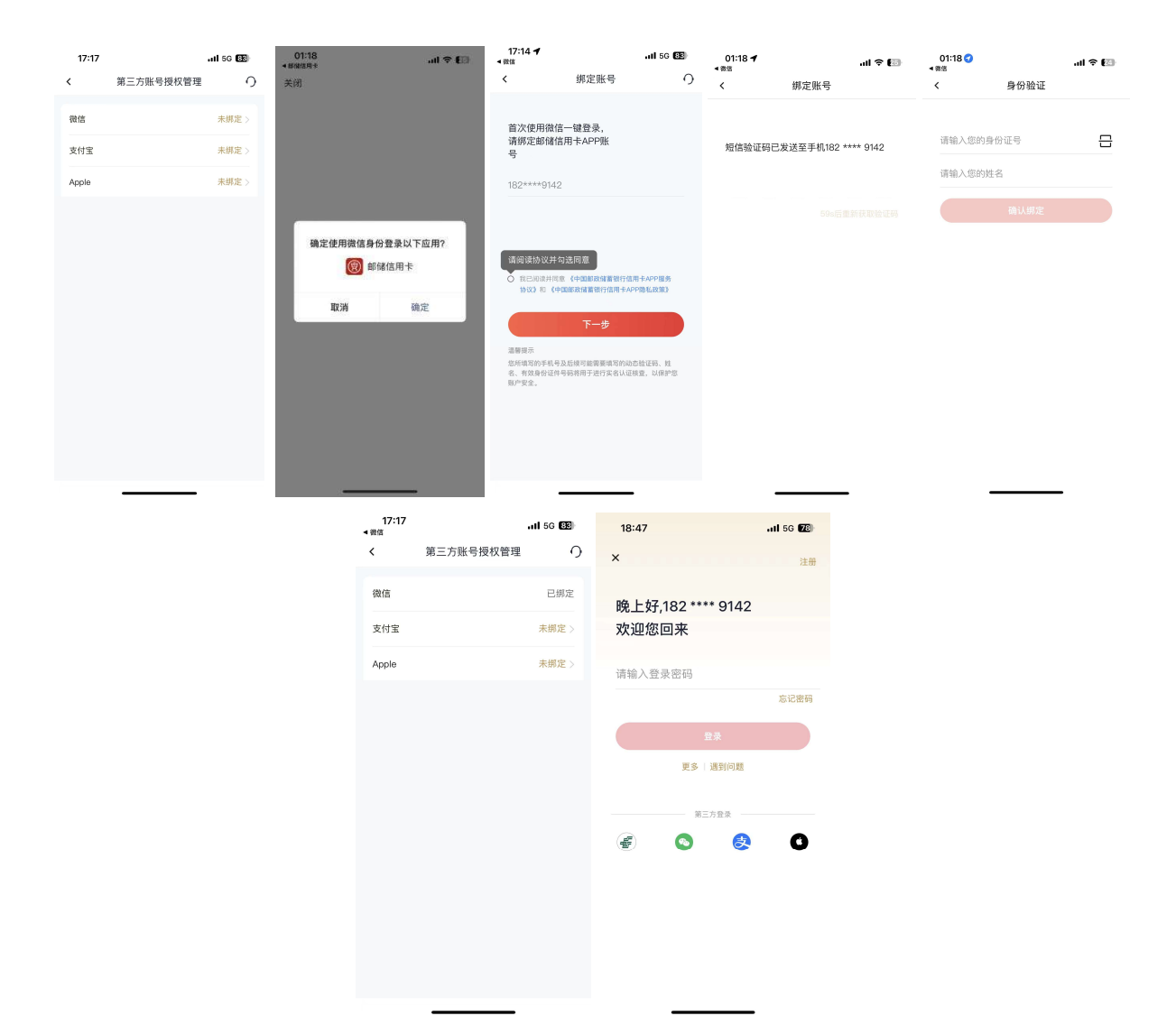

2、进入"我的-设置-登录管理-微信",已授权微信登录的用户可点击"已绑定",在
 弹窗提示中点击"确定",关闭微信授权登录。

| <b>.11 5</b> 6 📴 | 01:30                      | all 🗢 🖾                                                                                                    |  |
|------------------|----------------------------|----------------------------------------------------------------------------------------------------|--|
| 授权管理 〇 く         | 秦暨                         | 管理 の                                                                                                    |  |
| 已绑定              | 登录密码                       |                                                                                                    |  |
| 未绑定 >            | 置容iD登录                     | 已启用。                                                                                                    |  |
| 未绑定 >            | 手势密码                       | 已启用〉                                                                                                    |  |
| 38               | 三方登录                       |                                                                                                    |  |
|                  | <b>温馨提示</b><br>是否确定关闭微信授权? |                                                                                                    |  |
|                  | 取消                         | 确定                                                                                                    |  |
|                  |                            |                                                                                                    |  |
|                  | - m1 50 回)<br>反权管理 ①       | ・1150 日     01:30       反火管理     〇     文     登录思報       正称定     一     一     一       未成定 >     手助定号     単助定号       米成定 >     単助定号     単助定号       米成定 >     単助定号     単助定号       米成定 >     単助定号     単加定号 |  |

## 5.2.3.4.2.2. 支付宝登录

功能简介

该功能提供支付宝授权登录管理服务,支持开启和关闭支付宝信授权登录。

### 业务流程

1、进入"我的-设置-登录管理-支付宝",未授权支付宝登录的用户可点击"去绑定",同意授权,勾选协议,点击"下一步",校验短信验证码,输入身份证号和姓名,点击"确认绑定",支付宝登录关联绑定成功。之后在登录页点击支付宝 logo,即可登录成功。

| 17:17 |           | all 5G 👀    | 15:43 <b>イ</b><br>● 邮编信用卡 |                   | ul 🗢 💷 | 17:14 🕇<br>• 微信                                                                |                                                                                                  | all 5G 📴                                                                                                    | 01:18 🕇 |            | ul 🕈 🚺   | 01:18 🕣 |      | .ul 🕈 团 |
|-------|-----------|-------------|---------------------------|-------------------|--------|--------------------------------------------------------------------------------|--------------------------------------------------------------------------------------------------|----------------------------------------------------------------------------------------------------|---------|------------|----------|---------|------|---------|
| <     | 第三方账号授权管理 | 0           | <                         | 支付宝授权             |        | <                                                                              | 绑定账号                                                                                             | 0                                                                                                    | <       | 绑定账号       |          | <       | 身份验证 |         |
| 微信    |           | 未绑定 > 未绑定 > |                           |                   |        | 首次使用微信<br>请绑定邮储信<br>号                                                          | 言一键登录,<br>言用卡APP账                                                                                |                                                                                                    | 短信验证码已  | 发送至手机182 * | *** 9142 | 请输入您的身  | I份证号 |         |
| Apple |           | 未绑定 >       |                           |                   |        | 182****9142                                                                    | 2                                                                                                |                                                                                                    |         |            |          | 请输入您的数  | 名    |         |
|       |           |             |                           |                   |        |                                                                                |                                                                                                  |                                                                                                    |         |            |          |         |      |         |
|       |           |             |                           | <u>ņ已接</u> 权截端值用+ |        | (通句读持汉共年)<br>(1)<br>(1)<br>(1)<br>(1)<br>(1)<br>(1)<br>(1)<br>(1)<br>(1)<br>(1 | (1) 通知局置<br>第一(中国編成項集第17年期中)<br>「「国政部集集時代第二十八十年<br>下一步<br>32.55(年7日新興東京市内)の合当<br>9月前時用予連行業者し、道知豊 | 2479 <b>国务</b><br>188.28第3<br>1869年<br>1979年<br>1989年<br>1997年<br>1997<br>1997 |         |            |          |         |      |         |

| 17:30<br>• <sub>支付宝</sub> |           | ul 5G 📧 | 21:00             | all 56 🚯 |
|---------------------------|-----------|---------|-------------------|----------|
| <                         | 第三方账号授权管理 | 0       | ×                 | 注册       |
| 微信                        |           | 已绑定     | 晚上好,182 **** 9142 |          |
| 支付宝                       |           | 已绑定     | 欢迎您回来             |          |
| Apple                     |           | 未绑定 >   | 请输入登录密码           |          |
|                           |           |         |                   | 忘记密码     |
|                           | 绑定成功      |         |                   |          |
|                           |           |         | 更多一遇到问题           |          |
|                           |           |         |                   |          |
|                           |           |         |                   |          |
|                           |           |         |                   |          |
|                           |           |         |                   |          |
|                           |           |         | 第三方登录             |          |
|                           |           |         | ۵ 😵               | 0        |

2、进入"我的-设置-登录管理-支付宝",已授权支付宝登录的用户可点击"已绑定",在弹窗提示中点击"确定",关闭支付宝授权登录。

| 17:28<br>▲ 支付宝 |           | .itl 5G छ | 17:36 🕇 |                                | al 56 😰           |
|----------------|-----------|-----------|---------|--------------------------------|-------------------|
| <              | 第三方账号授权管理 | 0         | <       | 第三方账号授权                        | 管理 り              |
| 微信             |           | 已绑定       | 微信      |                                | 已绑定               |
| 支付宝            |           | 已绑定       | 支付宝     |                                | 已绑定               |
| Apple          |           | 未绑定 >     | Apple   |                                | 未绑定 >             |
|                |           |           | я<br>ц  | <b>温馨提示</b><br>最否确定关闭支付重<br>双消 | 授权 ?<br><b>确定</b> |

# 5.2.3.4.2.3. Apple ID 登录

功能简介

该功能提供 Apple ID 授权登录管理服务,支持关闭 Apple ID 授权登录。

业务流程

1、进入"我的-设置-登录管理-Apple",未授权 Apple ID 登录的用户可点击"去绑

定",在弹窗提示中点击"继续"进行授权,勾选协议,点击"下一步",校验短信验证码,输入身份证号和姓名,点击"确认绑定", Apple ID 登录关联绑定成功。之后在登录页点击支付宝 logo,即可登录成功。

| 16:02 <b>- 위 이 이 이 이 이 이 이 이 이 이 이 이 이 이 이 이 이 이 </b> | 83 16:06 7                            | 640 min 1024 173              | .ul 🕈 📴                                         | 01:18 <b>イ</b><br>・後信 |                     | .al 🕈 团 | 01:18 🕣<br>< 部注 |      | .ul 🕈 🚺 |
|-------------------------------------------------------|---------------------------------------|-------------------------------|-------------------------------------------------|-----------------------|---------------------|---------|-----------------|------|---------|
|                                                       | < .                                   | 绑定账号                          |                                                 | <                     | 绑定账号                |         | <               | 身份验证 |         |
|                                                       | 首次使用苹果-<br>请绑定邮储信用                    | -键登录,<br>目卡APP账号              |                                                 | 短信验证码                 | 已发送至手机182 ***       | ** 9142 | 请输入您的非          | 制份证号 | 8       |
|                                                       | 1001010110                            |                               |                                                 |                       |                     |         | 请输入您的好          | 生名   |         |
|                                                       | 182****9142                           |                               |                                                 |                       |                     |         |                 |      |         |
|                                                       |                                       |                               |                                                 |                       |                     |         |                 |      |         |
|                                                       | 请阅读协议并邻                               | 可送同意                          |                                                 |                       |                     |         |                 |      |         |
| Apple ID                                              | ○ 按已阅读并同3<br>协议)和 (中                  | 数《中国船路储蓄级行信用<br>国船政储蓄银行信用于APS | 1七APP服务<br>P隐私政策》                               |                       |                     |         |                 |      |         |
| ( <b>P</b> )                                          |                                       | 下一步                           |                                                 |                       |                     |         |                 |      |         |
| 你要通过Apple ID "454@qq.com"登                            | · · · · · · · · · · · · · · · · · · · |                               |                                                 |                       |                     |         |                 |      |         |
| 邮储信用卡吗?                                               | 2.所項の約手机等,<br>名,有效券份证件<br>意账户安全。      | 反応項引助用発用の回知用<br>考研将用于进行実名认证規  | 1883年9月,1983年<br>1882年 - 12月1日<br>1987年 - 12月1日 |                       |                     |         |                 |      |         |
| 1212                                                  |                                       |                               |                                                 |                       |                     |         |                 |      |         |
|                                                       |                                       |                               |                                                 |                       |                     |         |                 |      |         |
|                                                       |                                       |                               |                                                 |                       |                     |         |                 |      |         |
|                                                       |                                       |                               |                                                 |                       | <u> </u>            |         |                 |      | -       |
|                                                       | 17:39                                 |                               | il 5G <b>79</b> )                               | 18:47                 |                     | ul 56 📧 |                 |      |         |
|                                                       | く 第三方                                 | 账号授权管理                        | 0                                               | ×                     |                     | 注册      |                 |      |         |
|                                                       | 微信                                    |                               | 已绑定                                             | D434 L +7             | 100 **** 01 4       | 2       |                 |      |         |
|                                                       | 支付宝                                   |                               | 已绑定                                             | 晚上好,<br>欢迎您           | 182 **** 914.<br>回来 | 2       |                 |      |         |
|                                                       | Apple                                 |                               | 已绑定                                             |                       |                     |         |                 |      |         |
|                                                       |                                       |                               |                                                 | 请输入登                  | 录密码                 |         |                 |      |         |
|                                                       | _                                     |                               |                                                 | _                     |                     | 忘记密码    |                 |      |         |
|                                                       |                                       | 绑定成功                          |                                                 |                       | 登录                  |         |                 |      |         |
|                                                       |                                       |                               |                                                 |                       | 更多   遇到问题           |         |                 |      |         |
|                                                       |                                       |                               |                                                 |                       | 第三方登录               |         |                 |      |         |
|                                                       |                                       |                               |                                                 | æ                     | S 🛃                 | 0       |                 |      |         |
|                                                       |                                       |                               |                                                 |                       |                     |         |                 |      |         |
|                                                       |                                       |                               |                                                 |                       |                     |         |                 |      |         |
|                                                       |                                       |                               |                                                 |                       |                     |         |                 |      |         |
|                                                       |                                       |                               |                                                 |                       |                     |         |                 |      |         |
|                                                       |                                       |                               |                                                 |                       |                     |         |                 |      |         |

2、进入"我的-设置-登录管理-Apple",已授权 Apple ID 登录的用户可点击"已绑 定",在弹窗提示中点击"确定",关闭 Apple ID 授权登录。

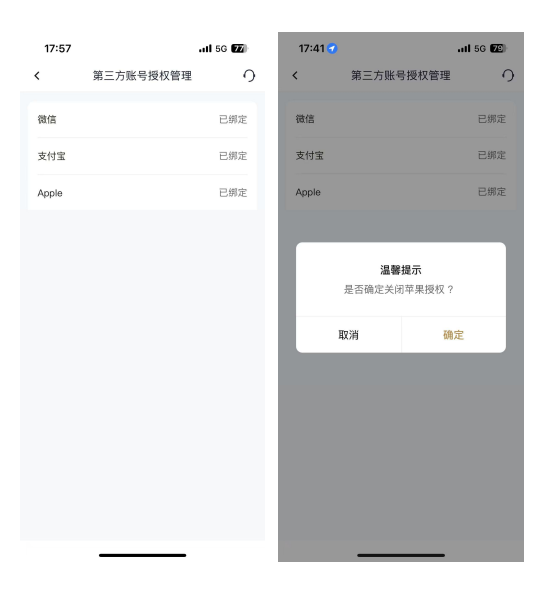

### 5.2.3.4.3. 权限设置

### 功能简介

该功能支持用户对 APP 消息通知、相机访问、相册访问、麦克风访问、地理位置访问 权限进行管理,支持对第三方服务授权进行撤销。

#### 业务流程

1、点击"我的-设置-安全中心-权限设置-APP 权限"可开启或关闭消息通知许可、 相机访问许可、相册访问许可、麦克风访问许可、地理位置访问许可,点击消息通知许可 还可对个性化推荐服务权限进行开启或关闭。

2、当客户使用话费充值、观影、加油、洗车、养护、中石化、中石油、生鲜、机酒 火车、周六五折、超值优惠券、活动礼遇等第三方服务商提供的服务时,同意授权将部分 个人信息传递给第三方服务商后,点击"我的-设置-安全中心-权限设置-第三方服务授 权",选择需要撤销授权的服务商点击按钮,在温馨提示弹窗中点击"确定"可对第三方 服务授权进行撤销。

| APP 权限         第三方服务授校           承担税款         第三方服务授校           消息通知许可         可能能过重要信息           相机达向许可         ●           最先风防向许可         ●           時後の影响には可         ● | < 消息提醒设置<br>消息通知许可<br><u> </u>                                                                                  |                            |
|----------------------------------------------------------------------------------------------------|----------------------------------------------------------------------------------------------------|----------------------------|
| APP 权限         第三方服务投权           消息通知许可         可能错过重要依息 >           相机访问许可         ●           复见风访问许可         ●           始現の市市応許可         ●                              | 消息通知许可<br><b> 一性化相存</b><br>和书成在,有效思想中心也不是能中心。即时应<br>能可如此,而不会以下时的成在的和正的的。<br>而不是不会认真的问题,不会认真的问题,可以<br>正是不会认真的问题。 |                            |
| <ul> <li>第急通知许可 可能错过重要点色 &gt;</li> <li>相机访问许可 ●</li> <li>相前访问许可 ●</li> <li>麦克风访问许可 ●</li> <li>検察の素防治許道</li> </ul>                                                           | <b>个性化推荐</b><br>开关开点后。若外均略着个包化活物内容。最外的<br>能:把发表的不存在或可能的路线是最高,最外<br>力能发展金融他,但可能无点获得更好的使用体格。<br><b>温馨</b> 提示      | 的用本体 💽                     |
| 相机访问许可                                                                                                    | 开关开点后。将为您都将个他在发现内容,是开始<br>验: 和您从此,将不会收到资助共信息输送。部分<br>方相又爱爱深远。如何和无法获得更好的使用体验<br>                                 | 6月14年 <b>()</b><br>1499版注意 |
| 相册访问许可 <b></b><br>麦克风访问许可 <b></b>                                                                                                    | 温馨提示                                                                                                    |                            |
| 麦克风访问许可                                                                                                    | 温馨提示                                                                                                    |                            |
| 地理位置访问许可                                                                                                    | <ol> <li>7.为避免留过重要通知,建议应并后承现消息<br/>知许可后,您的手机通知栏路不再放到消息排</li> </ol>                                              | 通知许可。关闭消息递<br>i试           |
| nuna se au Multiplet nu                                                                                                    | <ol> <li>2.如愿不想接收推荐的个性化营销内容,您可<br/>关,关闭后,"我的消息精彩活动"将不会收</li> </ol>                                              | 以关闭个性化推荐开<br>到营销类信息推送。     |
|                                                                                                    |                                                                                                    |                            |
| 23:35 1 。 ul 今 図<br>权限设置                                                                                                    | 23:35<br>< 权限设置                                                                                                 | <b>لگ ج</b> اند.<br>ا      |
| APP权限 第三方服务授权                                                                                                    | APP权限 第                                                                                                    | 三方服务授权                     |
| 上海海牙湾贸易有限公司                                                                                                    | 上海海牙湾贸易有限公司                                                                                                    |                            |
|                                                                                                    | <b>温馨提示</b><br>如需继续使用该第三方服务<br>服务,请在服务页面重新拐                                                                     | 5商提供的<br>段权。               |
|                                                                                                    | 取消                                                                                                    | 确定                         |

# 5.2.3.4.4. 安全键盘设置

功能简介

该功能支持用户和客户对安全键盘进行设置。

# 业务流程

1、用户点击"我的-设置-安全中心-安全键盘设置",打开安全键盘震动开关,安全键盘点击震动。

| 16:40 🕇 |      | .11 5G 8 | 3 | 09:29             | uti 5G 96      |           |
|---------|------|----------|---|-------------------|----------------|-----------|
| <       | 安全中心 |          | 0 | <                 | 安全键盘设置         | 0         |
| 设备管理    |      | ;        | > | 安全键盘震动            |                |           |
| 授权登录管理  |      | 0 0 0    | > | 温馨提示              |                |           |
| 权限设置    |      | 3        | > | 开启安全键盘震动时<br>不震动。 | 1,安全键盘点击震动;开关关 | 闭时,安全键盘点击 |
| 安全键盘设置  |      | ;        | × |                   |                |           |
| 账户注销    |      | ;        | > |                   |                |           |
|         |      |          |   |                   |                |           |
|         |      |          |   |                   |                |           |
|         |      |          |   |                   |                |           |
|         |      |          |   |                   |                |           |
|         |      |          |   |                   |                |           |
|         |      |          |   |                   |                |           |
|         |      |          |   |                   |                |           |

### 5.2.3.4.5. 账户注销

## 功能简介

该功能支持用户和客户注销信用卡 APP 账号。

### 业务流程

1、用户点击"我的-设置-安全中心-账户注销",手动输入手机号,弹框中点击"确 定注销",校验短信验证码,校验通过注销成功。若弹框中选择"取消",则账户注销不成功。

2、客户点击"我的-设置-安全中心-账户注销",手动输入身份证号码、手机号,弹 框中点击"确定注销",校验短信验证码,校验通过注销成功。若弹框中选择"取消",则 账户注销不成功。

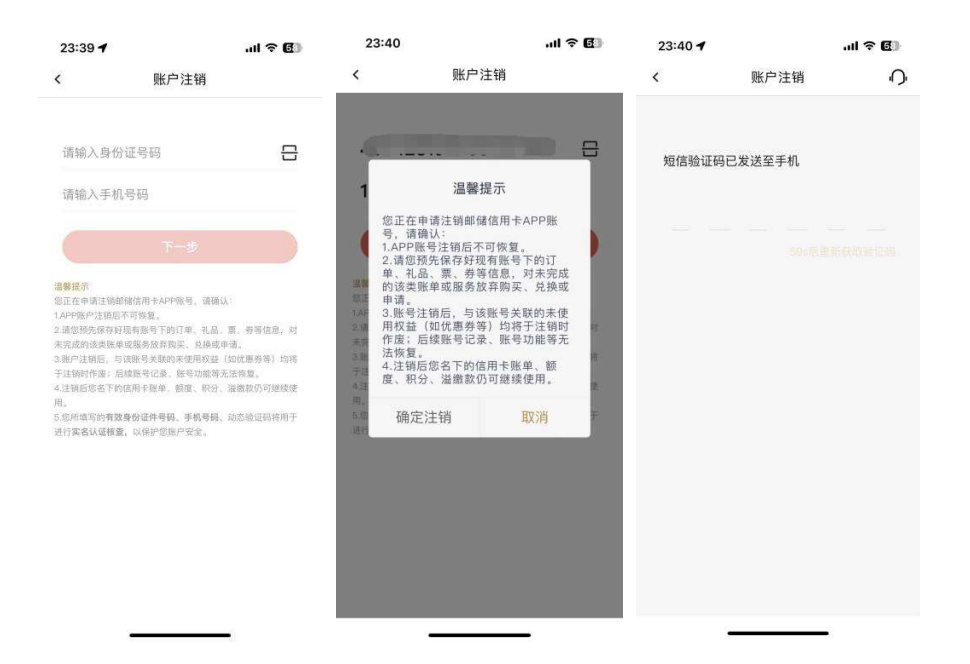

# 5.2.3.5. 资料管理

# 功能简介

该功能为用户提供更新头像、证件信息、手机号、职业信息、电子邮箱、预留信息、 寄卡地址、积分商城收货地址、凭证管理等功能。

| 15:10                                                                                                    | <b>1</b> 5G 🚮      | 17:00 | .11  | <b>₹ 91</b> 3 |
|----------------------------------------------------------------------------------------------------|--------------------|-------|------|---------------|
| < 设                                                                                                    | 置 9                | <     | 资料管理 | 0             |
| **萌                                                                                                    | 换头像 >              |       |      |               |
| 账户与安全                                                                                                    | 系统设置               |       |      |               |
| <ul> <li>(a)</li> <li>(o)</li> <li>(c)</li> <li>(c)</li></ul> | (7) (0)<br>主题中心 通用 | 头像    | (    | •             |
| © (0)                                                                                                    | (P)                | 姓名    |      |               |
| 安全中心 资料管理                                                                                                    | 权限设置 快捷方式          | 证件信息  |      | >             |
| 切换大字版                                                                                                    | 当前是标准版 >           | 手机号   |      | >             |
| 意见反馈                                                                                                    | >                  | 职业    |      | >             |
| 分享给朋友                                                                                                    | >                  | 电子邮箱  |      | >             |
| 关于                                                                                                    | >                  | 预留信息  |      | >             |
| 更多                                                                                                    | ×                  | 寄卡地址  |      | >             |
| 退出                                                                                                    | 登录                 | 收货地址  |      | >             |
|                                                                                                    |                    | 凭证管理  |      | >             |

业务流程

1、用户可从我的-设置-资料管理进入该界面,左上角返回键返回至设置页。

### 5.2.3.5.1. 头像

### 功能简介

此功能支持客户拍照或者从手机相册中选择、从头像中心里选择头像,也可恢复默认头像。

### 业务流程

1、进入信用卡 APP "我的"页面,点击头像或"个人信息"进入资料管理页面;或进入信用卡 APP "我的-设置-资料管理"页面。

2、在资料管理页面点击"头像",弹出设置头像操作提示框,客户可以从头像中心选择头像设置为头像,从相册中选择图像设置为头像,拍照将照片设置为头像,恢复默认头像以及取消设置操作。

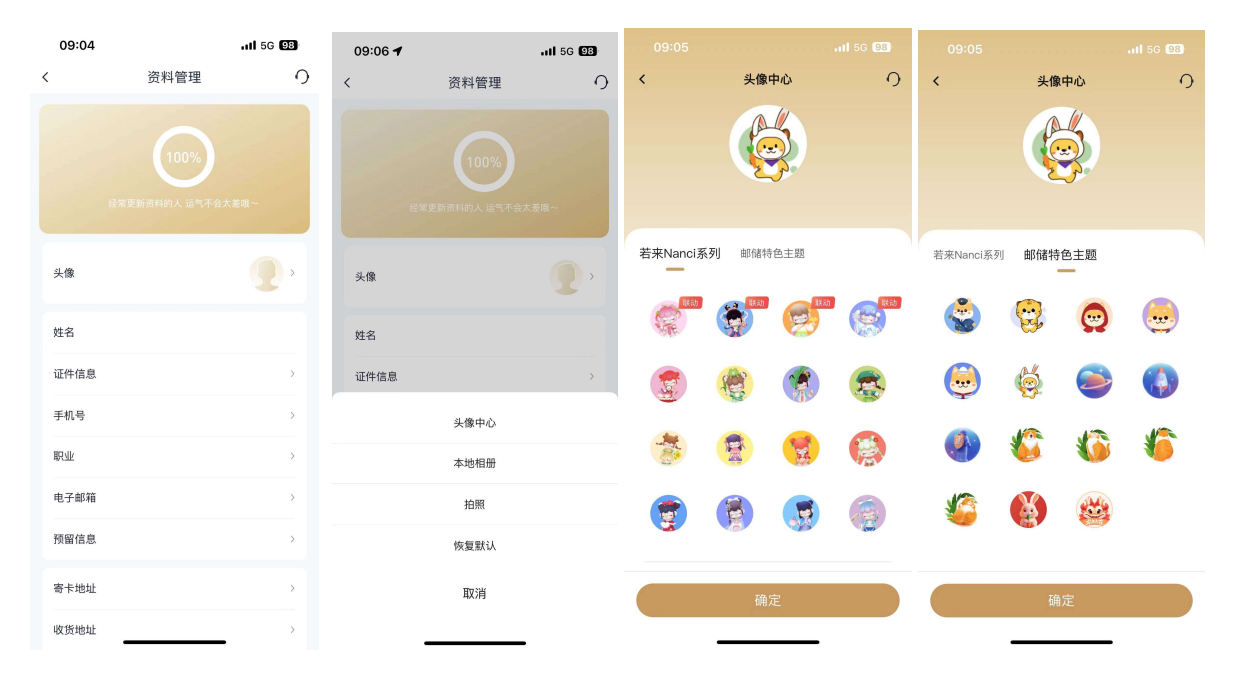

# 5.2.3.5.2. 证件信息

## 功能简介

此功能支持更新信用卡客户身份证件和证件有效期,支持信用卡客户在线上传身份证

正反面,更新身份证件和证件有效期。

## 业务流程

 1、用户可从精选-更多-身份证维护,或我的-设置-资料管理-证件信息进入身份证维 护界面,上传身份证正反面后进行人脸识别,提交更新后的信息。

| ¢      | 证件     | 信息      | Ċ,     | < 证                        | 件信息の                     |
|--------|--------|---------|--------|----------------------------|--------------------------|
| 青您上传身份 | }证正反面  |         |        | 姓名                         | •,•                      |
| · :==  | 2      | 6 =     | -      | 姓名拼音(大写)<br>注意:姓和名之阙使用空格:参 | 影影小明,正确拼音-ZHANG XIAOMING |
| 「点击上   | 传 正面   | 「「二日」   | 反面     | 性别                         |                          |
|        |        |         |        | 国籍                         | 中国                       |
| 白摄示例   |        |         |        | 证件是否长期有效                   | 否                        |
|        | 2.1    | <u></u> |        | 证件起始日                      |                          |
| ◎ 标准拍摄 | 🔕 边框缺失 | 図 照片模糊  | ) 闪光强弱 | 证件到期日                      |                          |
|        |        |         |        |                            |                          |
|        |        |         |        | 6                          | 确定                       |

## 5.2.3.5.3. 手机号

## 功能简介

该功能为信用卡 APP 绑定信用卡客户提供信用卡 APP 登录手机号修改功能, APP 登录 手机号修改成功后同步修改信用卡核心系统预留手机号。

### 业务流程

 1、进入我的-设置-资料管理-手机号,点击下一步后,输入/扫描身份证及本人信用 卡,录入姓名、身份证号、信用卡号,验证人脸通过后,提交后输入新手机号,校验短信 验证码,校验通过后修改登录手机号成功。

| 16:00 ┩ ・nil 50 ■<br>< 登录手机号修改 O               | 16:00 <b>-7</b><br>< | .il 50 🗈<br>登录手机号修改 🗘 | < 人脸识别脸证                              | 0     |      |           | -           | <        | 登录手机号修改                       | 0          | <    | 登录手机号修改 | 0           |
|------------------------------------------------|----------------------|-----------------------|---------------------------------------|-------|------|-----------|-------------|----------|-------------------------------|------------|------|---------|-------------|
|                                                |                      |                       | 为确保是您本人操作,将通过人脸识别进行                   | 身份验证  | <    | 登录手机号修改   | 0           | 新手机号     |                               |            | 新手机号 |         | 15381604056 |
| <b>—</b>                                       | 姓名                   | 请输入姓名                 |                                       |       | 新子机马 |           | 15381604056 |          |                               | _          |      |         |             |
|                                                | 身份证号码                | 调输入您的身份证号码 🖶          |                                       |       |      |           |             |          |                               | ×          |      | 提交      |             |
|                                                | 信用卡卡号                | 调输入您的信用卡卡号 🖶          |                                       |       |      | 提交        |             |          | 请输入短信验证码<br>验证码已发送至于机153 **** | 4006       |      |         |             |
| 当前登录手机号                                        |                      |                       |                                       |       |      |           |             |          |                               | _          |      |         |             |
| 138****6159                                    |                      |                       |                                       |       |      |           |             |          |                               |            |      |         |             |
| 以下涉及手机号也将用步修改<br>• 邮辅信用卡预留手机号<br>• 信用卡APP登录手机号 |                      |                       | 1 1 1 1 1 1 1 1 1 1 1 1 1 1 1 1 1 1 1 | S     |      |           |             | -        |                               |            |      | $\odot$ |             |
| 为了您的账户安全,请核实身份                                 |                      |                       | \$636.980.2077 23.858.9899698, RCC220 | 0     |      |           |             |          |                               |            |      | 修改成功    |             |
| <b>₩</b> -1                                    |                      |                       | 请阅读协议并勾选同意                            |       |      | 部城信用卡安全建造 | 完成          | 1        | 2<br>^***                     |            |      |         |             |
|                                                |                      |                       | 2 教已阅读并同意《中国邮政储置银行值用于APP<br>服务协议》     | 中人論识别 |      |           |             | 4<br>0HI | 5                             | 6<br>NN 0  |      |         |             |
|                                                |                      |                       |                                       |       |      |           |             | 7        | 8                             | 9<br>***** |      |         |             |
|                                                |                      |                       | 开始人脸识别                                |       |      |           |             |          | 0                             |            |      |         |             |
|                                                |                      |                       |                                       |       |      |           |             |          | _                             |            |      |         | vConsole    |

# 5.2.3.5.4. 职业

# 功能简介

该功能支持客户修改职业信息。

# 业务流程

1、进入"我的-设置-资料管理-职业",点击选择职业,修改提交后,修改职业成功。

| 16:06 🕇   | ull 5G 💽    | 16:06 🕈                   | ul 5G 💽                             |
|-----------|-------------|---------------------------|-------------------------------------|
| < 职       | 业信息         | < 职                       | 业信息                                 |
| 职业代码 (一级) | 专业技术人员 >    | 职业代码 (一级)                 |                                     |
| 职业代码 (二级) | 经济和金融专业人员 > | 职业代码(二级)                  |                                     |
| i         | 确定          |                           |                                     |
|           |             |                           |                                     |
|           |             |                           |                                     |
|           |             |                           |                                     |
|           |             |                           |                                     |
|           |             | TTT YH                    |                                     |
|           |             | J\$,7月                    | 佣疋                                  |
|           |             |                           |                                     |
|           |             | 党的机关、国家机关、                | 群众团体和社会组织、企事业                       |
|           |             |                           |                                     |
|           |             | 专业                        | 2技术人员                               |
|           |             | <b>专业</b><br>办事人          | 2 <b>技术人员</b><br>员和有关人员             |
|           |             | <b>专业</b><br>办事人<br>社会生产服 | 2 <b>技术人员</b><br>员和有关人员<br>务和生活服务人员 |

# 5.2.3.5.5. 电子邮箱

功能简介

该功能支持客户修改电子邮箱。

#### 业务流程

1、进入"我的-设置-资料管理-电子邮箱",点击输入电子邮箱地址,校验信用卡 APP 支付密码、短信验证码,修改电子邮箱成功。

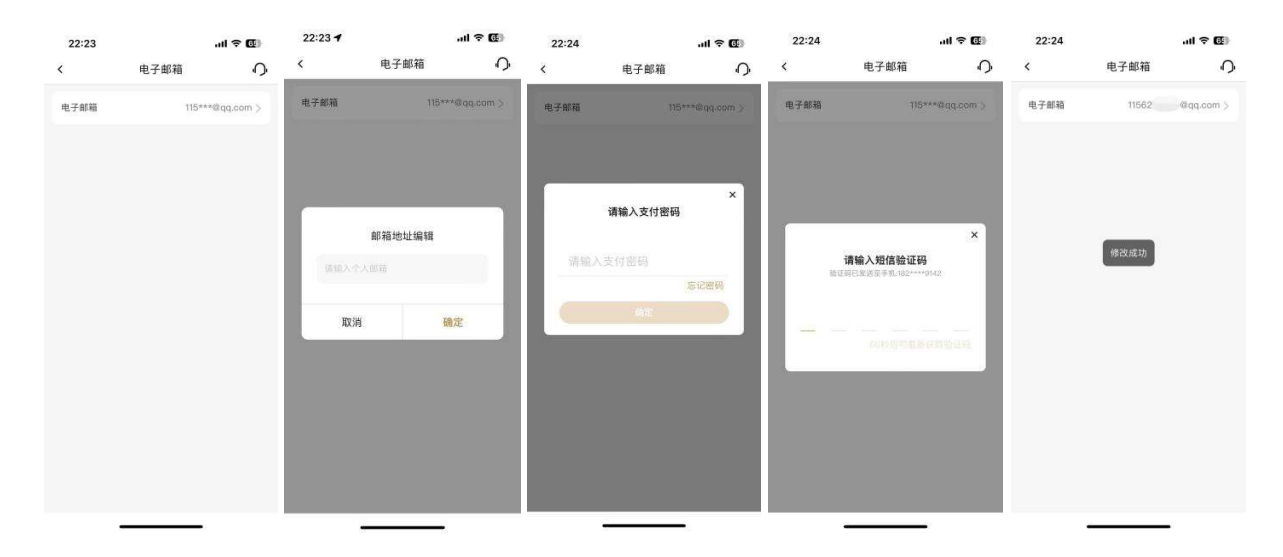

# 5.2.3.5.6. 预留信息

功能简介

通过此功能,客户可以设置或修改预留信息。

### 业务流程

 1、进入"我的-设置-资料管理-预留信息",若已设置预留信息则页面回显已设置的 预留信息,若从未设置预留信息则原预留信息一栏为空,输入新的预留信息,点击"确认" 修改。

| 09:01 🕇                                                                                       |                                                           | II 5G 💷                                        | 09:02                                                                 |                                                                                   | atl 56 9                              |
|-----------------------------------------------------------------------------------------------|-----------------------------------------------------------|------------------------------------------------|-----------------------------------------------------------------------|-----------------------------------------------------------------------------------|---------------------------------------|
| < 预                                                                                           | 留信息设置                                                     | 0                                              | <                                                                     | 预留信息设置                                                                            | 0                                     |
| 原預留信息                                                                                         |                                                           |                                                | 原预留信息                                                                 |                                                                                   | 1447688021                            |
| 新预留信息                                                                                         | 请输入新                                                      | 預留信息                                           | 新预留信息                                                                 | 请                                                                                 | 输入新预留信息                               |
| 工業業務の<br>1週度送援第一の行法学、総<br>2期保健業務委員会主任<br>2、通信支援業務委員会主任<br>の目的<br>総合工作、通信総合入利引<br>総、第立部員出并及付任务 | <b>确定</b><br>1.5470步道要手承。力保证<br>登录高APP中重示的制作<br>是中国建筑者董机中 | 2018/P2<br>46.950589<br>F-14772630<br>E8.2887. | <b>温暖</b> 乐元<br>1.1近公道2-07<br>2.5回信电影漫乐的<br>2.5. 译句图《记录书书<br>图、诗句图》是新 | <b>确定</b><br>设定、数学或学母为预测过<br>性态。笔量最高心中容量<br>上级之外产量中的能量和高加中容量<br>为力量素和40000-90500, | A.B.<br>为保证的地产来<br>时间使不是有些预测<br>时间不可能 |

# 5.2.3.5.7. 寄卡地址

# 功能简介

通过此功能,客户可以修改寄卡地址。

# 业务流程

1、进入"我的-设置-资料管理-寄卡地址",客户可编辑家庭地址和单位地址,点击 "编辑"可修改地址,点击"设为寄送地址"可将单位地址或家庭地址设为寄送地址,修 改均需要校验 APP 支付密码。

| 22:53                                                                                           | 抽出信曲                                                                                                    | .⊪l ≑ @                                              | 22:53  | 2      | ıl ≑ (∰) | 22:54 🕇 | 终止的价格和  | .⊪?©   |
|-------------------------------------------------------------------------------------------------|----------------------------------------------------------------------------------------------------|------------------------------------------------------|--------|--------|----------|---------|---------|--------|
|                                                                                                 | 地址信息                                                                                                    | ()                                                   | <      | 修改单位地址 | 0        | ×.      | 修成单位地址  | 0      |
| 🐇 信用卡 6                                                                                         | 3256 **** 6031                                                                                                   | 切换卡片 >                                               | 所在地区   |        | 请选择 >    | 所在地区    | 北京市 北京市 | 石景山区 > |
| 家庭地址                                                                                            |                                                                                                    |                                                      | 详细地址   | 清朝。    |          | 详细地址    |         |        |
| 北京市_北京<br>**单元***                                                                               | 市_石景山区_                                                                                                    |                                                      | 邮政编码   | 诸策     | 入的政策得    | 邮政编码    |         | ×      |
| ○ 设为寄                                                                                           | 送地址                                                                                                    | 🗹 编辑                                                 | 设为邮寄地址 |        |          |         | 请输入支付密码 |        |
| 单位地址                                                                                            |                                                                                                    |                                                      |        | 保存     |          | ( 请输)   | 支付密码    |        |
| 北京市_北京                                                                                          | (市_石景山区_鲁谷路*                                                                                                    | *号院*号楼                                               |        |        |          |         | 忘       | 记密码    |
| 🥝 设为寄                                                                                           | 送地址                                                                                                    | 🔀 编辑                                                 |        |        |          |         | 确定      |        |
| 晶響線示<br>1.若为修改地址信。<br>置寄送地址梯识。<br>2.附属卡地址类信<br>3.修改信息时不要<br>4.修改过程中验证<br>(IE)、街、路、<br>(IE)、街、路、 | 8. 新恩客下所有主卡地址が<br>期保設理用法卡片を送地域<br>温明工卡、无法単築情致。<br>含有 マ・、・、、、マ・等<br>動気を信頼功億用 キAPP(現)<br>提案留住地、地址境写时度:<br>段、「10時号。 | 高島同步特改:若方说<br>新识。<br>特殊符号,地址信息<br>道文付册码。<br>详细别爱,市、县 |        |        |          |         |         |        |

# 5.2.3.5.8. 收货地址

功能简介

通过此功能,客户可以修改积分商城收货地址。

业务流程

1、进入"我的-设置-资料管理-收货地址",客户可进入收货地址页面,进行收货地址的新增、删除、修改。

| 16:12 🥑 | <b>.11 5</b> G • |
|---------|------------------|
| <       | 地址管理             |
|         |                  |
| 楼*单元    |                  |
| ✓ 默认地址  | 編辑    删除         |
|         | → 添加新地址          |
|         |                  |
|         |                  |
|         |                  |
|         |                  |
|         |                  |
|         |                  |
|         |                  |
|         |                  |
|         |                  |
|         |                  |
|         |                  |
|         |                  |

## 5.2.3.6. 主题中心

本部分业务规则已阐明,详见5.7我的-我的主题。

# 5.2.3.7. 通用

# 功能简介

此功能为用户提供清除缓存、摇一摇、翻转退出等功能。

# 业务流程

1、用户点击我的-设置-通用。

| 15:10       | II 5G 🚮   | 15:57 | <b></b> 5G 💽 |
|-------------|-----------|-------|--------------|
| <           | 设置 り      | <     | 通用 O         |
| <b>*</b> *萌 | 换头像 >     | 清除缓存  | 18.66M >     |
|             |           | 摇一摇   | >            |
| 账户与安全       | 系统设置      | 翻转退出  |              |
|             |           |       |              |
| 密阿昌珪 又內服另   | 王殿中心      |       |              |
|             | 农限设置 快捷方式 |       |              |
|             |           |       |              |
| 切换大字版       | 当前是标准版 >  |       |              |
| 意见反馈        | >         |       |              |
| 分享给朋友       | 2         |       |              |
| 关于          | >         |       |              |
| 更多          | >         |       |              |
|             |           |       |              |
| il il       | 出登录       |       |              |

# 5.2.3.7.1. 清除缓存

# 功能简介

该功能提供缓存数据清除。

# 业务流程

1、用户无需登录信用卡 APP, 点击"我的-设置-通用-清除缓存", 在弹窗中点击"确定", 可实现清除本地缓存。

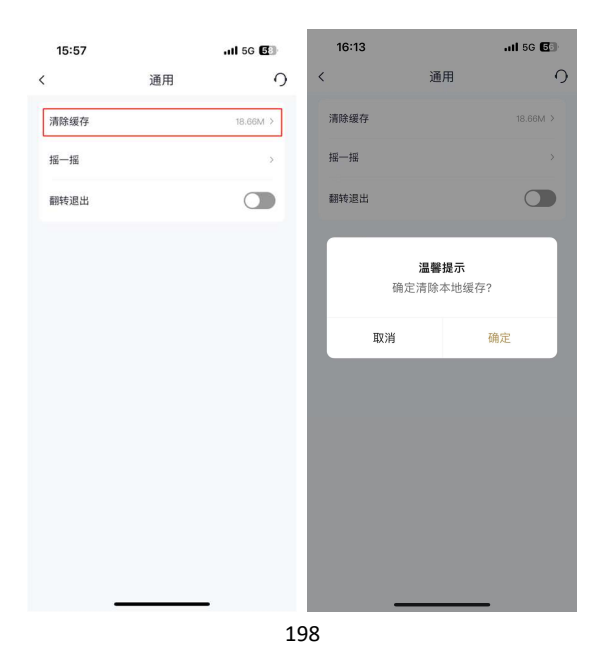

### 5.2.3.7.2. 摇一摇

### 功能简介

该功能提供在首页摇一摇便捷使用常用功能的服务,支持摇一摇唤起活动礼遇、版本 切换、语音搜索、在线客服、网点查询、主题中心。

### 业务流程

1、用户点击"我的-设置-通用-摇一摇",在开关未开启状态下,向右滑动开关按钮 打开该开关。

2、当用户在标准版精选、生活、积分、金融、我的五大频道页,以及在大字版首页时,连续左右来回摇晃,摇晃加速度适中时,唤起弹窗,弹窗展示活动礼遇、版本切换、语音搜索、在线客服、网点查询、主题中心六个常用服务。在标准版五大频道页唤起的摇一摇弹窗中点击"版本切换",进入大字版首页;在大字版首页唤起的摇一摇弹窗中点击"版本切换",进入标准版"我的"页;在弹窗中点击"设置"可跳转摇一摇设置页。

| 15:57 |    | all 5G 💽 | 16:50 <b>-7</b> |     | .11 5G 🕼 | 16:48 🕇          |        | uti 5G 🗐 | 16:48 🕇                                                                                                    | atl 5G 🗐              |
|-------|----|----------|-----------------|-----|----------|------------------|--------|----------|----------------------------------------------------------------------------------------------------|-----------------------|
| <     | 通用 | 0        | <               | 摇一摇 | 0        | <                | 摇一摇    | 0        | <ul><li> 11</li><li> 11</li><li> 14</li><li> 14</li></ul> | E 0 🤈 🗄               |
| 清除缓存  |    | 18.66M > | 摇一摇             |     |          | 摇一摇              |        |          | ▲ 注册/登录<br>个人信息 >                                                                                                    |                       |
| 摇一摇   |    | ×        |                 |     |          | 摇一摇唤起以下玩         | 功能菜单   | 最多勾选3个功能 |                                                                                                    |                       |
| 翻转退出  |    |          |                 |     |          | 活动中心<br>查看精彩活动   |        | ۲        |                                                                                                    |                       |
|       |    |          |                 |     |          | 版本切换<br>切换至信用卡AP | PP其他版本 | ٢        |                                                                                                    |                       |
|       |    |          |                 |     |          | 语音搜索<br>语音搜索,搜索) | 更便捷    | ٢        | i iiiiiiiiiiiiiiiiiiiiiiiiiiiiiiiiiiii                                                                                                    | 刮中心                   |
|       |    |          |                 |     |          | 在线客服<br>联系客服,咨询( | 问题     | 0        | H H                                                                                                    | 辰本切换                  |
|       |    |          |                 |     |          | 网点查询<br>查看附近网点   |        | 0        |                                                                                                    |                       |
|       |    |          |                 |     |          | 主题换肤<br>特色主题随心换  |        | 0        |                                                                                                    | 語音搜索                  |
|       |    |          |                 |     |          |                  |        |          |                                                                                                    | 设置                    |
|       |    |          |                 |     |          |                  |        |          |                                                                                                    |                       |
|       |    |          |                 |     |          |                  |        |          | <b>附近网点</b><br><b>《北京石景山区鲁谷</b><br>距忽约783m   北京市石)                                                                                                    | 更多网点 ><br>第山区鲁谷路 39 号 |
| _     |    |          | _               |     | -        |                  |        | _        | ★     ★     ★     ★     ★     ★     ★     ★     ★     ★     ★     ★     ★     ★     ★     ★     ★     ★     ★     ★     ★     ★     ★     ★     ★     ★     ★     ★     ★     ★     ★     ★     ★     ★     ★     ★     ★     ★     ★     ★     ★     ★     ★     ★     ★     ★     ★     ★     ★     ★     ★     ★     ★     ★     ★     ★     ★     ★     ★     ★     ★     ★     ★     ★     ★     ★     ★     ★     ★     ★     ★     ★     ★     ★     ★     ★     ★     ★     ★     ★     ★     ★     ★     ★     ★     ★     ★     ★     ★     ★     ★     ★     ★     ★     ★     ★     ★     ★     ★     ★     ★     ★     ★     ★     ★     ★     ★     ★     ★     ★     ★     ★     ★     ★     ★     ★     ★     ★     ★     ★     ★     ★     ★     ★     ★     ★     ★     ★     ★     ★     ★     ★     ★     ★     ★     ★     ★     ★     ★     ★     ★     ★     ★     ★     ★     ★     ★     ★     ★     ★     ★     ★     ★     ★     ★     ★     ★     ★     ★     ★     ★     ★     ★     ★     ★     ★     ★     ★     ★     ★     ★     ★     ★     ★     ★     ★     ★     ★     ★     ★     ★     ★     ★     ★     ★     ★     ★     ★     ★     ★     ★     ★     ★     ★     ★     ★     ★     ★     ★     ★                                                                                                        | 書約<br>原生活 信用÷ 我的      |

### 5.2.3.7.3. 翻转退出

## 功能简介

该功能提供翻转退出功能,帮助客户在特殊情况下快速退出信用卡 APP。

### 业务流程

1、用户开启"我的-设置-通用-翻转退出"开关,在登录状态下将手机翻转,随后 APP 自动退出并展示退出成功页面提示。关闭"我的-设置-通用-翻转退出"开关,可关 闭该功能。

| 16:59 |    | .itl 5G 🕼 | 16:59                                | .ill 5G 🕼                              |
|-------|----|-----------|--------------------------------------|----------------------------------------|
| <     | 通用 | 0         | ×                                    | 完成                                     |
| 清除缓存  |    | 18.98M >  |                                      |                                        |
| 摇一摇   |    | 2         |                                      | 1                                      |
| 翻转退出  |    |           | 移敬的**萌,您已使用<br>信用卡 APP,感谢您使          | 朝我是出功能安全退出<br>翻转退出功能安全退出<br>用邮储信用卡 APP |
|       |    |           | <b>温</b> 舉<br>使用翻转退出功能,<br>况下快速退出信用- | <b>#提示</b><br>可帮助您在特殊情<br>€ app        |
|       |    |           | 如您不需使用此功)<br>翻转退出中,关闭)               | 棺,可在 <b>我的-设置-</b><br>比功能。             |
|       |    |           |                                      |                                        |
|       |    |           | 返回                                   | 间面                                     |
|       |    |           | <b>E</b> #                           | i 🗄 🖈                                  |
|       |    |           |                                      |                                        |

# 5.2.3.8. 快捷方式

功能简介

此功能为用户提供桌面小组件、长按触控、Siri 指令等功能。

# 业务流程

1、用户点击"我的-设置-快捷方式",选择"桌面小组件"、"长按触控"、"Siri指令",随后点击设置页左上角返回键,跳转至大字版"我的"页。

| 15:10       | <b>,11</b> 5G 673 | 17:31 🕢 | uli 5G 🕼 |
|-------------|-------------------|---------|----------|
| < 设         | <u>۳</u> 0        | <       | 快捷方式设置 〇 |
| <b>**</b> 萌 | 换头像 >             | 桌面小组件   | >        |
|             |                   | 长按触控    | >        |
| 账户与安全       | 系统设置              | Siri指令  | >        |
| ۲ ا         | 0                 |         |          |
| 密码管理 支付服务   | 主题中心 通用           |         |          |
|             |                   |         |          |
| 安全中心 资料管理   | 权限设置 快捷方式         |         |          |
|             |                   |         |          |
| 切换大字版       | 当前是标准版 >          |         |          |
| 意见反情        |                   |         |          |
|             |                   |         |          |
| 分享给朋友       | >                 |         |          |
| 关于          | 5                 |         |          |
|             |                   |         |          |
| 更多          | 2                 |         |          |
| ( 退出)       | <b>登录</b> →       |         |          |
|             |                   | _       |          |

200

### 5.2.3.8.1. 桌面小组件

功能简介

该功能提供缓存数据清除。

### 业务流程

1、用户无需登录信用卡 APP,点击"我的-设置-快捷方式-桌面小组件",可查看桌面小组件介绍页和设置攻略,根据设置攻略在手机桌面添加邮储信用卡 APP 小组件,部分安卓手机可在介绍页直接添加桌面小组件。

2、添加小组件后,可以长按小组件并移除。

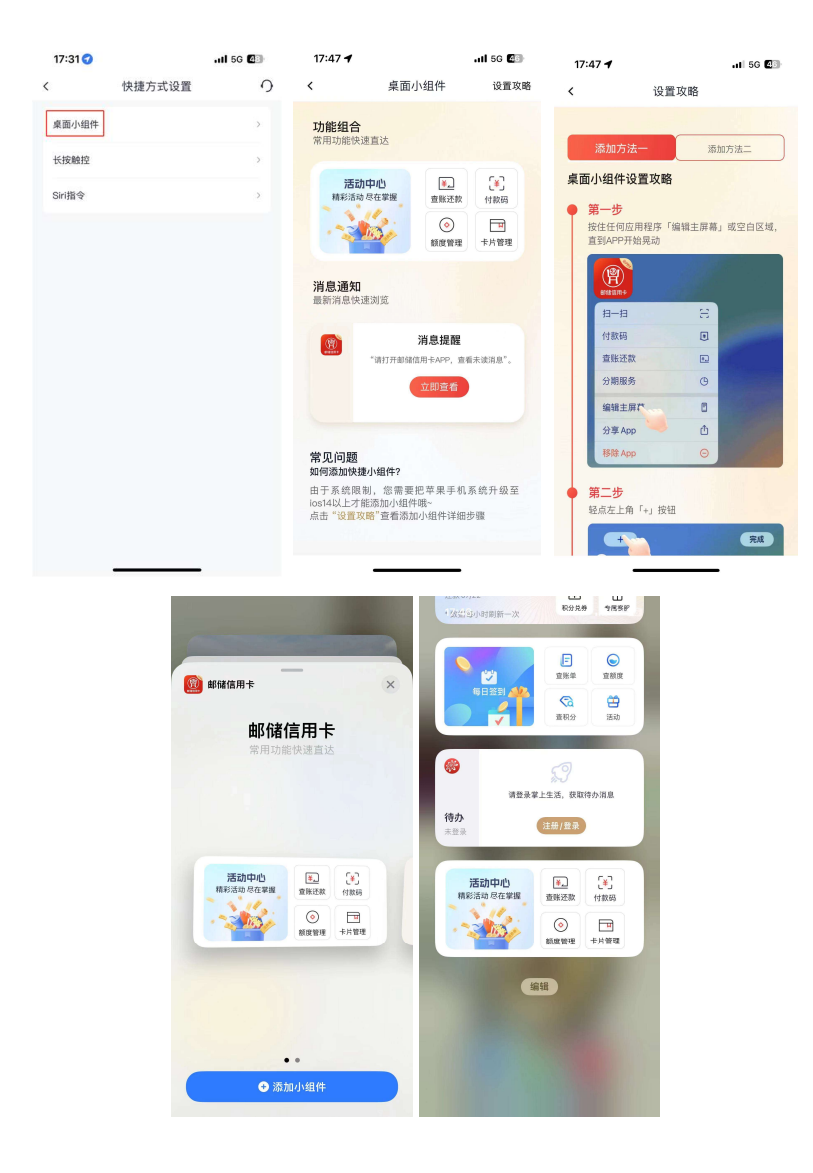

### 5.2.3.8.2. 长按触控

# 功能简介

该功能支持长按 APP 图标展示快捷功能列表。

### 业务流程

1、用户无需登录信用卡 APP, 点击"我的-设置-快捷方式-Siri 指令", 可查看 APP 图标长按触控教程。

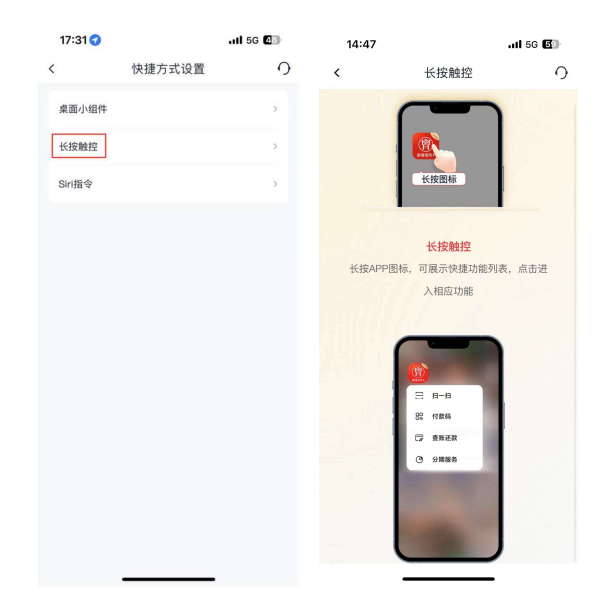

## 5.2.3.8.3. Siri 指令

### 功能简介

该功能支持在 iphone 上添加 Siri 快捷指令。

# 业务流程

1、用户无需登录信用卡 APP,点击"我的-设置-快捷方式-Siri 指令",可添加 Siri 语音指令,可以通过自定义短语让 Siri 唤起相应指令,也可在手机桌面通过快捷指令点 击进入功能。使用 Siri 指令前,需要用户先开启手机 Siri 使用权限。

| 17:31 🥑        |        | II 5G 🕼 | 17:33 🥑                                |                                                 | all 56 💷                           | 17:34 🕇                    | .it 56 623                  | 17:34 🕇                                 |                                                       | ull 5G 💷                           |
|----------------|--------|---------|----------------------------------------|-------------------------------------------------|------------------------------------|----------------------------|-----------------------------|-----------------------------------------|-------------------------------------------------------|------------------------------------|
| <              | 快捷方式设置 | 0       | <                                      | Siri指令                                          | 0                                  | 在快捷指令中编辑                   |                             | <                                       | Siri指令                                                | 0                                  |
| 桌面小组件          |        | >       |                                        |                                                 |                                    |                            |                             |                                         |                                                       |                                    |
| 长按触控<br>Siri指令 |        | ,       |                                        | Q<br>環, Siri<br>查账单                             |                                    | "嘿 Si<br>查积分               | iri,<br>分"                  |                                         | CO<br>嘿,Siri<br>查账单                                   |                                    |
|                |        |         | 添加Siri语音指令/<br>相应指令,也可在<br>能。使用Siri语音/ | Siri指令<br>后,您可以通过自定;<br>手机桌面通过快捷指<br>指令前,请您开启手机 | 义短语让Siri唤起<br>i令点击进入功<br>机Siri使用权限 | 已添加快捷指令。若要使<br>此指令<br>更改语音 | 使用,请对着 Siri 说出<br>?。<br>i指令 | 添加Siri语音指令后<br>相应指令,也可在:<br>能。使用Siri语音指 | <b>Siri指令</b><br>5, 您可以通过自定<br>手机桌面通过快捷排<br>音令前,请您开启手 | 义短语让Siri唤起<br>皆令点击进入功<br>机Siri使用权限 |
|                |        |         | 超值优惠券                                  |                                                 | 滚加到Siri                            |                            |                             | 超值优惠券                                   |                                                       | 添加到Siri                            |
|                |        |         | 活动中心                                   |                                                 | 添加到Siri)                           |                            |                             | 活动中心                                    |                                                       | 编辑 >                               |
|                |        |         | 网点查询                                   |                                                 | 添加到Siri                            |                            |                             | 网点查询                                    |                                                       | (添加到Siri)                          |
|                |        |         | 查积分                                    |                                                 | 漆加到Siri                            |                            |                             | 查积分                                     |                                                       | 编辑 >                               |
|                |        |         | 查账单                                    |                                                 | 漆加到Siri                            |                            |                             | 查账单                                     |                                                       | 添加到Siri                            |
|                |        |         | 查额度                                    |                                                 | 漆加到Siri                            | 完成                         |                             | 查額度                                     |                                                       | 添加到Siri)                           |
|                |        |         | 付款码                                    |                                                 | 漆加到Siri                            | 移除快捷                       | 指令                          | 付款码                                     |                                                       | 添加到Siri                            |
|                |        | •0      | -27-2-                                 |                                                 | •                                  |                            |                             |                                         |                                                       | -                                  |

### 5.2.3.9. 切换大字版

### 功能简介

此功能为用户提供 APP 大字版切换功能,用户可在标准版与大字版之间自由切换。大字版由上往下依次为导航栏、卡片账单楼层、基本功能区、常用功能区、金融小贴士、底边栏。

(1)导航栏:位于大字版页面顶部,搜索、设置、消息通知均于页面右上角展示, 设置页亦展示为大字版。左上角提供"回标准版"按钮,点击即可切换至标准版,或点击 在大字版页面点击"设置-切换标准版"返回标准版。

(2)卡片账单楼层:展示客户名下待激活卡片、待绑定信用卡 APP 卡片、待还款卡 片,支持激活、绑定信用卡 APP、查账、还款,无卡客户可点击"立即办卡"申请卡片。

(3) 基本功能区: 设有付款码、我要激活、卡片管理、额度管理、积分查询、资料 管理六个常用基本功能。

(4) 常用功能 banner: 展示快捷支付管理、在线客服, 以 banner 图形式引导。

(5) 金融小贴士: 以 banner 形式展示信用卡 APP 使用指南和金融资讯,可自动轮播,也可横向左右滑动,可以点击查看小贴士详情。

(5) 底边栏: 设有麦克风按钮用于语音搜索, 点击或长按可进入语音搜索页。

#### 业务流程

1、用户点击我的-设置-切换大字版,或点击我的-右上角"版本切换"-大字版,跳转至大字版"我的"页。

2、在大字版"我的"页,点击页面左上方"回标准版"按钮,跳转至标准版"我的"页;或点击在大字版"我的"页点击"设置-切换标准版"返回标准版"我的"页。

|              |           | ≓回标准版                      | Q ② 巨<br>搜索 设置 消息                |
|--------------|-----------|----------------------------|----------------------------------|
| 15:10<br>< 设 | ·III 56 💯 | 邮生活主题信用卡<br>12月10日<br>¥120 | (4703) 金卡 ③<br>目前应还 还料3天<br>0.05 |
| **萌          | 换头像 >     | 遭账                         | 还款                               |
| 账户与安全        | 系统设置      | ¥ E                        | 2                                |
| ۵ (۵         | (c) (c)   | 付款码 我要                     | 激活 卡片管理                          |
| 密码管理 支付服务    | 主题中心 通用   | $\bigcirc$                 | >                                |
| I (II)       | (?)       | 额度管理 积分                    | 查询 资料管理                          |
| 安全中心 资料管理    | 权限设置 快捷方式 | 绑定支付空微信                    | 在线安服                             |
| 切换大字版        | 当前是标准版 >  | 支付更便捷                      | 点击获取帮助                           |
| 意见反馈         | >         | 金融小贴士                      | <b>2</b><br>1/9                  |
| 分享给朋友        | >         | 信用卡APP使用排                  | 皆南                               |
| 关于           | >         | 用卡常见问题                     |                                  |
| 更多           | >         | 立即查看,                      |                                  |
| 退出           | 登录        |                            |                                  |

## 5.2.3.10. 意见反馈

功能简介

该功能提供意见反馈,用户可将对邮储信用卡 APP 的意见在此反馈。

业务流程

1、登录信用卡 APP, 点击"我的-设置-意见反馈",选择业务类型和意见类型,填写反馈意见,填写手机号(选填),点击"反馈"提交。

| 15:10               | .ill 5G 673                                                | 23:01               |                    | ul 🕈 🕼       |
|---------------------|------------------------------------------------------------|---------------------|--------------------|--------------|
| ig                  | <u>т</u> 0                                                 | <                   | 意见反馈               | <sup>1</sup> |
|                     |                                                            | 业务类型 (参选)           |                    |              |
| 🥐 **萌               | 换头像 >                                                      | 注册登录                | 查账还款               | 分期信贷         |
|                     |                                                            | 卡片相关                | 移动支付               | 餐饮美食         |
| 账户与安全               | 系统设置                                                       | 生活缴费                | 权益服务               | 商城           |
| <ul> <li></li></ul> | <ul> <li>②</li> <li>②</li> <li>主题中心</li> <li>通用</li> </ul> | 活动                  | 设置                 | 其他           |
| <ul> <li></li></ul> |                                                            | 意见类型 (参选)<br>提个建议   | 吐槽 表扬              | 其他           |
| 切换大字版               | 当前是标准版 >                                                   | 反馈意见 (必选)           |                    |              |
| 意见反馈                | >                                                          | 请详细描述具的<br>最多可编辑199 | ≱问题,以方便我们疗<br>Ⅰ个字。 | 5億解決问题,      |
| 分享给朋友               | 5                                                          |                     |                    |              |
| 关于                  | ×                                                          |                     |                    |              |
| 更多                  | >                                                          | 联系方式                |                    | 清输入联系方式      |
| 退出                  | 登录                                                         |                     | 55 MB              |              |

5.2.3.11. 分享给朋友

功能简介

该功能提供信用卡 APP 的分享。

# 业务流程

1、登录信用卡 APP, 点击"我的-设置-分享给朋友",可选择朋友圈、微信或微博, 按页面提示操作即可分享成功。

| 15:10                                                                                                    | <b>.111</b> 5G 672                         | 17:09                                                                                                    | all 🗢 924                               |
|----------------------------------------------------------------------------------------------------|--------------------------------------------|----------------------------------------------------------------------------------------------------|-----------------------------------------|
| < 设                                                                                                    | <u>۳</u> 0                                 | < i                                                                                                    | <u>д</u> О                              |
| **萌                                                                                                    | 接头像 >                                      | **萌                                                                                                    | 换头橡 >                                   |
| 账户与安全                                                                                                    | 系统设置                                       | 账户与安全                                                                                                    | 系统设置                                    |
| <ul> <li></li></ul>                                                                                                    | (す)         (の)           主题中心         通用  | <ul> <li>(a) (b)</li> <li>(b)</li> <li>(c)</li> <li>(c)<!--</td--><td>(5) (5) (5) (5) (5) (5) (5) (5) (5) (5)</td></li></ul> | (5) (5) (5) (5) (5) (5) (5) (5) (5) (5) |
| ②     ②     ②     ③     ②     ②     ③     ②     ③     ③     ③     ③     ③     ③     ③     ③     ③     ③     ③     ③     ③     ③     ③     ③     ③     ③     ③     ③     ③     ③     ③     ③     ③     ③     ③     ③     ③     ③     ③     ③     ③     ③     ③     ③     ③     ③     ③     ③     ③     ③     ③     ③     ③     ③     ③     ③     ③     ③     ③     ③     ③     ③     ③     ③     ③     ③     ③     ③     ③     ③     ③     ③     ③     ③     ③     ③     ③     ③     ③     ③     ③     ③     ③     ③     ③     ③     ③     ③     ③     ③     ③     ③     ③     ③     ③     ③     ③     ③     ③     ③     ③     ③     ③     ③     ③     ③     ③     ③     ③     ③     ③     ③     ③     ③     ③     ③     ③     ③     ③     ③     ③     ③     ③     ③     ③     ③     ③     ③     ③     ③     ③     ③     ③     ③     ③     ③     ③     ③     ③     ③     ③     ③     ③     ③     ③     ③     ③     ③     ③     ③     ③     ③     ③     ③     ③     ③     ③     ③     ③     ③     ③     ③     ③     ③     ③     ③     ③     ③     ③     ③     ③     ③     ③     ③     ③     ③     ③     ③     ③     ③     ③     ③     ③     ③     ③     ③     ③     ③     ③     ③     ③     ③     ③     ③     ③     ③     ③     ③     ③     ③     ③     ③     ③     ③     ③     ③     ③     ③     ③     ③     ③     ③     ③     ③     ③     ③     ③     ③     ③     ③     ③     ③     ③     ③     ③     ③     ③     ③     ③     ③     ③     ③     ③     ③     ③     ③     ③     ③     ③     ③     ③     ③     ③     ③     ③     ③     ③     ③     ③     ③     ③     ③     ③     ③     ③     ③     ③     ③     ③     ③     ③     ③     ③     ③     ③     ③     ③     ③     ③     ③     ③     ③     ③     ③     ③     ③     ③     ③     ③     ③     ③     ③     ③     ③     ③     ③     ③     ③     ③     ③     ③     ③     ③     ③     ③     ③     ③     ③     ③     ③     ③     ③     ③     ③     ③     ③     ③     ③     ③     ③     ③     ③     ③     ③     ③     ③     ③     ③     ③     ③     ③     ③     ③     ③     ③     ③     ③     ③     ③     ③     ③     ③     ③     ③     ③     ③     ③     ③     ③     ③ | 农限设置 快捷方式                                  |                                                                                                    | 秋限设置 快捷方式                               |
| 切换大字版                                                                                                    | 当前是标准版 >                                   | 切换大字版                                                                                                    | 当前是标准版 >                                |
| 意见反馈                                                                                                    | 5                                          | 意见反馈                                                                                                    | >                                       |
| 分享给朋友                                                                                                    | >                                          | 分                                                                                                    | 享到 ×                                    |
| 关于                                                                                                    | >                                          | <b>(</b>                                                                                                    | 2 6                                     |
| 更多                                                                                                    | >                                          | 微信 朋                                                                                                    | 友丽 微博                                   |
|                                                                                                    | 登录<br>———————————————————————————————————— | H                                                                                                    | 双消                                      |

## 5.2.3.12. 关于

### 功能简介

该功能提供邮储信用卡 APP 版本号展示、版本更新功能、联系方式,以及信用卡 APP 开屏引导页展示,隐私政策、服务协议、安全提示的展示。

业务流程

1、登录信用卡 APP, 点击"我的-设置-关于", 可查看邮储信用卡 APP 版本号, 点击 "版本更新"可更新至最新版本。

2、点击"联系我们",可查看我行联系方式,包括官方网站地址和 24 小时信用卡服 务热线,点击网址和电话可直接跳转。

3、点击"引导页",可以查看信用卡 APP 引导页。

4、点击"隐私政策",可查看邮储信用卡 APP 隐私政策,可撤回隐私政策授权。下载 信用卡 APP 时引导页会弹出隐私政策授权弹窗,点击"同意"则隐私政策授权开关打开; 若关闭隐私政策授权开关,则无法继续使用信用卡 APP,信用卡 APP 会自动退出。

5、点击"服务协议",可以查看邮储信用卡 APP 服务协议。

6、点击"安全提示",可以查看信用卡 APP 安全提示,保障信用卡手机 APP 安全。

| 15:10            | .ill 5G 🔯       | 19:05 🕇                       | ul 🌣 🚥 | 19:07                          | .ul 🗢 🚥      | 19:07                                         |
|------------------|-----------------|-------------------------------|--------|--------------------------------|--------------|-----------------------------------------------|
| < 设              | 置 り             | く 关于                          | 0      | < 联系我                          | n 9          | <b>产告</b> (# 対                                |
| **               | 接头像 >           |                               |        | 官方网站网址                         | www.psbc.com | <u>缤纷优惠</u>                                   |
| 账户与安全            | 系统设置<br>(1) (0) | ■館徳用+<br>邮储信用+ V6.0.0<br>当前版本 |        | 244) wiji (n PH) F 10059 (0036 | 4008-35900   | 精远活动集合 医半毛郁能盲                                 |
| 密码管理 支付服务<br>☑ □ | 王题中心 通用         | 版本更新<br>联系我们                  | >      |                                |              | <b>逛吃</b> 省 爱车者 宅家者                           |
| 安全中心 资料管理        | 权限设置 快捷方式       | 引导页                           | >      |                                |              | 热门商圈 📰 🔝                                      |
| 切换大字版<br>意见反馈    | 当前是标准版 >        | 隐私政策<br>《中国邮政储蓄银行邮储信用卡APP隐私政》 |        |                                |              | талацин<br>Фанкника САПВИ УО                  |
| 分享给朋友            | >               | 服务协议                          | >      |                                |              | 周六五折<br>品経識50歳25元券                            |
| 关于               | >               | 艾土提小                          | ,      |                                |              |                                               |
|                  |                 |                               |        |                                |              | 登录注册         进入首页           ● ● ● ●         ● |

# 5.2.3.13. 更多

# 功能简介

该功能提供信用卡 APP 不常用的功能,如激活机构查询等。

# 业务流程

1、登录信用卡 APP, 点击"我的-设置-更多", 可查询激活机构。

| 15:10               | .11 5G 677 | 23:02 |    | all 🗢 🕼 | 01:32 🕇              | .ul 🗢 🚺      |
|---------------------|------------|-------|----|---------|----------------------|--------------|
| 〈 设                 | 置 O        | <     | 更多 | Ċ.      | <                    | 激活网点查询       |
| **萌                 | 换头像 >      | 激活机构  |    |         | 所在省/市                | 北京市 >        |
|                     |            |       |    |         | 区 (县)                | 石景山区 >       |
| 账户与安全<br>(a) (o)    | 系统设直       |       |    |         | 网点                   | 北京石景山区鲁谷支行 > |
| 密码管理 支付服务           | 主题中心 通用    |       |    |         |                      | •            |
| <ul> <li></li></ul> | 农限设置 快捷方式  |       |    |         | 北京石景山                | 区鲁谷支行        |
|                     |            |       |    |         | <b>&amp;</b> 010-886 | 35282        |
| 切换大字版               | 当前是标准版 >   |       |    |         | ◎ 北京市石:              | 景山区鲁谷路39号    |
| 意见反馈                | 3          |       |    |         |                      |              |
| 分享给朋友               | >          |       |    |         |                      |              |
| 关于                  | >          |       |    |         |                      |              |
| 更多                  | >          |       |    |         |                      |              |
| 選出                  | 登录         |       |    |         |                      |              |
|                     |            |       |    |         |                      |              |

# 5.2.3.14. 退出登录

功能简介

该功能提供邮储信用卡 APP 退出登录功能。

# 业务流程

1、登录信用卡 APP, 点击"我的-设置-退出登录", 可退出当前登录状态。

| 15:10                                                                                                    | <b>.11</b> 5G 😚 |  |  |  |  |
|----------------------------------------------------------------------------------------------------|-----------------|--|--|--|--|
| × نځ                                                                                                    | 2置 り            |  |  |  |  |
| **萌                                                                                                    | 接头像 >           |  |  |  |  |
| 账户与安全                                                                                                    | 系统设置            |  |  |  |  |
| <ul> <li>(a) (b)</li> <li>(c)</li> <li>(c)<!--</th--><th>(1)<br/>主题中心 通用</th></li></ul> | (1)<br>主题中心 通用  |  |  |  |  |
| <ul> <li></li></ul>                                                                                                    | 农限设置 快捷方式       |  |  |  |  |
| 切换大字版                                                                                                    | 当前是标准版 >        |  |  |  |  |
| 意见反馈                                                                                                    | >               |  |  |  |  |
| 分享给朋友                                                                                                    | 5               |  |  |  |  |
| 关于                                                                                                    | >               |  |  |  |  |
| 更多                                                                                                    | >               |  |  |  |  |
| 進出登录                                                                                                    |                 |  |  |  |  |
|                                                                                                    |                 |  |  |  |  |

207

### 5.2.4. 我的-导航栏-客服

本部分业务规则已阐明,详见1.2.3首页-导航栏-客服·投诉。

### 5.2.5. 我的-导航栏-我的消息

本部分业务规则已阐明,详见1.2.4首页-导航栏-通知。

### 5.3. 我的-账户管理区

## 功能简介

该功能位于"我的"频道主页,能够综合展示客户的头像、银行卡、额度、优惠券、 积分等信息,点击后可直接进入对应功能。

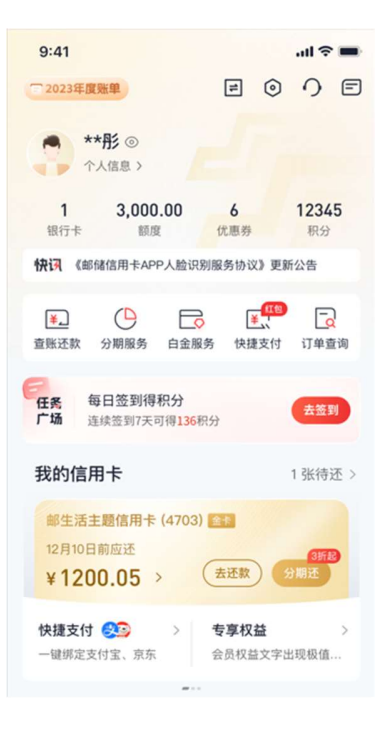

### 5.4. 我的-快讯

## 功能简介

该功能位于"我的"频道主页,自动轮播重要公告,点击某一条公告可查看该条公告 详情内容,点击"快讯"可进入快讯列表,浏览所有公告。

## 5.5. 我的-金刚区

### 5.5.1. 我的-金刚区-查账还款

本部分业务规则已阐明,详见4.4.6信用卡-金刚区-查账还款。

## 5.5.2. 我的-金刚区-分期服务

本部分业务规则已阐明, 详见 4. 4. 31 信用卡-金刚区-全部-信贷服务分期服务。

## 5.5.3. 我的-金刚区-白金服务

## 功能简介

该功能为客户提供白金卡权益的展示和使用功能。

### 业务流程

1、游客进入邮储信用卡 APP 我的-白金服务,展示邮储信用卡白金卡片增值权益概 览以及高端白金卡产品推荐。点击概览部分任意按钮跳转登录页面,点击白金卡产品 推荐部分可进入申卡页面。

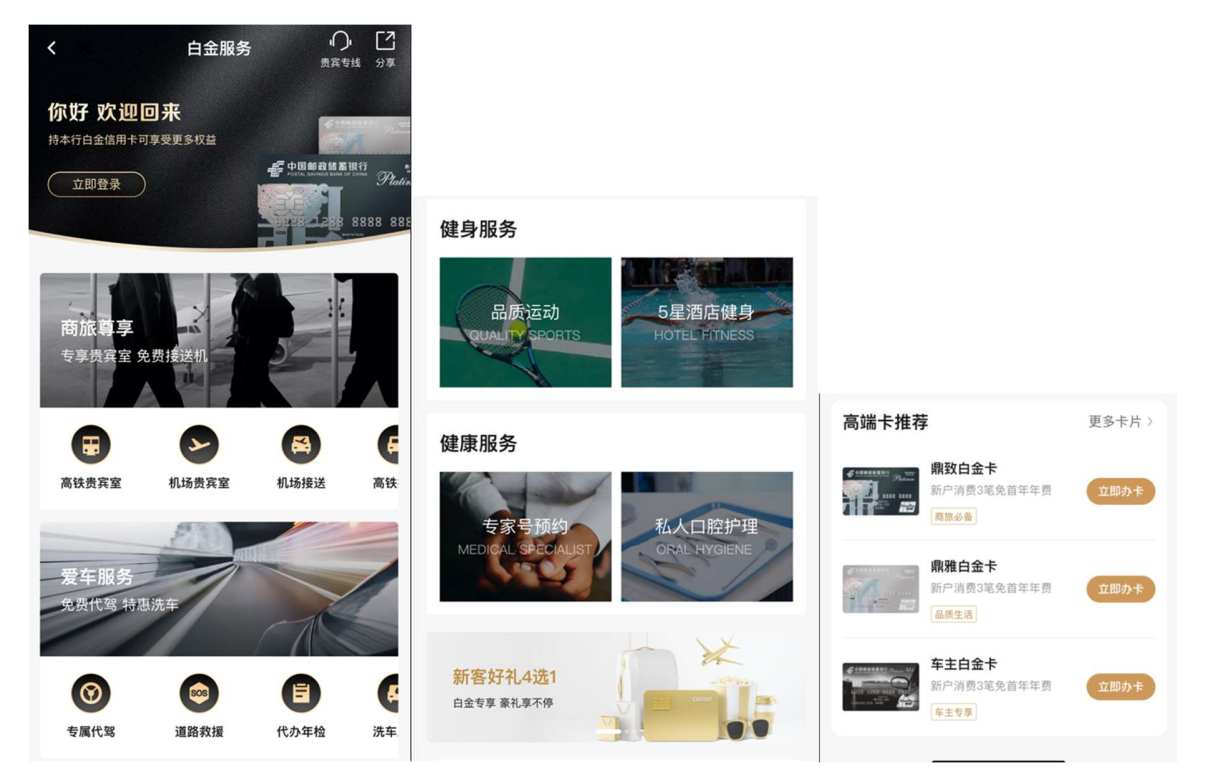

2、已登录无白金卡客户进入我的-白金服务,展示白金办卡页面,客户可浏览鼎致白
金卡、鼎雅白金卡、车主白金卡的增值权益和基础金融权益,点击增值权益可进入权益介绍页。

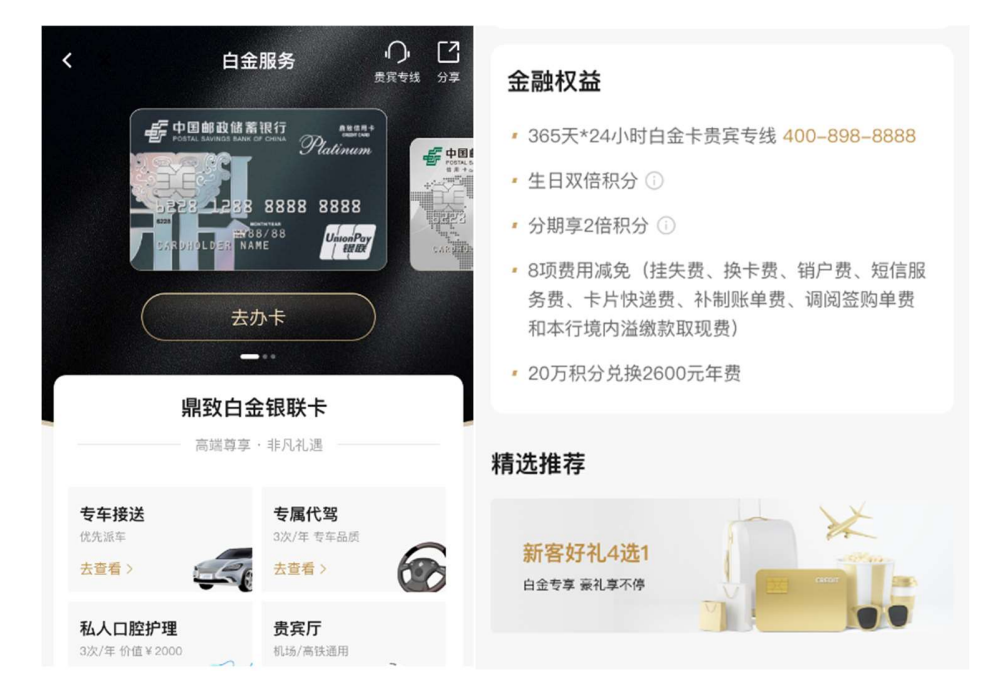

3、已登录有白金卡客户进入我的-白金服务,客户可查看名下已发放权益的白金卡的 增值权益和基础金融权益,包括权益内容和权益次数。点击增值权益可进入权益使用页 面,点击金融权益可查看权益详情。

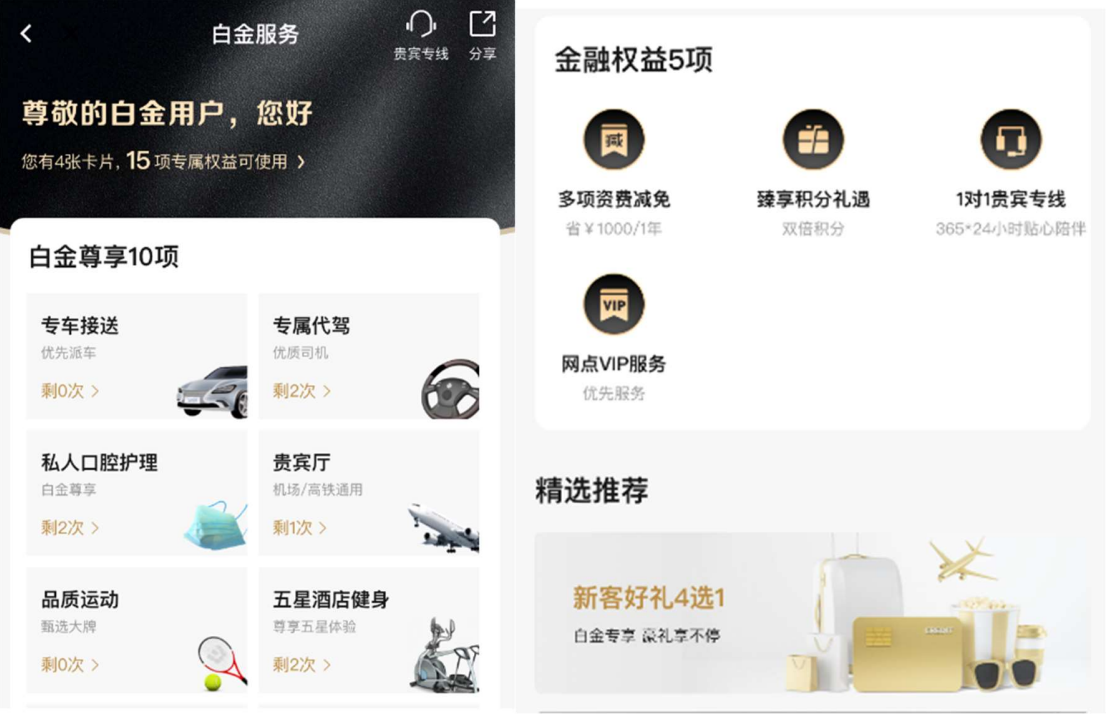

#### 5.5.4. 我的-金刚区-快捷支付

本部分业务规则已阐明,详见1.4.3首页-金刚区-快捷支付。

## 5.5.5. 我的-金刚区-订单查询

功能简介

此功能用于客户查询积分商品的全部订单,客户可查看全部订单、待付款、待发货、 待收货等不同情况的订单信息。

#### 业务流程

登录信用卡 APP, 点击我的-金刚区"订单查询"。

| 下午4:57   |                     | 6 * %             | 6 \$ % 🖬 🛍 📧 |  |
|----------|---------------------|-------------------|--------------|--|
| <        | 我的订单                |                   |              |  |
| 全部订单     | ③ 待付款 <sup>⑧</sup>  | 待发货 ⓪             | 待收货          |  |
| 🖂 甲子鍋    | 家居厨卫专营店             |                   | 已签收          |  |
|          | 心相印 湿巾婴儿<br>5包小箱装   | 手口 80片*           | 42900积分      |  |
| ( Second | 图片色; 80抽*51         | 回/箱               | X1           |  |
|          |                     | 共1件 应付总额          | : 42900积分    |  |
| 订单号; 2   | 023050446207774     |                   | 查看物流         |  |
| 💮 九洲科    | 科瑞专营店               |                   | 已签收          |  |
| -0       | 360行车记录仪K3          | 80套装版             | 159200积分     |  |
| -        | 图片色; K380           | K DC (P 1         | X1           |  |
|          | 共1件 应(              | <b>1总额:159200</b> | 积分+40.00元    |  |
| 订单号: 2   | 023030139054371     |                   | 查看物流         |  |
|          | 金文网络专营店             |                   | 已签收          |  |
| an .     | 欧菜雅/LOREAL          | 夏颜玻尿酸             | 80000积分      |  |
|          | 亦元元盈守入女#<br>图片色;5片装 | N/四平 X主大同         | +19.007C     |  |
|          | 共1件 应               | 付总额: 80000        | 积分+19.00元    |  |
| 订前型: 0   | 023021637121813     |                   | 香香物油         |  |

## 5.6. 我的-我的信用卡

功能简介

进入"我的"频道,未登录状态下不展示该楼层,登录后名下有卡客户展示该楼层。 客户名下所有卡片均会展示,包括已绑 APP 卡片、已激活未绑定 APP 卡片、未激活卡片, 支持客户办理激活和绑卡服务,进行快捷支付绑卡,查看卡片专享权益。对于已绑 APP 卡 片,已出账单时展示待还金额,点击"去分期"、"去还款"按钮可进行分期和还款操作; 已绑 APP 卡片的已出账单还清时,卡面上展示"本期账单已还清"标识,或显示下次出账 日期。

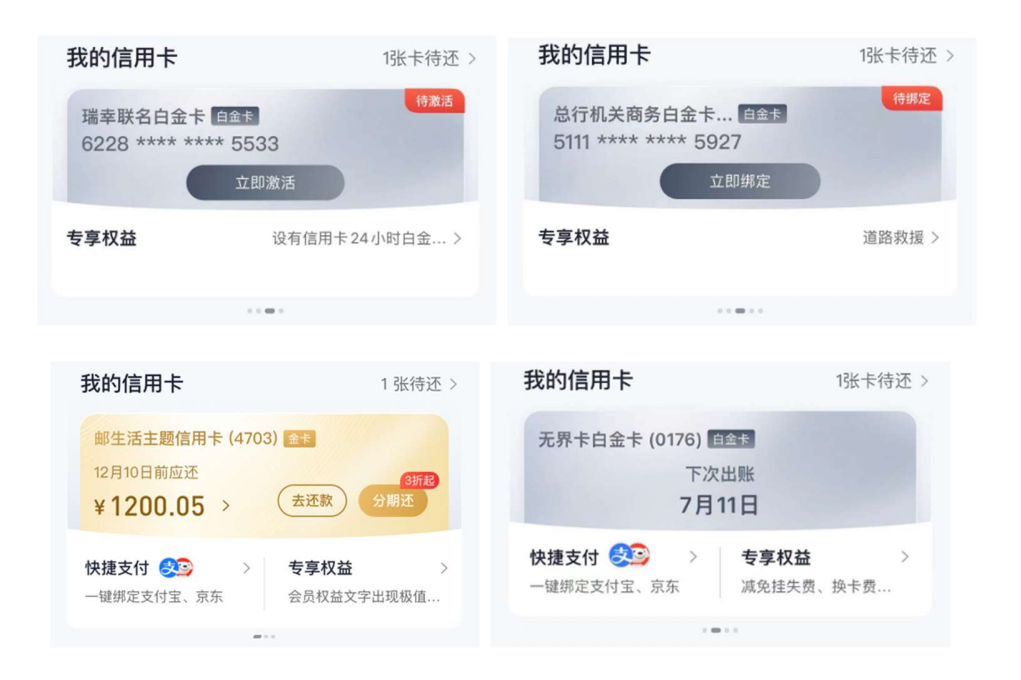

## 5.7. 我的-我的主题

## 功能简介

该功能为客户提供个性化的主题皮肤供客户免费使用,客户设置皮肤后,APP的我的 页面及底部 tab 栏的 UI 效果会按照皮肤主题进行展示,为客户带来全新的视觉体验。新 皮肤不定期上线,客户可在我的-我的主题楼层看到最新上线的皮肤。客户在卸载 APP 时,皮肤状态也会恢复到默认状态,需要客户重新设置。

### 业务流程

客户从我的-我的主题、我的-设置-主题中心两个入口可以进入设置皮肤,选择喜欢的皮肤后,点击右上角【使用皮肤】,即可设置皮肤,点击右上角【恢复默认】即可恢复 到默认皮肤。客户也可以点击查看详情预览皮肤效果,并在预览页面点击【立即使用】来 设置皮肤,或点击【分享】分享皮肤。

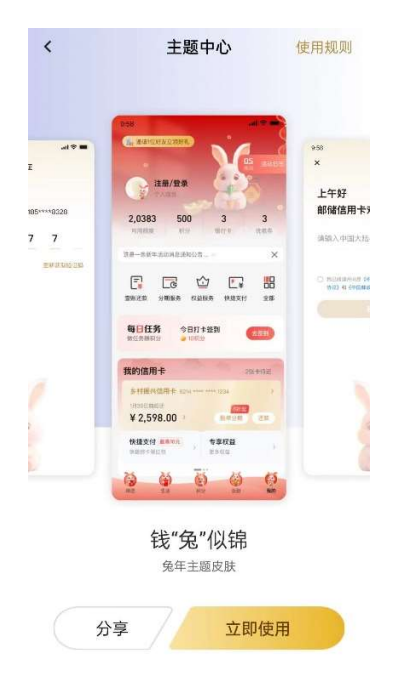

# 5.8. 我的-我的收藏

## 功能简介

此功能用于查看客户收藏的商品、商户等内容。

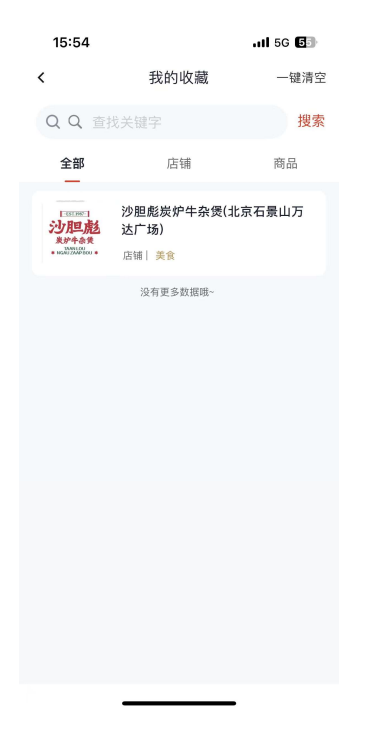

5.9. 我的-推荐办卡

功能简介

该功能提供推荐办卡、我的卡片权益查询、活动礼遇查询。

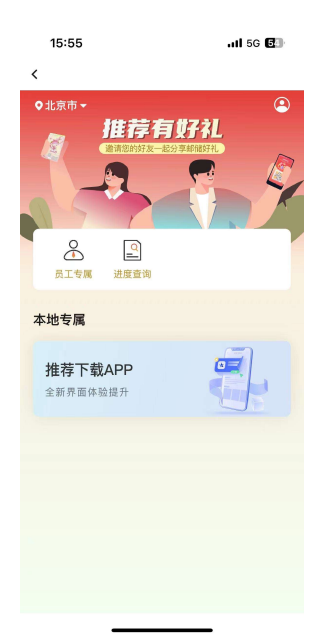

5.10. 我的-附近网点

## 功能简介

该区域提供附近网点查询服务,需要开启 APP 地理定位权限方可使用,可拨打网点电话、查询导航路线等,点击"更多网点"查看其他网点。

## 业务流程

- 1. 若未授权地理位置权限,则展示"去开启"按钮;
- 2. 授权成功后,展示最近的网点信息;
- 3. 点击"更多网点"进入网点查询页面,可以进行网点切换。

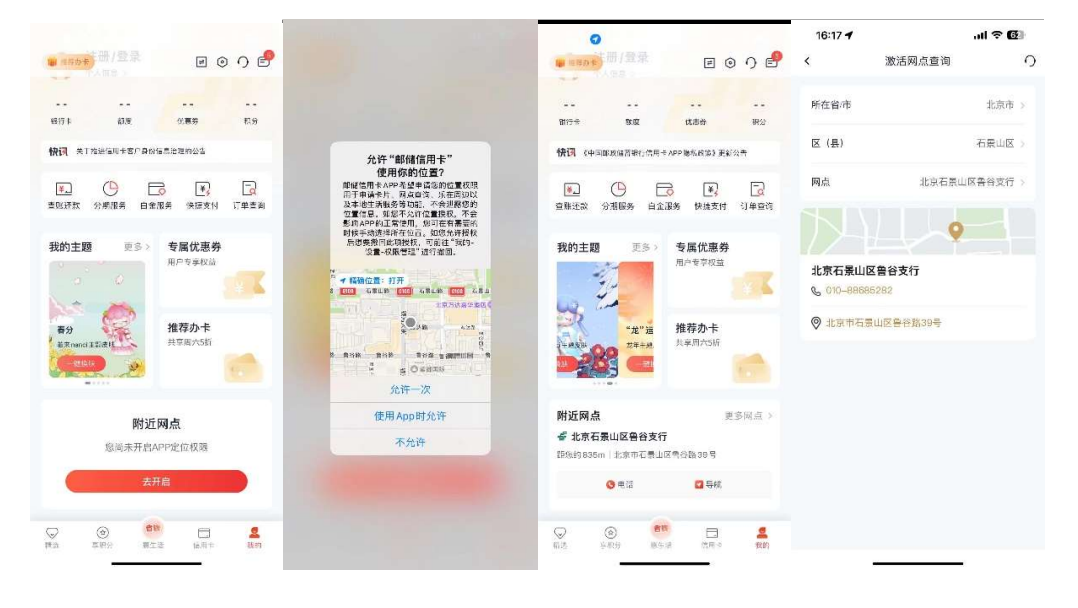